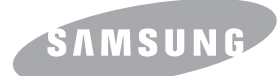

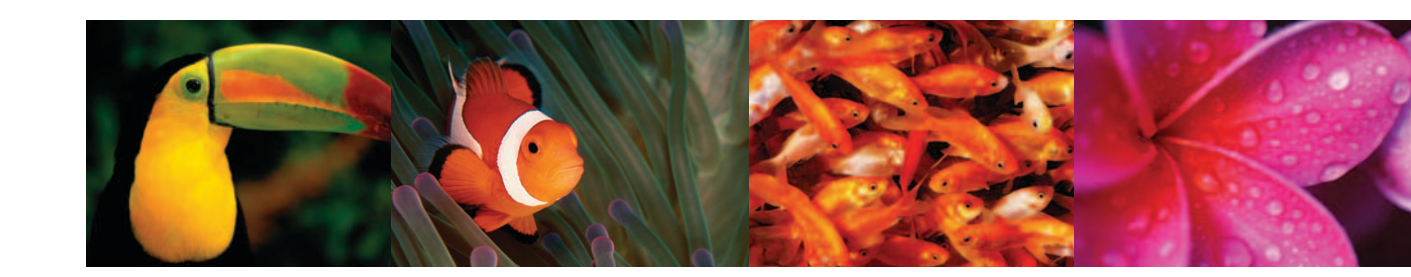

# Gebruikershandleiding KLEURENLASERPRINTER CLX-216x Series

© 2007 Samsung Electronics Co., Ltd. Alle rechten voorbehouden.

Deze gebruikershandleiding dient uitsluitend ter informatie. Alle informatie in deze handleiding kan zonder berichtgeving vooraf worden gewijzigd. Samsung Electronics kan niet aansprakelijk worden gesteld voor directe of indirecte schade als gevolg van het gebruik van deze handleiding.

- CLX-2160 en CLX-2160N zijn namen van modellen van Samsung Electronics Co., Ltd.
- Samsung en Samsung logo zijn handelsmerken van Samsung Electronics Co., Ltd.
- PCL en PCL 6 zijn handelsmerken van Hewlett-Packard.
- Microsoft, Windows, Windows 98, Windows Me, Windows 2000, Windows XP, Windows 2003 en Windows Vista zijn gedeponeerde handelsmerken van Microsoft Corporation.
- TrueType, LaserWriter en Macintosh zijn handelsmerken van Apple Computer, Inc.
- Alle andere merk- of productnamen zijn handelsmerken van hun respectieve bedrijven of organisaties.

# contact SAMSUNG worldwide

If you have any comments or questions regarding Samsung products, contact the Samsung customer care center.

| COUNTRY     | CUSTOMER CARE CENTER                                                 | WEB SITE                                  |
|-------------|----------------------------------------------------------------------|-------------------------------------------|
| ARGENTINE   | 0800-333-3733                                                        | www.samsung.com/ar                        |
| AUSTRALIA   | 1300 362 603                                                         | www.samsung.com                           |
| AUSTRIA     | 0800-SAMSUNG (726-7864)                                              | www.samsung.com/at                        |
| BELGIUM     | 0032 (0)2 201 24 18                                                  | www.samsung.com/be                        |
| BRAZIL      | 0800-124-421<br>4004-0000                                            | www.samsung.com                           |
| CANADA      | 1-800-SAMSUNG (726-7864)                                             | www.samsung.com/ca                        |
| CHILE       | 800-SAMSUNG (726-7864)                                               | www.samsung.com/cl                        |
| CHINA       | 800-810-5858<br>010- 6475 1880                                       | www.samsung.com.cn                        |
| COLOMBIA    | 01-8000-112-112                                                      | www.samsung.com/co                        |
| COSTA RICA  | 0-800-507-7267                                                       | www.samsung.com/latin                     |
| CZECH       | 844 000 844                                                          | www.samsung.com/cz                        |
| REPUBLIC    | Distributor pro Českou republiku<br>organizační složka Vyskočilova 4 | : Samsung Zrt., česka<br>I, 14000 Praha 4 |
| DENMARK     | 70 70 19 70                                                          | www.samsung.com/dk                        |
| ECUADOR     | 1-800-10-7267                                                        | www.samsung.com/latin                     |
| EL SALVADOR | 800-6225                                                             | www.samsung.com/latin                     |
| ESTONIA     | 800-7267                                                             | www.samsung.ee                            |
| KAZAHSTAN   | 8-10-800-500-55-500                                                  | www.samsung.kz                            |
| KYRGYZSTAN  | 00-800-500-55-500                                                    |                                           |
| FINLAND     | 030-6227 515                                                         | www.samsung.com/fi                        |
| FRANCE      | 3260 SAMSUNG 08 25 08 65<br>65 (€ 0,15/min)                          | www.samsung.com                           |
| GERMANY     | 01805 - SAMSUNG (726-<br>7864 (€ 0,14/Min)                           | www.samsung.com                           |
| GUATEMALA   | 1-800-299-0013                                                       | www.samsung.com/latin                     |
| HONDURAS    | 800-7919267                                                          |                                           |
| HONG KONG   | 3698-4698                                                            | www.samsung.com/hk                        |
| HUNGARY     | 06-80-SAMSUNG (726-7864)                                             | www.samsung.com                           |
| INDIA       | 3030 8282<br>1800 110011                                             | www.samsung.com                           |

| COUNTRY          | CUSTOMER CARE CENTER                  | WEB SITE              |
|------------------|---------------------------------------|-----------------------|
| INDONESIA        | 0800-112-8888                         | www.samsung.com       |
| ITALIA           | 800-SAMSUNG (726-7864)                | www.samsung.com       |
| JAMAICA          | 1-800-234-7267                        | www.samsung.com/latin |
| JAPAN            | 0120-327-527                          | www.samsung.com/jp    |
| LATVIA           | 800-7267                              | www.samsung.com/lv    |
| LITHUANIA        | 8-800-77777                           | www.samsung.com/lt    |
| LUXEMBURG        | 0035 (0)2 261 03 710                  | www.samsung.com/be    |
| MALAYSIA         | 1800-88-9999                          | www.samsung.com/my    |
| MEXICO           | 01-800-SAMSUNG (726-<br>7864)         | www.samsung.com       |
| NETHERLANDS      | 0900-SAMSUNG (726-7864 €<br>0,10/Min) | www.samsung.com/nl    |
| NEW ZEALAND      | 0800SAMSUNG (726-7864)                | www.samsung.com/nz    |
| NICARAGUA        | 00-1800-5077267                       |                       |
| NORWAY           | 815-56 480                            | www.samsung.com/no    |
| PANAMA           | 800-7267                              | www.samsung.com/latin |
| PHILIPPINES      | 1800-10-SAMSUNG (726-<br>7864)        | www.samsung.com/ph    |
| POLAND           | 0 801 801 881<br>022-607-93-33        | www.samsung.com/pl    |
| PORTUGAL         | 80820-SAMSUNG (726-7864)              | www.samsung.com/pt    |
| PUERTO RICO      | 1-800-682-3180                        | www.samsung.com/latin |
| REP.<br>DOMINICA | 1-800-751-2676                        | www.samsung.com/latin |
| EIRE             | 0818 717 100                          | www.samsung.com/ie    |
| RUSSIA           | 8-800-555-55-55                       | www.samsung.com       |
| SINGAPORE        | 1800-SAMSUNG (726-7864)               | www.samsung.com/sg    |
| SLOVAKIA         | 0800-SAMSUNG (726-7864)               | www.samsung.com/sk    |
| SOUTH<br>AFRICA  | 0860-SAMSUNG (726-7864)               | www.samsung.com       |
| SPAIN            | 902 10 11 30                          | www.samsung.com       |
| SWEDEN           | 0771-400 200                          | www.samsung.com/se    |

| COUNTRY              | CUSTOMER CARE CENTER                | WEB SITE              |
|----------------------|-------------------------------------|-----------------------|
| SWITZERLAND          | 0800-SAMSUNG (726-7864)             | www.samsung.com/ch    |
| TADJIKISTAN          | 8-10-800-500-55-500                 |                       |
| TAIWAN               | 0800-329-999                        | www.samsung.com       |
| THAILAND             | 1800-29-3232<br>02-689-3232         | www.samsung.com/th    |
| TRINIDAD &<br>TOBAGO | 1-800-SAMSUNG (726-7864)            | www.samsung.com/latin |
| TURKEY               | 444 77 11                           | www.samsung.com       |
| U.A.E                | 800-SAMSUNG (726-7864)<br>8000-4726 | www.samsung.com       |
| U.K                  | 0845 SAMSUNG (726-7864)             | www.samsung.com       |
| U.S.A.               | 1-800-SAMSUNG (726-7864)            | www.samsung.com/us    |
| UKRAINE              | 8-800-502-0000                      | www.samsung.com       |
| UZBEKISTAN           | 8-10-800-500-55-500                 | www.samsung.com.uz    |
| VENEZUELA            | 0-800-100-5303                      | www.samsung.com/latin |
| VIETNAM              | 1 800 588 889                       | www.samsung.com       |

## INHOUD

## 1. Inleiding

| Speciale functies                                  | 1.1 |
|----------------------------------------------------|-----|
| Overzicht van het apparaat                         | 1.2 |
| Voorkant                                           | 1.2 |
| Achterkant                                         | 1.2 |
| Overzicht van het bedieningspaneel                 | 1.3 |
| Informatie over de Status-LED                      | 1.4 |
| Status-LED                                         | 1.4 |
| Status-LED met de berichten over de tonercassettes | 1.4 |
| Meer informatie                                    | 1.5 |
| Een locatie selecteren                             | 1.5 |
| Testpagina afdrukken                               | 1.6 |
| Hoogteaanpassing                                   | 1.6 |

## 2. Systeeminstallatie

| Menu-overzicht                  | 2.1 |
|---------------------------------|-----|
| De taal op het display wijzigen | 2.2 |
| De energiespaarstand gebruiken  | 2.2 |
| Automatisch doorgaan            | 22  |
|                                 |     |

## 3. Softwareoverzicht

| Meegeleverde software                   | 3. | 1 |
|-----------------------------------------|----|---|
| Functies van de printerstuurprogramma's | 3. | 1 |
| Systeemeisen                            | 3. | 2 |

## 4. Netwerkinstallatie (enkel CLX-2160N)

| Inleiding                               | 4.1 |
|-----------------------------------------|-----|
| Via netwerkbeheerprogramma's            | 4.1 |
| Via het bedieningspaneel                | 4.1 |
| Ondersteunde besturingssystemen         | 4.1 |
| TCP/IP configureren                     | 4.1 |
| Statische adressering                   | 4.1 |
| Dynamische adressering (BOOTP/DHCP)     | 4.2 |
| Ethernet-snelheid instellen             | 4.2 |
| De netwerkconfiguratie resetten         | 4.2 |
| Een netwerkconfiguratiepagina afdrukken | 4.2 |
| · · · ·                                 |     |

## 5. Afdrukmedia selecteren en plaatsen

| Originelen plaatsen                                                | 5.1 |
|--------------------------------------------------------------------|-----|
| Afdrukmateriaal selecteren                                         |     |
| Ondersteunde typen en formaten van afdrukmaterialen                | 5.2 |
| Formaten van afdrukmaterialen die in elke modus worden ondersteund | 5.3 |
| Richtlijnen voor het kiezen en bewaren van afdrukmaterialen        | 5.3 |
| Richtlijnen voor speciale afdrukmaterialen                         | 5.3 |
| Papier plaatsen                                                    | 5.5 |
| In de papierlade                                                   | 5.5 |
| In de handmatige invoer                                            | 5.7 |
| Papierformaat en -type instellen                                   | 5.8 |
|                                                                    |     |

## 6. Kopiëren

| De papierlade selecteren                 | 6.1 |
|------------------------------------------|-----|
| Kopiëren                                 | 6.1 |
| De instellingen per kopie wijzigen       | 6.1 |
| Verkleinen/vergroten                     | 6.1 |
| Tonersterkte                             | 6.2 |
| Oorspr. type                             | 6.2 |
| De standaardkopieerinstellingen wijzigen | 6.2 |
| Time-out voor kopiëren instellen         | 6.2 |
| ID-kaart kopiëren                        | 6.3 |
| Speciale kopieerfuncties gebruiken       | 6.3 |
| 2 of 4 pagina's per vel kopiëren         | 6.3 |
| Poster kopiëren                          | 6.4 |
| Klonen                                   | 6.4 |
| Achtergrond afbeeldingen wissen          | 6.5 |

## 7. Eenvoudige afdruktaken

| Een document afdrukken   | <br>7.1 |
|--------------------------|---------|
| Een afdruktaak annuleren | 7.1     |

## 8. Scannen

| Beginselen van scannen                                | 8.1 |
|-------------------------------------------------------|-----|
| Naar een toepassing scannen via een lokale verbinding | 8.1 |
| Scannen over het netwerk (enkel CLX-2160N)            | 8.2 |
| Voorbereiden om te scannen over het netwerk           | 8.2 |
| Scannen naar een netwerkclient                        | 8.2 |
| De instellingen voor iedere scanopdracht wijzigen     | 8.3 |
| De standaardscaninstellingen wijzigen                 | 8.3 |

## 9. Gebruik van een USB-flashgeheugen

| Over USB-geheugen                                 | 9.1 |
|---------------------------------------------------|-----|
| Een USB-geheugenapparaat aansluiten               | 9.1 |
| Scannen naar een USB-geheugenapparaat             | 9.2 |
| Scannen                                           | 9.2 |
| Aangepast scannen naar USB                        | 9.2 |
| Afdrukken vanaf een USB-geheugenapparaat          | 9.3 |
| USB-geheugen beheren                              | 9.3 |
| Een afbeeldingsbestand verwijderen                | 9.3 |
| USB-geheugenapparaat formatteren                  | 9.3 |
| De USB-geheugenstatus weergeven                   | 9.4 |
| Rechtstreeks vanuit een digitale camera afdrukken | 9.4 |

## 10. Onderhoud

| Rapporten afdrukken                          | 10.1 |
|----------------------------------------------|------|
| Een rapport afdrukken                        | 10.1 |
| Geheugen wissen                              | 10.1 |
| Het apparaat reinigen                        | 10.2 |
| De buitenkant reinigen                       | 10.2 |
| Binnenkant reinigen                          | 10.2 |
| Scannereenheid reinigen                      | 10.3 |
| De tonercassette onderhouden                 | 10.4 |
| Tonercassette bewaren                        | 10.4 |
| Verwachte levensduur van de cassette         | 10.4 |
| Toner herverdelen                            | 10.4 |
| De tonercassette vervangen                   | 10.5 |
| De beeldeenheid vervangen                    | 10.6 |
| De cassette voor gebruikte toner vervangen   | 10.8 |
| Te onderhouden onderdelen                    | 10.9 |
| Verbuiksartikelen controleren                | 10.9 |
| Beheer via de website                        | 10.9 |
| Het serienummer van het apparaat controleren | 10.9 |

## **11. Problemen oplossen**

| Tips om papierstoringen te vermijden        | 11.1  |
|---------------------------------------------|-------|
| Vastgelopen papier verwijderen              | 11.1  |
| In de papierlade                            | 11.1  |
| In de handinvoer                            | 11.2  |
| In het papieruitvoergebied                  | 11.2  |
| Informatie over berichten op het display    | 11.3  |
| Andere problemen oplossen                   | 11.5  |
| Problemen met papierinvoer                  | 11.5  |
| Afdrukproblemen                             | 11.6  |
| Problemen met de afdrukkwaliteit            | 11.7  |
| Problemen met kopiëren                      | 11.10 |
| Problemen met scannen                       | 11.10 |
| Problemen met Netwerkscan (enkel CLX-2160N) | 11.11 |
| Veel voorkomende Windows -problemen         | 11.11 |
| Veel voorkomende Macintosh-problemen        | 11.11 |
| Veel voorkomende Linux-problemen            | 11.12 |

## 12. Verbruiksartikelen bestellen

| Verbruiksartikelen    | . 12.1 |
|-----------------------|--------|
| Aanschafmogelijkheden | . 12.1 |

## 13. Specificaties

| Algemene specificaties                              | 13.1 |
|-----------------------------------------------------|------|
| Specificaties van de printer                        | 13.1 |
| Specificaties van de scanner en het kopieerapparaat | 13.2 |

## Index

#### Informatie in verband met veiligheid en wettelijke voorschriften

#### Belangrijke voorzorgsmaatregelen en veiligheidsinformatie

Houd u bij gebruik van dit apparaat altijd aan de onderstaande basisinstructies om de kans op brand, elektrische schokken en persoonlijke ongelukken zo klein mogelijk te houden:

- 1 Zorg dat u alle instructies gelezen en begrepen hebt.
- 2 Gebruik altijd uw gezonde verstand bij het gebruik van elektrische apparaten.
- 3 Volg alle aanwijzingen en waarschuwingen op die zich op het product en in de bijbehorende documentatie bevinden.
- 4 Als andere gebruiksinstructies deze veiligheidsinstructies lijken tegen te spreken, moet u zich aan deze veiligheidsinstructies houden. Misschien zijn de andere gebruiksinstructies u niet helemaal duidelijk. Wanneer u er niet uit komt, moet u contact opnemen met uw leverancier of service center.
- 5 Haal de stekker van het apparaat altijd uit het stopcontact voordat u het apparaat reinigt. Gebruik geen vloeistoffen of spuitbussen. Gebruik voor het schoonmaken alleen een vochtige doek.
- 6 Zet het apparaat niet op een wankel wagentje, onderstel of tafel. Het apparaat kan dan vallen, waardoor het ernstig beschadigd kan raken.
- 7 Het apparaat mag nooit op of dichtbij een radiator, kachel, airconditioner of ventilatiekanaal worden geplaatst.
- 8 Plaats geen voorwerpen op het netsnoer. Zet het apparaat ook niet op een plaats waar de kabels kunnen knikken of problemen kunnen ontstaan doordat er mensen over de kabels heen lopen.
- 9 Sluit niet te veel apparaten op hetzelfde stopcontact of verlengsnoer aan. Dit kan de werking verstoren en verhoogt de kans op brand en elektrische schokken.
- 10 Zorg dat er geen huisdieren in de wisselstroomkabels of pc-interfacekabels kunnen bijten.
- 11 Steek nooit vreemde voorwerpen door de openingen in de behuizing van het apparaat. Ze kunnen dan in aanraking komen met een gevaarlijk hoge spanning, met kans op brand of elektrische schokken. Zorg dat er nooit vloeistoffen op of in het apparaat worden gemorst.
- 12 Om de kans op elektrische schokken zo klein mogelijk te houden, moet u het apparaat niet uit elkaar halen. Breng het naar een gekwalificeerde onderhoudstechnicus, wanneer herstellingen nodig zijn. Als u de behuizing opent of verwijdert, kunt u worden blootgesteld aan een gevaarlijk hoge spanning en andere gevaren. Wanneer het apparaat niet op de juiste manier in elkaar wordt gezet, bestaat ook tijdens gebruik kans op elektrische schokken.
- 13 Koppel het apparaat los van de pc en de wandcontactdoos, en doe een beroep op gekwalificeerd onderhoudspersoneel in de volgende situaties:
  - Als een deel van het netsnoer of de stekker of connector is beschadigd of gerafeld.
  - · Als er vloeistof in het apparaat is gemorst.
  - · Als het apparaat is blootgesteld aan regen of water.
  - · Als het apparaat niet goed werkt hoewel de instructies goed zijn opgevolgd.
  - Als het apparaat is gevallen of wanneer de behuizing zichtbaar beschadigd is.
  - Als het apparaat plotseling duidelijk anders functioneert.
- 14 Verander alleen instellingen die in de handleiding worden behandeld. Wijzigen van andere instellingen kan schade tot gevolg hebben, en een deskundige onderhoudsmonteur kan daarna heel wat tijd nodig hebben om het apparaat weer in orde te maken.
- 15 Gebruik het apparaat niet tijdens onweer. Er bestaat dan enige kans op elektrische schokken ten gevolge van blikseminslag. Indien mogelijk koppelt u het apparaat van het wisselstroomnet voor de duur van het onweer.

- 16 Als u vaak meerdere pagina's afdrukt, kan het oppervlak van de uitvoerlade heet worden. Raak het oppervlak niet aan en zorg dat er zich geen kinderen in nabijheid van het oppervlak bevinden.
- 17 Gebruik het netsnoer dat bij het apparaat werd geleverd voor een veilige werking. Als u een netsnoer met een lengte van meer dan twee meter gebruikt voor een apparaat dat op 110 V werkt, moet de draaddikte van het netsnoer minstens 16 AWG<sup>\*</sup> zijn.
- 18 BEWAAR DEZE INSTRUCTIES.

#### Milieu- en veiligheidsoverwegingen

#### Verklaring inzake laserveiligheid

De printer is in de Verenigde Staten gecertificeerd als zijnde in overeenstemming met de vereisten van DHHS 21 CFR, hoofdstuk 1, subhoofdstuk J voor laserproducten van klasse I(1), en is elders gecertificeerd als een laserproduct van klasse I dat voldoet aan de vereisten van IEC 825.

Laserproducten van klasse I worden niet als gevaarlijk beschouwd. Het lasersysteem en de printer zijn zo ontworpen dat bij normaal gebruik, onderhoud door de gebruiker of in de instructies voorgeschreven onderhoudssituaties nooit iemand zal worden blootgesteld aan laserstraling hoger dan klasse I.

#### Waarschuwing

Gebruik of onderhoud de printer nooit als de beschermkap van de laser/ scanner is verwijderd. Hoewel de gereflecteerde laserstraal onzichtbaar is, kan ze uw ogen beschadigen. Als u dit apparaat gebruikt, moeten deze elementaire veiligheidsmaatregelen altijd in acht worden genomen om het risico van brand, elektrische schokken en lichamelijk letsel te beperken:

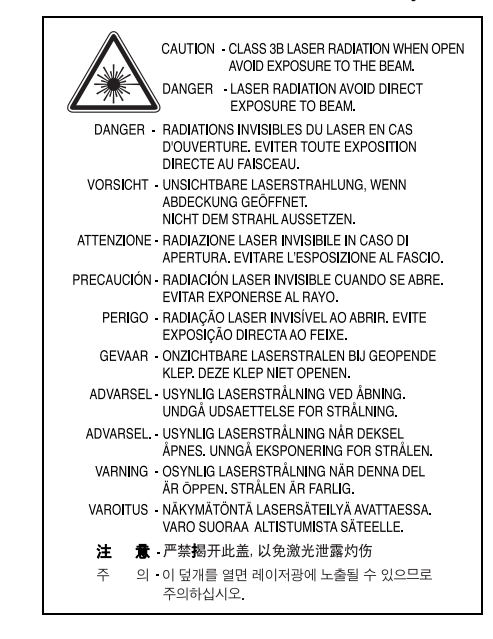

#### Ozonveiligheid

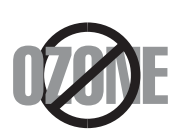

Tijdens normale werking produceert dit apparaat ozon. De geproduceerde ozon vormt geen gevaar voor de gebruiker. Wij raden echter aan het apparaat op te stellen in een goed geventileerde ruimte.

\* AWG: American Wire Guage

Voor meer informatie over ozon kunt u contact opnemen met een Samsungverkoper in uw buurt.

## Energie besparen

Dit apparaat maakt gebruik van geavanceerde energiebesparende technologie, die het energiegebruik vermindert wanneer het apparaat niet wordt gebruikt.

Als het apparaat gedurende langere tijd geen gegevens ontvangt, wordt het energiegebruik automatisch verminderd.

## Recycling

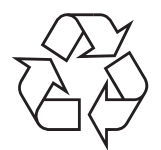

Recycle de verpakkingsmaterialen van dit product of voer ze op een milieuvriendelijke wijze af.

## Correcte verwijdering van dit product (elektrische & elektronische afvalapparatuur)

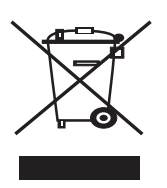

Dit merkteken op het product of het bijbehorende informatiemateriaal duidt erop dat het niet met ander huishoudelijk afval verwijderd moet worden aan het einde van zijn gebruiksduur. Om mogelijke schade aan het milieu of de menselijke gezondheid door ongecontroleerde afvalverwijdering te voorkomen, moet u dit product van andere soorten afval scheiden en op een verantwoorde manier recyclen, zodat het duurzame hergebruik van materiaalbronnen wordt bevorderd.

Huishoudelijke gebruikers moeten contact opnemen met de winkel waar ze dit product hebben gekocht of met de gemeente waar ze wonen om te vernemen waar en hoe ze dit product milieuvriendelijk kunnen laten recyclen.

Zakelijke gebruikers moeten contact opnemen met hun leverancier en de algemene voorwaarden van de koopovereenkomsten nalezen. Dit product moet niet worden gemengd met ander bedrijfsafval voor verwijdering.

## Radiofrequentiestraling

#### FCC-voorschriften

Uit tests is gebleken dat dit apparaat voldoet aan de beperkingen voor een digitaal apparaat van klasse B conform artikel 15 van de FCC-voorschriften. Deze beperkingen zijn bedoeld om een redelijke bescherming te bieden tegen schadelijke interferentie binnenshuis. Dit apparaat genereert, gebruikt en straalt mogelijk radiofrequentie-energie uit en kan, indien het niet overeenkomstig de aanwijzingen wordt geïnstalleerd en gebruikt, schadelijke interferentie voor radiocommunicatie veroorzaken. Er kan echter niet worden gegarandeerd dat er bij een specifieke installatie geen interferentie zal plaatsvinden. Als dit apparaat schadelijke interferentie voor radio- of tvontvangst veroorzaakt, wat u kunt controleren door het apparaat in en uit te schakelen, kunt u de interferentie trachten te elimineren door een of meer van de volgende stappen te ondernemen:

- · Draai of verplaats de ontvangstantenne.
- Vergroot de afstand tussen het apparaat en de ontvanger.
- Sluit het apparaat aan op een stopcontact in een andere stroomkring dan deze waarop de ontvanger is aangesloten.
- Raadpleeg de verkoper of een ervaren radio-/tv-technicus.

#### **Opgelet:**

Wijzigingen of aanpassingen die niet uitdrukkelijk zijn goedgekeurd door de fabrikant die verantwoordelijk is voor de naleving van de toepasselijke voorschriften, kunnen ertoe leiden dat de gebruiker niet langer de toestemming heeft om het apparaat te gebruiken.

#### Canadese regelgeving inzake radio-interferentie

Dit digitale apparaat overschrijdt niet de beperkingen van Klasse B voor radioruisemissies van digitale apparaten zoals beschreven in de norm inzake interferentie veroorzakende apparaten met de titel 'Digital Apparatus', ICES-003 van Industry and Science Canada.

Cet appareil numérique respecte les limites de bruits radioélectriques applicables aux appareils numériques de Classe B prescrites dans la norme sur le matériel brouilleur : « Appareils Numériques », ICES-003 édictée par l'Industrie et Sciences Canada.

#### Verklaring van overeenstemming (Europese landen)

#### Goedkeuringen en certificeringen

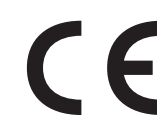

De CE-markering op dit product verwijst naar de verklaring van overeenstemming van Samsung Electronics Co., Ltd. met de volgende toepasselijke 93/68/EEG-richtlijnen van de Europese Unie per de aangegeven datums:

1 januari 1995: Richtlijn 73/23/EEG van de Raad betreffende de onderlinge aanpassing van de wettelijke voorschriften van de lidstaten inzake elektrisch materiaal bestemd voor gebruik binnen bepaalde spanningsgrenzen (laagspanningsrichtlijn).

1 januari 1996: Richtlijn 89/336/EEG van de Raad (92/31/EEG) betreffende de onderlinge aanpassing van de wetgevingen van de lidstaten inzake elektromagnetische compatibiliteit.

9 maart 1999: Richtlijn 1999/5/EG van de Raad betreffende radioapparatuur en telecommunicatie-eindapparatuur en de wederzijdse erkenning van hun conformiteit.

U kunt bij uw vertegenwoordiger van Samsung Electronics Co., Ltd. een volledige verklaring krijgen waarin de relevante richtlijnen en de normen waarnaar wordt verwezen zijn gedefinieerd.

#### Stekker van het netsnoer vervangen (alleen voor UK)

#### Belangrijk

Het netsnoer van dit apparaat is voorzien van een standaardstekker (BS 1363) van 13 ampère en een zekering van 13 ampère. Wanneer u de zekering vervangt, moet u een geschikt type van 13 ampère gebruiken. Nadat u de zekering hebt gecontroleerd of vervangen, moet u de afdekkap van de zekering weer sluiten. Als u de afdekkap van de zekering kwijt bent, mag u de stekker niet gebruiken totdat u er een nieuwe afdekkap op hebt gezet.

Neem contact op met de leverancier bij wie u het apparaat hebt gekocht.

De 13 ampère stekker is het meest voorkomende type in de UK en kan in de meeste gevallen worden gebruikt. Sommige (meest oudere) gebouwen hebben echter geen normale 13 ampère stopcontacten. Als u het apparaat op een ouder stopcontact wilt aansluiten, moet u een geschikt verloopstuk (adapter) kopen. Verwijder nooit de aangegoten stekker van het netsnoer.

#### Waarschuwing

Als u ondanks het bovenstaande toch de aangegoten stekker verwijdert, gooi deze dan onmiddellijk in de vuilnisbak.

U kunt de stekker niet opnieuw bedraden, en wanneer iemand hem in een passend stopcontact doet, bestaat er groot gevaar voor elektrische schokken.

Belangrijke waarschuwing: dit apparaat moet worden aangesloten op een geaard stopcontact.

De aders van het netnoer hebben de volgende kleurcodering:

| • | groen en geel: | aarde    |
|---|----------------|----------|
| • | blauw:         | neutraal |
| • | bruin:         | fase     |

Ga als volgt te werk als de kleuren van de aders in het netsnoer niet gelijk zijn aan die van de stekker.

Sluit de groen/gele aardedraad aan op de pool die is gemarkeerd met de letter "E", het aarde-symbool, de kleuren groen/geel of de kleur groen.

Sluit de blauwe draad aan op de pool die is gemarkeerd met de letter "N" of de kleur zwart.

Sluit de bruine draad aan op de pool die is gemarkeerd met de letter "L" of de kleur rood.

Ergens in de stroomkring moet een zekering van 13 Ampère zijn aangebracht: in de stekker, in de adapter of in de meterkast.

| SAMSUN                                                                                                    | G                                                                                                    |
|----------------------------------------------------------------------------------------------------|----------------------------------------------------------------------------------------------------|
|                                                                                                    | ELECTRONICS                                                                                                    |
| Declaration o                                                                                                    | f Conformity                                                                                                    |
| For the following product:<br>_Multi-Function Color Laser Printer model " Cl                                                                                                    | _X-2160N " ," CLX-2160 ", " Phaser6110MFP/B"                                                                                          |
| Manufactured at:<br>of Samsung Electronics Co., Ltd.<br>#259, Gongdan-Dong, Gumi-City, Gyeon<br>of Samsung Electronics (Shandong) Digital Pri<br>264209, Samsung Road, Weihai Hi-Tech<br>of Weihai Shin Heung Digital Electronics Co., I<br><u>98, Samsung Road, Weihai Hi-Tech. IDZ</u><br>(Factory name, address)    | gsangbuk-Do, 730-030 Korea<br>nting Co., Ltd.<br>. IDZ, Shandong Province, P.R.China<br>.td.<br>, Shandong Province, P.R.China.       |
| We hereby declare, that the product above is in co<br>Low Voltage Directive (2006/95/EC) and EMC Direc<br>EN 60950-1:2001+A11:2004<br>EN 55022:1998 + A1:2000 + A<br>EN 55024:1998 + A1:2001 + A<br>EN 61000-3-2:2000 + A2:2005<br>EN 61000-3-3:1995 + A1:2001<br>The Technical documentation is kept at the below Man | ompliance with the essential requirements of the<br>tive (2004/108/EC) by application of:<br>2:2003<br>2:2003<br>ufacturer's address. |
| Manufacturer                                                                                                    |                                                                                                    |
| Samsung Electronics Co., Ltd.<br>#259, Gongdan-Dong, Gumi-City<br>Gyungbuk, Korea 730-030                                                                                                    | 一王海沽                                                                                                    |
| November 20, 2007                                                                                                    | Whan-Soon Yim / S. Manager                                                                                                    |
| Representative in the EU:                                                                                                    |                                                                                                    |
| Samsung Electronics Euro QA Lab.<br>Blackbushe Business Park<br>Saxony Way, Yateley, Hampshire<br>GU46 6GG, UK                                                                                                    | p. s. patez                                                                                                    |
| November 20 , 2007<br>(Place and date of issue)                                                                                                    | Yong Sang Park / S. Manager                                                                                                    |

# 1 Inleiding

Gefeliciteerd met de aankoop van dit multifunctionele apparaat van **Samsung**. Met dit apparaat kunt u afdrukken, kopiëren en scannen.

In dit hoofdstuk treft u de volgende onderwerpen aan:

- Speciale functies
- Overzicht van het apparaat
- Meer informatie
- Een locatie selecteren
- Testpagina afdrukken
- Hoogteaanpassing

## **Speciale functies**

Uw nieuwe apparaat is voorzien van speciale functies.

#### Afdrukken met een hoge snelheid en uitstekende kwaliteit

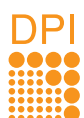

- U kunt alle kleuren afdrukken met de kleuren cyaan, magenta, geel en zwart.
- U kunt afdrukken met een maximale resolutie van 2400 x 600 dpi (effectieve uitvoer). Raadpleeg de sectie Software voor meer informatie.
- In de Zwart-witmodus drukt uw apparaat papier in A4-formaat tot 16 ppm<sup>a</sup> en in Letter-formaat tot 17 ppm af. In de Kleurenmodus drukt uw apparaat papier in A4-formaat of Letter-formaat tot 4 ppm af.

#### Verschillende papiersoorten verwerken

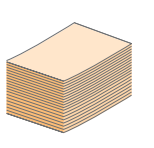

- In de lade voor handmatige invoer kunnen de volgende papiersoorten worden gebruikt: letterhead, enveloppen, etiketten, transparanten, op maat gesneden afdrukmedia, briefkaarten en dikker papier. De lade voor handmatige invoer biedt plaats voor 1 vel papier.
- De **lade** voor 150 vellen ondersteunt gewoon papier in diverse formaten.

#### Professionele documenten maken

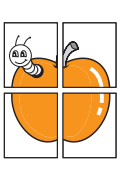

- Watermerken afdrukken. U kunt uw documenten voorzien van een watermerk (bijv. "Vertrouwelijk"). Raadpleeg de sectie **Software**.
- Posters afdrukken. De tekst en afbeeldingen op elke pagina van uw document worden vergroot en afgedrukt op afzonderlijke vellen papier die u kunt samenvoegen tot een poster. Raadpleeg de sectie Software.

#### Tijd en geld besparen

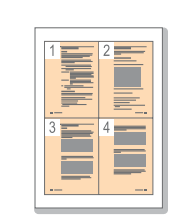

- U kunt meerdere pagina's op één vel afdrukken om papier te besparen.
- U kunt gebruikmaken van voorbedrukte formulieren en briefhoofden op gewoon papier. Raadpleeg de sectie Software.
- Dit apparaat bespaart automatisch stroom door het stroomverbruik aanzienlijk te beperken als het niet wordt gebruikt.

#### Afdrukken onder verschillende besturingssystemen

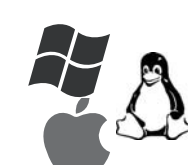

- U kunt zowel afdrukken onder Windows 98/Me/ 2000 en Windows XP/2003/Vista als op systemen met Linux en Macintosh.
- Uw apparaat is voorzien van een USB-interface en een netwerk-interface (enkel CLX-2160N).

#### Originelen in verschillende formaten kopiëren

- Het is mogelijk de afbeelding op het origineel verschillende keren te laten afdrukken op één enkele pagina.
- Er zijn speciale functies waarmee u een catalogus- of krantenachtergrond verwijdert.
- De afdrukkwaliteit en de grootte van de afbeelding kunnen tegelijkertijd worden aangepast en verbeterd.

#### De originelen scannen en direct verzenden

 In kleur scannen en de juiste compressie voor JPEG-, TIFF- en PDF-indeling gebruiken.

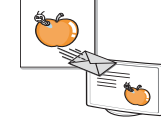

 Bestanden snel scannen en versturen naar meerdere bestemmingen via Netwerkscan (enkel CLX-2160N).

#### Functies van het apparaat

De onderstaande tabel geeft een algemeen overzicht van de functies die door uw apparaat worden ondersteund.

(G: Geïnstalleerd, O: Optie, NVT: Niet van toepassing)

| Onderdelen                                    | CLX-2160 | CLX-2160N |
|-----------------------------------------------|----------|-----------|
| USB 2.0                                       | G        | G         |
| USB-geheugen                                  | G        | G         |
| PictBridge                                    | G        | G         |
| Netwerkinterface<br>(Ethernet 10/100 Base TX) | NVT      | G         |

a. pagina's per minuut

## Overzicht van het apparaat

Hieronder ziet u waar de belangrijkste onderdelen van het apparaat zich bevinden:

#### Voorkant

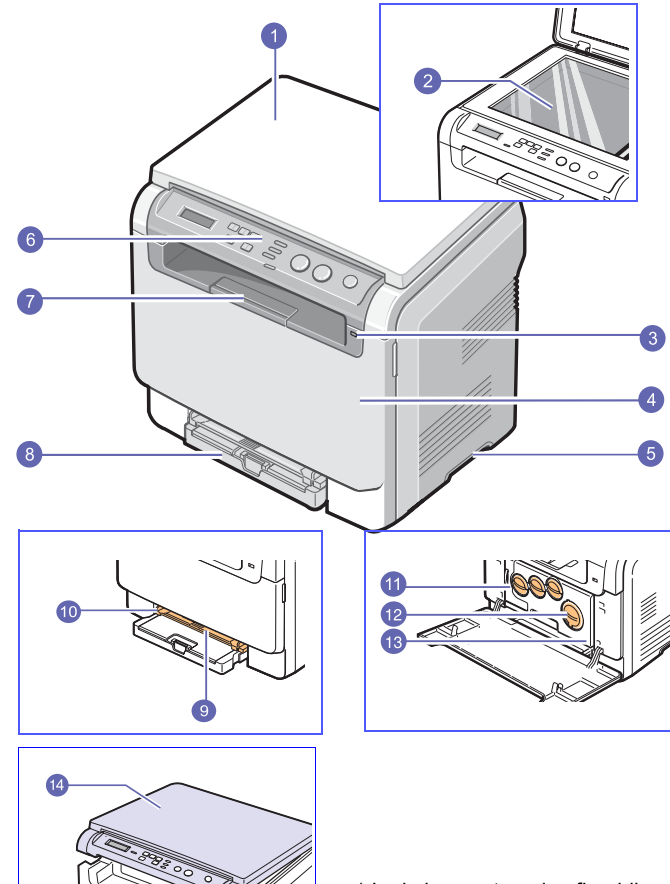

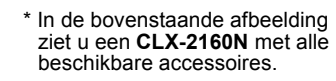

| 1 | scannerdeksel     | 8  | lade                                         |
|---|-------------------|----|----------------------------------------------|
| 2 | glasplaat         | 9  | handmatige invoer                            |
| 3 | USB-geheugenpoort | 10 | papierbreedtegeleider voor handmatige invoer |
| 4 | voorklep          | 11 | cassette voor gebruikte<br>toner             |
| 5 | greep             | 12 | tonercassettes                               |
| 6 | bedieningspaneel  | 13 | beeldeenheid                                 |
| 7 | uitvoersteun      | 14 | scanner                                      |

#### Opmerking

Als u een groot aantal pagina's tegelijk afdrukt, kan het oppervlak van de uitvoerlade heet worden. Let erop dat u het oppervlak niet aanraakt en zorg ervoor dat kinderen niet in de buurt komen.

#### **Achterkant**

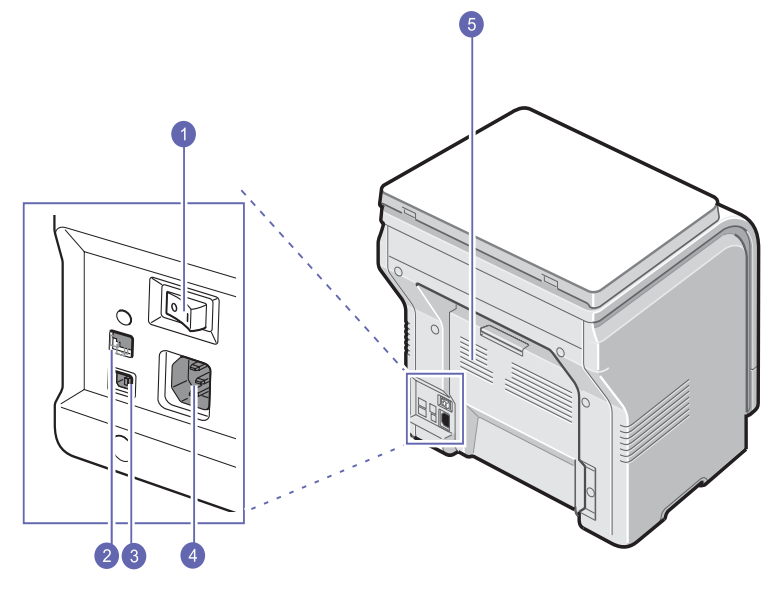

\* In de bovenstaande afbeelding ziet u een **CLX-2160N** met alle beschikbare accessoires.

| 1 | stroomschakelaar    | 5 | achterklep |
|---|---------------------|---|------------|
| 2 | netwerkpoort        |   |            |
| 3 | USB-poort           |   |            |
| 4 | netsnoeraansluiting |   |            |

## Overzicht van het bedieningspaneel

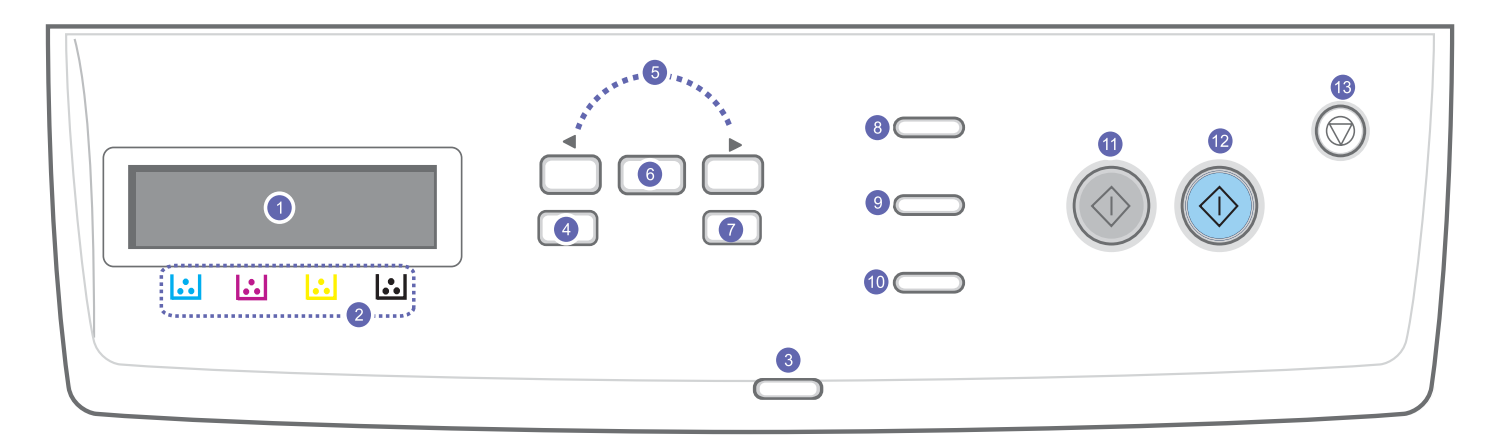

| 1 | <b>Display</b> : Toont de huidige status en houdt u op de hoogte tijdens het proces.                                                                                   | 8  | <b>ID Copy</b> : U kunt beide zijden van een document, bijvoorbeeld een identiteitsbewijs, kopiëren op een enkel vel papier. Zie pagina 6.3.                                                                                |
|---|----------------------------------------------------------------------------------------------------|----|----------------------------------------------------------------------------------------------------|
| 2 | <b>Tonerkleuren</b> : De tonerkleuren onder het LCD-scherm corresponderen met de weergaveberichten. Zie Status-LED met berichten over de tonercassettes op pagina 1.4. | 9  | <b>USB Print</b> : Hiermee kunt u bestanden die op een USB-flashdrive<br>zijn opgeslagen rechtstreeks afdrukken als de flashdrive op de<br>USB-poort aan de voorzijde van het apparaat is aangesloten.<br>Zie pagina 9.1.   |
| 3 | <b>Status</b> : Hier wordt de status van uw apparaat weergegeven.<br>Zie pagina 1.4.                                                                                   | 10 | <b>Scan to</b> : Hiermee kunt u een lijst met computerprogramma's weergeven waarnaar een afbeelding kan worden gescand. Zie pagina 8.1.                                                                                     |
| 4 | <b>Menu</b> : Hiermee opent u de menumodus en bladert u door de beschikbare menu's.                                                                                    | 11 | Black Start: Start een taak in Zwart-Witmodus.                                                                                                    |
| 5 | <b>Pijltoetsen</b> : Hiermee bladert u door de beschikbare opties in het geselecteerde menu en verhoogt of verlaagt u de waarden.                                      | 12 | Color Start: Start een taak in Kleurenmodus.                                                                                                    |
| 6 | <b>OK</b> : Hiermee bevestigt u de selectie op het scherm.                                                                                                    | 13 | <b>Stop/Clear</b> : Hiermee onderbreekt u een bewerking. In stand-<br>bymodus kunt u hiermee de kopieeropties (zoals de helderheid,<br>het type document, het kopieerformaat en het aantal exemplaren)<br>wissen/annuleren. |
| 7 | Back: Hiermee keert u terug naar het bovenliggende menuniveau.                                                                                                    |    |                                                                                                    |

## Informatie over de Status-LED

De **Status**-LED op het bedieningspaneel toont de status van uw apparaat. Raadpleeg onderstaande tabel voor de status van uw apparaat.

#### **Status-LED**

| Status         |          | Beschrijving                                                                                                    |  |  |
|----------------|----------|----------------------------------------------------------------------------------------------------|--|--|
| Uit            |          | <ul> <li>Het apparaat is offline.</li> <li>Het apparaat bevindt zich in de energiebesparende<br/>modus. Als er gegevens zijn ontvangen of de<br/>knoppen Black Start of Color Start werden<br/>ingedrukt, gaat het apparaat automatisch<br/>online.</li> </ul>                                                                                                    |  |  |
| Groen Knippert |          | <ul> <li>Wanneer het schermlicht langzaam knippert,<br/>ontvangt het apparaat gegevens van de computer.</li> <li>Wanneer het schermlicht snel knippert, is het<br/>apparaat bezig met afdrukken.</li> </ul>                                                                                                    |  |  |
|                | Aan      | Het apparaat is online en klaar voor gebruik.                                                                                                    |  |  |
| Rood           | Knippert | <ul> <li>Er is een kleine fout opgetreden en het apparaat<br/>wacht tot de fout is hersteld. Controleer het<br/>bericht op het display en los het probleem op<br/>volgens de aanwijzingen onder Verklaring van<br/>berichten op het display. Zie pagina 11.3.</li> <li>De tonercassette is bijna leeg. Bestel een<br/>nieuwe tonercassette. Zie Verbruiksartikelen<br/>bestellen op pagina 12.1. U kunt de afdrukkwaliteit<br/>tijdelijk verbeteren door de toner opnieuw te<br/>verdelen. Zie pagina 10.4.</li> </ul>                                                                                                    |  |  |
|                | Aan      | <ul> <li>De tonercassette is volledig leeg. Verwijder<br/>de oude tonercassette en plaats een nieuwe.<br/>Zie pagina 10.5.</li> <li>Er heeft zich een probleem voorgedaan waardoor<br/>het apparaat de taak niet kan voltooien, zoals<br/>een papierstoring, een geopende klep of geen<br/>papier in de lade. Controleer het bericht op<br/>het display en los het probleem op volgens de<br/>aanwijzingen onder Verklaring van berichten<br/>op het display. Zie pagina 11.3.</li> <li>De tonercassette is bijna leeg, helemaal leeg<br/>of er moet een nieuwe cassette worden<br/>geïnstalleerd. Zie Informatie over berichten<br/>over de tonercassettes op het display.</li> </ul> |  |  |

#### Opmerking

Controleer altijd het bericht op het display voor het oplossen van het probleem. Aan de hand van de aanwijzingen onder Probleemoplossing kunt u ervoor zorgen dat het apparaat weer naar behoren werkt. Zie pagina 11.1.

## Status-LED met de berichten over de tonercassettes

De status van de tonercassettes wordt aangegeven door de Status-LED en op het LCD-display. Als de tonercassette bijna leeg is of als er een nieuwe cassette moet worden geïnstalleerd, licht de Status-LED rood op en wordt het bericht op het display weergegeven. Met een of meer pijltjes wordt aangegeven op welke tonerkleur het bericht betrekking heeft of welke casette u dient te vervangen.

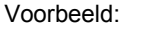

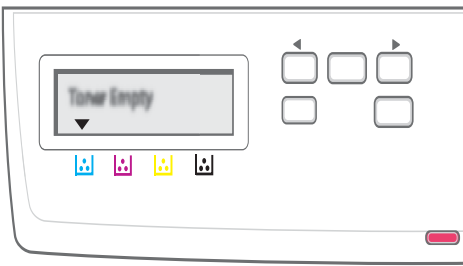

In het bovenstaande voorbeeld wordt de status van de kleur in de tonercassette door middel van een pijltje aangegeven. Controleer het bericht op het display om te achterhalen wat het probleem is en hoe u dit kunt oplossen. Zie pagina 11.3 voor gedetailleerde informatie over de foutberichten.

#### **Meer informatie**

Meer informatie over de instelling en het gebruik van uw apparaat vindt u in de volgende bronnen, op papier of op het scherm.

Beknopte installatiehandleiding Biedt meer informatie over het instellen van uw apparaat. Volg deze instructies op om het apparaat gebruiksklaar te maken.

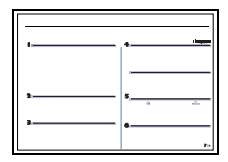

Online Gebruikershandleiding

Stapsgewijze instructies om alle functies van uw apparaat te benutten en meer informatie over het onderhoud van uw apparaat, probleemoplossing en het installeren van toebehoren. Deze handleiding bevat ook een sectie **Software** 

met informatie over hoe u documenten kunt afdrukken onder verschillende besturingssystemen en hoe u de meegeleverde hulpprogramma's gebruikt.

Vanuit de map Manual op de cd-rom

|                                                      | met printersoftware hebt u toegang tot de handleidingen in andere talen.                                                                                                    |
|------------------------------------------------------|----------------------------------------------------------------------------------------------------|
| Gebruikershand-<br>leiding voor de<br>netwerkprinter | Als uw apparaat niet is voorzien van<br>een netwerkinterface, wordt deze cd niet<br>meegeleverd.                                                                                                    |
|                                                      | Op de cd met netwerkhulpprogramma's vindt<br>u meer informatie over hoe u uw apparaat<br>aansluit op een netwerk.                                                                                                    |
| Help van het<br>printerstuur-<br>programma           | Ondersteunende informatie over de<br>eigenschappen van het printerstuurprogramma<br>en instructies voor de afdrukinstellingen. Als<br>u de Help van het printerstuurprogramma wilt<br>openen, klikt u op <b>Help</b> in het dialoogvenster<br>Printereigenschappen. |

**Opmerking** 

Website

Als u over een internetverbinding beschikt, kunt u hulp, ondersteuning, printerstuurprogramma's, handleidingen en bestelinformatie vinden op de website van **Samsung**: <u>www.samsungprinter.com</u>.

### Een locatie selecteren

Kies een vlak, stabiel oppervlak met voldoende ruimte voor luchtcirculatie. Zorg ervoor dat u kleppen en papierladen gemakkelijk kunt openen.

Plaats het apparaat in een ruimte die voldoende geventileerd is, maar niet in direct zonlicht, vlakbij een warmte- of koudebron of op een vochtige plek. Plaats de printer niet op de rand van een bureau of tafel.

#### Vrije ruimte rond de printer

- **Voorkant**: 482,6 mm (voldoende ruimte zodat de papierlade verwijderd kan worden)
- · Achterkant: 100 mm (voldoende ventilatieruimte)
- · Rechts: 100 mm (voldoende ventilatieruimte)
- Links: 100 mm (voldoende ventilatieruimte)

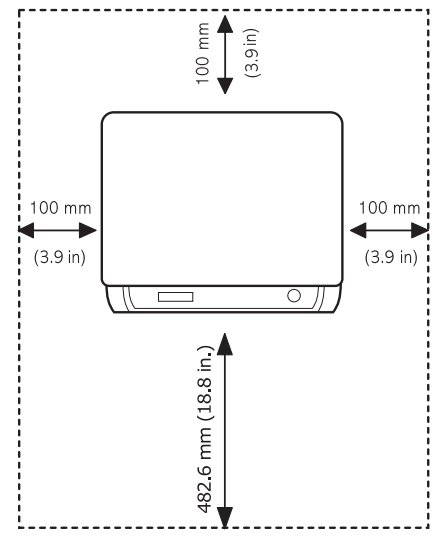

#### Opmerking

Als u de printer verplaatst, mag u deze niet ondersteboven of op zijn kant leggen. De binnenzijde van de printer kan verontreinigd zijn door tonerpoeder waardoor er schade aan uw printer kan ontstaan of de afdrukkwaliteit kan verslechteren.

Plaats het apparaat op een vlak en stabiel oppervlak waarbij u erop let dat het apparaat niet meer dan 2 mm uit het lood staat. De afdrukkwaliteit zou anders beïnvloed kunnen worden.

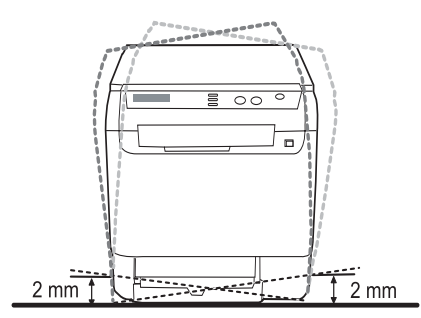

#### Testpagina afdrukken

Om te controleren of de printer goed werkt, kunt u een testpagina afdrukken.

Om een voorbeeldpagina af te drukken:

Houd de knop **OK** 2 seconden lang ingedrukt in gereedmodus.

## Hoogteaanpassing

De afdrukkwaliteit wordt beïnvloed door de luchtdruk, die wordt bepaald door de hoogte waarop het apparaat zich bevindt boven zeeniveau. Aan de hand van de volgende informatie kunt u uw apparaat instellen op een optimale afdrukkwaliteit of op een optimale kwaliteit van de afdruk.

Bepaal de hoogte waarop het apparaat wordt gebruikt, voordat u de hoogtewaarde instelt.

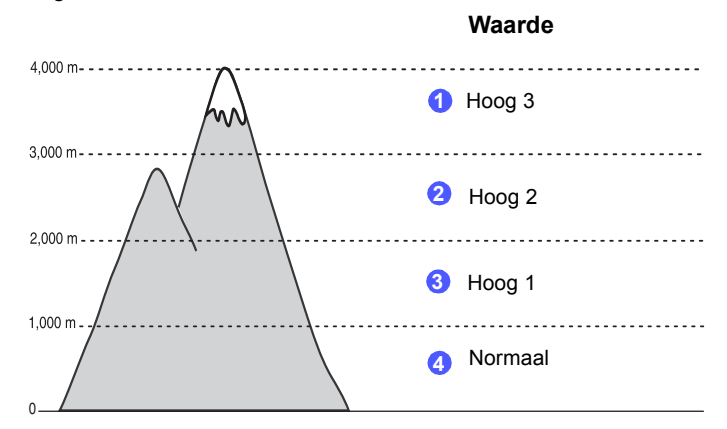

- 1 Zorg ervoor dat u het printerstuurprogramma hebt geïnstalleerd met de bijgeleverde cd-rom met printersoftware.
- Dubbelklik op het pictogram Smart Panel in de taakbalk van Windows (of in het systeemvak van Linux).
   U kunt ook op Smart Panel in de statusbalk van Mac OS X klikken.
- 3 Klik op Instelling printer.
- 4 Klik op Instellingen > Luchtdrukaanpassing. Selecteer de juiste waarde in de keuzelijst en klik op Toepassen.

## Opmerking

Als het apparaat met een netwerk is verbonden, wordt het **SyncThru Web Service**-venster automatisch weergegeven. Klik op **Machine Settings > Setup** (of op **Apparaatinstelling**) **> Altitude Adj**. Selecteer de juiste waarde voor de hoogte en klik op **Toepassen**.

# **2** Systeeminstallatie

Dit hoofdstuk geeft een overzicht van de menu's die beschikbaar zijn op uw apparaat evenals instructies om stap voor stap de instellingen van uw apparaat aan te passen.

In dit hoofdstuk treft u de volgende onderwerpen aan:

- Menu-overzicht
- De taal op het display wijzigen
- De energiespaarstand gebruiken
- · Automatisch doorgaan

#### **Menu-overzicht**

Het bedieningspaneel biedt toegang tot verschillende menu's voor instelling en gebruik van het apparaat. Druk op **Menu** om toegang te krijgen tot deze menu's. Raadpleeg onderstaand diagram. Beschikbare menu's in kopieer- en scanmodi variëren.

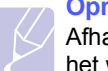

#### Opmerking

Afhankelijk van uw land zullen sommige menu's mogelijk niet op het weergavescherm verschijnen. Als dit het geval is, zijn deze opties niet van toepassing op uw toestel.

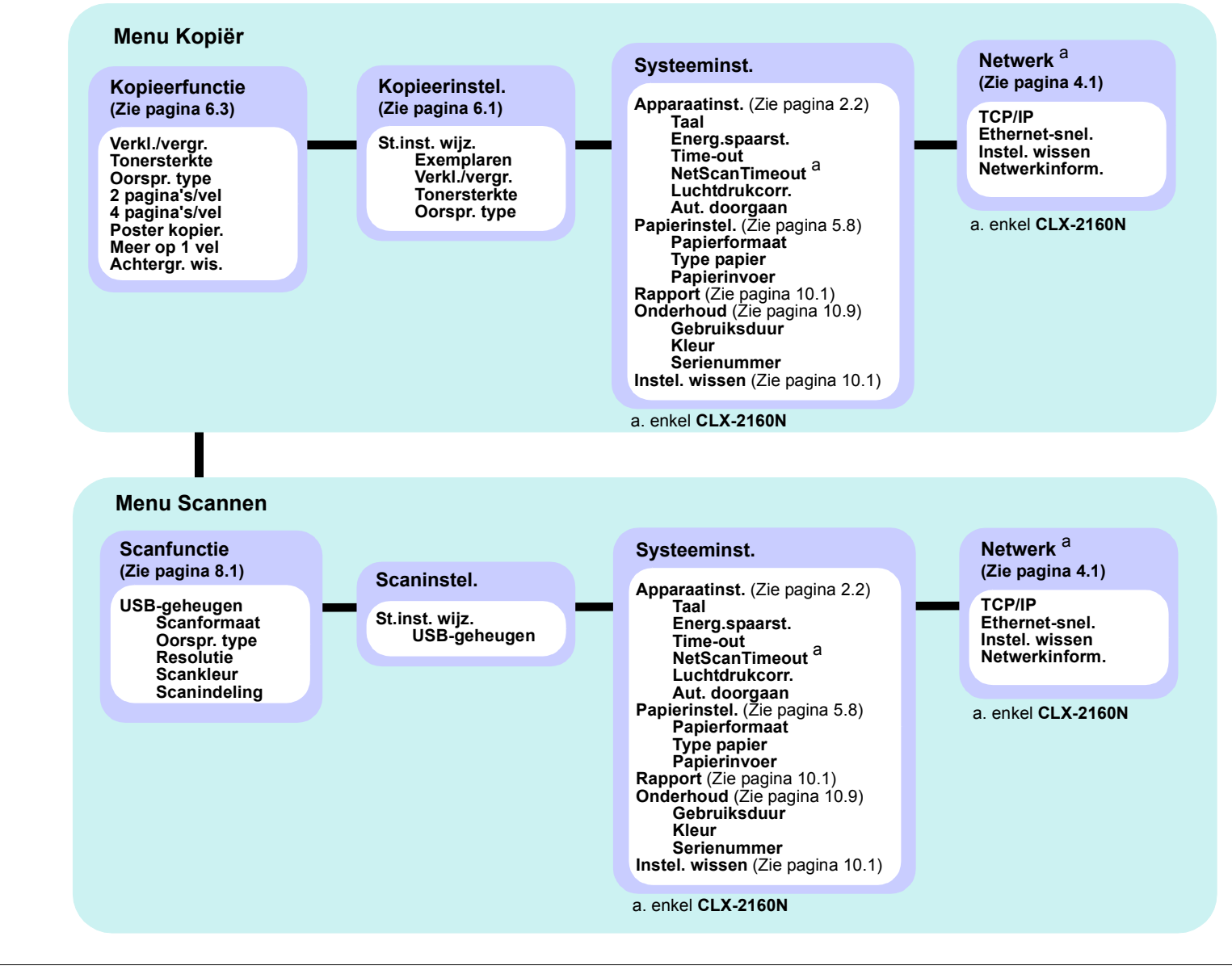

#### De taal op het display wijzigen

Volg onderstaande stappen om de taal op het display te wijzigen:

- 1 Druk op **Menu** tot **Menu Kopiër.** op de onderste regel van het display verschijnt en druk vervolgens op **OK**.
- 2 Druk op de **pijltoetsen** tot **Systeeminst**. verschijnt en druk vervolgens op **OK**.
- 3 Druk op de **pijltoetsen** tot **Apparaatinst.** verschijnt en druk vervolgens op **OK**.
- 4 Druk op de **pijltoetsen** tot **Taal** verschijnt en druk vervolgens op **OK**.
- 5 Druk op de **pijltoetsen** tot de gewenste taal verschijnt en druk vervolgens op **OK**.
- 6 Druk op Stop/Clear om terug te keren naar de stand-bymodus.

#### De energiespaarstand gebruiken

Als u de energiebesparende modus inschakelt, gebruikt het apparaat minder energie als het niet in gebruik is. U kunt deze stand inschakelen en aangeven hoe lang het apparaat na afloop van een afdrukopdracht moet wachten voor het het energieverbruik verlaagt.

- 1 Druk op **Menu** tot **Menu Kopiër.** op de onderste regel van het display verschijnt en druk vervolgens op **OK**.
- 2 Druk op de **pijltoetsen** tot **Systeeminst.** verschijnt en druk vervolgens op **OK**.
- 3 Druk op de **pijltoetsen** tot **Apparaatinst.** verschijnt en druk vervolgens op **OK**.
- 4 Druk op de **pijltoetsen** tot **Energ.spaarst.** verschijnt en druk vervolgens op **OK**.
- 5 Druk op de **pijltoetsen** tot de gewenste tijdsinstelling verschijnt en druk vervolgens op **OK**.
- 6 Druk op Stop/Clear om terug te keren naar de stand-bymodus.

### Automatisch doorgaan

Met deze optie stelt u in dat het apparaat al dan niet verder moet gaan met afdrukken als de ingestelde papiergrootte en het papier in de lade niet met elkaar overeenkomen.

- 1 Druk op **Menu** tot **Menu Kopiër.** op de onderste regel van het display verschijnt en druk vervolgens op **OK**.
- 2 Druk op de **pijltoetsen** tot **Systeeminst.** verschijnt en druk vervolgens op **OK**.
- 3 Druk op de **pijltoetsen** tot **Apparaatinst.** verschijnt en druk vervolgens op **OK**.
- 4 Druk op de **pijltoetsen** tot **Aut. doorgaan** verschijnt en druk vervolgens op **OK**.
- 5 Druk op de pijltoetsen tot de gewenste bindoptie verschijnt.
  - **Aan**: Als het papierformaat niet overeenkomt met het papierformaat in de papierlade, wordt er automatisch afgedrukt nadat de ingestelde tijd is verstreken.
  - Uit: Als het papierformaat niet overeenkomt met het papierformaat in de papierlade, wordt er met afdrukken gewacht totdat u op het bedieningspaneel op Black Start of op Color Start drukt.
- 6 Druk op **OK** om uw keuze op te slaan.
- 7 Druk op **Stop/Clear** om terug te keren naar de stand-bymodus.

# **3** Softwareoverzicht

Dit hoofdstuk geeft een overzicht van de meegeleverde software. In de sectie **Software** vindt u meer informatie over installatie en gebruik van de software.

In dit hoofdstuk treft u de volgende onderwerpen aan:

- Meegeleverde software
- · Functies van de printerstuurprogramma's
- Systeemeisen

#### Meegeleverde software

U moet de printer- en scannersoftware installeren vanaf de meegeleverde cd-rom's nadat u het apparaat hebt geïnstalleerd en op uw computer hebt aangesloten.

De cd-rom's bevatten de volgende software:

| Cd-rom                             |         | Inhoud                                                                                                    |
|------------------------------------|---------|----------------------------------------------------------------------------------------------------|
| Cd-rom<br>met printer-<br>software | Windows | <ul> <li>Printerstuurprogramma: Gebruik<br/>dit stuurprogramma om de functies<br/>van uw printer ten volle te benutten.</li> <li>Scannerstuurprogramma: Voor het<br/>scannen van documenten zijn TWAIN-<br/>en (WIA)-stuurprogramma's (Windows<br/>Image Acquisition) beschikbaar.</li> <li>Smart Panel: Dit programma geeft<br/>de status van het apparaat weer en<br/>waarschuwt u wanneer er een fout<br/>optreedt tijdens het afdrukken.</li> <li>SmarThru<sup>a</sup>: Dit is de meegeleverde<br/>op Windows gebaseerde software<br/>voor uw multifunctionele apparaat.</li> <li>Netwerkscan (enkel CLX-2160N):<br/>Met dit programma kunt u<br/>documenten op uw computer scannen<br/>en opslaan op een computer die<br/>met het netwerk is verbonden.</li> <li>Gebruikershandleiding<br/>in PDF-formaat.</li> </ul> |
|                                    | Linux   | <ul> <li>Printerstuurprogramma:<br/>Stuurprogramma voor bediening<br/>van het apparaat en het afdrukken<br/>van documenten via een computer<br/>met een Llinux-besturingssysteem.</li> <li>SANE: Stuurprogramma voor het<br/>scannen van documenten.</li> <li>Smart Panel: Dit programma geeft<br/>de status van het apparaat weer en<br/>waarschuwt u wanneer er een fout<br/>optreedt tijdens het afdrukken.</li> </ul>                                                                                                    |

| Cd-rom                                                           | Inhoud    |                                                                                                    |
|------------------------------------------------------------------|-----------|----------------------------------------------------------------------------------------------------|
| Cd-rom<br>met printer-<br>software<br>(vervolg)                  | Macintosh | <ul> <li>Printerstuurprogramma: Gebruik<br/>dit stuurprogramma om uw apparaat<br/>vanuit een Macintosh aan te sturen.</li> <li>Scannerstuurprogramma: TWAIN-<br/>stuurprogramma voor het scannen<br/>van documenten.</li> <li>Smart Panel: Dit programma geeft<br/>de status van het apparaat weer en<br/>waarschuwt u wanneer er een fout<br/>optreedt tijdens het afdrukken.</li> </ul> |
| Cd-rom met<br>netwerkhulp<br>programma's<br>(enkel<br>CLX-2160N) | Windows   | <ul> <li>SyncThru<sup>™</sup> Web Admin Service:<br/>Webapplicatie voor beheer,<br/>controle en diagnose van externe<br/>netwerkprinters.</li> <li>SetIP: Met dit programma kunt u de<br/>TCP/IP-adressen van uw apparaat<br/>instellen.</li> <li>Gebruikershandleiding voor<br/>netwerkprinter in PDF-formaat.</li> </ul>                                                                |

a. Voor bewerking van gescande afbeeldingen met behulp van een krachtige beeldbewerkingstoepassing en verzending van afbeeldingen per e-mail.
U kunt ook andere beeldbewerkingsprogramma's gebruiken vanuit SmarThru, zoals Adobe Photoshop. Raadpleeg de Help van het meegeleverde SmarThruprogramma voor meer informatie.

## Functies van de printerstuurprogramma's

De printerstuurprogramma's ondersteunen de volgende standaardfuncties:

- selectie van papierrichting, formaat, bron en type van afdrukmedia
- · aantal exemplaren instellen.

U kunt bovendien verschillende speciale afdrukfuncties gebruiken. Onderstaande tabel geeft een algemeen overzicht van de functies die door de printerstuurprogramma's worden ondersteund.

| Functie                                  | Printerstuurprogramma |                       |          |  |
|------------------------------------------|-----------------------|-----------------------|----------|--|
| i uncuc                                  | Windows               | Macintosh             | Linux    |  |
| Optie afdrukkwaliteit                    | 0                     | 0                     | 0        |  |
| Meerdere pagina's per vel (n op een vel) | 0                     | 0                     | O (2, 4) |  |
| Poster afdrukken                         | 0                     | Х                     | Х        |  |
| In boekvorm<br>afdrukken                 | 0                     | Х                     | Х        |  |
| Afdruk aan pagina aanpassen              | 0                     | O<br>(enkel Mac 10.4) | Х        |  |
| Verkleinen/vergroten                     | 0                     | 0                     | Х        |  |
| Andere lade voor<br>eerste pagina        | 0                     | 0                     | Х        |  |
| Watermerk                                | Ō                     | Х                     | Х        |  |
| Overlay                                  | 0                     | Х                     | Х        |  |

## Systeemeisen

Uw systeem moet aan de volgende vereisten voldoen:

#### Windows

| Item                  | Vereisten Aan                    |                                                           | Aanbevolen             |
|-----------------------|----------------------------------|-----------------------------------------------------------|------------------------|
| Besturings<br>systeem | Windows 98/Me/2000/XP/2003/Vista |                                                           |                        |
| 2                     | Windows 98/Me/2000               | Pentium II<br>400 MHz of een<br>krachtigere<br>processor  | Pentium III<br>933 MHz |
| Titlessor             | Windows XP/2003/<br>Vista        | Pentium III<br>933 MHz of een<br>krachtigere<br>processor | Pentium IV<br>1 GHz    |
|                       | Windows 98/Me/2000               | 64 MB of meer                                             | 128 MB                 |
| RAM                   | Windows XP/2003                  | 128 MB of meer                                            | 256 MB                 |
|                       | Windows Vista                    | 512 MB of meer                                            | 1 GB                   |
|                       | Windows 98/Me/2000               | 300 MB of meer                                            | 1 GB                   |
| Vrije<br>schijfruimte | Windows XP/2003                  | 1 GB of meer                                              | 5 GB                   |
|                       | Windows Vista                    | 15 GB of meer                                             | 15 GB                  |
| Internet<br>Explorer  | Windows 98/Me/<br>2000/XP/2003   | 5.0 of een hogere ve                                      | rsie                   |
|                       | Windows Vista                    | 7.0 of een hogere versie                                  |                        |

#### Opmerking

Onder Windows 2000/2003/XP/Vista kunnen alleen gebruikers met beheerdersrechten de software installeren.

#### Linux

| Item               | Vereisten                                                                                                    |
|--------------------|----------------------------------------------------------------------------------------------------|
| Besturingssysteem  | <ul> <li>RedHat 8.0 ~ 9.0</li> <li>Fedora Core 1, 2, 3, 4</li> <li>Mandrake 9.2 ~ 10.1</li> <li>SuSE 8.2 ~ 9.2</li> </ul>         |
| Processor          | Pentium IV 1 GHz of hoger                                                                                                    |
| RAM                | Min. 256 MB                                                                                                    |
| Vrije schijfruimte | Min. 1 GB                                                                                                    |
| Software           | <ul> <li>Linux Kernel 2.4 of hoger</li> <li>Glibc 2.2 of hoger</li> <li>CUPS</li> <li>SANE (alleen voor MFP-apparaten)</li> </ul> |

#### **Opmerking**

- Er is een wisselgeheugen van 300 MB of meer nodig om grotere gescande afbeeldingen te bewerken.
- Het Linux-stuurprogramma voor de scanner ondersteunt de maximale optische resolutie.

#### Macintosh

| ltem               | Vereisten                                                                               |
|--------------------|-----------------------------------------------------------------------------------------|
| Besturingssysteem  | Macintosh 10.3 ~ 10.5                                                                   |
| Processor          | Intel-processor<br>PowerPC G4/G5                                                        |
| RAM                | 512 MB voor een MAC op basis van Intel,<br>512 MB voor een MAC op basis van<br>Power-PC |
| Vrije schijfruimte | 1 GB                                                                                    |
| Aansluiting        | USB-interface,<br>netwerkinterface (enkel CLX-2160)                                     |

## 4 Netwerkinstallatie (enkel CLX-2160N)

In dit hoofdstuk wordt stap voor stap beschreven hoe u het apparaat in een netwerk kunt installeren.

In dit hoofdstuk treft u de volgende onderwerpen aan:

- Inleiding
- Ondersteunde besturingssystemen
- TCP/IP configureren
- Ethernet-snelheid instellen
- De netwerkconfiguratie resetten
- Een netwerkconfiguratiepagina afdrukken

#### Inleiding

Zodra u het apparaat hebt aangesloten met een RJ-45 Ethernet-kabel, is het geschikt voor gedeeld gebruik via het netwerk.

U moet de netwerkprotocollen installeren op het apparaat om het in te stellen als netwerkprinter. Protocollen kunnen op de volgende twee manieren worden ingesteld:

#### Via netwerkbeheerprogramma's

U kunt de instellingen van uw afdrukserver configureren en het apparaat beheren met behulp van de meegeleverde programma's:

- SyncThru<sup>™</sup> Web Admin Service: Een via Internet functionerend afdrukbeheersysteem voor netwerkbeheerders. Met SyncThru<sup>™</sup> Web Admin Service kunt u de netwerkapparatuur op een efficiënte manier beheren en kunt u netwerkprinters op afstand controleren en problemen oplossen vanuit elke locatie met toegang tot het intranet van het bedrijf.
- SyncThru<sup>™</sup> Web Service: Een embedded webserver om:
- netwerkparameters in te stellen die nodig zijn om het apparaat te verbinden met verschillende netwerkomgevingen;
- instellingen voor afdrukken, kopiëren en faxen aan te passen.
- SetIP: Een hulpprogramma waarmee u een netwerkinterface kunt selecteren en handmatig adressen kunt configureren voor gebruik met het TCP/IP-protocol.

Raadpleeg de gebruikershandleiding op de meegeleverde cd-rom met netwerkhulpprogramma's voor meer informatie.

## Via het bedieningspaneel

U kunt de volgende basisnetwerkparameters instellen via het bedieningspaneel op het apparaat.

- TCP/IP configureren
- Ethernet-snelheid configureren

#### Ondersteunde besturingssystemen

De volgende tabel toont de netwerkomgevingen die het apparaat ondersteunt:

| Item                              | Vereisten                                                                                                    |
|-----------------------------------|----------------------------------------------------------------------------------------------------|
| Netwerkinterface                  | Ethernet 10/100 Base-TX                                                                                                    |
| Netwerkbesturings-<br>systeem     | <ul> <li>Windows 98/Me/2000/XP/2003/Vista</li> <li>Diverse Linux-besturingssystemen</li> <li>Macintosh OS 10.3 ~ 10.5</li> </ul> |
| Netwerkprotocollen                | • TCP/IP<br>• IPP, SNMP                                                                                                    |
| Dynamische-<br>adresseringsserver | • DHCP, BOOTP                                                                                                    |

- TCP/IP: Transmission Control Protocol/Internet Protocol
- IPP: Internet Printing Protocol
- SNMP: Simple Network Management Protocol
- DHCP: Dynamic Host Configuration Protocol
- BOOTP: Bootstrap Protocol

## **TCP/IP configureren**

Uw apparaat kan worden ingesteld met verschillende TCP/IPnetwerkgegevens, zoals een IP-adres, een subnetmasker, een gateway en DNS-adressen. U kunt op verschillende manieren een TCP/IP-adres toewijzen aan het apparaat, afhankelijk van uw netwerk.

- Statische adressering: het TCP/IP-adres wordt handmatig toegewezen door de systeembeheerder.
- Dynamische adressering via BOOTP/DHCP: het TCP/IP-adres wordt automatisch toegewezen door de server.

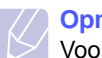

#### Opmerking

Voordat u TCP/IP configureert, moet u het netwerkprotocol instellen op TCP/IP.

## Statische adressering

Volg onderstaande stappen om het TCP/IP-adres in te voeren vanaf het bedieningspaneel van het apparaat.

- 1 Druk op **Menu** tot **Menu Kopiër.** op de onderste regel van het display verschijnt en druk vervolgens op **OK**.
- 2 Druk op de **pijltoetsen** tot **Netwerk** verschijnt en druk vervolgens op **OK**.
- 3 Druk op OK zodra TCP/IP verschijnt.
- 4 Druk op de **pijltoetsen** tot **Statisch** verschijnt en druk vervolgens op **OK**.
- 5 Druk op OK als IP-adres verschijnt.

6 Stel de eerste byte in op een waarde tussen 0 en 255 via de **pijltoetsen** en druk op **OK** om verder te gaan naar de volgende byte.

Herhaal dit tot u het adres volledig hebt ingevuld (van byte 1 tot en met byte 4).

- 7 Wanneer u klaar bent, drukt u op **OK**.
- 8 Herhaal stappen 5 en 6 om de andere TCP/IP-parameters te configureren: subnetmasker en gateway-adres.
- 9 Druk op de **pijltoetsen** tot **Statisch** verschijnt en druk vervolgens op **OK**.
- **10** Druk op de **pijltoetsen** tot **Primaire DNS** verschijnt en druk vervolgens op **OK**.
- 11 Voer iedere byte van het adres in en druk op OK.
- **12** Druk op de **pijltoetsen** tot **Secundaire DNS** verschijnt en druk vervolgens op **OK**.
- 13 Voer iedere byte van het adres in en druk op OK.
- 14 Druk op **Stop/Clear** om terug te keren naar de stand-bymodus.

#### **Dynamische adressering (BOOTP/DHCP)**

Als u wilt dat het TCP/IP-adres automatisch door de server wordt toegewezen, gaat u als volgt te werk:

- 1 Druk op **Menu** tot **Menu Kopiër.** op de onderste regel van het display verschijnt en druk vervolgens op **OK**.
- 2 Druk op de **pijltoetsen** tot **Netwerk** verschijnt en druk vervolgens op **OK**.
- 3 Druk op OK zodra TCP/IP verschijnt.
- 4 Druk op de **pijltoetsen** totdat **DHCP** of **BOOTP** verschijnt en druk vervolgens op **OK**.
- 5 Druk op Stop/Clear om terug te keren naar de stand-bymodus.

### **Ethernet-snelheid instellen**

U kunt de communicatiesnelheid voor Ethernet-verbindingen selecteren.

- 1 Druk op **Menu** tot **Menu Kopiër.** op de onderste regel van het display verschijnt en druk vervolgens op **OK**.
- 2 Druk op de **pijltoetsen** tot **Netwerk** verschijnt en druk vervolgens op **OK**.
- **3** Druk op de **pijltoetsen** tot **Ethernet-snel.** verschijnt en druk vervolgens op **OK**.
- 4 Druk op de **pijltoetsen** tot de gewenste snelheid verschijnt en druk dan op **OK**.
- 5 Druk op **Stop/Clear** om terug te keren naar de stand-bymodus.

#### De netwerkconfiguratie resetten

U kunt de netwerkconfiguratie opnieuw instellen op de standaardinstellingen.

- 1 Druk op **Menu** tot **Menu Kopiër.** op de onderste regel van het display verschijnt en druk vervolgens op **OK**.
- 2 Druk op de **pijltoetsen** tot **Netwerk** verschijnt en druk vervolgens op **OK**.
- **3** Druk op de **pijltoetsen** tot **Instel. wissen** verschijnt en druk vervolgens op **OK**.
- 4 Druk op **OK** als **Ja** verschijnt. De netwerkconfiguratie wordt nu opnieuw ingesteld op de standaardinstellingen.
- 5 Schakel het apparaat uit en weer in.

#### Een netwerkconfiguratiepagina afdrukken

De netwerkconfiguratiepagina geeft weer hoe de netwerkkaart van uw apparaat is geconfigureerd.

- 1 Druk op **Menu** tot **Menu Kopiër.** op de onderste regel van het display verschijnt en druk vervolgens op **OK**.
- 2 Druk op de **pijltoetsen** tot **Netwerk** verschijnt en druk vervolgens op **OK**.
- **3** Druk op de **pijltoetsen** tot **Netwerkinform.** verschijnt en druk vervolgens op **OK**.
- 4 Druk op OK zodra Ja verschijnt.

De netwerkconfiguratiepagina wordt afgedrukt.

## 5 Afdrukmedia selecteren en plaatsen

In dit hoofdstuk wordt uitgelegd hoe u afdrukmedia voor uw apparaat selecteert en plaatst.

In dit hoofdstuk treft u de volgende onderwerpen aan:

- Originelen plaatsen
- Afdrukmateriaal selecteren
- Papier plaatsen
- Papierformaat en -type instellen

## Originelen plaatsen

U kunt een origineel op de glasplaat leggen om dit te kopiëren of te scannen.

1 Licht het deksel van de scanner op.

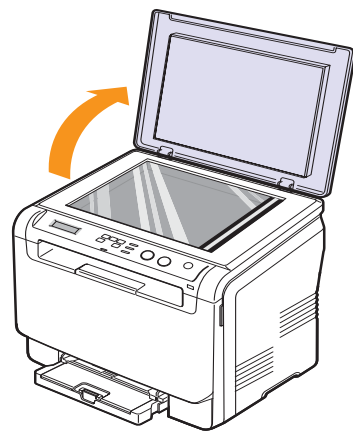

2 Plaats het origineel met de voorzijde naar beneden op de glasplaat en leg het op één lijn met de centreergeleider in linker bovenhoek van de plaat.

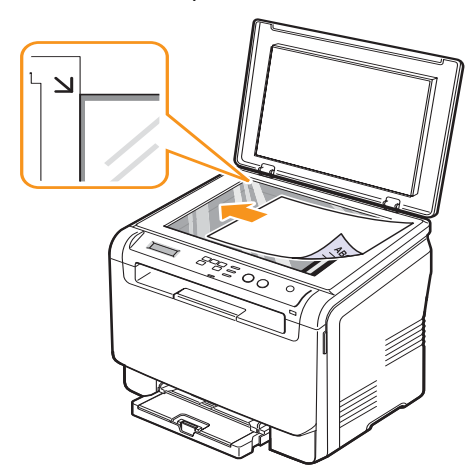

3 Sluit het scannerdeksel. Zorg dat het document niet wordt verplaatst.

#### Let op!

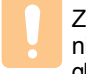

Zorg ervoor dat uw vingers bij het sluiten van het scannerdeksel niet tussen de glasplaat en het deksel komen. Scanners met een glasplaat beschikken veelal over een zwaar deksel (of documentklep) dat het document aandrukt voor een optimaal scanresultaat.

#### Opmerking

- Het openlaten van het deksel van de scanner bij het kopiëren kan een impact hebben op de kopieerkwaliteit en het tonerverbruik.
- Stof op de glasplaat kan leiden tot zwarte vlekken op de afdruk. Houd de glasplaat schoon.
- Om een pagina uit een boek of tijdschrift te kopiëren opent u het deksel van de scanner tot tegen de aanslag en sluit u het daarna weer. Als het boek of tijdschrift dikker is dan 30 mm, kopieert u met het deksel open.

#### Afdrukmateriaal selecteren

U kunt afdrukken op verschillende afdrukmaterialen, waaronder normaal papier, enveloppen, etiketten en transparanten. Gebruik alleen afdrukmaterialen die geschikt zijn voor het apparaat. Als u afdrukmaterialen gebruikt die niet aan de specificaties in deze handleiding voldoen, kan dit de volgende problemen veroorzaken:

- · slechte afdrukkwaliteit
- · vastlopen van het papier
- versnelde slijtage van het apparaat.

De eigenschappen van het papier, zoals gewicht, samenstelling, vezelen vochtgehalte, zijn van grote invloed op de prestaties van het apparaat en op de afdrukkwaliteit. Houd bij de keuze van afdrukmedia rekening met het volgende:

- Het type, formaat en gewicht van afdrukmedia voor uw toestel worden verderop in deze sectie besproken.
- Gewenst resultaat: het afdrukmateriaal dat u kiest, moet geschikt zijn voor uw project.
- Helderheid: sommige afdrukmaterialen zijn witter dan andere en leveren scherpere en levendigere afbeeldingen op.
- Gladheid van het oppervlak: de gladheid van het afdrukmateriaal bepaalt hoe scherp de afdrukken eruit zien op papier.

#### Opmerking

- Het is mogelijk dat bepaalde afdrukmaterialen, hoewel ze voldoen aan alle hier genoemde specificaties, toch geen bevredigende resultaten opleveren. Dit kan het gevolg zijn van onjuiste bediening, een ongeoorloofd temperatuur- en vochtigheidsniveau of andere variabele omstandigheden waarover Samsung geen controle heeft.
- Controleer, voordat u grote hoeveelheden afdrukmaterialen koopt, of het materiaal voldoet aan de vereisten in deze handleiding.

#### Let op!

Het gebruik van afdrukmaterialen die niet aan deze specificaties voldoen, kan problemen veroorzaken die reparaties vereisen. Zulke reparaties vallen niet onder de garantie of onderhoudscontracten van Samsung.

## Ondersteunde typen en formaten van afdrukmaterialen

| Туре                         | Formaat                                                           | Afmetingen                         | Gewicht                                         | Capaciteit <sup>a</sup>                    |
|------------------------------|-------------------------------------------------------------------|------------------------------------|-------------------------------------------------|--------------------------------------------|
|                              | Letter                                                            | 216 x 279 mm                       | • 60 tot 90 g/m <sup>2</sup>                    | 1 vel voor de                              |
|                              | Legal                                                             | 216 x 356 mm                       | (bankpostpapier) voor                           | handmatige invoer                          |
|                              | Folio                                                             | 216 x 330 mm                       | • 60 tot 105 g/m <sup>2</sup>                   | (bankpostpapier)                           |
|                              | Oficio                                                            | 215 x 343 mm                       | (bankpostpapier)<br>voor de lade en de          | voor de lade                               |
| Normaal papier               | A4                                                                | 210 x 297 mm                       | handmatige invoer                               |                                            |
| Normaal papier               | JIS B5                                                            | 182 x 257 mm                       |                                                 |                                            |
|                              | Executive                                                         | 184 x 267 mm                       |                                                 |                                            |
|                              | ISO B5                                                            | 176 x 250 mm                       |                                                 |                                            |
|                              | A5                                                                | 148 x 210 mm                       |                                                 |                                            |
|                              | A6                                                                | 105 x 148 mm                       |                                                 |                                            |
|                              | ISO/Enveloppe B5                                                  | 176 x 250 mm                       |                                                 |                                            |
|                              | Envelop Monarch                                                   | 98 x 191 mm                        |                                                 |                                            |
|                              | Envelop COM-10                                                    | 105 x 241 mm                       |                                                 | 1 vol voor de handmatige                   |
|                              | Enveloppe Nr. 9                                                   | 98 x 225 mm                        | $-75 \text{ to } 00 \text{ a/m}^2$              |                                            |
| Enveloppen                   | Envelop DL                                                        | 110 x 220 mm                       | (bankpostpapier)                                | invoer of lade                             |
|                              | Envelop C5                                                        | 162 x 229 mm                       | _                                               |                                            |
|                              | Envelop C6                                                        | 114 x 162 mm                       |                                                 |                                            |
|                              | Enveloppe<br>formaat 6 3/4                                        | 92 x 165 mm                        | _                                               |                                            |
| Transparanten <sup>b</sup>   | Letter, A4                                                        | Raadpleeg de sectie Normaal papier | 138 to 146 g/m <sup>2</sup><br>(bankpostpapier) | 1 vel voor de handmatige<br>invoer of lade |
| Etiketten                    | Letter, Legal, Folio,<br>Oficio, A4, JIS B5,<br>Executive, A5, A6 | Raadpleeg de sectie Normaal papier | 120 tot 150 g/m <sup>2</sup>                    | 1 vel voor de handmatige<br>invoer of lade |
| Kaarten                      | Letter, Legal, Folio,<br>Oficio, A4, JIS B5,<br>Executive, A5, A6 | Raadpleeg de sectie Normaal papier | 105 to 163 g/m <sup>2</sup><br>(bankpostpapier) | 1 vel voor de handmatige invoer of lade    |
| Minimaal formaat (aangepast) |                                                                   | 76 x 127 mm                        | 60 tot 163 g/m <sup>2</sup>                     | 1 vel voor de handmatige                   |
| Maximaal formaat (aangepast) |                                                                   | 216 x 356 mm                       | (bankpostpapier) invoer of lade                 | invoer of lade                             |

a. De maximale capaciteit verschilt afhankelijk van het gewicht en de dikte van het afdrukmateriaal en afhankelijk van de omgevingsomstandigheden.

b. Aanbevolen materiaal: transparanten voor kleurenlaserprinters van HP, Xerox en 3M. Het wordt afgeraden om transparanten met een schutvel te gebruiken, bijvoorbeeld Xerox 3R91334, omdat die een storing kunnen veroorzaken en omdat er krassen op kunnen komen.

## Formaten van afdrukmaterialen die in elke modus worden ondersteund

| Modus        | Formaat                                                        | Invoer                                              |
|--------------|----------------------------------------------------------------|-----------------------------------------------------|
| Kopieermodus | Letter, A4, Legal, Oficio, Folio,<br>Executive, JIS B5, A5, A6 | <ul> <li>Lade</li> <li>Handmatige invoer</li> </ul> |
| Afdrukmodus  | Het apparaat ondersteunt alle formaten                         | <ul> <li>Lade</li> <li>Handmatige invoer</li> </ul> |

## Richtlijnen voor het kiezen en bewaren van afdrukmaterialen

Houd de volgende richtlijnen in acht bij de keuze van papier, enveloppen of andere afdrukmaterialen:

- Gebruik alleen afdrukmaterialen die beantwoorden aan de specificaties op pagina 5.5.
- Als u probeert af te drukken op vochtig, gekruld, verkreukeld of gescheurd papier, kan dit papierstoringen en een slechte afdrukkwaliteit tot gevolg hebben.
- Voor een optimale afdrukkwaliteit, gebruikt u bij voorkeur hoogwaardig kopieerpapier speciaal voor laserprinters.
- Vermijd de volgende afdrukmaterialen:
  - papier met reliëf, perforaties of een oppervlak dat te ruw of te glad is
  - wisbaar bankpostpapier
  - kettingpapier
- synthetisch papier en warmtegevoelig papier
- zelfdoorschrijvend en calqueerpapier.

Deze papiersoorten kunnen aanleiding geven tot papierstoringen, chemische dampen en schade aan het apparaat.

- Laat afdrukmaterialen in hun verpakking tot u ze gebruikt. Plaats de kartonnen dozen op pallets of in rekken, niet op de grond. Plaats geen zware voorwerpen bovenop het papier, ongeacht of het verpakt is of niet. Vermijd vocht of andere omstandigheden waardoor het papier kan gaan krullen of kreuken.
- De opslagtemperatuur voor ongebruikte afdrukmaterialen moet tussen 15 °C en 30 °C liggen. De relatieve luchtvochtigheid moet tussen 10% en 70% liggen.
- Bewaar onbedrukte afdrukmaterialen in een vochtbestendige verpakking, zoals een plastic doos of zak, om te vermijden dat het papier door vocht en stof wordt aangetast.
- Voer speciale afdrukmedia vel voor vel in via handmatige invoer om te voorkomen dat ze vastlopen.

U kunt voorkomen dat afdrukmaterialen, zoals transparanten en vellen met etiketten, aan elkaar blijven kleven door elk vel te verwijderen zodra het is afgedrukt.

## Richtlijnen voor speciale afdrukmaterialen

| Soort materiaal | Richtlijnen                                                                                                    |
|-----------------|----------------------------------------------------------------------------------------------------|
|                 | <ul> <li>Of enveloppen naar behoren worden bedrukt,<br/>is afhankelijk van de kwaliteit van de enveloppen.<br/>Houd bij de keuze van enveloppen rekening met<br/>de volgende factoren:</li> </ul>                                                                                                    |
|                 | <ul> <li>Gewicht: het enveloppapier mag niet meer<br/>dan 90 g/m<sup>2</sup> wegen, anders kunnen<br/>papierstoringen optreden.</li> </ul>                                                                                                    |
|                 | <ul> <li>Ontwerp: voordat u afdrukt, moeten de<br/>enveloppen plat liggen met een krul van<br/>minder dan 6 mm en mogen ze geen lucht<br/>bevatten.</li> </ul>                                                                                                    |
|                 | <ul> <li>Toestand: de enveloppen mogen niet<br/>verkreukt, gescheurd of anderszins<br/>beschadigd zijn.</li> </ul>                                                                                                    |
|                 | <ul> <li>Temperatuur: u moet enveloppen gebruiken<br/>die bestand zijn tegen de hitte en druk die<br/>in het apparaat ontstaan tijdens het<br/>afdrukproces</li> </ul>                                                                                                    |
|                 | Gebruik alleen goed gevormde enveloppen<br>met scherpe vouwen.                                                                                                    |
|                 | <ul> <li>Gebruik geen afgestempelde enveloppen.</li> <li>Gebruik geen enveloppen met sluithaakjes,</li> </ul>                                                                                                    |
|                 | knipsluitingen, vensters, gecoate binnenbekleding, zelfklevende sluiting of andere synthetische                                                                                                    |
|                 | <ul> <li>Gebruik geen enveloppen van slechte kwaliteit</li> </ul>                                                                                                    |
| Enveloppen      | <ul> <li>of beschadigde exemplaren.</li> <li>Controleer of de naad aan beide uiteinden van<br/>de envelop helemaal doorloopt tot in de hoek.</li> </ul>                                                                                                    |
|                 | Aanvaardbaar                                                                                                    |
|                 | Onaanvaardbaar                                                                                                    |
|                 | <ul> <li>Enveloppen met een verwijderbare strip of<br/>met meer dan één zelfklevende vouwbare klep<br/>moeten van een kleefmiddel voorzien zijn dat<br/>compatibel is met de smelttemperatuur van het<br/>apparaat gedurende 0,1 seconde. Raadpleeg<br/>de specificaties van uw apparaat voor de<br/>smelttemperatuur (zie pagina 13.1). De extra<br/>kleppen en strips kunnen kreuken, scheuren<br/>en papierstoringen veroorzaken, en kunnen<br/>zelfs de fixeereenheid beschadigen.</li> <li>Voor de beste afdrukkwaliteit moeten de marges</li> </ul> |
|                 | minimaal 15 mm van de rand van de envelop blijven.                                                                                                    |

| Soort materiaal | Richtlijnen                                                                                                    |  |
|-----------------|----------------------------------------------------------------------------------------------------|--|
| Transparanten   | <ul> <li>Om beschadigingen aan het apparaat te vermijden, gebruikt u bij voorkeur alleen transparanten voor laserprinters.</li> <li>Transparanten die in de printer worden gebruikt, moeten bestand zijn tegen de fixeertemperatuur van de printer. Raadpleeg de specificaties van uw apparaat voor de fixeertemperatuur (zie pagina 13.1).</li> <li>Plaats transparanten op een horizontaal oppervlak nadat u ze uit de printer hebt gehaald.</li> <li>Laat transparanten niet te lang in de papierlade liggen. Er kan zich dan stof en vuil op afzetten, wat leidt tot vlekken bij het afdrukken.</li> <li>Let op dat u geen vingerafdrukken maakt.</li> <li>Stel bedrukte transparanten niet langdurig bloot aan zonlicht om te voorkomen dat ze vervagen.</li> <li>Zorg dat de transparanten niet gekreukeld of gekruld zijn en controleer ze op eventuele scheuren aan de randen.</li> </ul> |  |

| Soort materiaal                                      | Richtlijnen                                                                                                    |  |
|------------------------------------------------------|----------------------------------------------------------------------------------------------------|--|
|                                                      | <ul> <li>Om beschadigingen aan het apparaat te vermijden, gebruikt u bij voorkeur alleen etiketten voor laserprinters.</li> <li>Bij de keuze van etiketten dient u rekening te houden met de volgende factoren: <ul> <li>Kleefstoffen: de kleefstof die in de printer wordt gebruikt, moet bestand zijn tegen de fixeertemperatuur van de printer. Raadpleeg de specificaties van uw apparaat voor de fixeertemperatuur (zie pagina 13.1).</li> <li>Schikking: gebruik uitsluitend etiketten zonder ruimte erfussen. Etiketten kunnen loskomen van</li> </ul> </li> </ul>                                                                                                    |  |
| Etiketten                                            | <ul> <li>de vellen, waarbij de ruimte tussen de etiketten<br/>ernstige papierstoringen kan veroorzaken.</li> <li>Krul: voordat u afdrukt, moeten de etiketten<br/>plat liggen met een krul van maximaal 13 mm<br/>in eender welke richting.</li> </ul>                                                                                                    |  |
|                                                      | <ul> <li>Toestand: gebruik geen etiketten die gekreukt<br/>zijn, blaasjes vertonen of loskomen van de<br/>achterzijde.</li> <li>Let op dat er tussen de etiketten geen zelfklevend<br/>materiaal blootligt. Blootliggende delen kunnen<br/>ertoe leiden dat etiketten tijdens het afdrukken<br/>loskomen, waardoor het papier kan vastlopen.<br/>Ook kunnen hierdoor onderdelen van het apparaat<br/>beschadigd raken.</li> <li>Plaats geen gebruikte etikettenvellen in het<br/>apparaat. De klevende voering mag slechts een<br/>keer door het apparaat worden gevoerd.</li> <li>Gebruik geen etiketten die loskomen van de<br/>achterzijde, blaasjes vertonen of gekreukt of<br/>anderszins beschadigd zijn.</li> </ul>                                                                                                    |  |
| Kaarten of<br>materiaal<br>van afwijkende<br>grootte | <ul> <li>Druk niet af op materiaal dat minder dan 76 mm<br/>breed en 127 mm lang is.</li> <li>Stel de marges in de softwaretoepassing in<br/>op ten minste 6,4 mm van de zijkanten van het<br/>afdrukmateriaal.</li> </ul>                                                                                                    |  |
| Voorbedrukt<br>papier                                | <ul> <li>Papier met briefhoofd moet bedrukt zijn met<br/>hittebestendige inkt die niet smelt, verdampt of<br/>gevaarlijke stoffen vrijgeeft als hij gedurende<br/>0,1 seconde wordt blootgesteld aan de<br/>fixeertemperatuur van de printer. Raadpleeg<br/>de specificaties van uw apparaat voor de<br/>fixeertemperatuur (zie pagina 13.1).</li> <li>De inkt van het briefhoofd mag niet ontvlambaar<br/>zijn en mag de printerrollen niet aantasten.</li> <li>Formulieren en papier met briefhoofd moeten<br/>in een vochtbestendige verpakking worden<br/>bewaard om aantasting tijdens de<br/>opslagperiode te vermijden.</li> <li>Voordat u voorbedrukt papier plaatst, zoals<br/>formulieren of briefpapier, moet u controleren<br/>of de inkt op het papier droog is. Natte inkt kan<br/>tijdens het fixeerproces loskomen van het<br/>voorbedrukte papier en de afdrukkwaliteit<br/>verminderen.</li> </ul> |  |

## Papier plaatsen

#### In de papierlade

Plaats de afdrukmaterialen die u voor de meeste afdruktaken gebruikt in de papierlade. De lade kan maximaal 150 vellen gewoon papier van 75 g/m<sup>2</sup> bevatten.

#### Papier in de lade plaatsen

- 1 Haal de lade uit het apparaat.
- 2 Open de papierklep.

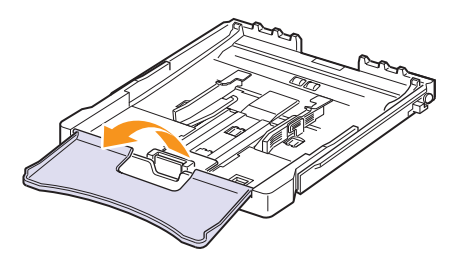

3 Pas de grootte van de lade aan tot deze een klikgeluid maakt.

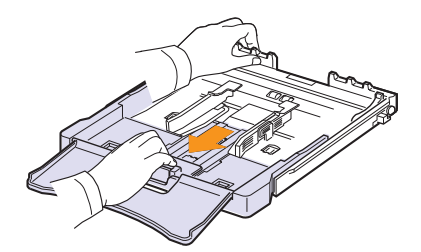

4 Maak de lade breder door de papierbreedtegeleider te verplaatsen.

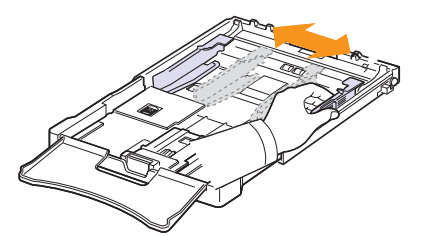

5 Buig de stapel papier naar voren en achteren om de vellen van elkaar te scheiden en waaier de stapel vervolgens uit terwijl u deze aan één kant vasthoudt. Schik hem op een vlak oppervlak om er een rechte stapel te maken.

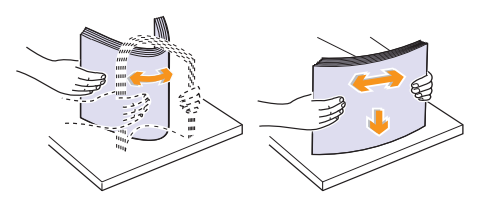

6 Plaats het papier met de te bedrukken zijde boven.

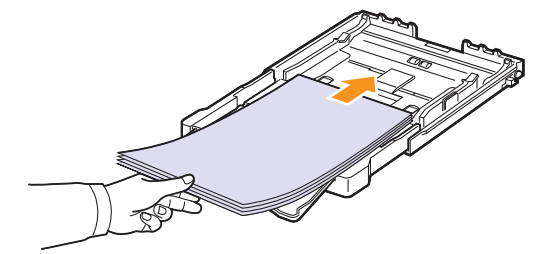

Let erop dat u niet te veel papier in de lade plaatst en dat het papier in alle hoeken onder de haakjes ligt, zoals hieronder is aangegeven. Als u te veel papier in de lade plaatst, kan het papier vastlopen.

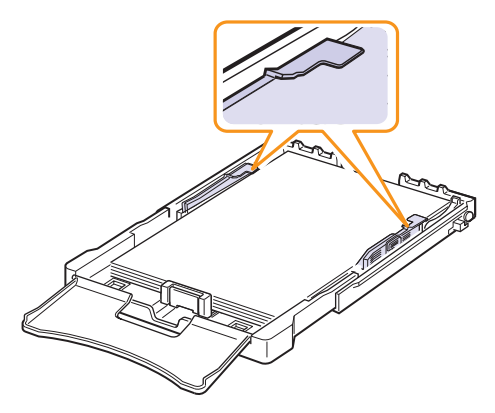

7 Houdt de lengtegeleider ingedrukt en schuif hem tegen de stapel papier aan.

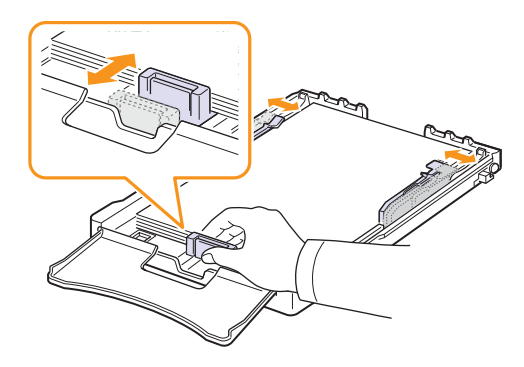

8 Sluit de papierklep.

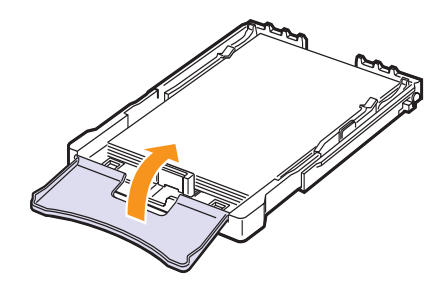

9 Schuif de lade terug in het apparaat.

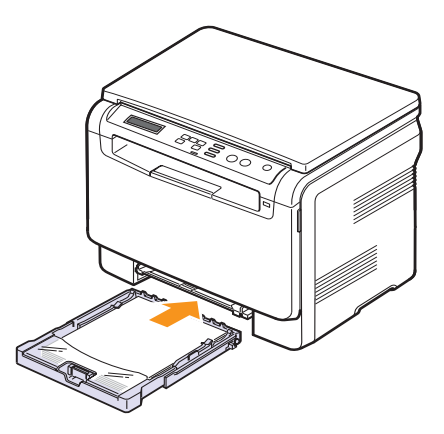

U kunt briefpapier met de voorgedrukte zijde naar boven plaatseen. De bovenste rand van het vel met het logo moet eerst in het apparaat worden gestoken.

Stel na het plaatsen van het papier de papiersoort en het formaat voor de lade in. Zie pagina 5.8 voor kopiëren en faxen of raadpleeg de sectie **Software** voor afdrukken via de pc.

#### Opmerking

- Plaats meer papier als er onvoldoende papier in de lade ligt.
- Als u bij de papierinvoer problemen ondervindt, voert u uw document vel voor vel in via handmatige invoer.
- U kunt ook papier plaatsen waarop al is afgedrukt. De bedrukte zijde moet met een niet vervormde rand naar onder in het apparaat liggen. Bij invoerproblemen draait u het papier 180 graden. Er zijn in dit geval geen garanties ten aanzien van afdrukkwaliteit.

#### Het formaat van het papier in de lade wijzigen

Als u extra lang papier bijvoorbeeld van het formaat Legal in de lade plaatst, moet u de lengtegeleider aanpassen om de papierlade te verlengen.

Om het papierformaat te wijzigen, moet u de lengtegeleider juist instellen.

- 1 Haal de lade uit het apparaat. Open de papierklep en verwijder indien nodig het papier uit de lade.
- 2 Maak de vergrendeling bovenaan in de lade los en haal het papier er handmatig uit.

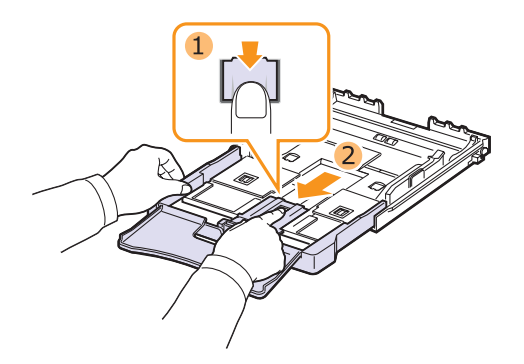

3 Plaats papier in de lade.

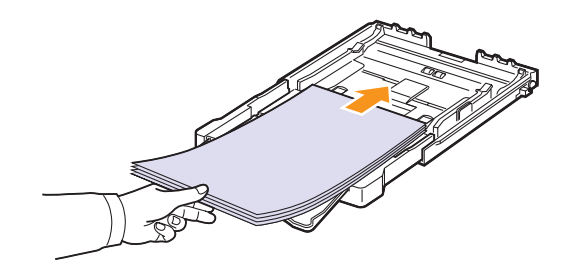

4 Verschuif de lengtegeleider zachtjes tot tegen de stapel papier. Houd de breedtegeleider ingedrukt en schuif hem tot tegen de stapel papier zonder deze te buigen.

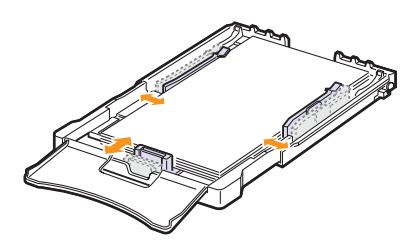

Voor papierformaten kleiner dan het letter-formaat, plaatst u de geleiders in hun aanvangspositie en stelt u de lengteen breedtegeleiders opnieuw in.

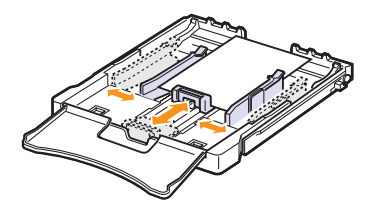

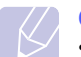

#### **Opmerking**

- Duw de papierbreedtegeleiders niet zo ver dat het materiaal doorbuigt.
- Als u de papierbreedtegeleiders niet juist aanpast, kan dit papierstoringen veroorzaken.

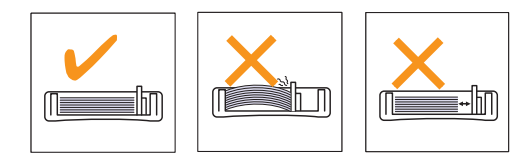

5 Sluit de papierklep.

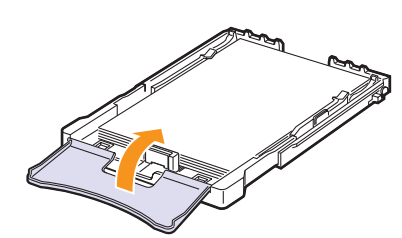

6 Schuif de lade terug in het apparaat.

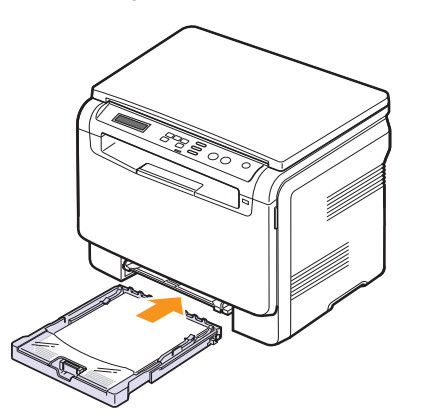

## In de handmatige invoer

In de lade voor handmatige invoer kunnen speciale formaten en soorten afdrukmateriaal, zoals transparanten, briefkaarten, notitiekaarten, etiketten en enveloppen worden geplaatst. Dit is handig als u maar één pagina wilt afdrukken op papier met briefhoofd of gekleurd papier.

#### Tips voor het gebruik van de handinvoer

- Plaats telkens afdrukmedia van een en hetzelfde formaat in de lade voor handmatige invoer.
   Bij het afdrukken van veel documenten tegelijk, wordt het gebruik van de lade aanbevolen.
- Voeg geen papier toe als de lade voor handmatige invoer nog papier bevat om te vermijden dat het papier vastloopt. Dit geldt ook voor andere afdrukmaterialen.
- Plaats afdrukmaterialen in de handmatige invoer met de te bedrukken zijde naar boven en met de bovenrand eerst en zorg ervoor dat het materiaal in het midden van de lade ligt.
- Gebruik, om papierstoringen en problemen met de afdrukkwaliteit te voorkomen, alleen afdrukmateriaal dat wordt genoemd op pagina 5.1.
- Maak omgekrulde kaarten, enveloppen en etiketten vlak, voor u ze in de lade voor handmatige invoer plaatst.

Papier plaatsen in de lade voor handmatige invoer:

#### Let op!

Bij afdruktaken vanuit de handmatige invoer verwijdert u het papier uit de lade.

1 Plaats het papier met de te bedrukken zijde naar boven.

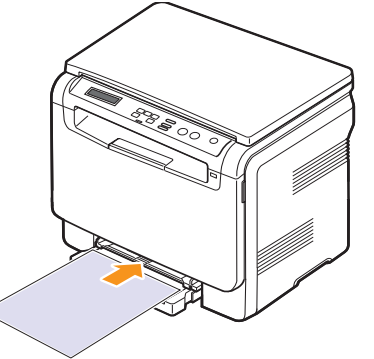

Neem bij het plaatsen van het papier de volgende richtlijnen in acht afhankelijk van het type afdrukmateriaal:

- Enveloppen: met de klep omlaag en de plaats voor de postzegel linksboven.
- **Transparanten**: afdrukken met de afdrukzijde naar boven waarbij de bovenkant met de kleefstrip het eerst het apparaat ingaat.
- Etiketten: afdrukken met de afdrukzijde naar boven waarbij de bovenste korte zijde het eerst het apparaat ingaat.
- Voorbedrukt papier: afdrukken met de bedrukte zijde naar boven en de bovenkant in de richting van het apparaat.
- Kaarten: afdrukken met de afdrukzijde naar boven waarbij de korte zijde het eerst het apparaat ingaat.
- Eerder afgedrukt papier: eerder afgedrukte zijde naar beneden met de ongekrulde rand in de richting van het apparaat.

2 Druk de papierbreedtegeleiders van de lade voor handmatige invoer naar elkaar toe en pas ze aan de papierbreedte aan. Oefen niet te veel druk uit. Het papier kan dan gaan buigen waardoor een papierstoring kan ontstaan of het papier scheeftrekt.

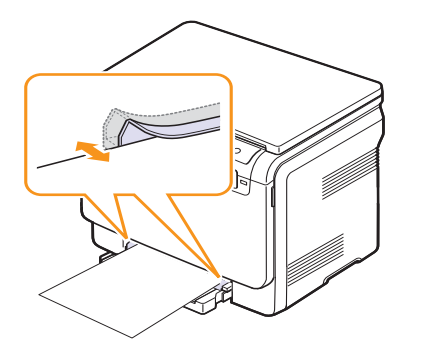

3 Stel na het plaatsen van het papier de soort en het formaat van het papier voor handmatige invoer in. Zie 5.8 voor het kopiëren of raadpleeg de sectie **Software** voor afdrukken via de pc.

#### Opmerking

Afdrukinstellingen die via het printerstuurprogramma zijn ingesteld, krijgen voorrang op de instellingen via het bedieningspaneel.

#### Let op!

Als u meerdere pagina's wilt afdrukken met behulp van de handinvoer, wacht dan tot het afdrukken van een pagina voltooid is alvorens een nieuw vel papier in de handinvoer te plaatsen. Anders kan er een papierstoring ontstaan.

#### Papierformaat en -type instellen

Nadat u het papier in de lade hebt geplaatst, moet u het papierformaat en -type instellen met behulp van de knoppen op het bedieningspaneel. Deze instellingen hebben betrekking op de kopieermodus. Als u afdrukt vanaf de computer, selecteert u papierformaat en papiersoort in het desbetreffende programma.

- 1 Druk op **Menu** tot **Menu Kopiër.** op de onderste regel van het display verschijnt en druk vervolgens op **OK**.
- 2 Druk op de **pijltoetsen** tot **Systeeminst.** verschijnt en druk vervolgens op **OK**.
- **3** Druk op de **pijltoetsen** tot **Papierinstel.** verschijnt en druk vervolgens op **OK**.
- 4 Druk op OK zodra Papierformaat verschijnt.
- 5 Druk op de **pijltoetsen** tot de gewenste papierlade verschijnt en druk op **OK**.
- 6 Druk op de **pijltoetsen** tot het gewenste papierformaat verschijnt en druk op **OK**.
- 7 Druk op **Back** om terug te gaan naar een hoger niveau.
- 8 Druk op de **pijltoetsen** tot **Type papier** verschijnt en druk vervolgens op **OK**.
- **9** Druk op de **pijltoetsen** tot de gewenste papiersoort verschijnt en druk op **OK**.
- 10 Druk op Stop/Clear om terug te keren naar stand-bymodus.

# 6 Kopiëren

In dit hoofdstuk wordt stap voor stap uitgelegd hoe u documenten kopieert.

In dit hoofdstuk treft u de volgende onderwerpen aan:

- De papierlade selecteren
- Kopiëren
- De instellingen per kopie wijzigen
- De standaardkopieerinstellingen wijzigen
- Speciale kopieerfuncties gebruiken

#### De papierlade selecteren

Nadat u de voor het kopiëren te gebruiken afdrukmaterialen hebt geladen, selecteert u de gewenste papierlade.

- 1 Druk op **Menu** tot **Menu Kopiër.** op de onderste regel van het display verschijnt en druk vervolgens op **OK**.
- 2 Druk op de **pijltoetsen** tot **Systeeminst.** verschijnt en druk vervolgens op **OK**.
- **3** Druk op de **pijltoetsen** tot **Papierinstel.** verschijnt en druk vervolgens op **OK**.
- 4 Druk op de **pijltoetsen** tot **Papierinvoer** verschijnt en druk vervolgens op **OK**.
- 5 Druk op de **pijltoetsen** tot de gewenste papierlade verschijnt en druk op **OK**.
- 6 Druk op **Stop/Clear** om terug te keren naar stand-bymodus.

## Kopiëren

1 Plaats een orgineel op de glasplaat.

Pas eventueel met de **Menu**-toetsen op het bedieningspaneel de kopieerinstellingen aan, zoals het formaat, het contrast en het oorspronkelijke type. Zie 6.1.

U kunt indien nodig gebruikmaken van speciale kopieerfuncties zoals het kopiëren van posters of 2 op 1 vel kopiëren. Zie 6.3.

2 Druk op Color Start om met het kopiëren in kleur te beginnen.

Of druk op Black Start om met het kopiëren in zwart-wit te beginnen.

#### Opmerking

u kunt een kopieertaak annuleren terwijl deze wordt uitgevoerd. Druk op **Stop/Clear** om het kopiëren te stoppen.

## De instellingen per kopie wijzigen

Met de toetsen van het bedieningspaneel kunt u alle belangrijke kopieeropties instellen: de helderheid, het type origineel en het kopieerformaat. Stel de volgende opties voor de huidige kopieertaak in voordat u op **Stop/Clear** drukt om kopieën te maken.

#### Opmerking

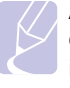

Als u tijdens het instellen van de kopieeropties op **Stop/Clear** drukt, worden alle opties die u voor de huidige kopieertaak hebt ingesteld, geannuleerd en worden de standaardinstellingen hersteld.

#### Verkleinen/vergroten

U kunt het formaat van een gekopieerde afbeelding verkleinen tot 50% of vergroten tot 200% wanneer u originelen kopieert via de glasplaat.

Zo kiest u een van de vaste zoominstellingen:

- 1 Druk op **Menu** tot **Menu Kopiër.** op de onderste regel van het display verschijnt en druk vervolgens op **OK**.
- 2 Druk op de **pijltoetsen** tot **Kopieerfunctie** verschijnt en druk vervolgens op **OK**.
- 3 Druk op de **pijltoetsen** tot **Verkl./vergr.** verschijnt en druk vervolgens op **OK**.
- 4 Druk op de **pijltoetsen** tot het gewenste papierformaat verschijnt en druk dan op **OK**.

Zo stelt u de exacte vergroting/verkleining in:

- 1 Druk op **Menu** tot **Menu Kopiër.** op de onderste regel van het display verschijnt en druk vervolgens op **OK**.
- 2 Druk op de **pijltoetsen** tot **Kopieerfunctie** verschijnt en druk vervolgens op **OK**.
- 3 Druk op de **pijltoetsen** tot **Verkl./vergr.** verschijnt en druk vervolgens op **OK**.
- 4 Druk op de **pijltoetsen** tot **Aangepast** verschijnt en druk vervolgens op **OK**.
- 5 Druk op de **pijltoetsen** tot het gewenste kopieerformaat verschijnt. Als u de toets ingedrukt houdt, kunt u snel naar de gewenste waarde bladeren.
- 6 Druk op OK om uw keuze op te slaan.

#### Opmerking

Als u een verkleinde kopie maakt, is het mogelijk dat onderaan op de kopie zwarte lijnen verschijnen.

## Tonersterkte

Als uw originele document vaag is of juist donkere afbeeldingen bevat, kunt u het contrast aanpassen om de kopie beter leesbaar te maken.

- 1 Druk op **Menu** tot **Menu Kopiër.** op de onderste regel van het display verschijnt en druk vervolgens op **OK**.
- 2 Druk op de **pijltoetsen** tot **Kopieerfunctie** verschijnt en druk vervolgens op **OK**.
- **3** Druk op de **pijltoetsen** tot **Tonersterkte** verschijnt en druk vervolgens op **OK**.
- 4 Druk op de pijltoetsen tot de gewenste contrastmodus verschijnt.
  - · Licht: levert goede resultaten op bij donkere originelen.
  - Normaal: levert goede resultaten op bij normale getypte of gedrukte originelen.
  - **Donker**: levert goede resultaten op bij lichte originelen of met potlood geschreven tekst.
- 5 Druk op OK om de selectie op te slaan.

#### **Oorspr. type**

De instelling Oorspr. type geeft u de mogelijkheid het type document voor de huidige kopieertaak te selecteren en op die manier een optimale kopieerkwaliteit te realiseren.

- 1 Druk op **Menu** tot **Menu Kopiër.** op de onderste regel van het display verschijnt en druk vervolgens op **OK**.
- 2 Druk op de **pijltoetsen** tot **Kopieerfunctie** verschijnt en druk vervolgens op **OK**.
- 3 Druk op de **pijltoetsen** tot **Oorspr. type** verschijnt en druk vervolgens op **OK**.
- 4 Druk op de **pijltoetsen** tot de gewenste afbeeldingsmodus verschijnt.
  - Tekst: voor originelen die voornamelijk tekst bevatten.
  - Tekst/Foto: voor originelen die zowel tekst als foto's bevatten.
  - · Foto: voor foto's.
- 5 Druk op OK om de selectie op te slaan.

## De standaardkopieerinstellingen wijzigen

De kopieeropties, waaronder helderheid, oorspronkelijk type, kopieerformaat en aantal kopieën kunnen standaard worden ingesteld op de waarden die u het meest gebruikt. Bij het kopiëren van documenten worden deze standaardinstellingen gebruikt, tenzij ze zijn aangepast via de daarvoor bedoelde knoppen op het bedieningspaneel.

- 1 Druk op **Menu** tot **Menu Kopiër.** op de onderste regel van het display verschijnt en druk vervolgens op **OK**.
- 2 Druk op de **pijltoetsen** tot **Kopieerinstel.** verschijnt en druk vervolgens op **OK**.
- 3 Druk op OK als St.inst. wijz. verschijnt.
- **4** Druk op de **pijltoetsen** tot de gewenste instellingsoptie verschijnt en druk vervolgens op **OK**.
- **5** Druk op de **pijltoetsen** tot de gewenste instelling verschijnt en druk vervolgens op **OK**.
- 6 Herhaal indien nodig stappen 4 en 5.
- 7 Druk op **Stop/Clear** om terug te keren naar stand-bymodus.

#### Opmerking

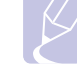

Wanneer u tijdens het instellen van de kopieeropties op **Stop/ Clear** drukt, worden de wijzigingen in de instellingen geannuleerd en worden de standaardinstellingen hersteld.

#### Time-out voor kopiëren instellen

U kunt instellen hoe lang het apparaat moet wachten voordat de standaardinstellingen worden hersteld. Dit geldt voor gevallen waarin u niet direct na het aanpassen van de instellingen (via het bedieningspaneel) begint met kopiëren.

- 1 Druk op **Menu** tot **Menu Kopiër.** op de onderste regel van het display verschijnt en druk vervolgens op **OK**.
- 2 Druk op de **pijltoetsen** tot **Systeeminst.** verschijnt en druk vervolgens op **OK**.
- 3 Druk op de **pijltoetsen** tot **Apparaatinst.** verschijnt en druk vervolgens op **OK**.
- 4 Druk op de **pijltoetsen** tot **Time-out** verschijnt en druk vervolgens op **OK**.
- 5 Druk op de **pijltoetsen** tot de gewenste tijdsinstelling verschijnt.

Bij de selectie **Uit** zal het apparaat niet naar de standaardinstellingen terugkeren tot u op **Black Start** of op **Color Start** drukt om met het kopiëren te beginnen, of op **Stop/Clear** om te annuleren.

- 6 Druk op **OK** om uw keuze op te slaan.
- 7 Druk op Stop/Clear om terug te keren naar de stand-bymodus.

### Speciale kopieerfuncties gebruiken

#### ID-kaart kopiëren

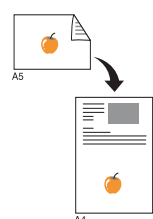

Het apparaat kan 2-zijdig bedrukte originelen afdrukken op één vel papier van het formaat A4, Letter, Legal, Folio, Oficio-, Executive, B5, A5 of A6.

Bij deze kopieerfunctie wordt één zijde van het origineel op de bovenste helft van het vel papier afgedrukt en de andere zijde op de onderste helft, zonder dat het origineel daarbij wordt verkleind. Deze functie is met name handig voor kleine documenten, zoals visitekaartjes.

Deze kopieerfunctie is alleen beschikbaar wanneer u de originelen op de glasplaat plaatst.

- 1 Druk op ID Copy.
- 2 Plaats een enkel origineel met de bedrukte zijde naar beneden op de glasplaat.

Zie pagina 5.1 voor meer informatie over het laden van originelen.

- **3** Plaats voorzijde en druk op Start verschijnt op het display.
- 4 Druk op Color Start of Black Start.

Het apparaat begint de bedrukte zijde te scannen. Op het display wordt **Plaats achterz.** en druk op Start weegegeven.

5 Til het deksel van de scanner op en draai het origineel om.

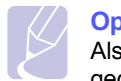

#### Opmerking

Als u op **Stop/Clear** drukt of als er gedurende ongeveer 30 seconden geen knoppen worden ingedrukt, annuleert het apparaat de kopieertaak en keert het terug in stand-bymodus.

6 Druk op Color Start om met het kopiëren in kleur te beginnen.

Of druk op **Black Start** om met het kopiëren in zwart-wit te beginnen.

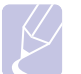

Opmerking

Als het originele document groter is dan het afdrukgebied, worden sommige gedeelten mogelijk niet afgedrukt.

#### 2 of 4 pagina's per vel kopiëren

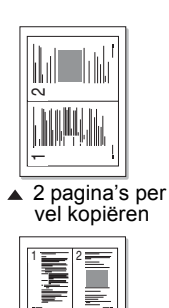

4 pagina's per

vel kopiëren

Het apparaat kan 2 of 4 verkleinde originelen per vel afdrukken.

1 Plaats het te kopiëren document op de glasplaat en sluit het scannerdeksel.

Zie pagina 5.1 voor meer informatie over het laden van originelen.

- 2 Druk op **Menu** tot **Menu Kopiër.** op de onderste regel van het display verschijnt en druk vervolgens op **OK**.
- 3 Druk op de **pijltoetsen** tot **Kopieerfunctie** verschijnt en druk vervolgens op **OK**.
- 4 Druk op de **pijltoetsen** totdat **2 pagina's/vel** of **4 pagina's/vel** verschijnt en druk vervolgens op **OK**.
- 5 Druk op de pijltoetsen tot de gewenste kleurmodus verschijnt.
  U hebt de keuze tussen de volgende twee modi:
  - · Ja-Kleur: Kleurenkopieën
  - · Ja-Zwart-wit: Zwart-witkopieën.
- 6 Druk op **OK** om het kopiëren te starten.
- 7 Uw apparaat begint de voorzijde te scannen en toont **Nog een pagina?** op het display.

Als er een origineel op de glasplaat ligt, selecteert u Ja om een andere pagina toe te voegen.

- 8 Plaats het tweede origineel dat moet worden gekopieerd op de glasplaat.
- 9 Druk op OK om het kopiëren te starten.

#### Opmerking

Bij 2 of 4 pagina's per vel wordt het origineel met 50% verkleind.

## Poster kopiëren

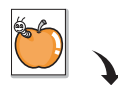

Het apparaat kan één afbeelding afdrukken op 9 vellen papier (3x3). U kunt deze vellen aan elkaar plakken om er een poster van te maken.

Deze kopieerfunctie is alleen beschikbaar wanneer u de originelen op de glasplaat plaatst.

Plaats het te kopiëren document op de glasplaat en sluit het scannerdeksel.

Zie pagina 5.1 voor meer informatie over het laden van originelen.

- 2 Druk op **Menu** tot **Menu Kopiër**. op de onderste regel van het display verschijnt en druk vervolgens op **OK**.
- 3 Druk op de **pijltoetsen** tot **Kopieerfunctie** verschijnt en druk vervolgens op **OK**.
- 4 Druk op de **pijltoetsen** tot **Poster kopier.** verschijnt en druk vervolgens op **OK**.
- 5 Druk op de pijltoetsen tot de gewenste kleurmodus verschijnt.
   U hebt de keuze tussen de volgende twee modi:
  - Ja-Kleur: Kleurenkopieën
  - · Ja-Zwart-wit: Zwart-witkopieën.
- 6 Druk op OK om het kopiëren te starten.

Uw origineel wordt in 9 delen verdeeld. De stukken worden een voor een gescand en afgedrukt, in deze volgorde:

| 1 | 2 | 3 |
|---|---|---|
| 4 | 5 | 6 |
| 7 | 8 | 9 |

#### Klonen

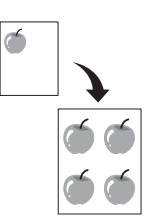

Het is mogelijk de afbeelding op het origineel verschillende keren te laten afdrukken op één enkele pagina. Het aantal afbeeldingen per vel hangt af van de grootte van het origineel en het papierformaat voor de kopieën.

Deze kopieerfunctie is alleen beschikbaar wanneer u de originelen op de glasplaat plaatst.

1 Plaats het te kopiëren document op de glasplaat en sluit het scannerdeksel.

Zie pagina 5.1 voor meer informatie over het laden van originelen.

- 2 Druk op **Menu** tot **Menu Kopiër.** op de onderste regel van het display verschijnt en druk vervolgens op **OK**.
- 3 Druk op de **pijltoetsen** tot **Kopieerfunctie** verschijnt en druk vervolgens op **OK**.
- 4 Druk op de **pijltoetsen** tot **Meer op 1 vel** verschijnt en druk vervolgens op **OK**.
- 5 Druk op de pijltoetsen tot de gewenste kleurmodus verschijnt.
  U hebt de keuze tussen de volgende twee modi:
  - · Ja-Kleur: Kleurenkopieën
  - · Ja-Zwart-wit: Zwart-witkopieën.
- 6 Druk op **OK** om het kopiëren te starten.

## Achtergrond afbeeldingen wissen

U kunt het apparaat zodanig instellen dat het de afbeelding afdrukt zonder de achtergrond. Deze kopieerfunctie verwijdert de achtergrondkleur en is handig voor het kopiëren van een origineel met een gekleurde achtergrond, zoals een krant of catalogus. Deze kopieerfunctie is enkel bij enkelvoudig kopiëren beschikbaar.

1 Plaats het te kopiëren document op de glasplaat en sluit het scannerdeksel.

Zie pagina 5.1 voor meer informatie over het laden van originelen.

- 2 Druk op **Menu** tot **Menu Kopiër.** op de onderste regel van het display verschijnt en druk vervolgens op **OK**.
- 3 Druk op de **pijltoetsen** tot **Kopieerfunctie** verschijnt en druk vervolgens op **OK**.
- 4 Druk op de **pijltoetsen** tot **Achtergr. wis.** verschijnt en druk vervolgens op **OK**.
- 5 Druk op de **pijltoetsen** om **Aan** te selecteren en druk vervolgens op **OK**.
- 6 Druk op **Stop/Clear** om terug te keren naar stand-bymodus.
- 7 Druk op Black Start om met het enkelvoudige kopiëren te beginnen.
# 7 Eenvoudige afdruktaken

In dit hoofdstuk worden de meest gangbare afdruktaken toegelicht.

# Een document afdrukken

Afdrukken is mogelijk vanuit verschillende toepassingen onder Windows, de Macintosh-besturingssystemen of Linux. De exacte procedure kan per toepassing verschillen.

Raadpleeg de sectie Software voor meer informatie.

#### Een afdruktaak annuleren

Als de afdruktaak zich in een wachtrij of afdrukspooler bevindt, zoals de printergroep in Windows, verwijdert u deze als volgt:

- 1 Klik op de knop Start van Windows.
- 2 In Windows 98/2000/Me selecteert u eerst Instellingen en vervolgens Printers.

In Windows XP/2003 selecteert u **Printers en faxapparaten**. In Windows Vista selecteert u **Configuratiescherm > Hardware en geluiden > Printers**.

- 3 Dubbelklik op het pictogram Samsung CLX-216x Series.
- 4 Selecteer in het menu **Document Afdrukken annuleren** (Windows 98/Me) of **Annuleren** (Windows 2000/XP/2003/Vista).

# Opmerking

U kunt dit venster ook openen door rechtsonder op de taakbalk van Windows te dubbelklikken op het printerpictogram.

U kunt de huidige afdruktaak ook annuleren met de knop **Stop/Clear** op het bedieningspaneel.

# 8 Scannen

Met de scanfunctie zet u tekst en afbeeldingen om in digitale bestanden die u op de computer kunt opslaan. U kunt de bestanden vervolgens per e-mail verzenden, uploaden naar uw website of gebruiken in een project dat u afdrukt.

In dit hoofdstuk treft u de volgende onderwerpen aan:

- Beginselen van scannen
- Naar een toepassing scannen via een lokale verbinding
- Scannen over het netwerk (enkel CLX-2160N)
- De instellingen voor iedere scanopdracht wijzigen
- · De standaardscaninstellingen wijzigen

#### Opmerking

De maximale resolutie is afhankelijk van een aantal factoren, zoals de snelheid van de computer, de beschikbare schijfruimte, het geheugen, de grootte van het te scannen bestand en de instellingen van de bitdiepte. U zult daarom eventueel, afhankelijk van uw systeem en wat u scant, niet kunnen scannen met bepaalde resoluties, vooral niet met de uitgebreide resolutie.

#### Beginselen van scannen

Met uw apparaat kunt u een afbeelding op de volgende manier inscannen via een lokale verbinding:

- Via een van de door u ingestelde beeldtoepassingen. Als u een afbeelding wilt scannen, wordt de geselecteerde toepassing gestart zodat u het scanproces kunt sturen. Raadpleeg de volgende sectie.
- Via het meegeleverde programma SmarThru™. Als u een afbeelding scant, wordt SmarThru™ gestart. Met behulp van dit programma kunt u het scanproces sturen.
- Via het stuurprogramma Windows Images Acquisition (WIA). Raadpleeg de sectie Software.
- Naar een draagbaar USB-geheugenapparaat, indien het in de USBgeheugenpoort van uw apparaat wordt gestoken. Zie pagina 9.2.

U kunt gescande afbeeldingen naar verschillende bestemmingen sturen over een netwerk:

 Naar uw met het netwerk verbonden computer via het programma Netwerkscan. U kunt een afbeelding op het apparaat inscannen en ze, indien het apparaat met het netwerk is verbonden, naar de computer doorsturen waarop het programma Netwerkscan draait. (enkel CLX-2160N)

# Naar een toepassing scannen via een lokale verbinding

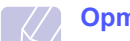

#### Opmerking

Via het Hulpprogramma voor printerinstellingen kunt u meer TWAIN-compatibele software voor het scannen toevoegen, zoals Adobe Photoshop Deluxe, Microsoft Paint, Email, SmarThru, OCR of Adobe Photoshop. Raadpleeg de sectie Software.

- 1 Zorg ervoor dat het apparaat en de computer ingeschakeld zijn en met elkaar zijn verbonden.
- 2 Plaats een enkel origineel met de bedrukte zijde naar beneden op de glasplaat.

Zie pagina 5.1 voor meer informatie over het laden van originelen.

3 Druk op Scan to.

Klaar om te sc. verschijnt op de bovenste regel van het display.

- 4 Druk op de **pijltoetsen** tot **Naar toep. sc.** op de onderste regel van het display verschijnt en druk vervolgens op **OK**.
- **5** Druk op de **pijltoetsen** tot de gewenste toepassing verschijnt en druk vervolgens op **OK**.
- **6** Pas de scaninstellingen in de geselecteerde toepassing aan en begin te scannen.

Details vindt u in de handleiding van de toepassing.

# Scannen over het netwerk (enkel CLX-2160N)

Als uw apparaat aangesloten is op een netwerk en de netwerkparameters zijn juist ingesteld, kunt u afbeeldingen scannen en over het netwerk versturen.

## Voorbereiden om te scannen over het netwerk

Vooraleer u de netwerkscanfuncties van uw apparaat kunt gebruiken om naar een netwerkclient te scannen, moet u het apparaat aan het programma Netwerkscan toevoegen.

#### Het apparaat aan het programma Netwerkscan toevoegen

Installeer eerst het programma **Netwerkscan**. Raadpleeg de sectie **Software**.

Om afbeeldingen vanaf het apparaat naar uw computer via het netwerk te scannen, moet u het apparaat eerst registeren als een toegelaten netwerkscanner in het programma **Netwerkscan**.

1 In Windows selecteert u Start  $\rightarrow$  Programma's  $\rightarrow$  Samsung Network Printer Utilities  $\rightarrow$  Netwerkscan  $\rightarrow$  Netwerkscan.

Het venster Samsung Netwerkscanbeheer wordt geopend.

- 2 Klik op de knop **Apparaat toevoegen** of dubbelklik op het pictogram **Apparaat toevoegen**.
- 3 Klik op Volgende.
- 4 Selecteer Blader naar een scanner. (aanbevolen), of Maak een verbinding met deze scanner en voer het IP-adres van uw apparaat in.
- 5 Klik op Volgende.

Er verschijnt een lijst met de bestaande scanners op het netwerk.

6 Selecteer uw apparaat uit de lijst en voer een naam, gebruikers-id en PIN (Personal Identiciation Number) in voor het apparaat.

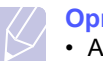

#### Opmerking

- Als naam van de scanner verschijnt automatisch de benaming van het model, maar dit kan worden gewijzigd.
- U kunt een id invoeren van maximaal 8 tekens. Het eerste teken moet een letter zijn.
- De PIN moet uit 4 cijfers bestaan.
- 7 Klik op Volgende.
- 8 Klik op Voltooien.

Uw apparaat is aan het programma **Netwerkscan** toegevoegd en u kunt nu afbeeldingen via het netwerk scannen.

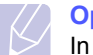

#### Opmerking

In het venster **Samsung Netwerkscanbeheer** kunt u de scaneigenschappen van uw apparaat en de scaninstellingen wijzigen. Klik op **Eigenschappen** en stel de opties in op ieder tabblad.

#### Scannen naar een netwerkclient

Met Netwerkscan kunt u op afstand een origineel in de bestandsindelingen JPEG, TIFF of PDF van het op het netwerk aangesloten apparaat naar uw computer scannen.

#### Scannen

- 1 Zorg ervoor dat uw apparaat en de computer op een netwerk zijn aangesloten en dat **Netwerkscan** op de computer draait.
- 2 Plaats een enkel origineel met de bedrukte zijde naar beneden op de glasplaat.
  - Zie pagina 5.1 voor meer informatie over het laden van originelen.
- 3 Druk op Scan to.
- 4 Druk op de **pijltoetsen** tot **Netwerkscan** op de onderste regel van het display verschijnt en druk vervolgens op **OK**.
- 5 Druk op de **pijltoetsen** tot de ID die u hebt ingesteld in het venster **Samsung Netwerkscanbeheer** verschijnt en druk vervolgens op **OK**.
- 6 Voer de PIN in die u hebt ingesteld in het venster **Samsung Netwerkscanbeheer** en druk op **OK**.
- 7 Als u de gescande bestanden naar een map op uw computer wilt verzenden, drukt u op de pijltoetsen tot Mijn documenten op de onderste regel van het display verschijnt en druk vervolgens op OK.

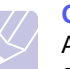

#### Opmerking

Als u de gescande bestanden naar een toepassing op uw computer wilt verzenden, drukt u op de **pijltoetsen** tot de gewenste toepassing verschijnt en drukt u op **Color Start** of op **Black Start**. Het toestel begint te scannen.

- 8 Druk op de **pijltoetsen** tot de gewenste scaninstelling verschijnt en druk vervolgens op **OK**. U kunt ook op **Color Start** of **Black Start** drukken om onmiddellijk te scannen met de standaardinstellingen.
  - · Resolutie: Bepaalt de resolutie van de afbeelding.
  - · Scankleur: Bepaalt de kleurmodus.
  - Scanindeling: Bepaalt de bestandsindeling waarin de afbeelding moet worden opgeslagen. Wanneer u TIFF of PDF selecteert, hebt u de mogelijkheid om meerdere pagina's te scannen.
- 9 Druk op de **pijltoetsen** tot de gewenste status verschijnt en druk vervolgens op **OK**.
- 10 Druk op **Color Start** of op **Black Start** om het scanproces te starten. Uw apparaat begint het origineel te scannen naar de computer waarop het programma actief is.

#### Time-out instellen voor netwerkscannen

Indien het programma **Netwerkscan** op uw computer niet vraagt om een taak te hervatten en binnen een bepaalde time-outperiode geen taak meer scant, annuleert uw apparaat de scantaak. U kunt deze timeoutinstelling naar behoefte wijzigen.

- 1 Druk op **Menu** tot **Menu Scannen** op de onderste regel van het display verschijnt en druk vervolgens op **OK**.
- 2 Druk op de **pijl**toetsen tot **Systeeminst**. verschijnt en druk vervolgens op **OK**.
- 3 Druk op OK als Apparaatinst. verschijnt.
- 4 Druk op de **pijltoetsen** tot **NetScanTimeout** verschijnt en druk vervolgens op **OK**.
- 5 Voer de gewenste waarde in voor de time-out en druk op OK.

De wijziging zal over het netwerk gebroadcast worden en voor alle clients op het netwerk gelden.

6 Druk op **Stop/Clear** om terug te keren naar de stand-bymodus.

# De instellingen voor iedere scanopdracht wijzigen

U hebt de keuze uit de volgende instellingen.

- Scanformaat: Bepaalt de grootte van de afbeelding.
- Oorspr. type: Bepaalt het documenttype van het origineel.
- · Resolutie: Bepaalt de resolutie van de afbeelding.
- Scankleur: Bepaalt de kleurmodus.
- Scanindeling: Bepaalt de bestandsindeling waarin de afbeelding moet worden opgeslagen. Als u TIFF of PDF selecteert, hebt u de mogelijkheid om meerdere pagina's te scannen.

Om de instellingen aan te passen voor de aanvang van een scanopdracht:

- 1 Druk op **Menu** tot **Menu Scannen** op de onderste regel van het display verschijnt en druk vervolgens op **OK**.
- 2 Druk op de **pijl**toetsen tot **Scanfunctie** verschijnt en druk vervolgens op **OK**.
- 3 Druk op OK als USB-geheugen verschijnt.
- 4 Druk op de **pijltoetsen** tot de gewenste scaninstelling verschijnt en druk vervolgens op **OK**.
- 5 Druk op de **pijltoetsen** tot de gewenste status verschijnt en druk vervolgens op **OK**.
- 6 Herhaal stappen 4 en 5 om andere opties in te stellen.
- 7 Na voltooien drukt u op **Stop/Clear** om terug te keren naar de stand-bymodus.

### De standaardscaninstellingen wijzigen

Om te vermijden dat u voor elke taak de scaninstellingen steeds opnieuw moet aanpassen, kunt u standaardscaninstellingen instellen.

- 1 Druk op **Menu** tot **Menu Scannen** op de onderste regel van het display verschijnt en druk vervolgens op **OK**.
- 2 Druk op de **pijl**toetsen tot **Scaninstel.** verschijnt en druk vervolgens op **OK**.
- 3 Druk op OK als St.inst. wijz. verschijnt.
- 4 Druk op OK als USB-geheugen verschijnt.
- 5 Druk op de **pijltoetsen** tot de gewenste scaninstelling verschijnt en druk vervolgens op **OK**.
- 6 Druk op de **pijltoetsen** tot de gewenste status verschijnt en druk vervolgens op **OK**.
- 7 Herhaal stappen 5 en 6 om andere instellingen te wijzigen.
- 8 Druk op **Stop/Clear** om terug te keren naar de stand-bymodus.

# **9** Gebruik van een USB-flashgeheugen

In dit hoofdstuk wordt u uitgelegd hoe u een USB-geheugenapparaat samen met uw apparaat kunt gebruiken.

In dit hoofdstuk treft u de volgende onderwerpen aan:

- Over USB-geheugen
- Een USB-geheugenapparaat aansluiten
- Scannen naar een USB-geheugenapparaat
- Afdrukken vanaf een USB-geheugenapparaat
- USB-geheugen beheren
- Rechtstreeks vanuit een digitale camera afdrukken

# Over USB-geheugen

Er bestaan USB-geheugenapparaten met verschillende geheugencapaciteiten die meer ruimte bieden voor de opslag van documenten, presentaties, gedownloade muziek en video's, hogeresolutieafbeeldingen en alle andere bestanden die u wilt opslaan of verplaatsen.

U kunt het volgende doen met uw apparaat en een USB-geheugenapparaat:

- · Documenten scannen en op een USB-geheugenapparaat opslaan.
- · Afdrukken vanaf een USB-geheugenapparaat.
- Back-upbestanden terugzetten in het geheugen van het apparaat.
- · Het USB-geheugenapparaat formatteren.
- De beschikbare geheugenruimte controleren.

# Een USB-geheugenapparaat aansluiten

De USB-geheugenpoort op de voorkant van uw apparaat ondersteunt USB V1.1- en USB V2.0-geheugenapparaten. Op uw apparaat worden USB-geheugenapparaten met FAT16/FAT32 en sectoren van 512 bytes ondersteund.

Controleer het bestandssysteem van uw USB-geheugenapparaat bij de leverancier.

Gebruik alleen USB-geheugenapparaten met een USB-connector van het type A.

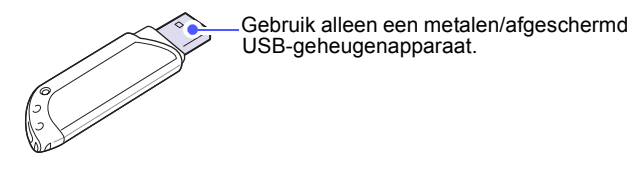

Opmerking Er zijn twee types USB-connectoren.

(A)

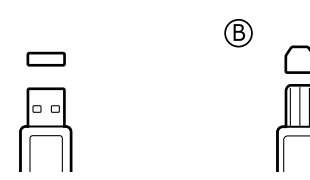

Steek een USB-geheugenapparaat in de USB-geheugenpoort aan de voorkant van uw apparaat.

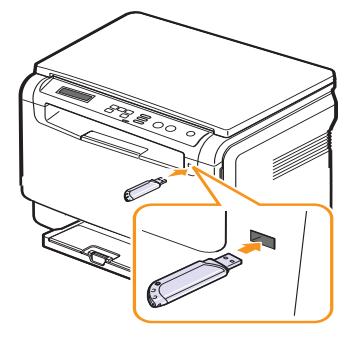

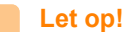

Verwijder het USB-geheugenapparaat niet terwijl het

- apparaat actief is of bezig is met te lezen van of schrijven naar het USB-geheugen. Dit kan leiden tot schade aan het apparaat.
- Als uw USB-geheugenapparaat bepaalde functies heeft, zoals veiligheidsinstellingen en wachtwoordinstellingen, zal uw apparaat het mogelijk niet automatisch detecteren. Raadpleeg de gebruikershandeling van het apparaat voor meer informatie over deze functies.

# Scannen naar een USB-geheugenapparaat

U kunt een document scannen en de gescande afbeelding op een USBgeheugenapparaat opslaan. Dit kunt u op twee manieren doen: u kunt het apparaat scannen met de standaardinstellingen of u kunt uw eigen scaninstellingen aanpassen.

#### Scannen

- 1 Steek een USB-geheugenapparaat in de USB-geheugenpoort aan de voorkant van uw apparaat.
- 2 Plaats een enkel origineel met de bedrukte zijde naar beneden op de glasplaat.

Zie pagina 5.1 voor meer informatie over het laden van originelen.

- 3 Druk op Scan to.
- 4 Druk op **OK** wanneer **Naar USB scan.** op de onderste regel van het display verschijnt.
- 5 Druk op OK, Color Start of Black Start wanneer USB verschijnt. Ongeacht de knop waarop u drukt, wordt de kleurenmodus bepaald zoals ingesteld. Zie "Aangepast scannen naar USB" op pagina 9.2.

Uw apparaat begint het origineel te scannen en vraagt of u een andere pagina wilt scannen.

6 Druk op OK wanneer Ja verschijnt om meer pagina's te scannen. Plaats een origineel en druk op Color Start of Black Start. Ongeacht de knop waarop u drukt, wordt de kleurenmodus bepaald zoals ingesteld. Zie "Aangepast scannen naar USB" op pagina 9.2.

Druk anders op de **pijltoetsen** om **Nee** te selecteren en druk vervolgens op **OK**.

Na het scannen kunt u het USB-geheugenapparaat uit uw apparaat verwijderen.

#### Opmerking

Op het USB-station wordt de map SCANFILE aangemaakt en hier worden de gescande gegevens opgeslagen.

#### Aangepast scannen naar USB

U kunt het formaat, de grootte en de kleurmodus van afbeeldingen instellen telkens als u ze naar een USB-geheugenapparaat scant.

- 1 Druk op **Menu** tot **Menu Scannen** op de onderste regel van het display verschijnt en druk vervolgens op **OK**.
- Druk op de pijltoetsen tot Scanfunctie verschijnt en druk vervolgens op OK.
- 3 Druk op OK als USB-geheugen verschijnt.
- 4 Druk op de **pijltoetsen** tot de gewenste instelling verschijnt en druk vervolgens op **OK**.

U kunt de volgende opties instellen.

- · Scanformaat: Bepaalt de grootte van de afbeelding.
- **Oorspr. type**: Bepaalt het documenttype van het origineel.
- · Resolutie: Bepaalt de resolutie van de afbeelding.
- Scankleur: Bepaalt de kleurmodus. Als u bij deze optie Mono selecteert, kunt u JPEG niet selecteren onder Scanindeling.
- Scanindeling: Bepaalt de bestandsindeling waarin de afbeelding moet worden opgeslagen. Wanneer u TIFF of PDF selecteert, hebt u de mogelijkheid om meerdere pagina's te scannen. Als u bij deze optie JPEG selecteert, kunt u Mono niet selecteren onder Scankleur.
- 5 Druk op de **pijltoetsen** tot de gewenste status verschijnt en druk vervolgens op **OK**.
- 6 Herhaal stappen 4 en 5 om andere opties in te stellen.
- 7 Na voltooien drukt u op **Stop/Clear** om terug te keren naar de stand-bymodus.

U kunt de standaardscaninstellingen veranderen. Zie pagina 8.3 voor meer informatie.

# Afdrukken vanaf een USB-geheugenapparaat

U kunt bestanden op het USB-geheugenapparaat rechtstreeks afdrukken. U kunt TIFF-, BMP- en JPEG-bestanden afdrukken. Bestandstypen die de optie Rechtstreeks afdrukken ondersteunt:

- BMP: BMP niet-gecomprimeerd
- TIFF: TIFF 6.0 Baseline
- · JPEG: JPEG Baseline

Om een document af te drukken vanaf een USB-geheugenapparaat:

1 Steek een USB-geheugenapparaat in de USB-geheugenpoort aan de voorkant van uw apparaat. Als u er reeds een hebt aangesloten, drukt u op **USB Print**.

Uw apparaat detecteert automatisch het geheugenapparaat op en leest de gegevens die erop zijn opgeslagen.

2 Druk op de **pijltoetsen** tot de gewenste map of het gewenste bestand verschijnt en druk vervolgens op **OK**.

Indien u **D** voor een mapnaam ziet, staan er één of meer bestanden of mappen in de geselecteerde map.

- 3 Als u een bestand hebt geselecteerd, gaat u door met de volgende stap. Als u een map hebt geselecteerd, drukt op de pijltoetsen tot het gewenste bestand verschijnt.
- 4 Druk op de **pijltoetsen** om het aantal afdrukken te selecteren of in te voeren.
- 5 Druk op **OK**, **Color Start** of **Black Start** om het geselecteerde bestand af te drukken.

U hebt de keuze tussen de volgende twee modi:

- OK of Color Start: Afdrukken in kleur
- Black Start: Afdrukken in zwart-wit.

Na het afdrukken van het bestand wordt u gevraagd of u nog een bestand wilt afdrukken.

**6** Druk op **OK** wanneer **Ja** verschijnt voor een andere afdruktaak, en herhaal de procedure vanaf stap 2.

Druk anders op de **pijltoetsen** om **Nee** te selecteren en druk vervolgens op **OK**.

7 Druk op Stop/Clear om terug te keren naar de stand-bymodus.

# **USB-geheugen beheren**

U kunt afbeeldingsbestanden op het USB-geheugenapparaat een voor een of allemaal tegelijk verwijderen door het apparaat opnieuw te formatteren.

#### Let op!

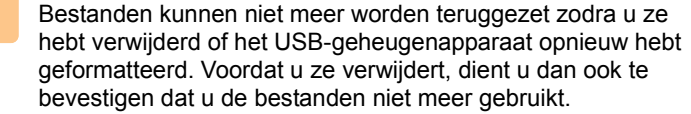

# Een afbeeldingsbestand verwijderen

- 1 Steek het USB-geheugenapparaat in de USB-geheugenpoort aan de voorkant van uw apparaat.
- 2 Druk op Scan to.
- 3 Druk op **OK** wanneer **Naar USB scan.** op de onderste regel van het display verschijnt.
- 4 Druk op de **pijltoetsen** tot **Bestandsbeheer** verschijnt en druk vervolgens op **OK**.
- 5 Druk op OK als Verwijderen verschijnt.
- 6 Druk op de **pijltoetsen** tot de gewenste map of het gewenste bestand verschijnt en druk vervolgens op **OK**.

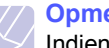

#### Opmerking

Indien u **D** voor een mapnaam ziet, staan er één of meer bestanden of mappen in de geselecteerde map.

Als u een bestand hebt geselecteerd, toont het display 2 seconden lang de bestandsgrootte. Ga door met de volgende stap.

Als u een map hebt geselecteerd, drukt u op de **pijltoetsen** tot het gewenste bestand verschijnt en drukt u op **OK**.

- 7 Druk op **OK** wanneer **Ja** verschijnt om uw keuze te bevestigen.
- 8 Druk op Stop/Clear om terug te keren naar de stand-bymodus.

#### **USB-geheugenapparaat formatteren**

- 1 Steek het USB-geheugenapparaat in de USB-geheugenpoort aan de voorkant van uw apparaat.
- 2 Druk op Scan to.
- **3** Druk op **OK** wanneer **Naar USB scan.** op de onderste regel van het display verschijnt.
- 4 Druk op de **pijltoetsen** tot **Bestandsbeheer** verschijnt en druk vervolgens op **OK**.
- 5 Druk op de pijltoetsen tot Indeling verschijnt en druk vervolgens op OK.
- 6 Druk op OK wanneer Ja verschijnt om uw keuze te bevestigen.
- 7 Druk op **Stop/Clear** om terug te keren naar de stand-bymodus.

# De USB-geheugenstatus weergeven

U kunt controleren hoeveel geheugenruimte nog beschikbaar is voor het scannen en opslaan van documenten.

- 1 Steek het USB-geheugenapparaat in de USB-geheugenpoort aan de voorkant van uw apparaat.
- 2 Druk op Scan to.
- **3** Druk op **OK** wanneer **Naar USB scan.** op de onderste regel van het display verschijnt.
- 4 Druk op de **pijltoetsen** tot **Contr. ruimte** verschijnt en druk vervolgens op **OK**.

In het display wordt de beschikbare geheugenruimte weergegeven.

5 Druk op Stop/Clear om terug te keren naar de stand-bymodus.

#### Rechtstreeks vanuit een digitale camera afdrukken

Dit apparaat ondersteunt de functie PictBridge. U kunt afbeeldingen rechtstreeks van willekeurig welk PictBridge-compatibel apparaat, zoals een digitale camera, cameratelefoon en camcorder afdrukken. U hoeft dit niet op een computer aan te sluiten.

- 1 Zet het apparaat aan.
- 2 Sluit uw PictBridge-compatibel apparaat op de geheugenpoort aan de voorkant van het apparaat aan door gebruik te maken van de met het apparaat meegeleverde USB-kabel.
- **3** Stuur een commando om afbeeldingen vanuit het PictBridgecompatibele apparaat af te drukken.

#### Opmerking

- Raadpleeg de handleiding van uw camera voor meer informatie over het afdrukken van een foto vanaf een camera met de PictBridge-functie.
- · Index afdrukken niet ondersteund.
- · Gegevens of bestandsnaam afdrukken niet ondersteund.

# **10** Onderhoud

In dit hoofdstuk vindt u informatie over onderhoud van het apparaat en de tonercassette.

In dit hoofdstuk treft u de volgende onderwerpen aan:

- Rapporten afdrukken
- Geheugen wissen
- Het apparaat reinigen
- De tonercassette onderhouden
- Toner herverdelen
- De tonercassette vervangen
- De beeldeenheid vervangen
- De cassette voor gebruikte toner vervangen
- Te onderhouden onderdelen
- Beheer via de website
- Het serienummer van het apparaat controleren

### Rapporten afdrukken

U kunt verschillende rapporten met nuttige informatie laten maken. De volgende rapporten zijn beschikbaar:

Rapporten in de ingekleurde cellen zijn alleen beschikbaar voor de **CLX-2160N**.

| Rapport/Lijst  | Beschrijving                                                                                                    |  |
|----------------|----------------------------------------------------------------------------------------------------|--|
| Configuratie   | Deze lijst toont de status van de opties die door<br>de gebruiker kunnen worden ingesteld. U kunt<br>deze lijst afdrukken om de in de instellingen<br>aangebrachte wijzigingen te bevestigen. |  |
| Info verb.art. | Deze lijst toont de huidige status van verbruiksgoederen in uw apparaat.                                                                                                    |  |
| Netwerkinform. | Deze lijst toont informatie over de netwerkverbinding<br>en -configuratie van uw apparaat.                                                                                                    |  |
| NetScan-rapp.  | Dit rapport geeft informatie over de<br>Netwerkscan-records inclusief IP-adres, tijd en<br>datum, aaantal gescande pagina's en resultaten.                                                    |  |

# Een rapport afdrukken

- 1 Druk op **Menu** tot **Menu Kopiër.** op de onderste regel van het display verschijnt en druk vervolgens op **OK**.
- 2 Druk op de **pijltoetsen** tot **Systeeminst.** verschijnt en druk vervolgens op **OK**.
- 3 Druk op de pijltoetsen tot Rapport verschijnt en druk vervolgens op OK.
- 4 Druk op de **pijltoetsen** tot het gewenste rapport of de gewenste lijst verschijnt en druk vervolgens op **OK**.

Selecteer Alle rapporten om alle rapporten af te drukken.

5 Druk op OK wanneer Ja verschijnt om het afdrukken te bevestigen.De geselecteerde informatie wordt afgedrukt.

#### Geheugen wissen

U kunt kiezen welk gedeelte van de informatie in het geheugen u wilt wissen.

- 1 Druk op **Menu** tot **Menu Kopiër.** op de onderste regel van het display verschijnt en druk vervolgens op **OK**.
- 2 Druk op de **pijltoetsen** tot **Systeeminst.** verschijnt en druk vervolgens op **OK**.
- 3 Druk op de **pijltoetsen** tot **Instel. wissen** verschijnt en druk vervolgens op **OK**.
- 4 Druk op de pijltoetsen tot het item dat u wilt wissen verschijnt.

De opties in de ingekleurde cellen zijn alleen beschikbaar voor de **CLX-2160N**.

| Opties         | Beschrijving                                                                 |  |
|----------------|------------------------------------------------------------------------------|--|
| Alle instel.   | Wist alle gegevens uit het geheugen<br>en herstelt de standaardinstellingen. |  |
| Kopieerinstel. | Herstelt alle standaard kopieeropties.                                       |  |
| Scaninstel.    | Herstelt alle standaard scanopties.                                          |  |
| Systeeminst.   | Herstelt alle standaard systeemopties.                                       |  |
| Netwerk        | Herstelt alle standaard netwerkopties.                                       |  |
| NetScan-rapp.  | Wist informatie over scansessies op het netwerk in het geheugen.             |  |

- 5 Druk op **OK** als **Ja** verschijnt.
- 6 Druk opnieuw op OK om wissen te bevestigen.
- 7 Herhaal de stappen 5 tot en met 7 om nog een item te wissen.
- 8 Druk op **Stop/Clear** om terug te keren naar stand-bymodus.

#### Het apparaat reinigen

Volg de onderstaande reinigingsprocedures na vervanging van een tonercassette of als er problemen ontstaan met afdruk- en scankwaliteit.

- Let op!
  - Gebruik van schoonmaakproducten met een hoog gehalte aan alcohol, oplosmiddelen of andere agressieve substanties voor het schoonmaken van de buitenkant van het apparaat kan leiden tot verkleuring of vervorming.
  - Als er toner op het apparaat of in de omgeving van het apparaat is terechtgekomen, adviseren wij om het schoon te maken met een met water bevochtigde doek of papieren handdoek. Als u een stofzuiger gebruikt, kan de toner in de lucht worden verspreid en schadelijk voor u zijn.

### De buitenkant reinigen

U kunt de behuizing van het apparaat het beste schoonmaken met een zachte, niet-pluizende doek. U kunt de doek enigszins bevochtigen met water, maar let erop dat er geen water op of in het apparaat druppelt.

## **Binnenkant reinigen**

Tijdens het afdrukken kunnen zich in het apparaat papierresten, toner en stof verzamelen. Dit kan op een gegeven moment problemen met de afdrukkwaliteit veroorzaken, zoals tonervlekken of vegen. Deze problemen kunnen worden gereduceerd of verholpen door de binnenkant van het apparaat te reinigen.

- 1 Schakel het apparaat uit en haal de stekker uit het stopcontact. Wacht daarna tot het apparaat is afgekoeld.
- 2 Open de voorklep en haal de beeldeenheid uit het apparaat met behulp van de handgreep onderaan.

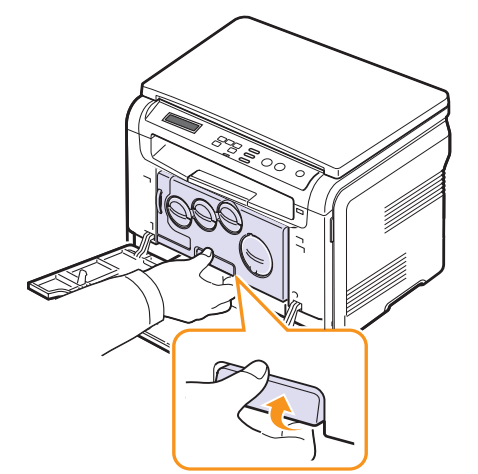

**3** Trek de bovenste handgreep op de beeldeenheid omhoog en gebruik deze om de beeldeenheid volledig uit het apparaat te trekken.

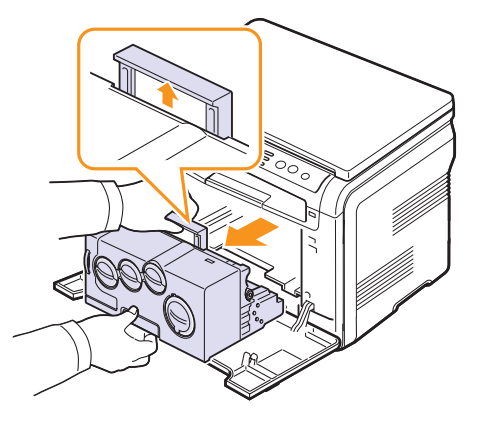

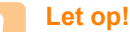

- Stel de beeldeenheid niet langer dan enkele minuten bloot aan licht om te vermijden dat ze wordt beschadigd. Bedek de tonercassette indien nodig met een stuk papier.
- Raak het groene oppervlak van de beeldeenheid niet aan met uw handen of andere materialen. Gebruik de handgreep om te vermijden dat u dit gebied aanraakt.
- Let erop dat u geen krassen maakt op het oppervlak van de beeldeenheid.
- 4 Wrijf met een niet-pluizende doek stof en gemorste toner af.

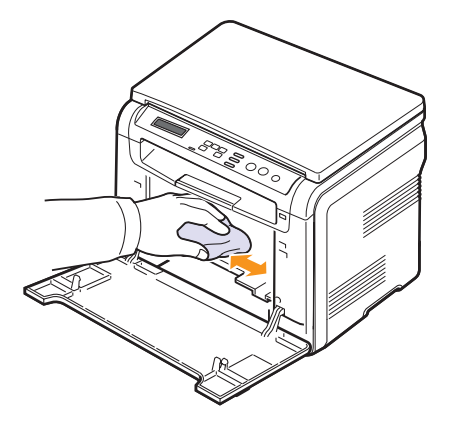

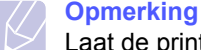

Laat de printer volledig drogen na het schoonmaken.

**5** Trek de beeldeenheid tot ongeveer halverwege uit en duw deze er dan weer in tot deze vastklikt. Herhaal deze handeling twee tot drie keer.

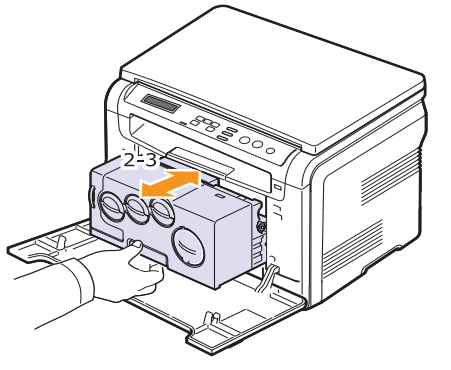

6 Duw de beeldeenheid in het apparaat tot deze vastklikt.

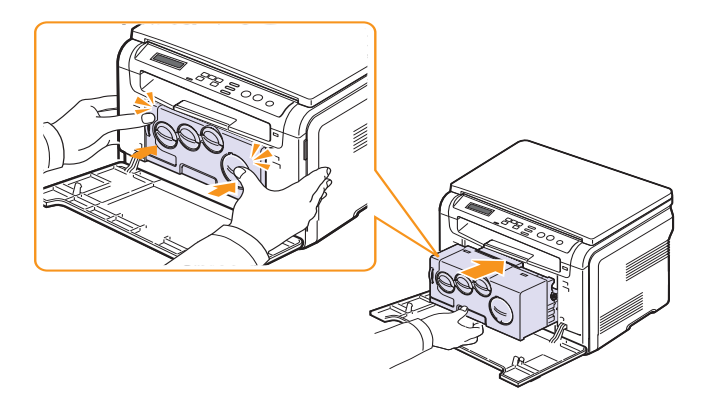

7 Sluit de voorklep goed.

#### Let op! Wannee

Wanneer de voorklep niet volledig gesloten is, werkt het apparaat niet.

8 Steek de stekker weer in het stopcontact en zet het apparaat aan.

#### Let op!

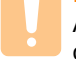

Als u een krakend geluid hoort, installeer dan de beeldeenheid opnieuw. De beeldeenheid is niet juist geïnstalleerd.

## Scannereenheid reinigen

U krijgt de beste kopieën als u de scannerunit schoon houdt. We raden u aan om de scannerunit aan het begin van elke dag te reinigen. Herhaal dit indien nodig in de loop van de dag.

- 1 Bevochtig een niet-pluizende, zachte doek of papieren handdoek met wat water.
- 2 Licht het deksel van de scanner op.
- 3 Veeg de glasplaat schoon en droog deze af.

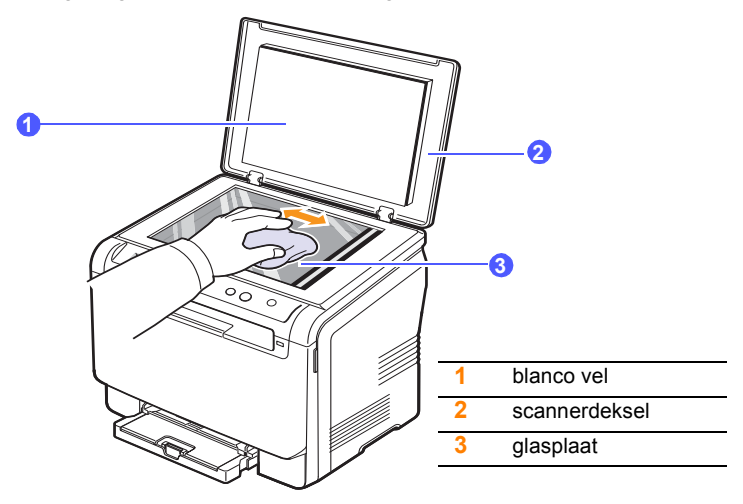

- 4 Veeg de onderkant van het scannerdeksel schoon en droog deze af.
- 5 Sluit het scannerdeksel.

#### De tonercassette onderhouden

#### **Tonercassette bewaren**

Neem de volgende richtlijnen in acht voor een optimaal resultaat:

- Haal de tonercassette pas uit de verpakking op het moment dat u deze gaat gebruiken.
- Vul de tonercassette niet bij. Schade aan het apparaat als gevolg van bijgevulde cassettes valt niet onder de garantie.
- · Bewaar tonercassettes in dezelfde ruimte als het apparaat.
- Om schade aan de tonercassette te voorkomen, moet u ervoor zorgen dat deze niet langer dan enkele minuten wordt blootgesteld aan licht.

#### Verwachte levensduur van de cassette

De gebruiksduur van de tonercassette hangt af van de hoeveelheid toner die tijdens het afdrukken wordt gebruikt. In de praktijk kan het aantal pagina's variëren afhankelijk van de afdrukdichtheid, de omgevingsomstandigheden, het interval tussen verschillende afdrukken en het type en formaat van het afdrukmateriaal. Als u bijvoorbeeld veel afbeeldingen afdrukt, moet de tonercassette vaker worden vervangen.

#### **Toner herverdelen**

Wanneer de tonercassette bijna leeg is:

- verschijnen er witte strepen of lichtere vlekken op de afdruk;
- verschijnt een bericht dat de toner bijna op is;
- verschijnt het venster van het programma Smart Panel op het computerscherm en geeft aan welke kleurentonercassette bijna leeg is;
- knippert de Status-LED rood.

In dat geval kunt u de afdrukkwaliteit tijdelijk verbeteren door de resterende toner in de tonercassette opnieuw te verdelen. Soms blijven die witte strepen of lichtere gebieden voorkomen, ook nadat de toner opnieuw is verdeeld.

1 Open de voorklep.

2 Haal de betreffende tonercassette eruit.

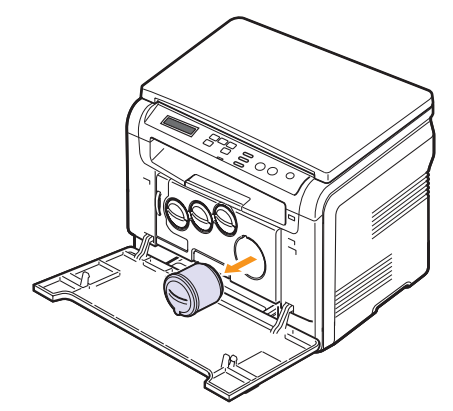

**3** Houd de tonercassette vast en draai deze 5 of 6 keer, om de toner gelijkmatig in de cassette te verdelen.

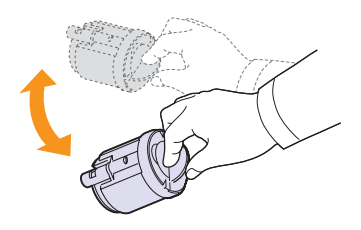

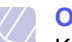

#### Opmerking

Krijgt u per ongeluk toner op uw kleding, veeg deze dan weg met een droge doek en was het kledingstuk in koud water. De toner hecht zich aan de stof als u warm water gebruikt.

4 Neem de tonercassette en zet deze op één lijn met de corresponderende opening in het apparaat. Steek deze terug tot deze vastklikt.

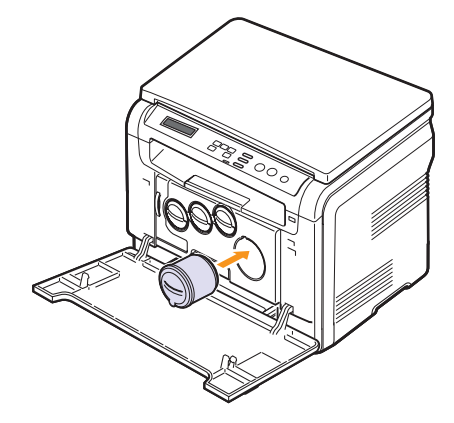

5 Sluit de klep aan de voorzijde. Controleer of de klep goed dicht is.

### De tonercassette vervangen

Het apparaat gebruikt gebruikt vier kleuren en heeft voor elke kleur een andere tonercassette: geel (G), magenta (M), cyaan (C) en zwart (Z).

Wanneer de tonercassette helemaal leeg is:

- De **Status**-LED en het bericht over de toner op het display geven aan wanneer een bepaalde tonercassette moet worden vervangen.
- Het apparaat drukt niet meer af.

Dit betekent dat de tonercassette moet worden vervangen. Zie pagina 12.1 voor informatie over het bestellen van tonercassettes.

- 1 Schakel het apparaat uit en wacht dan enkele minuten tot het apparaat is afgekoeld.
- 2 Open de voorklep.
- 3 Haal de betreffende tonercassette eruit.

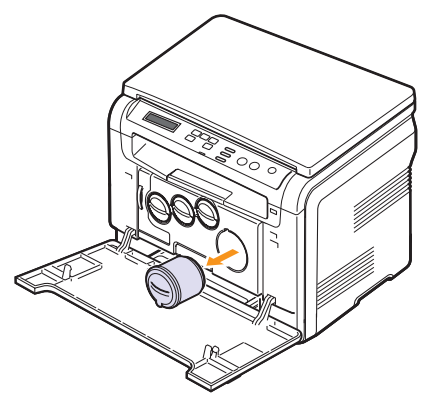

- 4 Neem een nieuwe tonercassette uit de verpakking.
- 5 Houd de tonercassette vast en draai deze 5 of 6 keer, om de toner gelijkmatig in de cassette te verdelen.

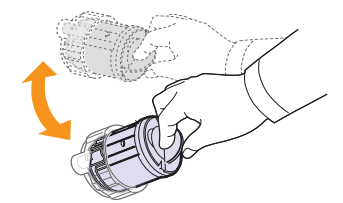

6 Verwijder de dop van de cassette.

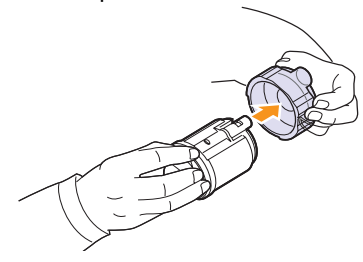

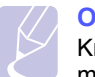

#### Opmerking

Krijgt u per ongeluk toner op uw kleding, veeg deze dan weg met een droge doek en was het kledingstuk in koud water. De toner hecht zich aan de stof als u warm water gebruikt.

7 Neem de tonercassette en zet deze op één lijn met de corresponderende opening in het apparaat tot ze vastklikt.

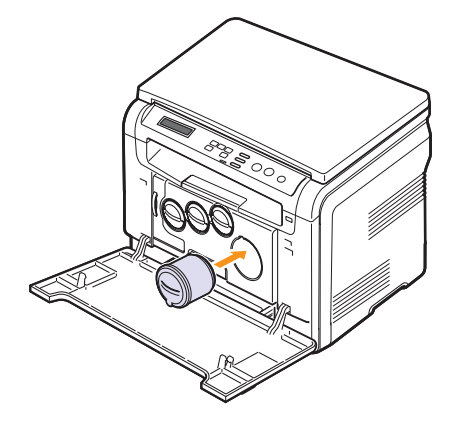

8 Sluit de klep aan de voorzijde. Controleer of de klep goed dicht is en zet het apparaat vervolgens aan.

#### Let op!

Wanneer de voorklep niet volledig gesloten is, werkt het apparaat niet.

#### Opmerking

Als de installatie correct is verlopen, wordt automatisch een rapport afgedrukt. Wacht ongeveer anderhalve minuut tot het apparaat klaar is.

### De beeldeenheid vervangen

De gebruiksduur van de beeldeenheid bedraagt ca. 20.000 zwartwitpagina's of 50.000 afbeeldingen, afhankelijk van welk aantal als eerste wordt bereikt. Wanneer de levensduur van de beeldeenheid afgelopen is, verschijnt Beeldeenheid vervangen op de display van het bedieningspaneel en wordt zo aangegeven dat de beeldeenheid moet worden vervangen. Anders stopt de printer met afdrukken.

De beeldeenheid vervangen:

- Schakel het apparaat uit en wacht dan enkele minuten tot het 1 apparaat is afgekoeld.
- 2 Open de voorklep.
- Verwijder alle tonercassettes en de cassette voor gebruikte toner 3 uit het apparaat.

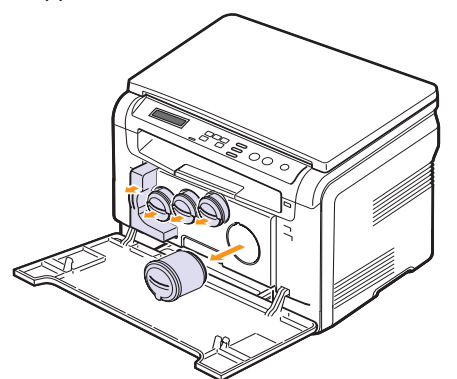

Haal de beeldeenheid uit het apparaat d.m.v. de handgreep 4 onderaan.

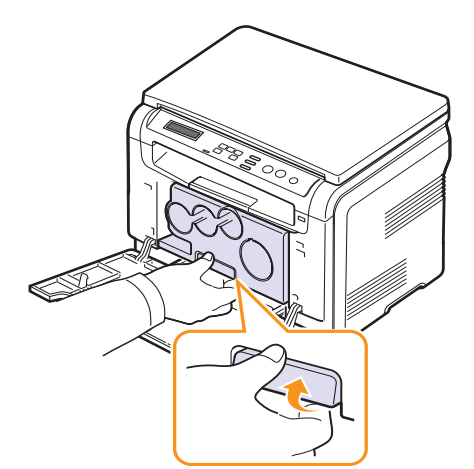

5 Trek de bovenste handgreep op de beeldeenheid omhoog en gebruik deze om de beeldeenheid volledig uit het apparaat te trekken.

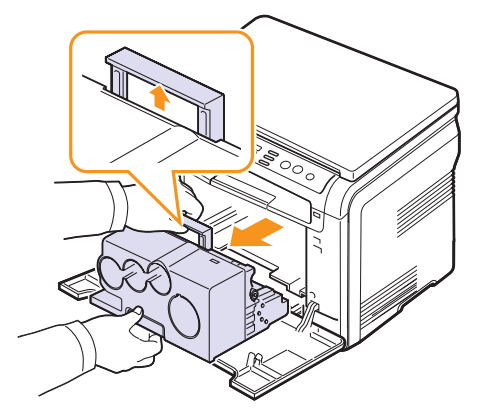

6 Neem een nieuwe beeldeenheid uit de verpakking. Verwijder de beschermingselementen aan weerszijden van de beeldeenheid en verwijder het papier dat het oppervlak van de beeldeenheid beschermt.

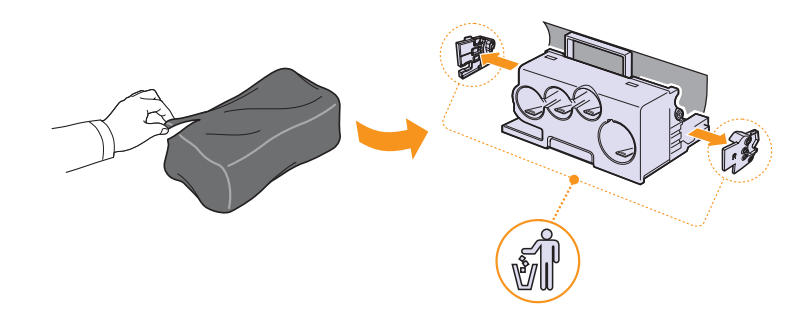

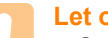

#### Let op!

- · Gebruik geen scherpe voorwerpen, zoals een mes of schaar, om de beeldeenheid uit de verpakking te halen. U zou het oppervlak van de beeldeenheid kunnen beschadigen.
- Let erop dat u geen krassen maakt op het oppervlak van de beeldeenheid.
- Stel de beeldeenheid niet langer dan enkele minuten bloot aan licht, om schade te vermijden. Bedek desnoods de beeldeenheid met een stuk papier om ze te beschermen.

7 Plaats de nieuwe beeldeenheid met behulp van de handgrepen in het apparaat tot deze vastklikt.

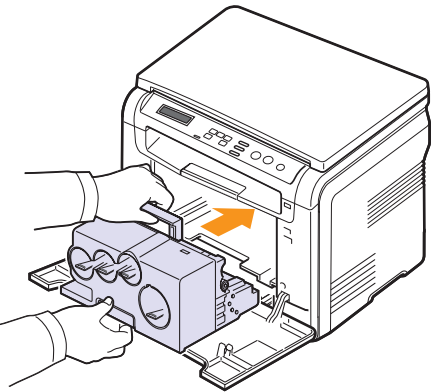

8 Verwijder de vier dummy-dopjes op de openingen voor de tonercassettes in de beeldeenheid. Licht de greep op bij het verwijderen van de dummy-dop van de cassette en trek deze er uit.

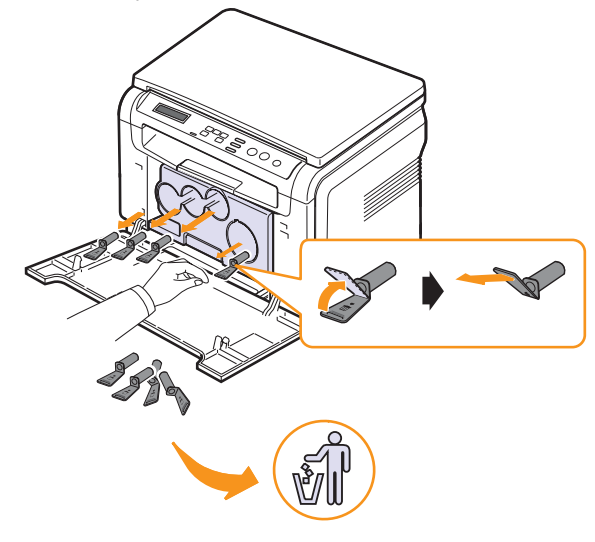

### Let op!

Als u de dummy-dopjes te zeer forceert, treden er mogelijk problemen op.

**9** Schuif de tonercassettes en de cassette voor gebruikte toner in de juiste sleuven tot deze vastklikken.

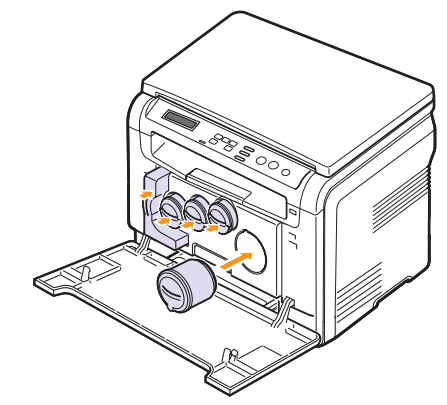

**10** Sluit de voorklep goed.

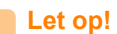

Wanneer de voorklep niet volledig gesloten is, werkt het apparaat niet.

**11** Zet het apparaat aan.

#### Opmerking

- Na het herstarten zet uw apparaat de teller voor de beeldeenheid automatisch weer terug.
- Als de installatie correct is verlopen, wordt automatisch een rapport afgedrukt. Wacht ongeveer anderhalve minuut tot het apparaat klaar is.

#### Let op!

Als u een krakend geluid hoort, installeer dan de beeldeenheid opnieuw. De beeldeenheid is niet juist geïnstalleerd.

## De cassette voor gebruikte toner vervangen

De gebruiksduur van de cassette voor gebruikte toner bedraagt ca. 1.250 pagina's voor kleurenafdrukken met 5% vlakvulling of 5.000 pagina's voor zwart-witafdrukken. Wanneer de levensduur van de cassette voor gebruikte toner afgelopen is, verschijnt **Cas. gebr. toner verv./plaatsen** op de display van het bedieningspaneel en wordt zo aangegeven dat de cassette voor gebruikte toner moet worden vervangen. Anders stopt de printer met afdrukken.

De cassette voor gebruikte toner vervangen:

- 1 Schakel het apparaat uit en wacht dan enkele minuten tot het apparaat is afgekoeld.
- 2 Open de voorklep.
- **3** Haal de cassette voor gebruikte toner uit het apparaat d.m.v. de handgreep.

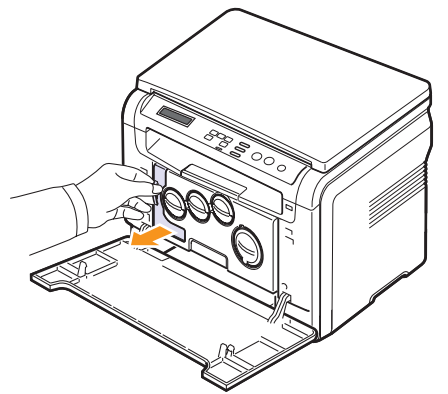

#### Opmerking

Plaats de cassette voor gebruikte toner op een horizontaal oppervlak, zodat de toner niet uit de cassette kan lekken.

4 Verwijder het dopje van de cassette zoals hieronder afgebeeld en sluit daarmee de opening in de cassette voor gebruikte toner af.

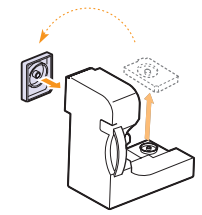

Let op!

Draai de cassette voor gebruikte toner niet om en houd ze niet schuin.

5 Neem een nieuwe cassette voor gebruikte toner uit de verpakking.

6 Breng de nieuwe tonercassette op zijn plaats en duw deze er in tot ze goed vastzit.

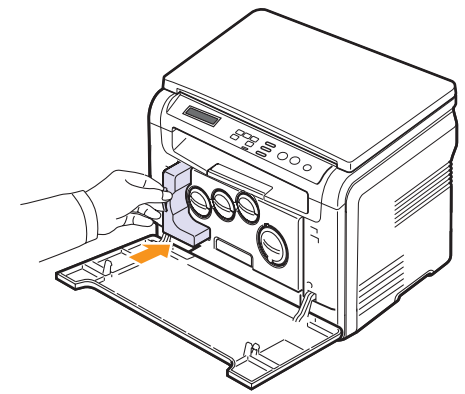

7 Sluit de voorklep goed.

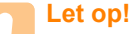

#### L<mark>et op!</mark> Mannoor do voo

Wanneer de voorklep niet volledig gesloten is, werkt het apparaat niet.

8 Zet het apparaat aan.

#### Opmerking

Na het herstarten zet uw apparaat de teller voor de cassette voor gebruikte toner automatisch weer terug.

#### Te onderhouden onderdelen

Om kwaliteits- en papierdoorvoerproblemen als gevolg van versleten onderdelen te vermijden en ervoor te zorgen dat het apparaat goed blijft presteren, moeten de volgende onderdelen worden vervangen om de zoveel pagina's of wanneer de levensduur van het onderdeel verstreken is.

| Items          | Aantal afdrukken (gemiddeld)                          |
|----------------|-------------------------------------------------------|
| Transportriem  | Circa 60.000 afbeeldingen                             |
| Transportrol   | Circa 100.000 pagina's                                |
| Fixeereenheid  | Circa 100.000 pagina's in zwartwit of 50.000 in kleur |
| Rubber in lade | Circa 250.000 pagina's                                |
| Pick-uproller  | Circa 50.000 pagina's                                 |

**Samsung** raadt aan alle onderhoud te laten uitvoeren door erkend servicepersoneel of door de dealer of leverancier bij wie u het apparaat hebt gekocht.

### Verbuiksartikelen controleren

Als u regelmatig geconfronteerd wordt met papierstoringen of afdrukproblemen, controleert u het aantal pagina's dat het apparaat heeft afgedrukt of gescand. Indien nodig vervangt u de desbetreffende onderdelen.

U kunt over de volgende informatie beschikken om de vervangbare elementen op uw apparaat te controleren:

- · Info verb.art.: drukt een pagina af met informatie voor de leverancier.
- · Totaal: toont het totaal aantal afgedrukte pagina's.
- Scan. via glas: toont het aantal pagina's dat gescand werd op de glasplaat.
- Beeldeenheid, Transportriem, Fuser, Transportrol, Rol van lade: toont het aantal afgedrukte pagina's per item.

Om de verbruiksgoederen te controleren:

- 1 Druk op **Menu** tot **Menu Kopiër.** op de onderste regel van het display verschijnt en druk vervolgens op **OK**.
- 2 Druk op de **pijltoetsen** tot **Systeeminst.** verschijnt en druk vervolgens op **OK**.
- 3 Druk op de **pijltoetsen** tot **Onderhoud** verschijnt en druk vervolgens op **OK**.
- 4 Druk op de **pijltoetsen** tot **Gebruiksduur** verschijnt en druk vervolgens op **OK**.
- 5 Druk op **pijltoetsen** tot het gewenste item verschijnt en druk vervolgens op **OK**.
- 6 Druk op **OK** om te bevestigen dat u een pagina met informatie voor leveranciers wilt afdrukken.
- 7 Druk op Stop/Clear om terug te keren naar de stand-bymodus.

#### Beheer via de website

Als het apparaat is aangesloten op een netwerk en als u de TCP/IPparamters correct hebt ingesteld, is beheer van het apparaat mogelijk via **Samsung**'s **SyncThru™ Web Service**, een embedded webserver. U kunt de **SyncThru™ Web Service** gebruiken om:

- De eigenschappen van het apparaat weer te geven en de huidige status te controleren.
- De TCP/IP-parameters te wijzigen en andere netwerkparameters in te stellen.
- · De printereigenschappen te wijzigen.
- Het apparaat zo in te stellen dat een e-mailbericht verzonden met de status van het apparaat.
- · Ondersteuning te krijgen bij het gebruik van het apparaat.

#### Zo krijgt u toegang tot SyncThru™ Web Service:

- 1 Open een webbrowser in Windows, zoals Internet Explorer.
- 2 Geef het IP-adres van het apparaat (http://xxx.xxx.xxx) op in het adresveld en druk op **Enter** of klik op **Ga naar**.

De embedded website wordt geopend.

#### Het serienummer van het apparaat controleren

Wanneer u een dienst vraagt of u zich registreert als gebruiker op de website van **Samsung**, vraagt men u mogelijk naar het serienummer.

Volg onderstaande stappen om het serienummer te controleren:

- 1 Druk op **Menu** tot **Menu Kopiër.** op de onderste regel van het display verschijnt en druk vervolgens op **OK**.
- 2 Druk op de **pijltoetsen** tot **Systeeminst.** verschijnt en druk vervolgens op **OK**.
- 3 Druk op de **pijltoetsen** tot **Onderhoud** verschijnt en druk vervolgens op **OK**.
- 4 Druk op de **pijltoetsen** tot **Serienummer** verschijnt en druk vervolgens op **OK**.
- 5 Controleer het serienummer van uw apparaat.
- 6 Druk op Stop/Clear om terug te keren naar de stand-bymodus.

# **11** Problemen oplossen

In dit hoofdstuk vindt u nuttige informatie over wat u moet doen als er een probleem optreedt.

In dit hoofdstuk treft u de volgende onderwerpen aan:

- Tips om papierstoringen te vermijden
- Vastgelopen papier verwijderen
- Informatie over berichten op het display
- Andere problemen oplossen

# Tips om papierstoringen te vermijden

U kunt de meeste papierstoringen vermijden door het juiste type afdrukmateriaal te gebruiken. Als het papier toch vastloopt, volgt u de stappen op pagina 11.1.

- Volg de procedures op pagina 5.5. Zorg ervoor dat de papiergeleiders correct zijn ingesteld.
- Plaats niet te veel papier in de lade. Zorg ervoor dat het papier niet boven de haakjes van de lade komt te liggen.
- Verwijder geen papier uit de papierlade tijdens het afdrukken.
- Buig het papier, waaier het uit en maak er een rechte stapel van voordat u het in de lade plaatst.
- Gebruik geen gekreukt, vochtig of sterk gekruld papier.
- Plaats geen verschillende soorten papier in een lade.
- Gebruik alleen aanbevolen afdrukmaterialen. Zie pagina 5.1.

Zorg ervoor dat de aanbevolen afdrukkant van het afdrukmateriaal naar boven ligt in de lade voor handinvoer en de lade.

# Vastgelopen papier verwijderen

De melding Papierstoring verschijnt in het display. Kijk in de onderstaande tabel waar het papier is vastgelopen en verwijder het vastgelopen papier.

| Bericht                            | Plaats van de papierstoring          | Zie         |
|------------------------------------|--------------------------------------|-------------|
| Papierstoring 0<br>Open/sluit klep | In het papierinvoergebied            | pagina 11.1 |
| Papierstoring 1<br>Open/sluit klep | In de fixeereenheid of de achterklep | pagina 11.3 |
| Scan.eenh. open of papierstor. 2   | In het papieruitvoergebied           | pagina 11.2 |
| Papierstoring 0<br>handm. invoer   | In het papierinvoergebied            | pagina 11.2 |

#### Let op!

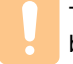

Trek het vastgelopen papier voorzichtig en langzaam naar buiten om te vermijden dat het scheurt. Volg de aanwijzingen op de volgende pagina's om de papierstoring te verhelpen.

# In de papierlade

1 Open de klep aan de voorzijde en sluit deze weer. Het vastgelopen papier wordt automatisch uitgevoerd.

Wanneer het papier niet uit het apparaat komt, gaat u naar de volgende stap.

2 Haal de lade uit het apparaat.

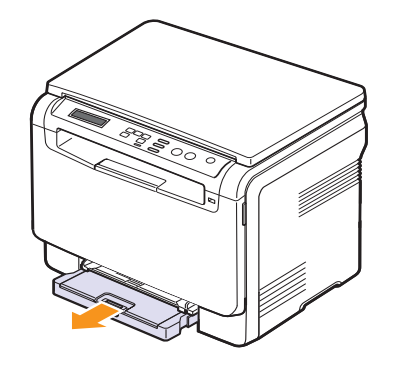

**3** Verwijder het vastgelopen papier door het voorzichtig en recht naar buiten te trekken.

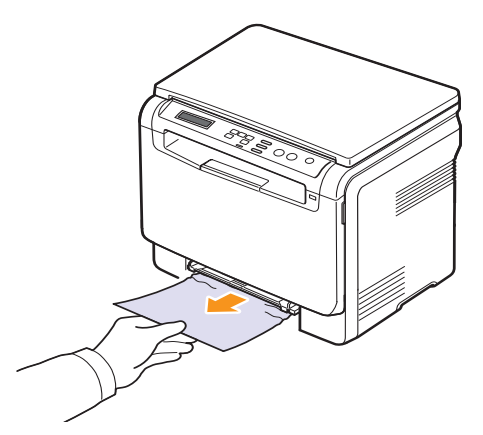

Indien het papier niet beweegt wanneer u eraan trekt, of indien u in dat gebied geen papier ziet, controleer dan de papieruitgang. Zie pagina 11.2.

- 4 Plaats de lade in het apparaat tot deze vastklikt.
- 5 Open de klep aan de voorzijde en sluit deze weer. De printer gaat automatisch door met afdrukken.

### In de handinvoer

- 1 Trek de lade er uit.
- 2 Duw het klepje van de lade voor handmatige invoer naar beneden.

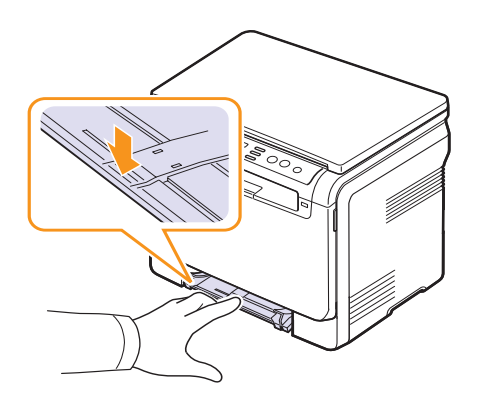

3 Trek het vastgelopen papier uit de lade voor handmatige invoer.

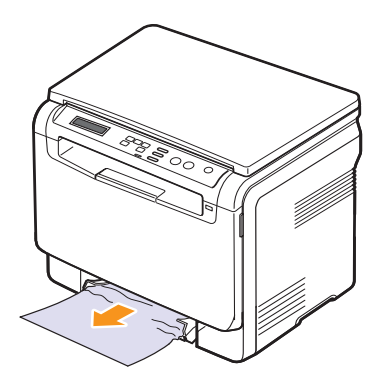

- 4 Plaats de lade in het apparaat tot deze vastklikt.
- **5** Open de klep aan de voorzijde en sluit deze weer. De printer gaat automatisch door met afdrukken.

## In het papieruitvoergebied

- 1 Open de klep aan de voorzijde en sluit deze weer. Het vastgelopen papier wordt automatisch uitgevoerd.
- 2 Trek het papier voorzichtig uit de uitvoerlade.

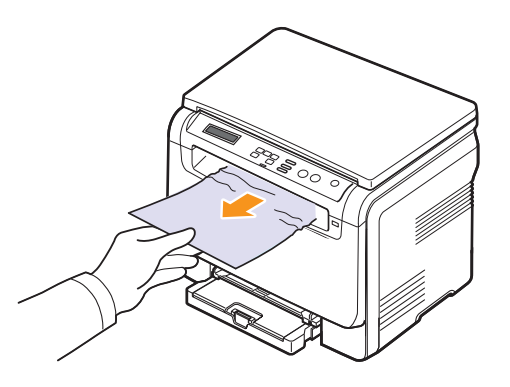

Stop als u het vastgelopen papier niet kunt zien of als u weerstand ondervindt wanneer u eraan trekt, en ga door met de volgende stap.

3 Open de scannereenheid.

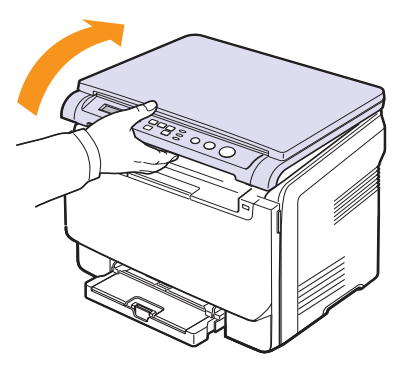

**4** Haal terwijl u de binnenklep openhoudt zorgvuldig het vastgelopen papier uit het apparaat.

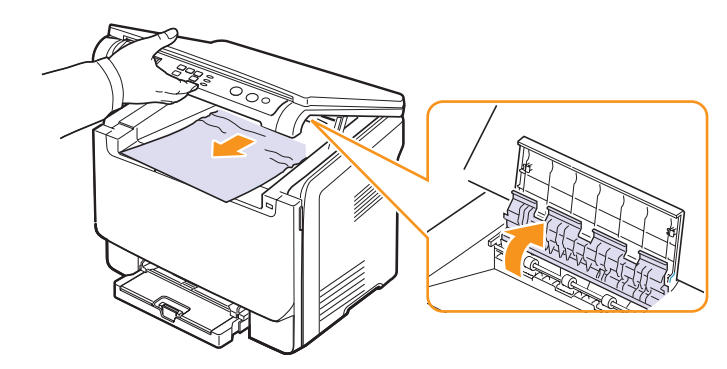

5 Duw de scanunit voorzichtig en langzaam omlaag totdat deze volledig is gesloten. De binnenklep wordt automatisch gesloten als de scanunit is gesloten.

Zorg dat uw vingers niet klem raken!

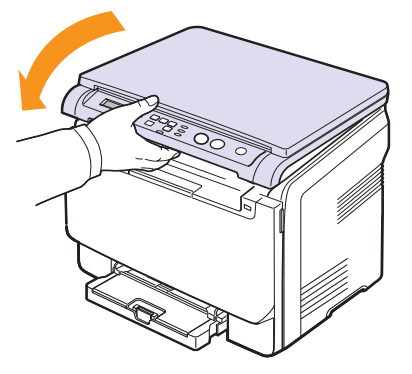

Als u enige weerstand voelt en het papier niet beweegt wanneer u eraan trekt, of als u geen papier ziet nadat u de scanner hebt geopend, gaat u verder met de volgende stap.

- 6 Open de achterklep.
- 7 Indien u het vastgelopen papier ziet, trek het dan recht naar boven.

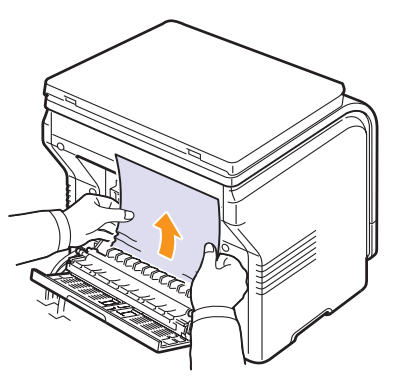

8 Sluit de achterklep. De printer gaat automatisch door met afdrukken.

# Informatie over berichten op het display

Boodschappen verschijnen op het display van het bedieningspaneel om de status van het apparaat of fouten te melden. Raadpleeg de onderstaande tabellen voor de betekenis van de berichten en verhelp het probleem indien nodig. De berichten en de verklaringen zijn in alfabetische volgorde vermeld.

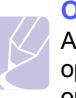

#### Opmerking

Als u belt voor ondersteuning, is het zeer nuttig om het bericht op het display mee te delen aan de medewerker van de onderhoudsdienst.

Berichten in de ingekleurde cellen zijn alleen beschikbaar voor de **CLX-2160N**.

| Bericht                                                                            | Betekenis                                                                                                    | Remedie                                                                                                    |
|------------------------------------------------------------------------------------|----------------------------------------------------------------------------------------------------|----------------------------------------------------------------------------------------------------|
| [zzz]<br>vervangen<br>* zzz geeft het<br>onderdeel van het<br>apparaat aan.        | De levensduur<br>van het onderdeel<br>is volledig<br>verstreken.                                                                                  | Vervang het<br>onderdeel door een<br>nieuw. Neem contact<br>op met de<br>serviceafdeling.                                                                                                    |
| [zzz]<br>weldra vervangen<br>* zzz geeft het<br>onderdeel van het<br>apparaat aan. | De levensduur van<br>het onderdeel zal<br>binnenkort<br>afgelopen zijn.                                                                           | Zie pagina 10.9 en<br>neem contact op met<br>de serviceafdeling.                                                                                                    |
| Beeldeenheid<br>installeren                                                        | De corresponderende<br>beeldeenheid van<br>het apparaat is niet<br>geïnstalleerd.                                                                 | Installeer de<br>beeldeenheid op<br>het apparaat.                                                                                                    |
| Bestandsindeling<br>niet ondersteund                                               | De geselecteerde<br>bestandsindeling<br>wordt niet<br>ondersteund.                                                                                | Gebruik de juiste<br>bestandsindeling.                                                                                                    |
| Bijgevulde toner<br>▼                                                              | De tonercassette die<br>u hebt geïnstalleerd<br>is niet origineel of is<br>opnieuw gevuld. De<br>pijl geeft de kleur van<br>de tonercassette aan. | De afdrukkwaliteit<br>kan achteruitgaan<br>als een bijgevulde<br>tonercassette is<br>geplaatst, omdat de<br>kenmerken van een<br>dergelijke cassette<br>aanzienlijk kunnen<br>verschillen van die<br>van een originele<br>cassette.<br>Wij raden het gebruik<br>van een originele<br>Samsung-<br>kleurtonercassette aan. |

| Bericht                             | Betekenis                                                                                                    | Remedie                                                                                                    |
|-------------------------------------|----------------------------------------------------------------------------------------------------|----------------------------------------------------------------------------------------------------|
| Cas. gebr. toner<br>verv./plaatsen  | De cassette voor<br>gebruikte toner is<br>versleten en de<br>printer stopt met<br>afdrukken tot u<br>de cassette hebt<br>vervangen. | Zie pagina 10.8.                                                                                                    |
| Fout<br>transportriem               | Er is een probleem<br>met de transportriem<br>in het apparaat.                                                                      | Trek de stekker uit<br>het stopcontact en<br>steek deze er weer in.<br>Neem contact op met<br>de onderhoudsdienst<br>als het probleem zich<br>blijft voordoen. |
| Geen opwarming<br>Schak. in en uit  | Er is een<br>probleem met de<br>fixeereenheid.                                                                                      | Trek de stekker uit<br>het stopcontact en<br>steek deze er weer in.<br>Neem contact op met<br>de onderhoudsdienst<br>als het probleem zich<br>blijft voordoen. |
| Hoofdmotor<br>geblokkeerd           | Er is een probleem met de hoofdmotor.                                                                                               | Open de klep aan<br>de voorzijde en sluit<br>deze weer.                                                                                                    |
| Kan geg nt lezen<br>Contr. USB-geh. | Tijd die is verlopen<br>bij het lezen van de<br>gegevens.                                                                           | Probeer het opnieuw.                                                                                                    |
| Kan geg nt schr.<br>Contr. USB-geh. | Opslaan op USB-<br>geheugen is mislukt.                                                                                             | Ga na hoeveel<br>vrije geheugenruimte<br>er is op het USB-<br>geheugenapparaat.                                                                                |
| Klep open                           | De voor- of<br>achterklep is niet<br>goed gesloten.                                                                                 | Sluit de klep goed.<br>Deze moet vastklikken.                                                                                                    |
| Lade voor handm.<br>invoer leeg     | Er bevindt zich geen<br>papier in de lade voor<br>handmatige invoer.                                                                | Plaats papier in de<br>lade voor handmatige<br>invoer.                                                                                                    |
| Lade<br>leeg                        | Er is geen papier<br>in lade 1.                                                                                                    | Plaats papier in lade 1.<br>Zie pagina 5.5.                                                                                                    |
| LSU Hsync-fout<br>Schak. in en uit  | Er is een probleem<br>met de scanner<br>(LSU).                                                                                      | Trek de stekker uit<br>het stopcontact en<br>steek deze er weer in.<br>Neem contact op met<br>de onderhoudsdienst<br>als het probleem zich<br>blijft voordoen. |
| LSU-motorfout<br>Schak. in en uit   | Er is een probleem<br>met de scanner<br>(LSU).                                                                                      | Trek de stekker uit<br>het stopcontact en<br>steek deze er weer in.<br>Neem contact op met<br>de onderhoudsdienst<br>als het probleem zich<br>blijft voordoen. |

| Bericht                             | Betekenis                                                                                                    | Remedie                                                                                                    |
|-------------------------------------|----------------------------------------------------------------------------------------------------|----------------------------------------------------------------------------------------------------|
| Netwerkfout                         | Er is een probleem                                                                                                    | Neem contact op met                                                                                                    |
| Ong. tonercass.<br>▼                | De kleurtonercassette<br>die u hebt geïnstalleerd<br>is niet voor uw<br>apparaat. De pijl<br>geeft de kleur van<br>de tonercassette aan. | Installeer een<br>originele Samsung-<br>kleurtonercassette<br>die voor uw apparaat<br>werd ontwikkeld.                                                         |
| Ongeldige<br>beeldeenheid           | De beeldeenheid<br>van het apparaat<br>is niet de juiste voor<br>uw apparaat.                                                            | Installeer een<br>origineel Samsung-<br>onderdeel voor kleur<br>dat voor uw apparaat<br>werd ontwikkeld.                                                       |
| Onvoldoende<br>USB-geheugen         | Er is niet voldoende<br>ruimte voor het<br>scannen en opslaan<br>op de USB-stick.                                                        | Ga na hoeveel vrije<br>geheugenruimte<br>er is op de USB-<br>geheugenstick.<br>Zie pagina 9.4.                                                                 |
| Oververhitting<br>Schak. in en uit  | Er is een<br>probleem met de<br>fixeereenheid.                                                                                           | Trek de stekker uit<br>het stopcontact en<br>steek deze er weer in.<br>Neem contact op met<br>de onderhoudsdienst<br>als het probleem zich<br>blijft voordoen. |
| Papierstoring 0<br>handm. invoer    | Er is papier<br>vastgelopen in het<br>invoergedeelte<br>van de handmatige<br>invoer.                                                     | Verwijder het<br>vastgelopen papier.<br>Zie pagina 11.2.                                                                                                    |
| Papierstoring 0<br>Open/sluit klep  | Er is papier<br>vastgelopen in<br>het invoergedeelte<br>bij de lade.                                                                     | Verwijder het<br>vastgelopen papier.<br>Zie pagina 11.1, 11.2.                                                                                                 |
| Papierstoring 1<br>Open/sluit klep  | Er is papier<br>vastgelopen in de<br>fixeereenheid of de<br>achterklep.                                                                  | Verwijder het<br>vastgelopen papier.<br>Zie pagina 11.2.                                                                                                    |
| Scan.eenh. open<br>of papierstor. 2 | De scanner is niet<br>goed gesloten.<br>Er is papier<br>vastgelopen bij<br>de papieruitvoer.                                             | Sluit de scanner tot<br>deze vastklikt.<br>Verwijder het<br>vastgelopen papier.<br>Zie pagina 11.2.                                                            |
| Plaats tonercas.<br>▼               | De kleurtonercassette<br>is niet geïnstalleerd.<br>De pijl geeft de kleur<br>van de tonercassette<br>aan.                                | Installeer de<br>kleurtonercassette.                                                                                                    |

| Bericht                         | Betekenis                                                                                                    | Remedie                                                                                                    |
|---------------------------------|----------------------------------------------------------------------------------------------------|----------------------------------------------------------------------------------------------------|
| Te koud<br>Schak. in en uit     | Er is een probleem<br>met de fixeereenheid.                                                                                                    | Trek de stekker uit<br>het stopcontact en<br>steek deze er weer in.<br>Neem contact op met<br>de onderhoudsdienst<br>als het probleem zich<br>blijft voordoen. |
| Toner bijna op<br>▼             | De corresponderende<br>kleurtonercassette is<br>bijna leeg. De pijl<br>geeft de kleur van de<br>tonercassette aan.                                                                                                    | Haal de tonercassette<br>eruit en schud deze<br>grondig heen en<br>weer. Zo kunt u<br>tijdelijk opnieuw<br>afdrukken.                                          |
| Toner op<br>▼                   | De kleurtonercassette<br>is leeg. Het apparaat<br>drukt niet meer af.<br>De pijl geeft de<br>kleur van de<br>tonercassette aan.                                                                                           | Vervang de<br>kleurtonercassette<br>door een nieuwe.<br>Zie pagina 10.5.                                                                                       |
| Tonertoevoerfout<br>▼           | Het apparaat<br>heeft verschillende<br>pagina's met<br>een groot aantal<br>afbeeldingen<br>ontvangen en kan<br>de toner niet op<br>de juiste manier<br>aanbrengen. De pijl<br>geeft de kleur van de<br>tonercassette aan. | Trek de stekker uit<br>het stopcontact en<br>steek deze er weer in.<br>Neem contact op met<br>de onderhoudsdienst<br>als het probleem zich<br>blijft voordoen. |
| Uitvoerbak vol                  | De uitvoerlade van<br>het apparaat zit vol<br>met papier.                                                                                                    | Verwijder papier.                                                                                                    |
| Ventilator van<br>fuser geblok. | Er is een probleem<br>in de ventilator van<br>het apparaat.                                                                                                    | Open de klep aan<br>de voorzijde en sluit<br>deze weer.                                                                                                    |
| Verkeerd papier<br>in lade      | Het in de<br>printereigenschappen<br>opgegeven<br>papierformaat stemt<br>niet overeen met het<br>door u geplaatste<br>papier.                                                                                             | Plaats het juiste<br>papier in lade 1.                                                                                                    |
| Vervang toner<br>▼              | Deze boodschap<br>verschijnt tussen<br>de status <b>Toner op</b><br>en <b>Toner bijna op</b> .<br>De pijl geeft de<br>kleur van de<br>tonercassette aan.                                                                  | Vervang de<br>tonercassette door<br>een nieuwe. Zie<br>pagina 10.5.                                                                                            |

# Andere problemen oplossen

In het onderstaande overzicht vindt u een aantal mogelijke problemen met de bijbehorende oplossingen. Probeer de oplossingen in de aangegeven volgorde tot de storing is verholpen. Neem als het probleem zich blijft voordoen contact op met de onderhoudsdienst.

# Problemen met papierinvoer

| Probleem                                                          | Remedie                                                                                                    |
|-------------------------------------------------------------------|----------------------------------------------------------------------------------------------------|
| Afdrukpapier<br>loopt vast.                                       | Verwijder het vastgelopen papier.<br>Zie pagina 11.1.                                                                                                    |
| Papier kleeft aan<br>elkaar.                                      | <ul> <li>Zorg dat er niet te veel papier in de lade ligt.<br/>De lade kan maximaal 150 vellen papier<br/>bevatten, afhankelijk van de papierdikte.</li> <li>Zorg dat u een geschikte papiersoort gebruikt.<br/>Zie pagina 5.3.</li> <li>Haal het papier uit de lade en buig het of<br/>waaier het uit.</li> <li>In vochtige omstandigheden kunnen bepaalde<br/>papiersoorten aan elkaar blijven kleven.</li> </ul>                           |
| Invoerprobleem<br>met een aantal<br>vellen tegelijk.              | <ul> <li>Er kan niet meer dan één papiersoort tegelijk<br/>in de lade worden geladen. Laad papier van<br/>dezelfde soort en hetzelfde formaat en gewicht.</li> <li>Als het papier is vastgelopen doordat er meer<br/>vellen tegelijk zijn ingevoerd, verwijdert u deze.<br/>Zie pagina 11.1.</li> </ul>                                                                                                    |
| Afdrukpapier<br>wordt niet<br>ingevoerd.                          | <ul> <li>Verwijder eventuele verstoppingen in het apparaat.</li> <li>Het papier is niet goed in de lade gelegd.<br/>Verwijder het papier en plaats het op de juiste<br/>manier in de lade.</li> <li>Er ligt te veel papier in de lade. Verwijder het<br/>teveel aan papier.</li> <li>Het papier is te dik. Gebruik alleen papier dat<br/>aan de specificaties voor het apparaat voldoet.<br/>Zie pagina 5.1.</li> </ul>                      |
| Het papier blijft<br>vastlopen.                                   | <ul> <li>Er ligt te veel papier in de lade. Verwijder<br/>het teveel aan papier. Indien u op speciaal<br/>materiaal afdrukt, gebruik dan de lade voor<br/>handinvoer.</li> <li>U gebruikt een verkeerde papiersoort. Gebruik<br/>alleen papier dat aan de specificaties voor het<br/>apparaat voldoet. Zie pagina 5.1.</li> <li>Misschien zitten er materiaalresten in het apparaat.<br/>Open de voorklep en verwijder de resten.</li> </ul> |
| Transparanten<br>kleven aan elkaar<br>in de uitvoer.              | Gebruik alleen transparanten die voor<br>laserprinters bedoeld zijn. Verwijder elk<br>transparant zodra deze is uitgevoerd.                                                                                                    |
| Enveloppen<br>trekken scheef<br>of worden niet<br>goed ingevoerd. | Zorg dat de papiergeleiders aan beide kanten<br>van de enveloppe goed zijn ingesteld (ze moeten<br>de enveloppe net raken).                                                                                                    |

# Afdrukproblemen

| Probleem                          | Mogelijke oorzaak                                                                                                    | Remedie                                                                                                    |
|-----------------------------------|----------------------------------------------------------------------------------------------------|----------------------------------------------------------------------------------------------------|
| Het<br>apparaat<br>drukt niet af. | Het apparaat krijgt<br>geen stroom.                                                                                                    | Controleer of het netsnoer<br>is aangesloten. Controleer<br>de aan/uit-schakelaar en<br>het stopcontact.                                                                                                    |
|                                   | Het apparaat is niet<br>als standaardprinter<br>geselecteerd.                                                                                          | Selecteer <b>Samsung CLX-216x</b><br><b>Series</b> als de standaardprinter<br>in Windows.                                                                                                    |
|                                   | <ul> <li>Controleer het volgende</li> <li>De klep aan de voorzij</li> <li>Er is een papierstorin<br/>vastgelopen papier. Z</li> </ul>                  | e:<br>de is niet gesloten. Sluit de klep.<br>ng opgetreden. Verwijder het<br>zie 11.1.<br>Pleate gestier Zie 5.5                                                                                                    |
|                                   | <ul> <li>De paperiade is leeg</li> <li>Er is geen tonercasse<br/>tonercassette.</li> <li>Neem contact op met e<br/>servicecenter als er eel</li> </ul> | en medewerker van het<br>n systeemfout optreedt.                                                                                                    |
|                                   | De kabel naar de<br>computer is niet goed<br>aangesloten.                                                                                              | Maak de kabel los en sluit<br>deze opnieuw aan.                                                                                                    |
|                                   | De kabel naar de<br>computer is mogelijk<br>defect.                                                                                                    | Sluit de kabel indien mogelijk<br>aan op een andere computer<br>die naar behoren werkt, en<br>druk een document af.<br>Probeer een andere kabel.                                                                                                    |
|                                   | De poortinstelling<br>is niet juist.                                                                                                    | Controleer de<br>printerinstellingen in<br>Windows om vast te stellen<br>of de afdruktaak naar de<br>juiste poort wordt gestuurd.<br>Als uw computer meerdere<br>poorten heeft, controleert u<br>of het apparaat op de juiste<br>poort is aangesloten. |
|                                   | Het apparaat is<br>mogelijk niet goed<br>geconfigureerd.                                                                                               | Controleer de<br>printereigenschappen<br>om na te gaan of alle<br>afdrukinstellingen correct zijn.                                                                                                    |
|                                   | Mogelijk is het<br>printerstuur-<br>programma niet goed<br>geïnstalleerd.                                                                              | Herstel de printersoftware.<br>Raadpleeg de sectie<br><b>Software</b> .                                                                                                    |
|                                   | Het apparaat werkt<br>niet goed.                                                                                                    | Kijk of het display van<br>het bedieningspaneel een<br>systeemfout aangeeft.                                                                                                    |
|                                   | Het document is zo<br>groot dat er niet<br>voldoende ruimte op<br>de vaste schijf van de<br>computer is om<br>toegang te krijgen tot<br>de afdruktaak. | Maak extra ruimte op de<br>vaste schijf vrij en druk het<br>document opnieuw af.                                                                                                    |

| Probleem                                                          | Mogelijke oorzaak                                                                                      | Remedie                                                                                                    |
|-------------------------------------------------------------------|----------------------------------------------------------------------------------------------------|----------------------------------------------------------------------------------------------------|
| Het<br>apparaat<br>haalt papier<br>uit de<br>verkeerde<br>invoer. | Mogelijk is in de<br>printereigenschap-<br>pen de verkeerde<br>invoerlade<br>geselecteerd.             | In veel softwaretoepassingen<br>kunt u de papierbron<br>instellen op het tabblad<br><b>Papier</b> onder<br>printereigenschappen.<br>Selecteer de juiste lade.<br>Raadpleeg de Help bij het<br>printerstuurprogramma.                                                                                                    |
| Een<br>afdruktaak<br>wordt<br>uiterst<br>langzaam                 | Mogelijk is de<br>afdruktaak zeer<br>complex.                                                          | Maak de pagina minder<br>complex door afbeeldingen<br>te verwijderen of wijzig<br>de instellingen voor<br>afdrukkwaliteit.                                                                                                    |
| argeorukt.                                                        | In Windows 9x/Me<br>zijn de spoolinstellingen<br>mogelijk verkeerd<br>ingesteld.                       | Kies in het menu <b>Start</b><br>Instellingen en vervolgens<br>Printers. Rechtsklik op het<br>pictogram van het apparaat<br>Samsung CLX-216x Series,<br>kies Eigenschappen, klik op<br>de tab Details en kies dan<br>de Wachtrij-instellingen-<br>knop. Selecteer de gewenste<br>wachtrij-instelling.                       |
| De helft van<br>de pagina is<br>leeg.                             | Mogelijk is de<br>afdrukstand<br>verkeerd ingesteld.                                                   | Wijzig de afdrukstand in het<br>desbetreffende programma.<br>Raadpleeg de Help bij het<br>printerstuurprogramma.                                                                                                    |
|                                                                   | Het ingestelde<br>papierformaat stemt<br>niet overeen met het<br>formaat van het<br>papier in de lade. | Controleer of het<br>papierformaat dat is<br>ingesteld in het<br>printerstuurprogramma<br>overeenstemt met het<br>papier in de papierlade.<br>Controleer of het papierformaat<br>dat is ingesteld in het<br>printerstuurprogramma<br>overeenstemt met het papier<br>dat is geselecteerd in het<br>programma dat u gebruikt. |

| Probleem                                                                                                    | Mogelijke oorzaak                                                                                      | Remedie                                                                                                    |
|----------------------------------------------------------------------------------------------------|----------------------------------------------------------------------------------------------------|----------------------------------------------------------------------------------------------------|
| Het<br>apparaat<br>drukt wel af,<br>maar de<br>tekst is niet<br>correct,<br>vervormd<br>of niet<br>compleet.                                     | De printerkabel zit<br>los of is defect.                                                               | Maak de printerkabel los<br>en sluit deze opnieuw aan.<br>Druk een document af dat<br>u eerder wel correct hebt<br>kunnen afdrukken. Sluit<br>kabel en apparaat, indien<br>mogelijk, aan op een andere<br>computer en druk een<br>document af dat u eerder<br>wel correct hebt kunnen<br>afdrukken. Als dit alles niet<br>helpt, sluit u een nieuwe<br>printerkabel aan. |
|                                                                                                    | Het verkeerde prin-<br>terstuurprogramma<br>is geselecteerd.                                           | Controleer in het<br>afdrukmenu van de<br>toepassing of u de juiste<br>printer hebt geselecteerd.                                                                                                    |
|                                                                                                    | Het programma<br>werkt niet naar<br>behoren.                                                           | Probeer een document<br>af te drukken vanuit een<br>ander programma.                                                                                                    |
|                                                                                                    | Het besturings-<br>systeem werkt<br>niet naar behoren.                                                 | Sluit Windows af en start de<br>computer opnieuw op. Zet<br>de printer uit en weer aan.                                                                                                    |
| Er worden<br>blanco<br>pagina's<br>"afgedrukt".                                                                                                  | De tonercassette is leeg of beschadigd.                                                                | Herverdeel indien nodig<br>het tonerpoeder.<br>Zie pagina 10.4.<br>Vervang indien nodig<br>de tonercassette.                                                                                                    |
|                                                                                                    | Mogelijk bevat het<br>bestand blanco<br>pagina's.                                                      | Controleer of het bestand blanco pagina's bevat.                                                                                                    |
|                                                                                                    | Mogelijk is een<br>onderdeel van het<br>apparaat defect<br>(bijv. de controller<br>of het moederbord). | Neem contact op met<br>de onderhoudsdienst.                                                                                                    |
| De printer<br>drukt het<br>PDF-<br>bestand<br>niet goed<br>af. Sommige<br>delen van<br>afbeeldin-<br>gen, tekst<br>of illustraties<br>ontbreken. | Incompatibiliteit<br>tussen het pdf-<br>bestand en de<br>Acrobat-producten.                            | Mogelijk kunt u het probleem<br>oplossen door het PDF-<br>bestand af te drukken als<br>afbeelding. Schakel<br><b>Afdrukken als afbeelding</b><br>uit de afdrukopties van<br>Acrobat in.<br><b>Opmerking</b> : Een PDF-<br>bestand als afbeelding<br>afdrukken neemt meer<br>tijd in beslag.                                                                              |

# Problemen met de afdrukkwaliteit

Vuil aan de binnenkant van het apparaat of verkeerd geplaatst papier kan leiden tot een teruglopende afdrukkwaliteit. Raadpleeg de onderstaande tabel om het probleem te verhelpen.

| Probleem                                                                                | Remedie                                                                                                    |
|-----------------------------------------------------------------------------------------|----------------------------------------------------------------------------------------------------|
| Lichte of vage<br>afdrukken<br>AaBbCc<br>AaBbCc<br>AaBbCc<br>AaBbCc<br>AaBbCc<br>AaBbCc | <ul> <li>Als u een verticale witte strook of vaag gedeelte<br/>op de afdruk ziet:</li> <li>De tonercassette is bijna leeg. Door<br/>de resterende toner over de cassette<br/>te verdelen, kunt u er waarschijnlijk nog<br/>een aantal afdrukken mee maken. Zie<br/>pagina 10.4. Als dit niet helpt, moet u een<br/>nieuwe tonercassette plaatsen.</li> <li>Misschien voldoet het papier niet aan de<br/>specificaties (bijvoorbeeld te vochtig of te<br/>ruw). Zie pagina 5.1.</li> <li>Als de hele pagina licht is, is de afdrukresolutie<br/>te laag ingesteld. Selecteer de afdrukresolutie.<br/>Raadpleeg het helpscherm voor het<br/>printerstuurprogramma.</li> <li>Een combinatie van vage plekken en<br/>vegen kan erop duiden dat de tonercassette<br/>gereinigd moet worden.</li> <li>Het oppervlak van het LSU-gedeelte in het<br/>apparaat kan vuil zijn. Reinig de<br/>laserscanner. Zie pagina 10.2.</li> </ul> |
| Tonervlekken<br>AaBbCc<br>AaBbCc<br>AaBbCc<br>AaBbCc<br>AaBbCc                          | <ul> <li>Het papier voldoet niet aan de specificaties<br/>(bijvoorbeeld te vochtig of te ruw).<br/>Zie pagina 5.1.</li> <li>Mogelijk is de transportrol vuil. Reinig de<br/>binnenkant van het apparaat. Zie pagina 10.2.</li> <li>Het papierpad is mogelijk aan een<br/>reinigingsbeurt toe. Zie pagina 10.2.</li> </ul>                                                                                                    |
| Onregelmatigheden<br>AaBbCc<br>AaBbCc<br>AaBbCc<br>AaBbCc<br>AaBbCc                     | <ul> <li>Als op willekeurige plaatsen vage, meestal ronde plekken zitten:</li> <li>Er zit mogelijk een slecht vel tussen het papier. Druk het document opnieuw af.</li> <li>Het vochtgehalte van het papier is niet op alle plaatsen gelijk of het papier bevat vochtplekken. Probeer papier van een ander merk. Zie pagina 5.1.</li> <li>Een hele partij papier is niet in orde. Problemen tijdens de productie kunnen ertoe leiden dat sommige delen toner afstoten. Probeer een ander soort of merk papier.</li> <li>Stel de resolutie van de printer anders in en probeer het opnieuw. Ga naar de printereigenschappen, klik op het tabblad Papier en stel het type in op Dik papier. Raadpleeg de sectie Software voor meer informatie.</li> <li>Als het probleem hiermee niet kan worden opgelost, neemt u contact op met de onderhoudsdienst.</li> </ul>                                                               |

| Probleem                                                                                          | Remedie                                                                                                    |
|---------------------------------------------------------------------------------------------------|----------------------------------------------------------------------------------------------------|
| Witte vlekken                                                                                     | <ul> <li>Er verschijnen witte vlekken op de pagina:</li> <li>Het papier is te ruw en er valt veel vuil van<br/>het papier in de binnenste delen van het<br/>apparaat, zodat de rol vuil kan zijn. Reinig<br/>de binnenkant van het apparaat. Zie<br/>pagina 10.2. Neem contact op met de<br/>onderhoudsdienst.</li> <li>Het papierpad is mogelijk aan een<br/>reinigingsbeurt toe. Neem contact op met<br/>de onderhoudsdienst.</li> </ul>                                         |
| Verticale strepen<br>AaBbCc<br>AaBbCc<br>AaBbCc<br>AaBbCc<br>AaBbCc<br>AaBbCc                     | <ul> <li>Als de pagina zwarte, verticale strepen<br/>vertoont:</li> <li>Er zit waarschijnlijk een kras op de<br/>lichtgevoelige drum in de tonercassette.<br/>Verwijder de tonercassette en plaats een<br/>nieuwe. Zie pagina 10.5.</li> <li>Als de pagina witte verticale strepen vertoont:</li> <li>Het oppervlak van het LSU-gedeelte in het<br/>apparaat kan vuil zijn. Reinig de<br/>laserscanner. Zie pagina 10.2.</li> </ul>                                                |
| Gekleurde of<br>Zwarte<br>achtergrond<br>AaBbCc<br>AaBbCc<br>AaBbCc<br>AaBbCc<br>AaBbCc<br>AaBbCc | <ul> <li>Als er in lichte gedeelten te veel toner wordt gebruikt (grijze achtergrond):</li> <li>Gebruik papier met een lichter gewicht. Zie pagina 5.1.</li> <li>Controleer de omgeving van het apparaat: Bijzonder droge (lage luchtvochtigheid) of extreem vochtige omgevingsomstandigheden (relatieve luchtvochtigheid van meer dan 80%) kunnen leiden tot een grijzere achtergrond.</li> <li>Verwijder de oude tonercassette en plaats een nieuwe. Zie pagina 10.5.</li> </ul> |
| Tonervlekken<br>AaBbCc<br>AaBbCc<br>AaBbCc<br>AaBbCc<br>AaBbCc                                    | <ul> <li>Reinig de binnenkant van het apparaat.<br/>Zie pagina 10.2.</li> <li>Controleer de papiersoort en de kwaliteit<br/>van het papier. Zie pagina 5.1.</li> <li>Verwijder de tonercassette en plaats een<br/>nieuwe. Zie pagina 10.5.</li> </ul>                                                                                                    |

| Probleem                                                                    | Remedie                                                                                                    |
|-----------------------------------------------------------------------------|----------------------------------------------------------------------------------------------------|
| Verticaal<br>terugkerende<br>afwijkingen                                    | <ul> <li>Als de bedrukte zijde van de pagina met<br/>gelijke intervallen afwijkingen vertoont:</li> <li>De tonercassette is mogelijk defect. Als er<br/>een steeds terugkerende onregelmatigheid<br/>op het papier verschijnt, moet u een paar<br/>keen een gederijde ofdrukken om de</li> </ul>                                                                                                    |
| A a B b C c<br>A a B b C c<br>A a B b C c<br>A a B b C c                    | <ul> <li>keer een reinigingspagina ardrukken om de tonercassette te reinigen. Zie pagina 10.4. Als de problemen zich hierna blijven voordoen, plaatst u een nieuwe tonercassette. Zie pagina 10.5.</li> <li>Er zit mogelijk toner op sommige onderdelen van het apparaat. Als de afwijkingen zich op de achterkant van de pagina bevinden, zal het probleem zichzelf waarschijnlijk na enkele pagina's oplossen.</li> <li>De fixeereenheid kan beschadigd zijn. Neem contact op met de onderhoudsdienst.</li> </ul>                                                                                                    |
| Schaduwvlekken                                                              | <ul> <li>Schaduwvlekken worden veroorzaakt door<br/>kleine hoeveelheden toner die willekeurig over<br/>de afdruk verspreid voorkomen.</li> <li>Misschien is het papier te vochtig. Probeer<br/>af te drukken op papier van een andere<br/>partij. Maak een pak papier pas open op het<br/>moment dat u het gaat gebruiken, zodat het<br/>papier niet te veel vocht opneemt.</li> <li>Wijzig de afdruklay-out als er<br/>schaduwvlekken verschijnen op een<br/>envelop om te vermijden dat wordt<br/>afgedrukt op een gebied met overlappende<br/>naden aan de rugzijde. Afdrukken op naden<br/>kan problemen veroorzaken.</li> <li>Als de hele pagina wordt overdekt door<br/>schaduwvlekken, kies dan een andere<br/>afdrukresolutie vanuit uw programma of<br/>via printereigenschappen.</li> </ul> |
| Misvormde tekst<br>AaBbCc<br>AaBbCc<br>AaBbCc<br>AaBbCc<br>AaBbCc<br>AaBbCc | <ul> <li>Als tekst er vervormd uitziet ("uitgehold"<br/>effect), kan het papier te glad zijn. Probeer<br/>een ander soort papier. Zie pagina 5.1.</li> <li>Als tekens er misvormd uitzien en een<br/>golvend effect geven, is het mogelijk dat de<br/>scanner onderhoud nodig heeft. Neem<br/>contact op met de onderhoudsdienst.</li> </ul>                                                                                                    |
| Papier schuin<br>AaBbCc<br>AaBbCc<br>AaBbCc<br>AaBbCc<br>AaBbCc<br>AaBbCc   | <ul> <li>Plaats het papier op de juiste manier in de lade.</li> <li>Controleer de papiersoort en de kwaliteit<br/>van het papier. Zie pagina 5.1.</li> <li>Zorg ervoor dat papier of ander<br/>afdrukmateriaal juist is geplaatst en dat de<br/>geleiders niet te los of te strak zijn afgesteld.</li> </ul>                                                                                                    |

| Probleem                                                                             | Remedie                                                                                                    |
|--------------------------------------------------------------------------------------|----------------------------------------------------------------------------------------------------|
| Gekruld of gegolfd<br>AaBbCC<br>AaBbCC<br>AaBbCC<br>AaBbCC<br>AaBbCC<br>AaBbCC       | <ul> <li>Plaats het papier op de juiste manier in de lade.</li> <li>Controleer de papiersoort en de kwaliteit<br/>van het papier. Papier kan krullen als de<br/>temperatuur of de vochtigheid te hoog is.<br/>Zie pagina 5.1.</li> <li>Draai de papierstapel in de lade om. Probeer<br/>het papier ook eens 180° te draaien in de lade.</li> </ul>                                                |
| Vouwen of<br>kreuken<br>AabbCc<br>AabbCc<br>AabbCc<br>AabbCc<br>AabbCc<br>AabbCc     | <ul> <li>Plaats het papier op de juiste manier in de lade.</li> <li>Controleer de papiersoort en de kwaliteit<br/>van het papier. Zie pagina 5.1.</li> <li>Draai de papierstapel in de lade om. Probeer<br/>het papier ook eens 180° te draaien in de lade.</li> </ul>                                                                                                    |
| Achterkant van<br>afdrukken is vuil<br>AaBbCc<br>AaBbCc<br>AaBbCc<br>AaBbCc<br>IBbCc | Mogelijk lekt een tonercassette. Reinig de<br>binnenkant van het apparaat. Zie pagina 10.2.                                                                                                    |
| Eén vaste Kleur of<br>Zwarte pagina's                                                | <ul> <li>Mogelijk is de tonercassette niet goed<br/>geplaatst. Verwijder de cassette en plaats<br/>deze opnieuw.</li> <li>Mogelijk is de tonercassette defect en<br/>moet deze worden vervangen. Verwijder<br/>de tonercassette en plaats een nieuwe.<br/>Zie pagina 10.5.</li> <li>Het apparaat moet mogelijk worden hersteld.<br/>Neem contact op met de onderhoudsdienst.</li> </ul>           |
| Tonerverlies<br>AaBbCc<br>AaBbCc<br>AaBbCc<br>AaBbCc<br>AaBbCc<br>AaBbCc<br>AaBbCc   | <ul> <li>Reinig de binnenkant van het apparaat.<br/>Zie pagina 10.2.</li> <li>Controleer de papiersoort en de kwaliteit<br/>van het papier. Zie pagina 5.1.</li> <li>Verwijder de tonercassette en plaats een<br/>nieuwe. Zie pagina 10.5.</li> <li>Lost dit het probleem niet op, dan moet<br/>het apparaat mogelijk worden gerepareerd.<br/>Neem contact op met de onderhoudsdienst.</li> </ul> |

| Probleem                                                                                                    | Remedie                                                                                                    |
|----------------------------------------------------------------------------------------------------|----------------------------------------------------------------------------------------------------|
| Openingen in<br>tekens                                                                                                    | Letters worden onvolledig afgedrukt, er zijn<br>witte plekken op plaatsen die zwart zouden<br>moeten zijn:                                                                                                    |
|                                                                                                    | <ul> <li>Als dit probleem optreedt bij transparanten, probeer dan een andere soort. Bij transparanten komen vaak hier en daar een paar geïsoleerde onvolledige tekens voor. Dat heeft te maken met de samenstelling van het materiaal.</li> <li>Misschien drukt u af op de verkeerde kant van het materiaal. Verwijder het papier en draai het om.</li> <li>Mogelijk voldoet het papier niet aan de papierspecificaties. Zie pagina 5.1.</li> </ul> |
| Horizontale<br>strepen                                                                                                    | Controleer bij horizontale zwarte strepen<br>of vegen het volgende:                                                                                                    |
| AaBbCc<br>AaBbCc<br>AaBbCc<br>AaBbCc<br>AaBbCc<br>AaBbCc                                                                                                    | <ul> <li>Mogelijk is de tonercassette onjuist<br/>geplaatst. Verwijder de cassette en plaats<br/>deze opnieuw.</li> <li>Mogelijk is de tonercassette defect.<br/>Verwijder de tonercassette en plaats een<br/>nieuwe. Zie pagina 10.5.</li> <li>Lost dit het probleem niet op, dan moet het<br/>apparaat mogelijk worden gerepareerd.<br/>Neem contact op met de onderhoudsdienst.</li> </ul>                                                       |
| Krullen                                                                                                    | Als het afgedrukte papier opkrult of als het<br>papier niet wordt ingevoerd, doet u het<br>volgende:                                                                                                    |
| AaBbCc<br>AaBbCc<br>AaBbCc                                                                                                    | <ul> <li>Draai de papierstapel in de lade om.<br/>Probeer het papier ook eens 180° te draaien<br/>in de lade.</li> <li>Stel de resolutie van de printer anders in en<br/>probeer het opnieuw. Ga naar de<br/>printereigenschappen, klik op het tabblad<br/><b>Papier</b> en stel het type in op <b>Dun papier</b>.<br/>Raadpleeg de sectie <b>Software</b> voor meer<br/>informatie.</li> </ul>                                                     |
| Er verschijnt<br>voortdurend<br>een onbekende<br>afbeelding op<br>enkele vellen, of<br>er zit losse toner<br>op de afdruk, of<br>de afdruk is te licht<br>of vuil. | Waarschijnlijk gebruikt u de printer op een<br>hoogte van 2.500 meter of meer.<br>Dergelijke hoogten kunnen de afdrukkwaliteit<br>beïnvloeden (bijv. losse toner of lichte afdruk).<br>U kunt deze optie instellen met het<br><b>Hulpprogramma Printerinstellingen</b> of op<br>het tabblad <b>Printer</b> onder Eigenschappen van<br>het printerstuurprogramma. Zie pagina 1.6.                                                                    |

# Problemen met kopiëren

| Probleem                                             | Remedie                                                                                                    |
|------------------------------------------------------|----------------------------------------------------------------------------------------------------|
| Vegen, strepen<br>en vlekken op<br>de kopieën.       | <ul> <li>Als het origineel geen afwijkingen vertoont,<br/>moet u de scannerunit reinigen.<br/>Zie pagina 10.3.</li> </ul>                                                                                                    |
| Kopie staat scheef.                                  | <ul> <li>Zorg dat het origineel met de voorzijde naar<br/>beneden op de glasplaat is geplaatst.</li> <li>Plaats het kopieerpapier op de juiste<br/>manier in het apparaat.</li> </ul>                                                                                                    |
| Kopieën zijn<br>blanco.                              | Zorg dat het origineel met de voorzijde naar beneden op de glasplaat is geplaatst.                                                                                                    |
| Afdruk geeft<br>gemakkelijk af.                      | <ul> <li>Vervang het papier in de lade door papier<br/>uit een nieuwe verpakking.</li> <li>In vochtige omstandigheden moet u papier niet<br/>te lang ongebruikt in het apparaat laten zitten.</li> </ul>                                                                                                    |
| Kopieerpapier loopt<br>regelmatig vast.              | <ul> <li>Waaier de stapel papier uit en leg deze<br/>ondersteboven terug in de lade. Vervang<br/>het papier in de papierlade door papier<br/>uit een nieuwe verpakking. Controleer<br/>de papiergeleiders en stel ze indien<br/>nodig beter af.</li> <li>Gebruik alleen afdrukpapier met het juiste<br/>gewicht. Het aanbevolen papiergewicht is<br/>75 g/m<sup>2</sup>.</li> <li>Nadat u vastgelopen papier hebt verwijderd,<br/>controleert u of er resten kopieerpapier in het<br/>apparaat zijn achtergebleven.</li> </ul> |
| De tonercassette<br>gaat korter mee<br>dan verwacht. | <ul> <li>Mogelijk bevatten uw originelen<br/>afbeeldingen, volvlakken of dikke lijnen.<br/>Uw originelen zijn bijvoorbeeld formulieren,<br/>nieuwsbrieven, boeken of andere<br/>documenten die meer toner gebruiken.</li> <li>Mogelijk wordt het apparaat vaak in- en<br/>uitgeschakeld.</li> <li>Mogelijk is het deksel van de scanner<br/>opengelaten tijdens het kopiëren.</li> </ul>                                                                                                    |

# Problemen met scannen

| Probleem                                                                                                    | Remedie                                                                                                    |
|----------------------------------------------------------------------------------------------------|----------------------------------------------------------------------------------------------------|
| De scanner doet<br>het niet.                                                                                                    | <ul> <li>Zorg dat het origineel met de voorzijde<br/>naar beneden op de glasplaat is geplaatst.</li> <li>Misschien is er niet voldoende geheugen vrij voor<br/>het document. Ga na of de prescanfunctie<br/>werkt. Probeer een lagere scanresolutie.</li> <li>Controleer of de USB-kabel goed is aangesloten.</li> <li>Controleer of de USB-kabel beschadigd is.<br/>Vervang de kabel door een andere kabel<br/>waarvan u zeker weet dat die werkt.<br/>Vervang de kabel indien nodig permanent.</li> <li>Controleer of de scanner correct is<br/>geconfigureerd. Controleer de scaninstelling<br/>in de SmarThru- configuratie of de toepassing<br/>die u wenst te gebruiken om er zeker van te<br/>zijn dat de scantaak naar de juiste poort<br/>wordt verzonden.</li> </ul> |
| Het apparaat doet<br>erg lang over een<br>scan.                                                                                                    | <ul> <li>Kijk of het apparaat tegelijkertijd gegevens<br/>ontvangt die moeten worden afgedrukt.<br/>Wacht in dat geval met scannen totdat<br/>de afdruktaak is voltooid.</li> <li>Het scannen van afbeeldingen kost meer<br/>tijd dan het scannen van tekst.</li> <li>De communicatiesnelheid kan laag zijn in de<br/>scanmodus omdat er veel geheugen nodig<br/>is om de gescande afbeelding te analyseren<br/>en reproduceren. Stel de printerpoort<br/>van uw computer in op de stand ECP<br/>(in de BIOS-instellingen van de computer).<br/>De communicatiesnelheid gaat dan iets<br/>omhoog. Zie de gebruiksaanwijzing van<br/>uw computer voor meer informatie over de<br/>BIOS-instellingen.</li> </ul>                                                                 |
| Er verschijnt een<br>bericht op het<br>beeldscherm:<br>• "Het toestel kan<br>niet in de door u<br>gewenste H/W-<br>modus worden<br>gezet."<br>• "Poort wordt<br>gebruikt door<br>een ander<br>programma."<br>• "Poort is<br>gedeactiveerd."<br>• "Scanner is<br>bezig met<br>ontvangen of<br>afdrukken van<br>data. Probeer<br>het opnieuw<br>zodra de huidige<br>opdracht is<br>afgerond."<br>• "Ongeldige<br>toegang." | <ul> <li>Het is mogelijk dat er een kopieer- of<br/>afdruktaak wordt uitgevoerd. Probeer het<br/>opnieuw wanneer de andere taak is voltooid.</li> <li>De geselecteerde poort is momenteel in<br/>gebruik. Start uw computer opnieuw op en<br/>probeer het opnieuw.</li> <li>De printerkabel is niet goed bevestigd of het<br/>apparaat is niet ingeschakeld.</li> <li>Het scannerstuurprogramma is niet<br/>geïnstalleerd of de besturingsomgeving is<br/>niet correct ingesteld.</li> <li>Controleer of het apparaat correct is<br/>aangesloten en is ingeschakeld. Start de<br/>computer vervolgens opnieuw op.</li> <li>De USB-kabel is niet goed bevestigd of het<br/>apparaat is niet ingeschakeld.</li> </ul>                                                            |

# Problemen met Netwerkscan (enkel CLX-2160N)

| Probleem                                                                    | Remedie                                                                                                    |
|-----------------------------------------------------------------------------|----------------------------------------------------------------------------------------------------|
| Ik kan het gescande<br>afbeeldingsbestand<br>niet vinden.                   | U kunt de bestemming van de gescande<br>bestanden controleren in de pagina<br><b>Geavanceerd</b> van het scherm Eigenschappen<br>in het programma <b>Netwerkscan</b> .                                                                                                    |
| Ik kan het gescande<br>afbeeldingsbestand<br>niet vinden na het<br>scannen. | <ul> <li>Controleer of de applicatie die hoort bij<br/>het gescande bestand, op uw computer<br/>is geïnstalleerd.</li> <li>Controleer Afbeelding meteen naar de<br/>opgegeven map verzenden met een<br/>gekoppelde standaardtoepassing in<br/>de pagina Geavanceerd van het scherm<br/>Eigenschappen in het programma<br/>Netwerkscan om de gescande afbeelding<br/>direct na het scannen te openen.</li> </ul> |
| Ik ben mijn id en PIN<br>vergeten.                                          | Controleer uw ID- en PIN-code in de pagina<br><b>Server</b> van het scherm Eigenschappen in het<br>programma <b>Netwerkscan</b> .                                                                                                    |
| lk kan het<br>helpbestand niet<br>bekijken.                                 | Voor de weergave van het Helpbestand hebt<br>u de Internet Explorer 4 servicepack 2 of<br>hoger nodig.                                                                                                    |
| Ik kan het <b>Samsung</b><br><b>Netwerkscanbeheer</b><br>niet gebruiken.    | Controleer het besturingssysteem. De<br>ondersteunde besturingssystemen zijn<br>Windows 98/Me/2000/XP/2003/Vista.                                                                                                    |

# Veel voorkomende Windows -problemen

| Probleem                                                                                                    | Remedie                                                                                                    |
|----------------------------------------------------------------------------------------------------|----------------------------------------------------------------------------------------------------|
| Tijdens de installatie<br>verschijnt het bericht<br>"Bestand in gebruik".                                              | Sluit alle softwaretoepassingen af.<br>Verwijder alle software uit de groep<br>Opstarten, en start vervolgens Windows<br>weer op. Installeer het<br>printerstuurprogramma opnieuw.                                                                                                    |
| Het bericht "Algemene<br>beschermingsfout",<br>"OE-uitzondering",<br>"Spool32" of "Ongeldige<br>bewerking" verschijnt. | Sluit alle andere toepassingen af, start<br>Windows opnieuw op en probeer opnieuw<br>af te drukken.                                                                                                    |
| Het bericht "Kan niet<br>afdrukken" of "Er is<br>een time-outfout in de<br>printer opgetreden"<br>verschijnt.          | Deze berichten kunnen tijdens het<br>afdrukken verschijnen. Wacht gewoon<br>even tot het apparaat klaar is met<br>afdrukken. Als het bericht verschijnt in de<br>stand-bymodus of nadat de afdruk is<br>voltooid, controleert u de aansluiting en<br>gaat u na of er een fout is opgetreden. |

Opmerking

Raadpleeg de gebruikershandleiding van Microsoft Windows 98/ Me/2000/XP/2003/Vista die met de pc werd meegeleverd voor meer informatie over foutberichten onder Windows.

# Veel voorkomende Macintosh-problemen

| Probleem                                                                                                    | Remedie                                                                                                    |
|----------------------------------------------------------------------------------------------------|----------------------------------------------------------------------------------------------------|
| De printer drukt het PDF-<br>bestand niet goed af.<br>Sommige delen van<br>afbeeldingen, tekst of<br>illustraties ontbreken. | Het PDF-bestand en de Acrobat-<br>producten zijn niet compatibel:                                                                                                    |
|                                                                                                    | Mogelijk kunt u het probleem oplossen<br>door het PDF-bestand af te drukken als<br>afbeelding. Schakel <b>Afdrukken als</b><br><b>afbeelding</b> uit de afdrukopties van<br>Acrobat in. |
|                                                                                                    | <b>Opmerking:</b> Een PDF-bestand als<br>afbeelding afdrukken neemt meer tijd<br>in beslag.                                                                                             |
| Het document is<br>afgedrukt, maar de<br>afdruktaak is niet<br>verdwenen uit de wachtrij<br>in Mac OS 10.3.2.                | Werk uw Mac OS-versie bij tot 10.3.3.<br>of hoger.                                                                                                    |
| Een aantal letters wordt<br>niet normaal<br>weergegeven bij het<br>afdrukken van het<br>voorblad.                            | Dit komt omdat Mac OS het lettertype<br>niet kan vinden bij het afdrukken van<br>het voorblad.                                                                                          |
|                                                                                                    | Alfanumerieke tekens in het veld<br>Factureringsgegevens mogen alleen<br>worden afgedrukt op het voorblad.<br>Andere tekens worden onderbroken<br>op de afdruk.                         |

# Veel voorkomende Linux-problemen

| Probleem                       | Mogelijke oorzaak en remedie                                                                                                    |
|--------------------------------|----------------------------------------------------------------------------------------------------|
| Het apparaat drukt<br>niet af. | <ul> <li>Controleer of net printerstuurprogramma<br/>is geïnstalleerd. Open Unified Driver<br/>configurator en ga naar het tablad<br/>Printers in het venster Printers<br/>configuration om de lijst met beschikbare<br/>printers weer te geven. Kijk of het<br/>apparaat in de lijst staat. Als dit niet zo is,<br/>start u de wizard Add new printer om het<br/>apparaat in te stellen.</li> <li>Controleer of de printer is ingeschakeld.<br/>Open Printers configuration en selecteer<br/>uw apparaat in de lijst met printers.<br/>Bekijk de omschrijving in het deelvenster<br/>Selected printer. Druk op de knop<br/>stopped als de status de tekenreeks<br/>"(Start)" bevat. Hierna zou de printer<br/>weer normaal moeten werken. De status<br/>"stopped" kan geactiveerd zijn wanneer<br/>zich problemen met het afdrukken<br/>hebben voorgedaan. U kunt bijvoorbeeld<br/>de opdracht geven om een document af<br/>te drukken terwijl een poort in gebruik is<br/>door een scantoepassing.</li> <li>Controleer of de poort bezet is.<br/>Aangezien de functionele onderdelen<br/>van MFP (printer en scanner) dezelfde<br/>I/O-interface (poort) delen, is het mogelijk<br/>dat verschillende toepassingen toegang<br/>proberen te krijgen tot dezelfde poort.<br/>Om conflicten te voorkomen, kan slechts<br/>één toepassing een taak uitvoeren op het<br/>apparaat. In de andere gebruiker<br/>probeert af te drukken of te scannen,<br/>verschijnt de melding "device busy".<br/>Open de poortonfiguratie en selecteer<br/>de poort die is toegewezen aan uw<br/>printer. In het deelvenster Selected port<br/>kunt u nakijken of de poort is bezet door<br/>een andere toepassing. Als dit het geval<br/>is, wacht u tot de uit te voerem taak is<br/>voltooid, of drukt u op de knop Release<br/>port als u zeker weet dat er een storing is<br/>opgetreden bij de huidige "eigenaar" van<br/>de poort.</li> <li>Controleer of er een speciale afdrukoptie<br/>is ingesteld voor de toepassing, zoals<br/>"-oraw". Als de parameter "-oraw" is<br/>opgegeven in de opdrachtregel,<br/>verwijdert u deze om het afdrukprobleem<br/>op te lossen. Kies voor Gimp Front-end<br/>"print" -&gt; "Setup printer" en bewerk de<br/>opdrachtregelparameter.</li> </ul> |

| Probleem                                                                                                   | Mogelijke oorzaak en remedie                                                                                                    |
|----------------------------------------------------------------------------------------------------|----------------------------------------------------------------------------------------------------|
| Bepaalde<br>kleurafbeeldingen<br>worden volledig zwart<br>afgedrukt.                                       | Dit is een bekende bug in Ghostscript<br>(tot GNU Ghostscript versie 7.05) als<br>de basiskleurruimte van het document<br>geïndexeerde kleurruimte is en via CIE-<br>kleurruimte wordt geconverteerd.<br>Aangezien PostScript CIE-kleurruimte<br>gebruikt voor het<br>kleuraanpassingssysteem, moet u<br>Ghostscript op uw systeem upgraden naar<br>GNU Ghostscript versie 7.06 of een hogere<br>versie. Recente Ghostscript-versies vindt<br>u op www.ghostscript.com.                                 |
| Het apparaat drukt<br>geen volledige<br>pagina's af; slechts<br>de helft van de pagina<br>wordt afgedrukt. | Dit is een bekend probleem dat zich<br>voordoet bij gebruik van een kleurenprinter<br>met versie 8.51 of een oudere versie van<br>Ghostscript, 64-bits Linux OS. Dit probleem<br>is gemeld aan bugs.ghostscript.com als<br>Ghostscript Bug 688252.<br>Het probleem is opgelost in AFPL Ghostscript<br>versie 8.52 of een hogere versie. Download<br>de recentste versie van AFPL Ghostscript<br>van http://sourceforge.net/projects/ghostscript/<br>en installeer deze om dit probleem op<br>te lossen. |
| Sommige<br>kleurafbeeldingen<br>worden afgedrukt in<br>onverwachte kleuren.                                | Dit is een bekend probleem in Ghostscript<br>(tot GNU Ghostscript versie 7.xx) wanneer<br>de basiskleurruimte van het document<br>wordt geïndexeerd als RGB-kleurruimte en<br>wordt geconverteerd via CIE-kleurruimte.<br>Omdat PostScript CIE-kleurruimte gebruikt<br>voor het kleurvergelijkingssysteem, dient u<br>Ghostscript op uw systeem te upgraden<br>naar GNU Ghostscript versie 8.xx of een<br>hogere versie. Recente Ghostscript-versies<br>vindt u op www.ghostscript.com.                 |

| Probleem                                              | Mogelijke oorzaak en remedie                                                                                                    | Probleem                    | Mogelijke oorzaak en remedie                                                                                                    |
|-------------------------------------------------------|----------------------------------------------------------------------------------------------------|-----------------------------|----------------------------------------------------------------------------------------------------|
| Het apparaat komt<br>niet voor in de<br>scannerlijst. | <ul> <li>Controleer of net apparaat is<br/>aangesloten op de computer. Controleer<br/>of het apparaat correct is aangesloten<br/>via de USB-poort en is ingeschakeld.</li> <li>Controleer of het<br/>scannerstuurprogramma voor het<br/>apparaat op uw computer is<br/>geïnstalleerd. Open Unified Driver<br/>configurator, ga naar Scanners<br/>configuration, en druk vervolgens op<br/><b>Drivers</b>. Kijk of er een stuurprogramma<br/>in de lijst staat voor uw apparaat.<br/>Controleer of de poort bezet is.<br/>Aangezien de functionele onderdelen<br/>van MFP (printer en scanner) dezelfde<br/>I/O-interface (poort) delen, is het mogelijk<br/>dat verschillende toepassingen toegang<br/>proberen te krijgen tot dezelfde poort.<br/>Om conflicten te voorkomen, kan slechts<br/>één toepassing een taak uitvoeren op het<br/>apparaat. In de andere toepassing<br/>waarmee u of een andere gebruiker<br/>probeert af te drukken of te scannen,<br/>verschijnt de melding "device busy".<br/>Dit gebeurt gewoonlijk bij het begin van<br/>een scanprocedure. Er wordt dan een<br/>berichtvenster weergegeven.</li> <li>Om de oorsprong van het probleem te<br/>achterhalen, moet u de poortonfiguratie<br/>openen en de aan uw scanner<br/>toegewezen poort selecteren.<br/>Poortindicatie /dev/mfp0 stemt overeen<br/>met de bestemming LP:0 die wordt<br/>weergegeven in de scanneropties,<br/>/dev/mfp1 heeft betrekking op LP:1, enz.<br/>USB-poorten beginnen bij dev/mfp4, dus<br/>de scanner op USB:0 komt overeen met<br/>dev/mfp4, enzovoort. In het deelvenster<br/>Selected port kunt u nakijken of de poort<br/>is bezet door een andere toepassing.<br/>Wanneer dit het geval is, moet u wachten<br/>tot de uit te voeren taak is voltooid of op<br/>de knop Release port drukken, als u<br/>zeker weet dat er een fout is opgetreden<br/>bij de actuele "eigenaar" van de poort.</li> </ul> | Het apparaat<br>scant niet. | <ul> <li>Controleer of een document<br/>is geladen in het apparaat.</li> <li>Controleer of het apparaat is aangesloten<br/>op de computer. Controleer of het apparaat<br/>correct is aangesloten als er een I/O-fout<br/>wordt gemeld tijdens het scannen.</li> <li>Controleer of de poort bezet is.<br/>Aangezien de functionele onderdelen<br/>van MFP (printer en scanner) dezelfde<br/>I/O-interface (poort) delen, is het<br/>mogelijk dat verschillende toepassingen<br/>toegang proberen te krijgen tot dezelfde<br/>poort. Om conflicten te voorkomen, kan<br/>slechts één toepassing een taak<br/>uitvoeren op het apparaat. In de andere<br/>toepassing waarmee u of een andere<br/>gebruiker probeert af te drukken of te<br/>scannen, verschijnt de melding "device<br/>busy". Dit gebeurt in het algemeen op<br/>het moment dat u de scanprocedure<br/>wilt starten. De desbetreffende melding<br/>verschijnt dan.<br/>Om de oorsprong van het probleem te<br/>achterhalen, moet u de poortconfiguratie<br/>openen en de aan uw scanner<br/>toegewezen poort selecteren.<br/>Poortindicatie /dev/mfp0 stemt overeen<br/>met de bestemming LP:0 die wordt<br/>weergegeven in de scanneropties,<br/>/dev/mfp1 heeft betrekking op LP:1, enz.<br/>USB-poorten beginnen bij dev/mfp4, dus<br/>de scanner op USB:0 komt overeen met<br/>dev/mfp4, enzovoort. In het deelvenster<br/>Selected port kunt u nakijken of de poort<br/>is bezet door een andere toepassing.<br/>Als dit het geval is, wacht u tot de uit te<br/>voeren taak is voltooid of drukt u op de<br/>knop Release port als u zeker weet dat<br/>er een storing is opgetreden bij de<br/>huidige "eigenaar" van de poort.</li> </ul> |

| Probleem                                                                                                  | Mogelijke oorzaak en remedie                                                                                                    |  |  |
|----------------------------------------------------------------------------------------------------|----------------------------------------------------------------------------------------------------|--|--|
| Scannen via Gimp<br>Front-end is niet<br>mogelijk.                                                        | <ul> <li>Controleer of Gimp Front-end "Xsane:<br/>Device dialog." heeft in het menu<br/>"Acquire". Als dit niet zo is, moet u de<br/>Xsane plugin voor Gimp installeren op<br/>de computer. U vindt de Xsane plugin<br/>voor Gimp op de cd van uw Linux-<br/>distributie of op de homepage van Gimp.<br/>Zie voor meer informatie de Help op de<br/>cd van uw Linux-distributie of van de<br/>toepassing Gimp Front-end.</li> <li>Als u een ander soort scantoepassing<br/>wilt gebruiken, raadpleegt u de Help voor<br/>mogelijke toepassingen.</li> </ul>                                         |  |  |
| De foutmelding<br>"Cannot open port<br>device file" verschijnt<br>bij het afdrukken van<br>een document.  | Wijzig nooit de parameters van een<br>afdruktaak (via LPR GUI bijvoorbeeld)<br>terwijl er een afdruktaak wordt uitgevoerd.<br>Diverse versies van CUPS server breken<br>de afdruktaak af als de afdrukopties<br>worden gewijzigd en proberen vervolgens<br>de taak vanaf het begin opnieuw uit te<br>voeren. Aangezien Unified Linux Driver de<br>poort tijdens het afdrukken blokkeert, blijft<br>deze geblokkeerd door het abrupte<br>afbreken van de taak zodat de poort niet<br>beschikbaar is voor volgende afdruktaken.<br>Probeer de poort vrij te geven als deze<br>situatie zich voordoet. |  |  |
| Bij het afdrukken<br>van een document<br>via het netwerk onder<br>SuSE 9.2 drukt het<br>apparaat niet af. | De CUPS-versie (Common Unix Printing<br>System) die wordt gedistribueerd met<br>SuSE Linux 9.2 (CUPS 1.1.21) heeft<br>een probleem met het afdrukken via het<br>"Internet Printing Protocol" (IPP). Gebruik<br>"socket printing" in plaats van IPP of<br>installeer een recentere versie van CUPS<br>(CUPS 1.1.22 of een hogere versie).                                                                                                    |  |  |

# **12** Verbruiksartikelen bestellen

In dit hoofdstuk wordt beschreven hoe u verbruiksartikelen voor uw apparaat kunt kopen.

- Verbruiksartikelen
- Aanschafmogelijkheden

# Verbruiksartikelen

Wanneer de toner opgebruikt is of de levensduur van de verbruiksartikelen afgelopen is, kunt u volgende types van tonercassettes en verbruiksartikelen voor uw apparaat bestellen:

| Туре                          | Rendement <sup>a</sup>                                                   | Onderdeel-<br>nummer |
|-------------------------------|--------------------------------------------------------------------------|----------------------|
| Cassette met toner zwart      | Circa 2.000 pagina's                                                     | CLP-K300A            |
| Cassette met toner<br>cyaan   | Circa 1.000 pagina's                                                     | CLP-C300A            |
| Cassette met toner magenta    | Circa 1.000 pagina's                                                     | CLP-M300A            |
| Cassette met toner geel       | Circa 1.000 pagina's                                                     | CLP-Y300A            |
| Beeldeenheid                  | Circa 20.000 zwart-<br>witpagina's of 50.000<br>afbeeldingen             | CLP-R300A            |
| Cassette voor gebruikte toner | Circa<br>5.000 afbeeldingen <sup>b</sup><br>(1.250 pagina's in<br>kleur) | CLP-W300A            |

a. Gemiddelde aantal pagina's van A4/Letter-formaat op basis van 5% dekking van individuele kleuren op elke pagina. De gebruiksvoorwaarden en afdrukpatronen kunnen ertoe leiden dat de resultaten afwijken.

b. Aantal beelden op basis van één kleur op elke pagina. Als u documenten afdrukt in vier kleuren (cyaan, magenta, geel, zwart), neemt de gebruiksduur van dit artikel met 25% af.

### Let op!

Koop een nieuwe printercassette of verbruiksartikelen in hetzelfde land waar u het apparaat hebt gekocht. De printercassette of verbruiksartikelen zouden anders incompatibel kunnen zijn met uw apparaat omdat de configuratie van de printercassette en de verbruiksartikelen per land verschilt.

# Aanschafmogelijkheden

Neem voor de bestelling van door Samsung goedgekeurde verbruiksartikelen contact op met de lokale Samsung-verkoper of distribiteur bij wie u het apparaat hebt gekocht of bezoek <u>www.samsungprinter.com</u> en selecteer uw land/regio voor informatie over het aanvragen van technische ondersteuning.

# **13** Specificaties

In dit hoofdstuk treft u de volgende onderwerpen aan:

- Algemene specificaties
- Specificaties van de printer
- Specificaties van de scanner en het kopieerapparaat

# **Algemene specificaties**

| ltem                                     |                                                                                                    | Beschrijving                                                                                              |  |  |
|------------------------------------------|----------------------------------------------------------------------------------------------------|----------------------------------------------------------------------------------------------------|--|--|
| Capaciteit<br>papierinvoer               | <ul> <li>Lade<br/>150 vellen normaal papier 75 g/m<sup>2</sup></li> <li>Handmatige invoer<br/>1 pagina normaal papier van 75 g/m<sup>2</sup></li> </ul>      |                                                                                                    |  |  |
|                                          | Meer details over de papierinvoercapaciteit vindt u op pagina 5.5.                                                                                           |                                                                                                    |  |  |
| Capaciteit<br>papieruitvoer              | Bedrukte zijde onder: 100 vel van 75 g/m <sup>2</sup>                                                                                                    |                                                                                                    |  |  |
| Voeding                                  | AC 110 - 127 V of AC 220 - 240 V<br>Zie het typeplaatje op het apparaat voor de juiste<br>spanning, frequentie (hertz) en type voeding voor<br>het apparaat. |                                                                                                    |  |  |
| Stroomverbruik                           | Gemiddeld: 350 W<br>Energiebesparende modus: minder dan 30 Watt                                                                                              |                                                                                                    |  |  |
| Geluidsniveau <sup>a</sup>               | Stand-bymodus: minder dan 35 dBA<br>Afdrukken: minder dan 49 dBA<br>Kopieermodus: minder dan 52 dBA                                                          |                                                                                                    |  |  |
| Opwarmtijd                               | Minder dan 35 seconden (van slaapstand)                                                                                                    |                                                                                                    |  |  |
| Bedrijfsomgeving                         | Temperatuur: 10° C tot 32,5° C<br>Relatieve luchtvochtigheid: 30% tot 80%                                                                                    |                                                                                                    |  |  |
| Weergavescherm                           | 16 tekens x 2 regels                                                                                                    |                                                                                                    |  |  |
| Levensduur<br>tonercassette <sup>b</sup> | Zwart                                                                                                    | 2.000 pagina's met een dekking van 5%<br>(Wordt geleverd met een tonercassette<br>voor 1.500 pagina's)    |  |  |
|                                          | Kleur                                                                                                    | 1.000 pagina's met een dekking van 5%<br>(Wordt geleverd met een<br>starttonercassette voor 700 pagina's) |  |  |
| Geheugen                                 | 128 MB (niet uitbreidbaar)                                                                                                    |                                                                                                    |  |  |
| Externe afmetingen<br>(B x D x H)        | 413,06 x 353,20 x 333,43 mm                                                                                                    |                                                                                                    |  |  |

| ltem               | Beschrijving                                                        |
|--------------------|---------------------------------------------------------------------|
| Gewicht            | 20,7 kg (inclusief verbruiksartikelen)                              |
| Verpakkingsgewicht | Papier: 3 kg, plastic: 0,6 kg                                       |
| Afdrukvolume       | Aantal afdrukken per maand:<br>tot 24.200 afbeeldingen <sup>c</sup> |
| Fixeertemperatuur  | 180° C                                                              |

a. Geluidsonderdrukking conform ISO 7779.

- b. Het aantal pagina's kan worden beïnvloed door de omgevingsvoorwaarden, de tijd tussen de afdruktaken, het type afdrukmateriaal en het formaat van het afdrukmateriaal.
- c. Aantal beelden op basis van één kleur op elke pagina. Als u documenten afdrukt in vier kleuren (cyaan, magenta, geel, zwart), neemt de gebruiksduur van dit artikel met 25% af.

| ltem                                                   | Beschrijving                                                                                                   |                                                                                                    |  |
|--------------------------------------------------------|----------------------------------------------------------------------------------------------------|----------------------------------------------------------------------------------------------------|--|
| Afdrukmethode                                          | Laserprinter                                                                                                   |                                                                                                    |  |
| Afdruksnelheid <sup>a</sup>                            | Zwart & Wit                                                                                                    | Tot 16 ppm in A4 (17 ppm in Letter)                                                                     |  |
|                                                        | Kleur                                                                                                    | Tot 4 ppm in A4 of Letter                                                                               |  |
| Tijd voor eerste<br>afgedrukte pagina                  | Zwart & Wit                                                                                                    | Vanuit de status Gereed:<br>minder dan 14 seconden<br>Vanuit een koude start:<br>minder dan 45 seconden |  |
|                                                        | Kleur                                                                                                    | Vanuit de status Gereed:<br>minder dan 26 seconden<br>Vanuit een koude start:<br>minder dan 57 seconden |  |
| Afdrukresolutie                                        | Tot 2400 x 600 dpi effectief                                                                                   |                                                                                                    |  |
| Printertaal                                            | SPL-C (Samsung Printer Language Color)                                                                         |                                                                                                    |  |
| Compatibiliteit met<br>besturingssystemen <sup>b</sup> | Windows 98/Me/2000/XP/2003/Vista<br>Diverse Linux-besturingssystemen (alleen via USB)<br>Macintosh 10.3 ~ 10.5 |                                                                                                    |  |
| Interface                                              | Hogesnelheids-USB 2.0<br>Ethernet 10/100 Base TX (Draadloos type)                                              |                                                                                                    |  |

 a. De afdruksnelheid is afhankelijk van het gebruikte besturingssysteem, de snelheid van de computer, de gebruikte toepassing, de aansluitmethode, soort en formaat van de afdrukmaterialen en de complexiteit van de taak.

b. Surf naar www.samsungprinter.com om de meest recente softwareversie te downloaden.

# Specificaties van de printer

# Specificaties van de scanner en het kopieerapparaat

| ltem                         | Beschrijving                                                                                                    |                                        |  |
|------------------------------|----------------------------------------------------------------------------------------------------|----------------------------------------|--|
| Compatibiliteit              | TWAIN-norm/WIA-norm                                                                                                    |                                        |  |
| Scanmethode                  | Kleuren-CIS                                                                                                    |                                        |  |
| Resolutie                    | Optisch: tot 600 x 1200 dpi (mono en kleur)<br>Verbeterd: 4800 x 4800 dpi                                                           |                                        |  |
| Effectieve scanlengte        | Max. 289 mm                                                                                                    |                                        |  |
| Effectieve scanbreedte       | Max. 208 mm                                                                                                    |                                        |  |
| Kleurdiepte                  | 24 bits                                                                                                    |                                        |  |
| Grijstinten                  | 1 bit voor zwart/wit-modus<br>8 bits voor grijstinten                                                                               |                                        |  |
| Kopieersnelheid <sup>a</sup> | Zwart & Wit                                                                                                    | Tot 16 kpm in A4<br>(17 kpm in Letter) |  |
|                              | Kleur                                                                                                    | Tot 4 kpm in A4 of Letter              |  |
| Kopieerresolutie             | <ul> <li>Tekst: tot 600 x 300 dpi</li> <li>Tekst/foto: tot 600 x 300 dpi</li> <li>Foto: tot 600 x 300 dpi voor glasplaat</li> </ul> |                                        |  |
| Vergrotingsfactor            | 50 tot 200% voor plaat                                                                                                    |                                        |  |
| Aantal<br>exemplaren         | 1 tot 99 pagina's                                                                                                    |                                        |  |
| Grijswaarden                 | 256 niveaus                                                                                                    |                                        |  |

a. Kopieersnelheid is gebaseerd op meer exemplaren van één document.

# INDEX

# Getallen

2/4 pagina's per vel, speciaal kopiëren 6.3

# Α

achtergrond wissen, speciaal kopiëren 6.5 achtergrondafbeelding, wissen 6.5 afdrukken rapporten 10.1 USB-geheugen 9.3

# В

Back 1.3 berichten over tonercassette Status-LED 1.4 Black Start 1.3

# С

cassette voor gebruikte toner vervangen 10.8 contrast, kopiëren 6.2

# D

display 1.3

# Ε

energiebesparende modus voor scannen 2.2

#### F

foutberichten 11.3

### G

geheugen, wissen 10.1 glasplaat

reinigen 10.3

H handmatige invoer 5.7

### 

ID copy 1.3 ID-kaart, speciale kopie 6.3

# Κ

kloon, speciale kopie 6.4 kopiëren 2/4 pagina's per vel 6.3 achtergrond wissen 6.5 helderheid 6.2 ID-kaart kopiëren 6.3 poster 6.4 soort origineel 6.2 standaardinstelling wijzigen 6.2 time-out, instellen 6.2 verkleinen/vergroten 6.1

L

Linux-problemen 11.12

### Μ

Macintosh-problemen 11.11 meer pagina's per vel kopiëren 6.3 Menu 1.3

### Ν

netwerkinstallatie besturingssystemen 4.1 TCP/IP 4.1 Netwerkscan scanners toevoegen 8.2 Netwerkscan, programma problemen 11.11 netwerkscannen scannen 8.2 time-out instellen 8.3

# Ρ

papier plaatsen in handinvoer 5.7 lade 1 5.5 lade 1/optionele lade 2 5.5 lade voor handmatige invoer 5.7 papierformaat instellen 5.8 specificaties 5.2 papierlade, instellen kopiëren 6.1 papierrichtlijnen 5.3 papiersoort instellen 5.8 specificaties 5.2 papierstoring, verhelpen papier 11.1 poster, speciaal kopiëren 6.4 probleem, oplossen afdrukken 11.6 afdrukkwaliteit 11.7 foutberichten 11.3 kopiëren 11.10 Linux 11.12 Macintosh 11.11 Netwerkscan 11.11 papierinvoer 11.5 scannen 11.10 Windows 11.11 problemen met de afdrukkwaliteit, oplossen 11.7

# R

rapporten, afdrukken 10.1 reinigen

binnenkant 10.2 buitenkant 10.2 scanner 10.3

#### S

Scan to 1.3 scannen naar netwerkcomputer 8.2 scaninstellingen 8.3 standaardinstelling wijzigen 8.3 USB-flashgeheugen 9.2 scannen, naar toepassing 8.1 speciale afdrukmaterialen, richtlijnen 5.3 speciale kopieerfuncties 6.3 specificaties algemeen 13.1 faxapparaat 13.2 printer 13.1 scanner en kopieerapparaat 13.2 Status 1.3 Status-LED 1.4 Stop/Clear 1.3 systeemeisen Macintosh 3.2

#### Т

testpagina, afdrukken 1.6 Tijdens afdrukken testpagina 1.6 tonercassette onderhoud 10.4 toner opnieuw verdelen 10.4 vervangen 10.5 tonerkleuren 1.3

#### U

USB Print 1.3 USB-flashgeheugen afdrukken 9.3 beheren 9.3 scannen 9.2

### V

vastgelopen papier, verwijderen lade 1 11.1 lade voor handmatige invoer 11.2 papieruitvoergebied 11.2 verbruiksartikelen bestelgegevens 12.1 levensduur controleren 10.9 vervangen beeldeenheid 10.6 cassette voor gebruikte toner 10.8 tonercassette 10.5 vervangingsonderdelen 10.9

#### W

weergavetaal, wijzigen 2.2 Windows-problemen 11.11
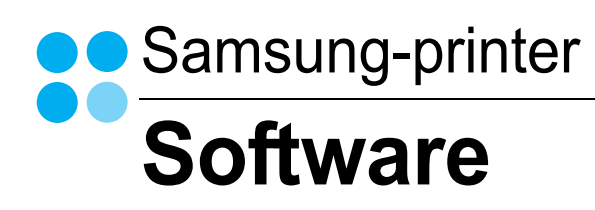

# SOFTWARE INHOUDSOPGAVE

# Hoofdstuk 1: PRINTERSOFTWARE INSTALLEREN ONDER WINDOWS

| Printersoftware installeren                                | 4  |
|------------------------------------------------------------|----|
| Software installeren voor afdrukken via een lokale printer | 4  |
| Software installeren voor afdrukken via een netwerk        | 7  |
| Printersoftware opnieuw installeren                        | 10 |
| Printersoftware verwijderen                                | 11 |

# Hoofdstuk 2: STANDAARD AFDRUKINSTELLINGEN

| Documenten afdrukken             | . 12 |
|----------------------------------|------|
| Afdrukken naar een bestand (PRN) | . 12 |
| Printerinstellingen              | . 13 |
| Tabblad Lay-out                  | . 13 |
| Tabblad Papier                   | . 14 |
| Tabblad Grafisch                 | . 15 |
| Tabblad Extra                    | . 16 |
| Tabblad Info                     | . 16 |
| Tabblad Printer                  | . 16 |
| Favorieten                       | . 17 |
| De Help-functie                  | . 17 |
|                                  |      |

# Hoofdstuk 3: GEAVANCEERDE AFDRUKINSTELLINGEN

| Meerdere pagina's afdrukken op één vel papier (N op een vel) | 18 |
|--------------------------------------------------------------|----|
| Posters afdrukken                                            | 19 |
| Boekjes afdrukken                                            | 19 |
| Afdrukken op beide zijden van het papier                     | 20 |
| Documenten vergroot of verkleind afdrukken                   | 20 |
| Document aan een geselecteerd papierformaat aanpassen        | 20 |

| Watermerk afdrukken          | 21 |
|------------------------------|----|
| Bestaand watermerk gebruiken | 21 |
| Nieuw watermerk maken        | 21 |
| Watermerk bewerken           | 21 |
| Watermerk verwijderen        | 21 |
| Overlay afdrukken            | 22 |
| Wat is een overlay?          | 22 |
| Nieuwe overlay maken         | 22 |
| Overlay gebruiken            | 22 |
| Overlay verwijderen          | 22 |
|                              |    |

# Hoofdstuk 4: EEN LOKALE PRINTER DELEN

| Instellen als hostcomputer . | <br>23 |
|------------------------------|--------|
| Instellen als clientcomputer | <br>23 |

# Hoofdstuk 5: SMART PANEL GEBRUIKEN

| Kennismaken met Smart Panel              | 24 |
|------------------------------------------|----|
| De probleemoplossingsgids openen         | 25 |
| Hulpprogramma Printerinstellingen        | 25 |
| Help-aanwijzingen op het scherm          | 25 |
| De instellingen van Smart Panel wijzigen | 25 |

# Hoofdstuk 6: SCANNEN

| Scannen met Samsung SmarThru                    |    |
|-------------------------------------------------|----|
| Installatie van Samsung SmarThru ongedaan maken |    |
| Werken met Samsung SmarThru                     | 27 |
| Helpaanwijzingen op het scherm                  |    |
| Scannen met een TWAIN-compatibel programma      |    |
| Scannen via het WIA-stuurprogramma              |    |
| Windows XP                                      | 28 |
| Windows Vista                                   | 29 |
|                                                 |    |

# Hoofdstuk 7: UW PRINTER GEBRUIKEN ONDER LINUX

| Aan de slag                                                 | 30 |
|-------------------------------------------------------------|----|
| Unified Linux-stuurprogramma installeren                    | 30 |
| Unified Linux-stuurprogramma installeren                    | 30 |
| Installatie van Unified Linux-stuurprogramma ongedaan maken | 31 |
| Werken met Unified Driver Configurator                      | 32 |
| Unified Driver Configurator openen                          | 32 |
| Printers configureren                                       | 32 |
| Scanners Configuration                                      | 33 |
| Ports Configuration (Poorten configureren)                  | 33 |
| Printereigenschappen configureren                           | 34 |
| Een document afdrukken                                      | 34 |
| Afdrukken vanuit een toepassing                             | 34 |
| Bestanden afdrukken                                         | 35 |
| Een document scannen                                        | 35 |
| Werken met Image Manager                                    | 36 |

# Hoofdstuk 8: UW PRINTER GEBRUIKEN MET EEN MACINTOSH

| De printer instellen                                  |
|-------------------------------------------------------|
| Manager and a strand a second star Maniata h          |
| voor een op een netwerk aangesioten Macintosn         |
| Voor een via USB aangesloten Macintosh                |
| Afdrukken                                             |
| Document afdrukken 4                                  |
| Afdrukinstellingen wijzigen                           |
| Verschillende pagina's afdrukken op één vel papier 42 |
| Scannen                                               |

# Printersoftware installeren onder Windows

In dit hoofdstuk treft u de volgende onderwerpen aan:

- Printersoftware installeren
- Printersoftware opnieuw installeren
- Printersoftware verwijderen

# Printersoftware installeren

U kunt de printersoftware installeren voor lokaal afdrukken of afdrukken via een netwerk. Om de printersoftware op de computer te installeren, moet u de juiste installatieprocedure uitvoeren voor de printer die wordt gebruikt.

Een printerstuurprogramma is software waarmee uw computer met de printer kan communiceren. De installatieprocedure voor stuurprogramma's verschilt mogelijk per besturingssysteem.

Sluit alle toepassingen op uw computer af voordat u begint met de installatie.

# Software installeren voor afdrukken via een lokale printer

Een lokale printer is een printer die direct op uw computer aangesloten is met een bij de printer geleverde printerkabel, bijvoorbeeld een USBof parallele kabel. Als uw printer op een netwerk aangesloten is, kunt u deze stap overslaan en naar "Software installeren voor afdrukken via een netwerk" op pagina 7 gaan.

U kunt de printersoftware installeren volgens de standaardmethode of de aangepaste methode.

**OPMERKING:** als tijdens de installatie het venster 'Nieuwe hardware gevonden' verschijnt, klikt u op 🐹 in de rechterbovenhoek van het venster om het venster te sluiten of klikt u op **Annuleren**.

#### Standaardinstallatie

Dit type installatie wordt aanbevolen voor de meeste gebruikers. Alle onderdelen die noodzakelijk zijn voor het afdrukken worden geïnstalleerd.

- Zorg ervoor dat de printer aangesloten is op uw computer en aan staat.
- 2 Plaats de meegeleverde cd-rom in het cd-romstation van uw computer.

De cd-rom start automatisch en er wordt een installatievenster getoond.

Als het installatievenster niet verschijnt, klikt u op **Start** en vervolgens op **Uitvoeren...** Typ **X:\Setup.exe**, waarbij u "**X**" vervangt door de letter van het cd-romstation, en klik op **OK**. Als u Windows Vista gebruikt, klikt u op **Start**  $\rightarrow$  **Alle programma's**  $\rightarrow$  **Bureau-accessories**  $\rightarrow$  **Uitvoeren** en typt u **X:\Setup.exe**.

Als het venster **AutoPlay** verschijnt in Windows Vista, klikt u op **Setup.exe** uitvoeren in het veld **Programma installeren of uitvoeren**. Vervolgens klikt u op **Doorgaan** in het venster **User Account Control**.

|         | $\overline{\mathbf{X}}$                                                                          |
|---------|--------------------------------------------------------------------------------------------------|
| 6       | Wij raden u ten zeerste aan alle Windows-toepassingen af te sluiten<br>voordat u Setup uitvoert. |
|         | debruiksnandieluing weergeven                                                                    |
|         | Selecteer een taal in de onderstaande lijst.                                                     |
| SAMSUNG | Nederlands 💌                                                                                     |
|         | Volgende>                                                                                        |

#### 3 Klik op Volgende.

- · Selecteer, indien noodzakelijk, een taal in de keuzelijst.
- Gebruikershandleiding weergeven: biedt u de mogelijkheid om de gebruikershandleiding te bekijken. Als Adobe Acrobat niet op uw computer geïnstalleerd is, klikt u op deze optie om Adobe Acrobat Reader automatisch te installeren.

4 Selecteer Typische installatie voor een lokale printer. Klik op Volgende.

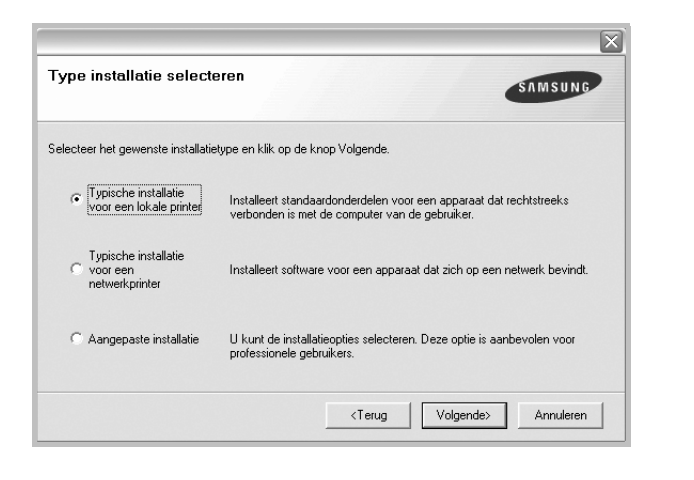

**OPMERKING:** Als uw printer nog niet op de computer aangesloten is, verschijnt het volgende venster.

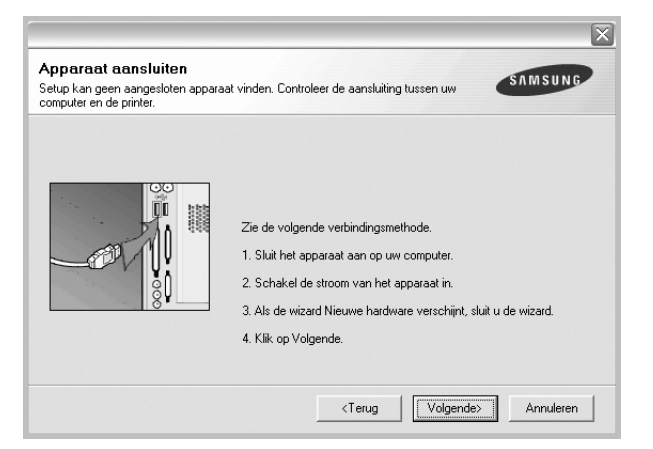

- · Nadat u de printer hebt aangesloten, klikt u op Volgende.
- Als u de printer op dit moment nog niet wilt aansluiten, klikt u op Volgende en op Nee in het volgende scherm. Vervolgens wordt de installatie gestart. Aan het einde van de installatie wordt geen testpagina afgedrukt.
- Het installatievenster in de gebruikershandleiding verschilt mogelijk van het venster dat u ziet. Dit is namelijk afhankelijk van de gebruikte printer en interface.
- 5 Nadat de installatie voltooid is, verschijnt er een venster met de vraag of u een testpagina wilt afdrukken. Als u een testpagina wilt afdrukken, schakelt u het selectievakje in en klikt u op Volgende.

Anders klikt u op Volgende en slaat u stap 7 over.

6 Als de testpagina correct wordt afgedrukt, klikt u op Ja.

Zo niet, dan klikt u op **Nee** om de testpagina opnieuw af te drukken.

7 Als u zich wilt registreren als gebruiker van een Samsung-printer zodat Samsung u hierover informatie kan toesturen, schakelt u het selectievakje in en klikt u op Voltooien. Vervolgens wordt de website van Samsung geopend.

Anders klikt u gewoon op Voltooien.

|         | Setup voltooid                                                                                                    |
|---------|----------------------------------------------------------------------------------------------------|
| 05      | On line registratie<br>U krigt de mogelijkheid om gratis nieuwsbrieven met exclusieve tips en<br>promoties te ontvangen. Bovendien krijgt u meer ondersteuning. |
| Y       | Wilt u zich registreren voor het Samsung Printer-lidmaatschap?                                                                                                  |
|         | 🗍 Ja, ik wil registreren.                                                                                                    |
| SAMSUNG |                                                                                                    |
|         | Voltooien                                                                                                    |

**OPMERKING**: als uw printerstuurprogramma niet goed werkt nadat de setup voltooid is, moet u het printerstuurprogramma opnieuw installeren. Zie de "Printersoftware opnieuw installeren" op pagina 10.

#### Aangepaste installatie

U kunt zelf onderdelen uitkiezen die geïnstalleerd moeten worden.

- Zorg ervoor dat de printer aangesloten is op uw computer en aan staat.
- 2 Plaats de meegeleverde cd-rom in het cd-romstation van uw computer.

De cd-rom start automatisch en er wordt een installatievenster getoond.

Als het installatievenster niet verschijnt, klikt u op **Start** en vervolgens op **Uitvoeren...** Typ **X:\Setup.exe**, waarbij u "**X**" vervangt door de letter van het cd-romstation, en klik op **OK**. Als u Windows Vista gebruikt, klikt u op **Start**  $\rightarrow$  **Alle programma's**  $\rightarrow$  **Bureau-accessories**  $\rightarrow$  **Uitvoeren** en typt u

X:\Setup.exe.

Als het venster **AutoPlay** verschijnt in Windows Vista, klikt u op **Setup.exe** uitvoeren in het veld **Programma installeren of uitvoeren**. Vervolgens klikt u op **Doorgaan** in het venster **User Account Control**.

|         | X                                                                                                |
|---------|--------------------------------------------------------------------------------------------------|
| R       | Wij raden u ten zeerste aan alle Windows-toepassingen af te sluiten<br>voordat u Setup uilvoert. |
|         | Gebruikshandleiding weergeven                                                                    |
| SAMSUNG | Selecteer een taal in de onderstaande lijst.<br>Nederlands                                       |
|         | Volgende> Annuleren                                                                              |

- 3 Klik op Volgende.
  - · Selecteer, indien noodzakelijk, een taal in de keuzelijst.
  - **Gebruikershandleiding weergeven**: biedt u de mogelijkheid om de gebruikershandleiding te bekijken. Als Adobe Acrobat niet op uw computer geïnstalleerd is, klikt u op deze optie om Adobe Acrobat Reader automatisch te installeren.
- 4 Selecteer Aangepaste installatie. Klik op Volgende.

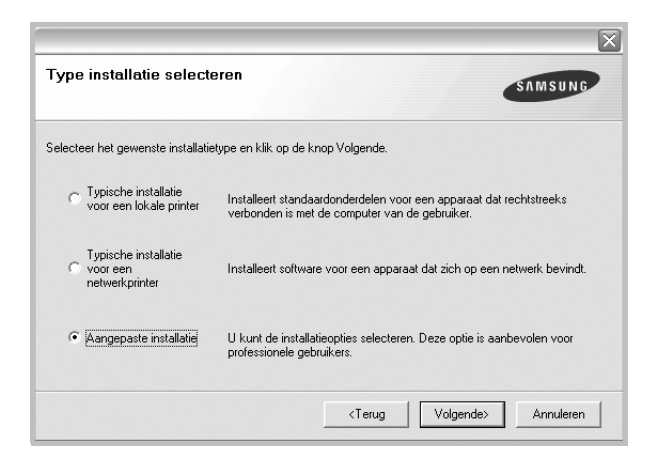

5 Selecteer uw printer en klik op Volgende.

|                                                          | X                                     |
|----------------------------------------------------------|---------------------------------------|
| Printerpoort selecteren                                  | SAMSUNG                               |
| Selecteer een poort die voor uw printer zal worden gebru | likt.                                 |
| C Lokale of TCP/IP-poort                                 |                                       |
| C Gedeelde printer (UNC)                                 |                                       |
| C TCP/IP-poort toevoegen.                                |                                       |
| op Bijwerken om de lijst te vernieuwen. Printernaam      | IP/poortnaam                          |
|                                                          |                                       |
|                                                          | Bijwerken                             |
| IP-adres instellen                                       | <terug volgende=""> Annuleren</terug> |

**OPMERKING:** als uw printer nog niet op de computer aangesloten is, verschijnt het volgende venster.

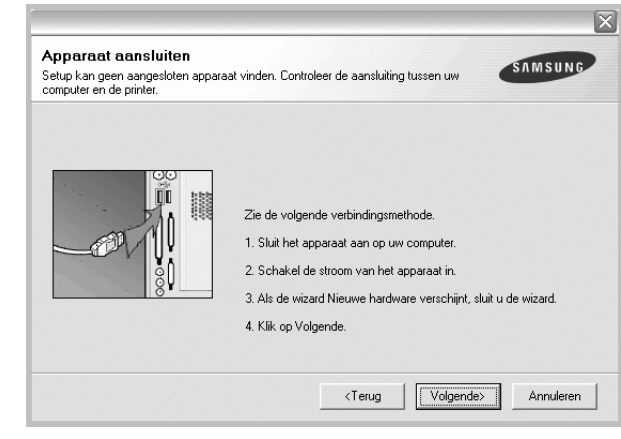

- · Nadat u de printer hebt aangesloten, klikt u op Volgende.
- Als u de printer op dit moment nog niet wilt aansluiten, klikt u op Volgende en op Nee in het volgende scherm. Vervolgens wordt de installatie gestart. Aan het einde van de installatie wordt geen testpagina afgedrukt.
- Het installatievenster in de gebruikershandleiding verschilt mogelijk van het venster dat u ziet. Dit is namelijk afhankelijk van de gebruikte printer en interface.
- 6 Selecteer de onderdelen die u wilt installeren en klik op Volgende.

| Selecteer de onderdelen die u wilt installeren. |                                                 |
|-------------------------------------------------|-------------------------------------------------|
| Onderdelen selecteren                           | Selecteer de onderdelen die u wilt installeren. |
| <u>.</u>                                        |                                                 |
| Doelmap wiizigen                                |                                                 |
|                                                 | <terug volgende=""> Annuleren</terug>           |

**OPMERKING:** U kunt de installatiemap wijzigen door op [ **Bladeren** ] te klikken.

7 Nadat de installatie voltooid is, verschijnt een venster met de vraag of u een testpagina wilt afdrukken. Als u een testpagina wilt afdrukken, schakelt u het selectievakje in en klikt u op Volgende.

Anders klikt u op Volgende en slaat u stap 9 over.

8 Als de testpagina correct wordt afgedrukt, klikt u op Ja.

Zo niet, dan klikt u op Nee om de testpagina opnieuw af te drukken.

9 Als u zich wilt registreren als gebruiker van een Samsung-printer zodat Samsung u hierover informatie kan toesturen, schakelt u het selectievakje in en klikt u op Voltooien. Vervolgens wordt de website van Samsung geopend.

#### Anders klikt u gewoon op Voltooien.

|         | Setup voltooid                                                                                                    |
|---------|----------------------------------------------------------------------------------------------------|
| 2       | On line registratie<br>U krigt de mogelijkheid om gratis nieuwsbrieven met exclusieve tips en<br>promoties te ontvangen. Bovendien krigt u meer ondersteuning.<br>Wilt u zich registreren voor het Samsung Printer-lidmaatschap? |
| SAMSUNG | Voltocien                                                                                                    |

# Software installeren voor afdrukken via een netwerk

Als u uw printer op een netwerk aansluit, moet u eerst de TCP/IPinstellingen voor de printer configureren. Nadat u de TCP/IP-instellingen hebt toegewezen en gecontroleerd, kunt u de software op elke computer in het netwerk installeren.

U kunt de printersoftware installeren volgens de standaardmethode of de aangepaste methode.

#### Standaardinstallatie

Dit type installatie wordt aanbevolen voor de meeste gebruikers. Alle onderdelen die noodzakelijk zijn voor het afdrukken worden geïnstalleerd.

- 1 Zorg ervoor dat de printer aangesloten is op uw netwerk en aan staat. Zie de bijgeleverde gebruikershandleiding voor meer informatie over hoe u de printer op een netwerk kunt aansluiten.
- 2 Plaats de meegeleverde cd-rom in het cd-romstation van uw computer.

De cd-rom start automatisch en er wordt een installatievenster getoond.

Als het installatievenster niet verschijnt, klikt u op **Start** en vervolgens op **Uitvoeren...** Typ **X:\Setup.exe**, waarbij u "**X**" vervangt door de letter van het cd-romstation, en klik op **OK**. Als u Windows Vista gebruikt, klikt u op **Start**  $\rightarrow$  **Alle** 

programma's  $\rightarrow$  Bureau-accessories  $\rightarrow$  Uitvoeren en typt u X:\Setup.exe.

Als het venster **AutoPlay** verschijnt in Windows Vista, klikt u op **Setup.exe** uitvoeren in het veld **Programma installeren of** 

uitvoeren. Vervolgens klikt u op Doorgaan in het venster User Account Control.

|         |                                                                                                  | X |
|---------|--------------------------------------------------------------------------------------------------|---|
| 8       | Wij raden u ten zeerste aan alle Windows-toepassingen af te sluiten<br>voordat u Setup uitvoert. |   |
|         | Gebruikshandleiding weergeven                                                                    |   |
|         | Selecteer een taal in de onderstaande lijst.                                                     |   |
| SAMSUNG | Nederlands                                                                                       |   |
|         | Volgende> Annulerer                                                                              |   |

#### 3 Klik op Volgende.

- Selecteer, indien noodzakelijk, een taal in de keuzelijst.
- Gebruikershandleiding weergeven: biedt u de mogelijkheid om de gebruikershandleiding te bekijken. Als Adobe Acrobat niet op uw computer geinstalleerd is, klikt u op deze optie om Adobe Acrobat Reader automatisch te installeren.
- 4 Selecteer Typische installatie voor een netwerkprinter. Klik op Volgende.

| Type installatie selecteren                                              |                                                                                                    |
|--------------------------------------------------------------------------|----------------------------------------------------------------------------------------------------|
|                                                                          |                                                                                                    |
| Selecteer het gewenste installati                                        | etype en klik op de knop Volgende.                                                                                   |
| C Typische installatie<br>voor een lokale printer                        | Installeert standaardonderdelen voor een apparaat dat rechtstreeks<br>verbonden is met de computer van de gebruiker. |
| <ul> <li>Typische installatie<br/>voor een<br/>netwerkprinter</li> </ul> | Installeert software voor een apparaat dat zich op een netwerk bevindt.                                              |
| C Aangepaste installatie                                                 | U kunt de installatieopties selecteren. Deze optie is aanbevolen voor<br>professionele gebruikers.                   |
|                                                                          | <terug volgende=""> Annuleren</terug>                                                                                |

5 De lijst van beschikbare printers in het netwerk verschijnt. Selecteer de printer die u wilt installeren in de lijst en druk op Volgende.

| I IP/poortnaam |
|----------------|
|                |
| Bijwerke       |
| ,              |

- Als de printer niet in de lijst voorkomt, klikt u op Bijwerken om de lijst te vernieuwen of selecteert u TCP/IP-poort toevoegen om uw printer aan het netwerk toe te voegen.
   Als u de printer aan het netwerk wilt toevoegen, moet u de poortnaam en het IP-adres voor de printer invoeren.
- Om het IP-adres of het MAC-adres van uw printer te controleren, drukt u een netwerkconfiguratiepagina af.
- Selecteer Gedeelde printer (UNC) om een gedeelde netwerkprinter (UNC-pad) te vinden en voer de gedeelde naam handmatig in of zoek een gedeelde printer door te klikken op de knop Bladeren.

**OPMERKING**: Om de netwerkprinter te zoeken moet de firewall worden uitgeschakeld.

6 Nadat de installatie voltooid is, verschijnt er een venster met de vraag of u een testpagina wilt afdrukken en of u zich wilt registreren als gebruiker van een Samsung-printer zodat Samsung u hierover informatie kan toesturen. Als u dit wilt, schakelt u het desbetreffende selectievakje in en klikt u op **Voltooien**.

#### Anders klikt u gewoon op Voltooien.

|         | Setup voltooid                                                                                                    |
|---------|----------------------------------------------------------------------------------------------------|
| 952     | On line registratie<br>U krijgt de mogelijkheid om gratis nieuwsbrieven met exclusieve tips en<br>promoties te ontvangen. Bovendien krijgt u meer ondersteuning.<br>Wit u zich registreren voor het Samsung Printer-lidmaatschap? |
|         | │ [Ja, ik wil registreren]                                                                                                    |
|         | 🗌 Ik wil een testpagina afdrukken.                                                                                                    |
| SAMSUNG |                                                                                                    |
|         | Voltooien                                                                                                    |

**OPMERKING**: als uw printerstuurprogramma niet goed werkt nadat de setup voltooid is, moet u het printerstuurprogramma opnieuw installeren. Zie de "Printersoftware opnieuw installeren" op pagina 10.

#### Aangepaste installatie

U kunt individuele onderdelen selecteren die moeten worden geïnstalleerd en een specifiek IP-adres instellen.

- Zorg ervoor dat de printer aangesloten is op uw netwerk en aan staat. Zie de bijgeleverde gebruikershandleiding voor meer informatie over hoe u de printer op een netwerk kunt aansluiten.
- 2 Plaats de meegeleverde cd-rom in het cd-romstation van uw computer.

De cd-rom start automatisch en er wordt een installatievenster getoond.

Als het installatievenster niet verschijnt, klikt u op **Start** en vervolgens op **Uitvoeren...** Typ **X:\Setup.exe**, waarbij u "**X**" vervangt door de letter van het cd-romstation, en klik op **OK**. Als u Windows Vista gebruikt, klikt u op **Start**  $\rightarrow$  **Alle programma's**  $\rightarrow$  **Bureau-accessories**  $\rightarrow$  **Uitvoeren** en typt u **X:\Setup.exe**.

Als het venster **AutoPlay** verschijnt in Windows Vista, klikt u op **Setup.exe** uitvoeren in het veld **Programma installeren of uitvoeren**. Vervolgens klikt u op **Doorgaan** in het venster **User Account Control**.

|         |                                                                                                    | X |
|---------|----------------------------------------------------------------------------------------------------|---|
|         | Wij raden u ten zeerste aan alle Windows-toepassingen af te sluiten<br>voordat u Setup uitvoert.<br>Gebruikshandleiding weergeven |   |
|         | Selecteer een taal in de onderstaande lijst.                                                                                      |   |
| SAMSUNG | Nederlands 🗨                                                                                                    |   |
|         | Volgende>                                                                                                    | ] |

#### 3 Klik op Volgende.

- Selecteer, indien noodzakelijk, een taal in de keuzelijst.
- Gebruikershandleiding weergeven: biedt u de mogelijkheid om de gebruikershandleiding te bekijken. Als Adobe Acrobat niet op uw computer geinstalleerd is, klikt u op deze optie om Adobe Acrobat Reader automatisch te installeren.

4 Selecteer Aangepaste installatie. Klik op Volgende.

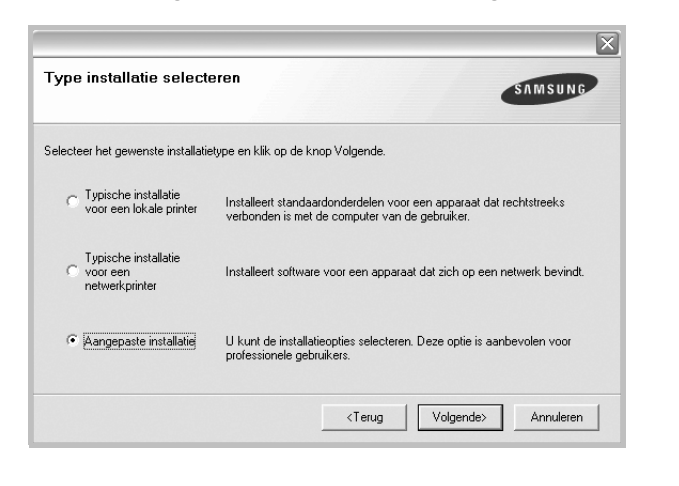

5 De lijst van beschikbare printers in het netwerk verschijnt. Selecteer de printer die u wilt installeren in de lijst en druk op Volgende.

| Printerpoort selecteren                                 | SAMSUNG                   |
|---------------------------------------------------------|---------------------------|
| Selecteer een poort die voor uw printer zal worden gebr | uikt.                     |
| Content of TCP/IP-poort                                 |                           |
| C Gedeelde printer (UNC)                                |                           |
| C TCP/IP-poort toevoegen.                               |                           |
|                                                         |                           |
| Printernaam                                             | IP/poortnaam              |
| Printernaam                                             | IP/poortnaam              |
| Printernaam                                             | IP/poortnaam              |
| Printernaam                                             | IP/poortnaam              |
| Printernaam                                             | IP/poortnaam<br>Biiwerken |
| Printernaam                                             | IP/poortnaam<br>Bijwerken |
| Printernaam                                             | IP/poortnaam<br>Bijwerken |

 Als de printer niet in de lijst voorkomt, klikt u op Bijwerken om de lijst te vernieuwen of selecteert u TCP/IP-poort toevoegen om uw printer aan het netwerk toe te voegen. Als u de printer aan het netwerk wilt toevoegen, moet u de poortnaam en het IP-adres voor de printer invoeren.

Om het IP-adres of het MAC-adres van uw printer te controleren, drukt u een netwerkconfiguratiepagina af.

• Selecteer **Gedeelde printer (UNC)** om een gedeelde netwerkprinter (UNC-pad) te vinden en voer de gedeelde naam handmatig in of zoek een gedeelde printer door te klikken op de knop **Bladeren**.

**OPMERKING**: Om de netwerkprinter te zoeken moet de firewall worden uitgeschakeld.

**TIP**: klik op de knop **IP-adres instellen** als u een specifiek IP-adres op een specifieke netwerkprinter wilt instellen. Het venster IP-adres instellen verschijnt. Ga als volgt te werk:

| kunt het IP-adres voor de netwerk                                  | printer instellen of wijzigen. |           |
|--------------------------------------------------------------------|--------------------------------|-----------|
| Printernaam                                                        | IP-adres                       | MAC-adres |
|                                                                    |                                |           |
|                                                                    |                                |           |
| Informatie                                                         |                                | Bijwerken |
| Informatie<br>MAC-adres van printer:                               |                                | Bijwerken |
| Informatie<br>MAC-adres van printer:<br>P-adres:                   |                                | Bijwerken |
| Informatie<br>M&C-adres van printer:<br>IP-adres:<br>Subnetmasker: |                                | Bijwerken |

- a. Selecteer een printer waarvoor een specifiek IP-adres moet worden ingesteld in.
- b. Configureer handmatig een IP-adres, subnetmasker en gateway voor de printer en klik op **Configureren** om het specifieke IP-adres voor de netwerkprinter in te stellen.
- c. Klik op Volgende.
- 6 Selecteer de onderdelen die u wilt installeren. Nadat u de onderdelen hebt geselecteerd, verschijnt het volgende venster. U kunt ook de printernaam wijzigen, de printer instellen om te worden gedeeld op het netwerk, de printer instellen als standaardprinter en de poortnaam van elke printer wijzigen. Klik op Volgende.

| Printernaam   | Poort                        | Standaardprinter             | Share-naam               |
|---------------|------------------------------|------------------------------|--------------------------|
|               |                              |                              |                          |
|               |                              |                              |                          |
| U kunt de pri | nternaam wijzigen door de na | am te selecteren en een nier | uwe naam in te voeren in |

Selecteer het selectievakje **Deze printer instellen op een server** om deze software op een server te installeren.

7 Nadat de installatie voltooid is, verschijnt er een venster met de vraag of u een testpagina wilt afdrukken en of u zich wilt registreren als gebruiker van een Samsung-printer zodat Samsung u hierover informatie kan toesturen. Als u dit wilt, schakelt u het desbetreffende selectievakje in en klikt u op **Voltooien**.

#### Anders klikt u gewoon op Voltooien.

|         | Setup voltooid                                                                                                    |
|---------|----------------------------------------------------------------------------------------------------|
| 909     | On line registratie<br>U krijgt de mogelijkheid om grafis nieuwsbrieven met exclusieve tips en<br>promoties te ontvangen. Bovendien krijgt u meer ondersteuning.<br>Wilt u zich registreren voor het Samsung Printer-lidmaatschap? |
| Y       | □ Ja, ik wil registreren.<br>□ Ik wil een testpagina afdrukken.                                                                                                    |
| SAMSUNG |                                                                                                    |

**OPMERKING**: als uw printerstuurprogramma niet goed werkt nadat de setup voltooid is, moet u het printerstuurprogramma opnieuw installeren. Zie "Printersoftware opnieuw installeren" op pagina 10.

# Printersoftware opnieuw installeren

U kunt de software opnieuw installeren als de installatie is mislukt.

- 1 Zet uw computer aan en wacht tot Windows is opgestart.
- 2 In het menu Start selecteert u Programma's of Alle programma's → de naam van het printerstuurprogramma → Onderhoud.
- 3 Selecteer Herstellen en klik op Volgende.
- 4 De lijst van beschikbare printers in het netwerk verschijnt. Selecteer de printer die u wilt installeren in de lijst en druk op Volgende.

|                                                                                       |                                                 | SAMSUNG                                                          |
|---------------------------------------------------------------------------------------|-------------------------------------------------|------------------------------------------------------------------|
| selecteer een poort die voor uw pi                                                    | inter zal worden gebruikt.                      | -                                                                |
| TCP/IP-poort                                                                          |                                                 |                                                                  |
| Gedeelde printer (UNC)                                                                |                                                 |                                                                  |
| C TCP/IP-poort toevoegen.                                                             |                                                 |                                                                  |
| Selecteer een printer in de onde<br>op Bijwerken om de lijst te vernie                | rstaande lijst. Als uw printer hieron<br>euwen. | der niet wordt weergegeven, klikt u                              |
| Selecteer een printer in de onde<br>op Bijwerken om de lijst te vernie<br>Printernaam | rstaande lijst. Als uw printer hieron<br>euwen. | der niet wordt weergegeven, klikt u<br>IP/poortnaam              |
| Selecteer een printer in de onde<br>op Bijwerken om de lijst te vernie<br>Printernaam | rstaande lijst. Als uw printer hieron<br>euwen. | der niet wordt weergegeven, klikt u<br>IP/poortnaam              |
| Selecteer een printer in de onde<br>op Bijwerken om de lijst te vernie<br>Printernaam | rstaande lijst. Als uw printer hieron:<br>uwen. | der niet wordt weergegeven, klikt u<br>IP/poortnaam              |
| Selecteer een printer in de onde<br>op Bijwerken om de lijst te vernie<br>Printernaam | rstaande lijst. Als uw printer hieron<br>uwen.  | der niet wordt weergegeven, klikt u                              |
| Selecter een printer in de onde<br>op Bijwerken om de lijst te vernie<br>Printernaam  | rstaande lijst. Als uw printer hieronn<br>uwen. | der niet wordt weergegeven, klikt u<br>IP/poortnaam              |
| Selectear ean printer in de onde<br>op Bijwerken om de lijst te vernie<br>Printernaam | staande lijst. Als uw printer hieron:<br>uwen.  | der niet wordt weergegeven, klikt u<br>IP/poortnaam<br>Bijwerken |

- Als de printer niet in de lijst voorkomt, klikt u op Bijwerken om de lijst te vernieuwen of selecteert u TCP/IP-poort toevoegen om uw printer aan het netwerk toe te voegen.
   Als u de printer aan het netwerk wilt toevoegen, moet u de poortnaam en het IP-adres voor de printer invoeren.
- Selecteer Gedeelde printer (UNC) om een gedeelde netwerkprinter (UNC-pad) te vinden en voer de gedeelde naam handmatig in of zoek een gedeelde printer door te klikken op de knop Bladeren.

Er verschijnt een lijst met componenten zodat u elk onderdeel afzonderlijk opnieuw kunt installeren.

**OPMERKING:** als uw printer nog niet op de computer aangesloten is, verschijnt het volgende venster.

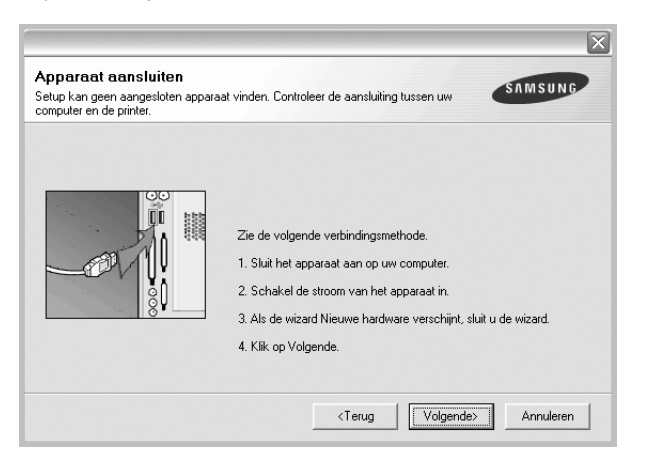

- · Nadat u de printer hebt aangesloten, klikt u op Volgende.
- Als u de printer op dit moment nog niet wilt aansluiten, klikt u op Volgende en Nee in het volgende scherm. Vervolgens wordt de installatie gestart. Er wordt echter geen testpagina aan het einde afgedrukt.
- Het herinstallatievenster in de gebruikershandleiding verschilt mogelijk van het venster dat u ziet. Dit is namelijk afhankelijk van de gebruikte printer en interface.
- 5 Selecteer de onderdelen die u opnieuw wilt installeren en klik op **Volgende**.

Als u de printersoftware hebt geïnstalleerd voor lokaal afdrukken en u **de naam van het printerstuurprogramma** selecteert, verschijnt er een venster met de vraag of u een testpagina wilt afdrukken. Ga als volgt te werk:

- a. Schakel het selectievakje in om een testpagina af te drukken en klik op **Volgende**.
- b. Als de testpagina correct werd afgedrukt, klikt u op Ja.

Als dat niet het geval is, klikt u op **Nee** om de pagina opnieuw af te drukken.

6 Nadat de onderdelen opnieuw zijn geïnstalleerd, klikt u op Voltooien.

# Printersoftware verwijderen

- Zet uw computer aan en wacht tot Windows is opgestart.
- 2 In het menu Start selecteert u Programma's of Alle programma's → de naam van het printerstuurprogramma → Onderhoud.
- 3 Selecteer Verwijderen en klik op Volgende.

Er verschijnt een lijst met componenten zodat u elk onderdeel afzonderlijk kunt verwijderen.

- 4 Selecteer de onderdelen die u wilt verwijderen en klik op Volgende.
- 5 Als u wordt gevraagd om uw keuze te bevestigen, klikt u op Ja.

Het door u gekozen stuurprogramma wordt van uw computer verwijderd.

6 Nadat de software verwijderd is, klikt u op Voltooien.

# **2** Standaard afdrukinstellingen

In dit hoofdstuk worden de afdrukopties en algemene afdruktaken in Windows beschreven.

In dit hoofdstuk treft u de volgende onderwerpen aan:

- Documenten afdrukken
- Afdrukken naar een bestand (PRN)
- Printerinstellingen
  - Tabblad Lay-out
  - Tabblad Papier
  - Tabblad Grafisch
  - Tabblad Extra
  - Tabblad Info
  - Tabblad Printer
  - Favorieten
  - De Help-functie

# Documenten afdrukken

#### NB

- Het venster Eigenschappen van het printerstuurprogramma in de gebruikershandleiding verschilt mogelijk van het venster dat u ziet, omdat dit afhankelijk is van de gebruikte printer. Het printereigenschappenvenster bestaat echter uit vrijwel dezelfde onderdelen.
- Controleer welke besturingssystemen compatibel zijn met de printer. Zie Printerspecificaties onder Compatibiliteit met besturingssysteem in de printerhandleiding.
- U kunt de exacte naam van uw printer controleren op de bijgeleverde cd-rom.

De volgende procedure beschrijft de algemene stappen die u moet volgen om vanuit een Windows-programma af te drukken. De exacte procedure kan per programma verschillen. Raadpleeg de handleiding van uw softwaretoepassing voor de exacte afdrukprocedure.

- 1 Open het document dat u wilt afdrukken.
- 2 Selecteer **Afdrukken** in het menu **Bestand**. Het venster Afdrukken verschijnt. Dit kan, afhankelijk van het gebruikte programma, enigszins afwijken van onderstaande illustratie.

U kunt de belangrijkste afdrukinstellingen selecteren in het venster Afdrukken. Deze instellingen omvatten het aantal exemplaren en het afdrukbereik.

| Chabura Chandraarderinta        |                                             |
|---------------------------------|---------------------------------------------|
| Type:<br>Waar:                  | Zorg ervoor dat de printer is geselecteerd. |
| Opmerking:                      | J Naar <u>b</u> esta                        |
| Afdrukbereik                    | Aantal                                      |
| Alles                           | Aantal: 1                                   |
| O <u>P</u> agina's <u>v</u> an: |                                             |
| C Sele <u>c</u> tie             |                                             |
| O Selegtie                      |                                             |

- 3 Selecteer de printer in de keuzelijst Naam.
- 4 Om de printerfuncties van uw printerstuurprogramma te gebruiken, klikt u op Eigenschappen of Voorkeursinstellingen in het afdrukvenster van de toepassing. Meer informatie vindt u op "Printerinstellingen" op pagina 13.

Als **Instellen**, **Printer** of **Opties** voorkomen in het afdrukvenster, klikt u daarop. Klik in het volgende venster op **Eigenschappen**.

- 5 Klik op **OK** om het venster met printereigenschappen te sluiten.
- 6 Klik in het venster Afdrukken op OK of Afdrukken om de afdruktaak te starten.

# Afdrukken naar een bestand (PRN)

Het kan soms handig zijn om de af te drukken gegevens op te slaan als een bestand.

Ga als volgt te werk om een bestand aan te maken:

- 1 Schakel het selectievakje Afdrukken naar bestand in het venster Afdrukken in.
- 2 Selecteer een map, wijs een naam toe aan het bestand en klik op **OK**.

# Printerinstellingen

Via het venster met printereigenschappen hebt u toegang tot alle informatie die u nodig hebt als u de printer gebruikt. Als de printereigenschappen worden weergegeven, kunt u de instellingen die u voor uw afdruktaak nodig hebt controleren en wijzigen.

Afhankelijk van het besturingssysteem kan het venster Eigenschappen van de printer er anders uitzien. Deze softwarehandleiding geeft het venster Eigenschappen van Windows XP weer.

Het venster **Eigenschappen** van het printerstuurprogramma in de gebruikershandleiding verschilt mogelijk van het venster dat u ziet, omdat dit afhankelijk is van de gebruikte printer.

Als u de printereigenschappen opent via de map Printers, kunt u aanvullende Windows-tabbladen openen (zie de handleiding van Windows) en het tabblad Printer (zie "Tabblad Printer" op pagina 16).

#### NB

- De meeste Windows-toepassingen zullen de in het printerstuurprogramma opgegeven instellingen opheffen. Daarom raden wij u aan eerst de afdrukinstellingen in uw programma te wijzigen en alleen instellingen die u daar niet vindt, aan te passen in het printerstuurprogramma.
- Deze instellingen gelden zolang u uw programma niet afsluit.
   Als u wilt dat uw wijzigingen permanent behouden blijven, brengt u ze aan in de map Printers.
- De volgende procedure geldt voor Windows XP. Zie de desbetreffende Windows-gebruikershandleiding of on line Help voor andere Windows-besturingssystemen.
- 1. Klik op de knop Start van Windows.
- 2. Selecteer Printers en faxapparaten.
- 3. Selecteer het pictogram van het printerstuurprogramma.
- 4. Klik met de rechtermuisknop op het pictogram van het printerstuurprogramma en selecteer Voorkeursinstellingen voor afdrukken.
- 5. Wijzig de instellingen op elk tabblad en klik op OK.

# **Tabblad Lay-out**

Het tabblad **Lay-out** bevat opties waarmee u de weergave van het document op de afgedrukte pagina kunt aanpassen. Onder **Lay-outopties** hebt u de keuze uit **Meerdere pagina's per kant, Poster afdrukken** en **Boekje afdrukken**. Zie "Documenten afdrukken" op pagina 12 voor meer informatie over de voorkeursinstellingen voor afdrukken.

| Staand<br>C Liggend                                                                 | S                |
|-------------------------------------------------------------------------------------|------------------|
| Lay-outopties<br>Type lay-out Meerdere pagina's per kant 💌<br>Pagina's per kant 1 💌 |                  |
| Paginavolgorde Rechts, dan omlaag v                                                 | A4               |
| Paginakader afdrukken                                                               | 210 x 297 mm     |
| Dubbetzijdig aldrukken (Handmatig )                                                 | • mm C inch      |
| G Geen                                                                              | Exemplaren: 1    |
| C Lange zijde                                                                       | Favorieten       |
| C Korte zijde                                                                       | Printerstandaard |

#### Afdrukstand

Met behulp van **Afdrukstand** kunt u de richting selecteren waarin informatie wordt afgedrukt op een pagina.

- Staand drukt af over de breedte van de pagina, zoals in een brief.
- Liggend drukt af over de lengte van de pagina, zoals bij een spreadsheet.
- Met behulp van 180 graden draaien biedt u de mogelijkheid om de pagina 180 graden te draaien.

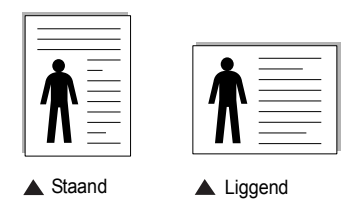

#### Lay-outopties

Via Lay-outopties kunt u geavanceerde afdrukopties selecteren.

- U hebt de keuze uit Meerdere pagina's per kant en Poster afdrukken.
- Voor meer informatie, zie "Meerdere pagina's afdrukken op één vel papier (N op een vel)" op pagina 18.
- · Voor meer informatie, zie "Posters afdrukken" op pagina 19.
- Voor meer informatie, zie "Boekjes afdrukken" op pagina 19.

#### Dubbelzijdig afdrukken

**Dubbelzijdig afdrukken** biedt u de mogelijkheid om op beide zijden van het papier af te drukken.

 Voor meer informatie, zie "Afdrukken op beide zijden van het papier" op pagina 20.

# **Tabblad Papier**

De volgende opties voor papierinstellingen zijn beschikbaar in het eigenschappenvenster van de printer. Zie "Documenten afdrukken" op pagina 12 voor meer informatie over de voorkeursinstellingen voor afdrukken.

Klik op het tabblad **Papier** om toegang te krijgen tot de printereigenschappen.

| Papieropties     |                        | s                  |
|------------------|------------------------|--------------------|
| Formaat          | A4                     |                    |
|                  | Aangepast              |                    |
|                  |                        | -                  |
| Invoer           | Automatisch selecteren |                    |
| Туре             | Normaal papier         |                    |
|                  |                        |                    |
|                  |                        | A4<br>210 x 297 mm |
| - Afdruk aannass | en                     | • mm Cinch         |
| Tune stdudu      | Geen                   | Exemplaren: 1      |
| rype aruruk      | Jueen                  | Kwaliteit: Normaal |
|                  |                        | Favorieten         |
|                  |                        | Printerstandaard 💌 |
|                  |                        |                    |

#### Exemplaren

In het veld **Exemplaren** kunt u aangeven hoeveel exemplaren u wilt afdrukken. U kunt een aantal tussen 1 en 999 invullen.

#### Formaat

In het veld **Formaat** stelt u in welk formaat papier in de lade ligt. Als het vereiste formaat niet in het vak **Formaat** staat, klikt u op **Aangepast**. Het venster **Instelling aangepast papier** verschijnt. Vul het papierformaat in en klik op **OK**. De instelling verschijnt in de lijst zodat u deze kunt selecteren.

#### Invoer

Controleer of bij Invoer de juiste papierlade is gekozen.

Kies voor **Handmatige invoer** als u op speciaal materiaal wilt afdrukken, zoals enveloppen of transparanten. Plaats één vel tegelijk in de handmatige invoer of de multifunctionele lade.

Als de papierinvoer is ingesteld op **Automatisch selecteren**, gebruikt de printer de laden automatisch in deze volgorde: handmatige invoer of multifunctionele lade, lade 1, optionele lade 2.

#### Туре

Stel **Type** in volgens het papier in de lade van waaruit u wenst af te drukken. Zo krijgt u de beste afdruk. Doet u dit niet, zal de afdrukkwaliteit mogelijk niet aan uw verwachtingen beantwoorden.

**Dun**: Dun papier met een gewicht van minder dan 70 g/m<sup>2</sup>.

**Dik**: Dik papier met een gewicht tussen 90 en 120 g/m<sup>2</sup>.

Katoen: 75~90 g/m<sup>2</sup> katoenpapier zoals Gilbert 25% en Gilbert 100%.

Normaal papier: gewoon papier. Selecteer dit type indien u een

zwartwitprinter heeft en afdrukt op katoenpapier van 60 g/m<sup>2</sup>.

Gerecycled papier: gerecycleerd papier van 75~90 g/m<sup>2</sup>.

**Gekleurd papier**: gekleurd papier van 75~90 g/m<sup>2</sup>.

#### Afdruk aanpassen

Met Afdruk aanpassen kunt u uw afdruktaak automatisch of handmatig schalen op een pagina. U hebt de keuze uit Geen, Verkleinen/Vergroten en Aan pagina aanpassen.

- Voor meer informatie, zie "Documenten vergroot of verkleind afdrukken" op pagina 20.
- Voor meer informatie, zie "Document aan een geselecteerd papierformaat aanpassen" op pagina 20.

# **Tabblad Grafisch**

Met behulp van de volgende grafische instellingen regelt u de afdrukkwaliteit. Zie "Documenten afdrukken" op pagina 12 voor meer informatie over de voorkeursinstellingen voor afdrukken.

Klik op het tabblad Grafisch om het onderstaande venster te openen.

| - Kwaliteit — |               |                      |                    |
|---------------|---------------|----------------------|--------------------|
|               | C Best        |                      |                    |
| S             | Normaal       |                      | S                  |
|               | C Concept     |                      |                    |
|               |               |                      |                    |
| - Kleurmodus  | ~             |                      |                    |
| 444           | ( Kleur       |                      |                    |
|               | ( Grijstinten | 1                    |                    |
| 000           | 🦵 Handmati    | g                    |                    |
|               |               | Kleuraanpassing      | A4                 |
|               |               | Kleureenner          | 210 x 297 mm       |
|               |               | Nicolidaripas.       | Ginch              |
|               |               |                      | Exemplaren: 1      |
|               |               |                      | Kwaliteit: Normaal |
|               |               |                      | Favorieten         |
|               |               |                      | Printerstandaard   |
|               |               | Gazuanoaarda optioa  | 1                  |
|               |               | creavanceerde opties | Verwijd.           |

#### Kwaliteit

Welke resolutieopties u kunt selecteren, hangt mogelijk af van het printermodel. hoe scherper tekens en afbeeldingen worden afgedrukt. Als u een hoge instelling selecteert, kan het bovendien iets langer duren voordat het document is afgedrukt.

#### Kleurmodus

U kunt kleuropties kiezen. De instelling **Kleur** levert gewoonlijk de beste afdrukkwaliteit op voor documenten in kleur. Als u een kleurendocument in grijstinten wilt afdrukken, selecteert u **Grijstinten**. Selecteer **Handmatig** en klik op de knop **Kleuraanpassing Kleuraanpas.** als u de kleuropties handmatig wilt aanpassen.

- Kleuraanpassing: u kunt aanpassen hoe afbeeldingen worden weergegeven door de instellingen in de optie Niveaus te wijzigen.
- Kleuraanpas.: u kunt de afdrukkleuren aanpassen aan de kleuren van uw scherm met de optie Kleurinstel.

#### Geavanceerde opties

Om de geavanceerde opties in te stellen, klikt u op **Geavanceerde** opties.

- **Rastercompressie**: Deze optie bepaalt het compressieniveau van afbeeldingen voor de overdracht van gegevens van een computer naar een printer. Als u deze optie instelt op Maximaal, ligt de afdruksnelheid hoger maar de afdrukkwaliteit lager.
- Alle tekst zwart afdrukken: als Alle tekst zwart afdrukken is geselecteerd, wordt alle tekst in uw document zwart afgedrukt, ongeacht de kleur waarin de tekst op het scherm wordt weergegeven.
- Alle tekst donkerder afdrukken: als het selectievakje Alle tekst donkerder afdrukken ingeschakeld is, wordt alle tekst in uw document donkerder afgedrukt dan normaal.

# Tabblad Extra

Op dit tabblad selecteert u de uitvoeropties voor documenten. Zie "Documenten afdrukken" op pagina 12 voor meer informatie over de voorkeursinstellingen voor afdrukken.

Klik op het tabblad Extra om toegang te krijgen tot de volgende functies:

| (Geen watermerk)  Bewerken   | s                  |
|------------------------------|--------------------|
| Overlay                      |                    |
| [Geen overlay]               |                    |
| Uitvoeropties                |                    |
| Afdruksubset Normaal (1,2,3) |                    |
|                              | A4                 |
|                              | 210 x 297 mm       |
|                              | Exemplaren: 1      |
|                              | Kwaliteit: Normaal |
|                              | Favorieten         |
|                              | Printerstandaard 💌 |
|                              | Vanuiid            |

#### Watermerk

U kunt een afbeelding maken die als achtergrondtekst op elke pagina in het document wordt afgedrukt. Voor meer informatie, zie "Watermerk afdrukken" op pagina 21.

#### Overlay

Overlays worden vaak gebruikt in plaats van voorbedrukt briefpapier of formulieren. Voor meer informatie, zie "Overlay afdrukken" op pagina 22.

#### **Uitvoeropties**

- Afdruksubset: u kunt instellen in welke volgorde de pagina's moeten worden afgedrukt. Selecteer de afdrukvolgorde in de vervolgkeuzelijst.
  - **Normaal (1,2,3)**: de printer drukt alle pagina's af van de eerste tot de laatste pagina.
  - Alle pagina's omkeren (3,2,1): de printer drukt alle pagina's af van de laatste tot de eerste pagina.
  - **Oneven pagina's afdrukken**: de printer drukt alleen de pagina's van het document met een oneven bladnummer af.
  - Even pagina's afdrukken: de printer drukt alleen de pagina's van het document met een even bladnummer af.

### **Tabblad Info**

Op het tabblad **Info** worden de copyrightinformatie en het versienummer van het stuurprogramma weergegeven. Als u beschikt over een internetbrowser, kunt u een verbinding maken met het internet door op het website-pictogram te klikken. Zie "Documenten afdrukken" op pagina 12 voor meer informatie over de voorkeursinstellingen voor afdrukken.

### **Tabblad Printer**

Als u het venster Printereigenschappen opent via de map **Printers**, is het tabblad **Printer** beschikbaar. Hier stelt u de printerconfiguratie in.

De volgende procedure geldt voor Windows XP. Zie de desbetreffende Windows-gebruikershandleiding of on line Help voor andere Windowsbesturingssystemen.

- 1 Klik op de knop Start van Windows.
- 2 Selecteer Printers en faxapparaten.
- **3** Selecteer het pictogram van **het printerstuurprogramma**.
- 4 Klik met de rechtermuisknop op het pictogram van het printerstuurprogramma en selecteer **Eigenschappen**.
- 5 Klik op het tabblad **Printer** en stel de gewenste opties in.

### Favorieten

Via de optie **Favorieten**, die u terugvindt op elk tabblad Eigenschappen, kunt u de huidige instellingen opslaan voor later gebruik.

Zo voegt u een instelling toe aan Favorieten:

- **1** Stel op elk tabblad de gewenste instellingen in.
- 2 Geef in het invoervenster **Favorieten** een naam aan deze instellingen.

|             | Favorieten<br>Naamloos<br>Opslaan |
|-------------|-----------------------------------|
| ELECTRONICS | OK Annuleren Ioepassen Help       |

#### 3 Klik op Opslaan.

Wanneer u instellingen opslaat onder **Favorieten**, worden alle huidige stuurprogramma-instellingen opgeslagen.

Als u een opgeslagen instelling wilt gebruiken, selecteert u het item in de vervolgkeuzelijst **Favorieten**. De printer is nu ingesteld om af te drukken volgens de instellingen van de geselecteerde favoriet.

Om een favoriet te verwijderen, selecteert u het item in de lijst en klikt u op **Verwijderen**.

U kunt ook terugkeren naar de standaardinstellingen van het stuurprogramma door **Printerstandaard** te selecteren in de lijst.

# **De Help-functie**

De printer heeft een Help-functie die u kunt openen met de knop **Help** in het eigenschappenvenster van de printer. Deze Help-functie geeft gedetailleerde informatie over de functies die het stuurprogramma van de printer biedt.

U kunt ook klikken op <u>i</u> in de rechterbovenhoek van het venster en vervolgens op een instelling.

17

# Geavanceerde afdrukinstellingen

In dit hoofdstuk worden de afdrukopties en geavanceerde afdruktaken beschreven.

#### **OPMERKING**:

 Het venster Eigenschappen van het printerstuurprogramma in de gebruikershandleiding verschilt mogelijk van het venster dat u ziet, omdat dit afhankelijk is van de gebruikte printer. Het printereigenschappenvenster bestaat echter uit vrijwel dezelfde onderdelen.

• U kunt de exacte naam van uw printer controleren op de bijgeleverde cd-rom.

In dit hoofdstuk treft u de volgende onderwerpen aan:

- Meerdere pagina's afdrukken op één vel papier (N op een vel)
- Posters afdrukken
- Boekjes afdrukken
- · Afdrukken op beide zijden van het papier
- · Documenten vergroot of verkleind afdrukken
- Document aan een geselecteerd papierformaat aanpassen
- Watermerk afdrukken
- Overlay afdrukken

# Meerdere pagina's afdrukken op één vel papier (N op een vel)

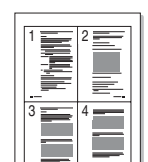

U kunt aangeven hoeveel pagina's u op één vel wilt afdrukken. Als u meer dan één pagina per vel afdrukt, worden de pagina's verkleind en in de aangegeven volgorde gerangschikt. Het maximum is 16 pagina's per vel.

- Als u de afdrukinstellingen vanuit uw softwaretoepassing wilt wijzigen, opent u het venster Eigenschappen van de printer. Zie "Documenten afdrukken" op pagina 12.
- 2 Selecteer Pagina's per vel in de keuzelijst Type lay-out op het tabblad Lay-out.
- **3** Geef in de keuzelijst **Pagina's per vel** aan hoeveel pagina's u per vel wilt afdrukken (1, 2, 4, 6, 9 of 16).
- 4 Selecteer, indien nodig, de paginavolgorde in de vervolgkeuzelijst Afdrukvolgorde.

Markeer het selectievakje **Paginakaders afdrukken** als u een rand om elke pagina op het vel wilt afdrukken.

- 5 Klik op het tabblad **Papier** en selecteer de papierlade, het papierformaat en het type papier.
- 6 Klik op **OK** en druk het document af.

# Posters afdrukken

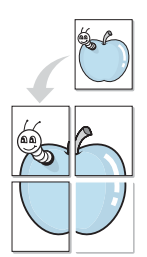

Met deze functie kunt u een document van één pagina afdrukken op 4, 9 of 16 vellen papier, waarna u deze vellen aan elkaar kunt plakken om er zo een poster van te maken.

- Als u de afdrukinstellingen vanuit uw softwaretoepassing wilt wijzigen, opent u het venster Eigenschappen van de printer. Zie "Documenten afdrukken" op pagina 12.
- 2 Klik op het tabblad Lay-out en selecteer Poster afdrukken in de keuzelijst Type lay-out.
- 3 Kies de instellingen voor de poster:

Voor de pagina-indeling kunt u kiezen uit **Poster<2x2>**, **Poster<3x3>** of **Poster<4x4>**. Als u bijvoorbeeld **Poster<2x2>** selecteert, wordt de afdruk automatisch over 4 vellen papier verdeeld.

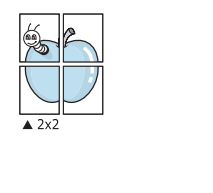

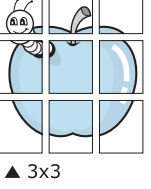

Geef een overlap in millimeter of inch op zodat de vellen gemakkelijker aan elkaar kunnen worden geplakt.

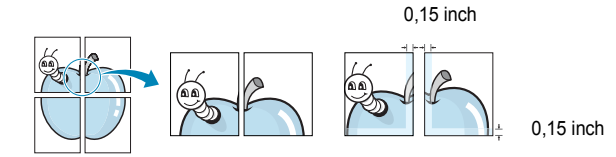

- 4 Klik op het tabblad **Papier** en selecteer de papierlade, het papierformaat en het type papier.
- 5 Klik op **OK** en druk het document af. U kunt de poster voltooien door de vellen aan elkaar te plakken.

# Boekjes afdrukken

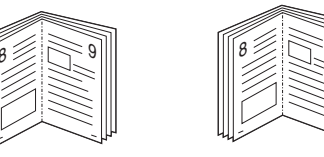

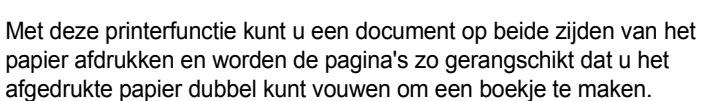

- Als u de afdrukinstellingen vanuit de softwaretoepassing wilt wijzigen, opent u het venster met de printereigenschappen. Zie "Documenten afdrukken" op pagina 12.
- 2 Selecteer **Boekje afdrukken** in de keuzelijst **Type lay-out** op het tabblad **Lay-out**.

**OPMERKING**: de optie Boekje afdrukken is alleen beschikbaar als de optie **Formaat** op het tabblad **Papier** is ingesteld op A4, Letter, Legal of Folio.

- **3** Klik op het tabblad **Papier** en selecteer de papierlade, het papierformaat en het papiertype.
- 4 Klik op **OK** en druk het document af.
- 5 Vervolgens kunt u de pagina's vouwen en nieten.

# Afdrukken op beide zijden van het papier

U kunt afdrukken op beide zijden van een vel papier. Voordat u afdrukt, moet u de gewenste afdrukstand van het document opgeven.

- U kunt kiezen uit de volgende opties:
- Geen
- Lange zijde, de klassieke lay-out die wordt gebruikt bij het boekbinden.
- · Korte zijde, het type dat vaak wordt gebruikt voor kalenders.

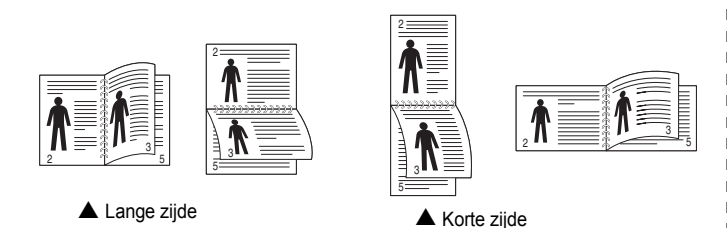

#### **OPMERKING**:

- Druk niet af op beide zijden van etiketten, transparanten, enveloppen of dik papier. Dit kan papierstoringen veroorzaken en de printer beschadigen.
- Voor dubbelzijdige afdrukken kunt u alleen de volgende papierformaten gebruiken: A4, Letter, Legal en Folio met een gewicht van 75 tot 90 g/m<sup>2</sup>.
- Als u de afdrukinstellingen vanuit de softwaretoepassing wilt wijzigen, opent u het venster Eigenschappen van de printer.
   "Documenten afdrukken" op pagina 12.
- 2 Selecteer de afdrukstand op het tabblad Lay-out.
- 3 Selecteer in het vak **Dubbelzijdig afdrukken** de gewenste dubbelzijdige afdrukoptie.
- 4 Klik op het tabblad **Papier** en selecteer de papierlade, het papierformaat en het papiertype.
- 5 Klik op **OK** en druk het document af.

De printer drukt eerst elke oneven pagina van het document af.

**OPMERKING**: als uw printer geen unit voor dubbelzijdig afdrukken heeft, moet u de afdruktaak handmatig uitvoeren. De printer drukt dan eerst om de andere pagina van het document af. Zodra u de eerste zijde van de taak hebt afgedrukt, wordt er een venster weergegeven. Volg de aanwijzingen op het scherm om de afdruktaak te voltooien.

# Documenten vergroot of verkleind afdrukken

U kunt de inhoud van een pagina groter of kleiner afdrukken.

- Als u de afdrukinstellingen vanuit uw softwaretoepassing wilt wijzigen, opent u het venster Eigenschappen van de printer. Zie "Documenten afdrukken" op pagina 12.
- 2 Selecteer Verkleinen/Vergroten in de keuzelijst Type afdruk op het tabblad Papier.
- 3 Voer in het veld Percentage de gewenste schaalfactor in. U kunt ook klikken op ▼ of ▲.
- 4 Selecteer de papierlade, het papierformaat en het type papier in **Papieropties**.
- 5 Klik op **OK** en druk het document af.

ß

# Document aan een geselecteerd papierformaat aanpassen

Met deze printerfunctie kunt u uw afdruktaak aanpassen aan elk gewenst papierformaat, ongeacht de grootte van het digitale document. Dit kan nuttig zijn als u de details van een klein document wilt bekijken.

- Als u de afdrukinstellingen vanuit uw softwaretoepassing wilt wijzigen, opent u het venster Eigenschappen van de printer. Zie "Documenten afdrukken" op pagina 12.
- 2 Selecteer Aan pagina aanpassen in de keuzelijst Type afdruk op het tabblad Papier.
- **3** Selecteer het juiste formaat in de vervolgkeuzelijst **Afdrukpapier**.
- 4 Selecteer de papierlade, het papierformaat en het type papier in Papieropties.
- 5 Klik op **OK** en druk het document af.

# Watermerk afdrukken

Met de optie Watermerk kunt u over een bestaand document heen een diagonale tekst afdrukken. U kunt bijvoorbeeld diagonaal over de eerste pagina of op alle pagina's van een document in grote grijze letters "CONCEPT" of "VERTROUWELIJK" afdrukken.

Er worden verschillende vooraf gedefinieerde watermerken bij de printer geleverd. U kunt deze watermerken wijzigen, of u kunt nieuwe watermerken toevoegen aan de lijst.

### Bestaand watermerk gebruiken

- Als u de afdrukinstellingen vanuit uw softwaretoepassing wilt wijzigen, opent u het venster Eigenschappen van de printer. Zie "Documenten afdrukken" op pagina 12.
- 2 Klik op het tabblad **Extra** en selecteer het gewenste watermerk in de keuzelijst **Watermerk**. Het geselecteerde watermerk wordt weergegeven in het afdrukvoorbeeld.
- 3 Klik op **OK** en druk het document af.

**OPMERKING**: het afdrukvoorbeeld geeft weer hoe de afgedrukte pagina er zal uitzien.

### Nieuw watermerk maken

- Als u de afdrukinstellingen vanuit uw softwaretoepassing wilt wijzigen, opent u het venster Eigenschappen van de printer. Zie "Documenten afdrukken" op pagina 12.
- 2 Klik op het tabblad Extra op Bewerken onder Watermerk. Het venster Watermerk bewerken wordt geopend.
- 3 Typ tekst in het vak Tekst in watermerk. De tekst mag maximaal uit 40 tekens bestaan. De tekst wordt in het voorbeeldvenster getoond.

Als u **Alleen eerste pagina** aankruist, wordt het watermerk alleen op de eerste pagina afgedrukt.

4 Selecteer de watermerkopties.

U kunt de naam, stijl, grootte en het grijstintenniveau van het lettertype aangeven onder **Lettertypekenmerken** en de hoek van het watermerk instellen onder **Hoek tekst**.

- 5 Klik op **Toevoegen** om het nieuwe watermerk aan de lijst toe te voegen.
- 6 Nadat u klaar bent met bewerken, klikt u op **OK** en drukt u het document af.

Als u geen watermerk meer wilt afdrukken, selecteert u (Geen watermerk) in de keuzelijst Watermerk.

### Watermerk bewerken

- Als u de afdrukinstellingen vanuit uw softwaretoepassing wilt wijzigen, opent u het venster Eigenschappen van de printer. Zie "Documenten afdrukken" op pagina 12.
- 2 Klik op het tabblad Extra op Bewerken onder Watermerk. Het venster Watermerk bewerken wordt geopend.
- 3 Selecteer het watermerk dat u wilt bewerken in de lijst Huidige watermerken en wijzig de tekst van het watermerk en de opties.
- 4 Klik op Bijwerken als u de wijzigingen op wilt slaan.
- 5 Klik zo vaak als nodig op **OK** totdat u het venster Afdrukken verlaten hebt.

### Watermerk verwijderen

- Als u de afdrukinstellingen vanuit uw softwaretoepassing wilt wijzigen, opent u het venster Eigenschappen van de printer. Zie "Documenten afdrukken" op pagina 12.
- 2 Klik op het tabblad Extra op Bewerken onder Watermerk. Het venster Watermerk bewerken wordt geopend.
- **3** Selecteer in de lijst **Huidige watermerken** het watermerk dat u wilt verwijderen en klik op **Verwijderen**.
- 4 Klik zo vaak als nodig op **OK** totdat u het venster Afdrukken verlaten hebt.

# **Overlay afdrukken**

### Wat is een overlay?

Een overlay is tekst en/of afbeeldingen die op de vaste schijf van de computer zijn opgeslagen in een speciale bestandsindeling en die kunnen worden afgedrukt in een willekeurig document. Overlays worden vaak gebruikt in plaats van voorbedrukt briefpapier of formulieren. In plaats daarvan kunt u een overlay samenstellen die dezelfde informatie bevat en geeft u aan de printer door welke overlay voor uw document gebruikt moet worden. Als u een brief met het briefhoofd van uw bedrijf wilt afdrukken, hoeft u geen voorbedrukt briefhoofdpapier in de printer te plaatsen. U hoeft alleen maar aan te geven dat de printer de briefhoofdoverlay moet afdrukken op uw document.

### Nieuwe overlay maken

Voordat u een overlay kunt gebruiken, moet u een nieuwe overlay samenstellen die bijvoorbeeld het logo en de adresgegevens van uw bedrijf of een afbeelding bevat.

- 1 Maak of open een document met de tekst of afbeelding die u voor de overlay wilt gebruiken. Zorg ervoor dat de tekst of afbeelding precies op de plaats staat waar deze afgedrukt moet worden.
- 2 Ga naar de printereigenschappen als u het document als een overlay wilt opslaan. Zie "Documenten afdrukken" op pagina 12.
- 3 Klik op het tabblad Extra op Bewerken onder Overlay.
- 4 Klik in het venster Overlay bewerken op **Overlay maken**.
- 5 In het venster Overlay maken voert u in het vak **Bestandsnaam** een naam van maximaal 8 posities in. Selecteer eventueel het pad naar de bestemming (standaard is dit C:\Formover).
- 6 Klik op **Opslaan**. De naam verschijnt in het vak Lijst van overlays.
- Klik op OK of Ja als u klaar bent met het maken van de overlay.
   Het bestand wordt niet afgedrukt. Het wordt opgeslagen op de vaste schijf van uw computer.

**OPMERKING**: het documentformaat van de overlay moet hetzelfde zijn als de documenten die u met de overlay afdrukt. Stel geen overlays met watermerken samen.

# **Overlay gebruiken**

Nadat u een overlay hebt samengesteld, kunt u deze met uw document afdrukken. Dit doet u als volgt:

- 1 Open een document dat u wilt afdrukken of maak een nieuw document aan.
- 2 Als u de afdrukinstellingen vanuit uw softwaretoepassing wilt wijzigen, opent u het venster Eigenschappen van de printer. Zie "Documenten afdrukken" op pagina 12.
- 3 Klik op het tabblad Extra.
- **4** Selecteer de gewenste overlay in de keuzelijst **Overlay**.
- 5 Als het overlaybestand dat u zoekt niet in de lijst Overlay voorkomt, klikt u op Bewerken en op Overlay laden en selecteert u het overlaybestand.

Als u het gewenste overlaybestand op een externe bron hebt opgeslagen, kunt u het bestand ook laden via het venster **Overlay laden**.

Klik op **Openen** als u het bestand hebt geladen. Het bestand verschijnt in het vak **Lijst van overlays** en kan worden afgedrukt. Selecteer de overlay in de keuzelijst **Lijst van overlays**.

6 Klik, indien nodig, op Overlay bevestigen voor afdrukken. Als dit selectievakje is ingeschakeld, verschijnt telkens wanneer u een document naar de printer verzendt een berichtvenster waarin u gevraagd wordt te bevestigen of u een overlay op uw document wilt afdrukken.

Als dit selectievakje niet is ingeschakeld en een overlay werd geselecteerd, wordt de overlay automatisch afgedrukt op uw document.

7 Klik op OK of Ja totdat het afdrukken wordt gestart.

De geselecteerde overlay wordt samen met uw afdruktaak gedownload en wordt op uw document afgedrukt.

**OPMERKING**: de resolutie van het overlaydocument moet dezelfde zijn als die van het document waarop u de overlay wilt afdrukken.

### **Overlay verwijderen**

U kunt paginaoverlays die u niet meer gebruikt verwijderen.

- 1 Klik in het venster met de printereigenschappen op het tabblad Extra.
- 2 Klik op Bewerken onder Overlay.
- 3 Selecteer in de Lijst van overlays de overlay die u wilt verwijderen.
- 4 Klik op **Overlay verwijderen**.
- 5 Wanneer er een venster verschijnt waarin om een bevestiging wordt gevraagd, klikt u op Ja.
- 6 Klik zo vaak als nodig op OK totdat u het venster Afdrukken verlaten hebt.

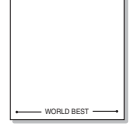

\_

# **4** Een lokale printer delen

U kunt de printer rechtstreeks aansluiten op een geselecteerde computer, die de hostcomputer op het netwerk wordt genoemd.

De volgende procedure geldt voor Windows XP. Zie de Windowsgebruikershandleiding of on line Help voor andere Windowsbesturingssystemen.

#### **OPMERKINGEN:**

- Controleer welke besturingssystemen compatibel zijn met de printer. Zie Compatibiliteit met besturingssysteem onder Printerspecificaties in de printerhandleiding.
- U kunt de exacte naam van uw printer controleren op de bijgeleverde cd-rom.

# Instellen als hostcomputer

- 1 Zet uw computer aan en wacht tot Windows is opgestart.
- 2 Selecteer in het menu Start de optie Printers en faxapparaten.
  - 3 Dubbelklik op het pictogram van het printerstuurprogramma.
  - 4 Selecteer Delen in het menu Printer.
  - 5 Schakel het selectievakje Deze printer delen in.
  - **6** Typ een naam in het veld **Deelnaam** en klik vervolgens op **OK**.

# Instellen als clientcomputer

- 1 Klik met de rechtermuisknop op Start en selecteer Verkenner.
- 2 Klik in de linkerkolom op de netwerkmap zodat deze wordt geopend.
- 3 Klik vervolgens op de deelnaam.
- 4 Selecteer in het menu Start de optie Printers en faxapparaten.
- 5 Dubbelklik op het pictogram van het printerstuurprogramma.
- 6 Selecteer Eigenschappen in het menu Printer.
- 7 Klik op **Poort toevoegen** op het tabblad **Poorten**.
- 8 Selecteer Local Port en klik op Nieuwe poort.
- 9 Typ een deelnaam in het veld Geef een poortnaam op.
- 10 Klik achtereenvolgens op OK en Close.
- 11 Klik achtereenvolgens op Toepassen en OK.

# 5 Smart Panel gebruiken

Smart Panel is een programma waarmee de status van de printer wordt bewaakt. U kunt de status bekijken en de printerinstellingen aanpassen. Smart Panel wordt automatisch geïnstalleerd op het moment dat u de printersoftware installeert.

#### **OPMERKINGEN**:

- · Vereisten om dit programma te gebruiken:
  - Windows 98 of hoger. Zie "Specificaties van de printer" in de printerhandleiding als u wilt weten welke besturingssystemen compatibel zijn met de printer.
  - Mac OS X 10.3 of hoger
  - Linux. Zie "Specificaties van de printer" in de printerhandleiding als u wilt weten welke Linux-systemen compatibel zijn met de printer.
  - Internet Explorer 5.0 of hoger voor de Flash-animaties in de HTML Help. (Alleen voor Windows)
- De exacte naam van de printer vindt u op de bijgeleverde cd-rom.

# Kennismaken met Smart Panel

Smart Panel verschijnt automatisch als er tijdens het afdrukken een fout optreedt. Deze fout wordt dan weergegeven.

U kunt Smart Panel ook handmatig opstarten. Dubbelklik op het pictogram voor Smart Panel in de taakbalk van Windows (in Windows) of in het systeemvak (in Linux). U kunt het ook aanklikken in de statusbalk (Mac OS X).

#### Dubbelklik op dit pictogram in Windows.

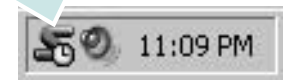

#### Dubbelklik op dit pictogram in Mac OS X.

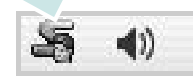

#### Dubbelklik op dit pictogram in Linux.

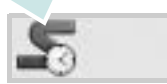

Indien u een Windows-gebruiker bent, selecteert u in het menu **Start** de optie **Programma's** of **Alle programma's**  $\rightarrow$  **de naam van uw printerstuurprogramma**  $\rightarrow$  **Smart Panel**.

#### **OPMERKINGEN**:

- Als er al meer dan één printer van Samsung is geïnstalleerd, selecteert u eerst het gewenste printermodel, zodat u het bijbehorende Smart Panel kunt gebruiken. Klik met de rechtermuisknop (in Windows of Linux) of klik (in Mac OS X) op het pictogram voor Smart Panel en selecteer de naam van uw printer.
- Het venster Smart Panel en de inhoud die in deze softwaregebruikershandleiding worden getoond, kunnen verschillen naargelang de gebruikte printer of het gebruikte besturingssysteem.

Het programma Smart Panel vermeldt de huidige status van de printer, het resterende tonerniveau in de tonercassette(s) en een boel andere informatie. U kunt ook instellingen wijzigen.

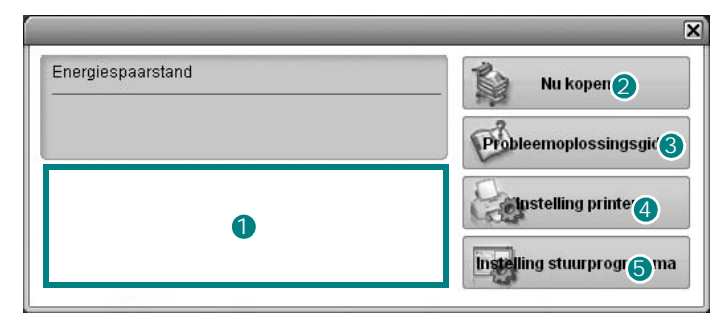

#### 1 Tonerniveau

Hier wordt het resterende tonerniveau in de cassette(s) weergegeven. De printer en het aantal tonercassette(s) in het bovenstaande venster kunnen verschillen afhankelijk van de gebruikte printer. Niet alle printers beschikken over deze functie.

#### 2 Nu kopen

U kunt reservetonercassette(s) on line bestellen.

#### **3** Probleemoplossingsgids

Klik op deze knop om de Help te bekijken en problemen op te lossen.

#### **4** Instelling printer

In het venster van het hulpprogramma Printerinstellingen kunt u verschillende printerinstellingen configureren. Niet alle printers beschikken over deze functie.

**OPMERKING:** Indien uw printer op een netwerk is aangesloten en u bent een Windows-gebruiker, verschijnt het venster **SyncThru Web Service** in de plaats van het venster van het hulpprogramma Printerinstellingen. **Instelling stuurprogramma (Alleen voor Windows)** Via het venster met printereigenschappen heeft u toegang tot alle printeropties die u nodig heeft als u de printer gebruikt. Meer informatie vindt u onder Zie "Printerinstellingen" op pagina 13.

# De probleemoplossingsgids openen

In de Probleemoplossingsgids vindt u oplossingen voor problemen die een foutstatus veroorzaken.

Klik met de rechtermuisknop (in Windows of Linux) of klik (in Mac OS X) op het pictogram voor Smart Panel en selecteer **Probleemoplossingsgids**.

# Hulpprogramma Printerinstellingen

Via het hulpprogramma Printerinstellingen configureert en controleert u de afdrukinstellingen.

- Klik met de rechtermuisknop (in Windows of Linux) of klik (in Mac OS X) op het pictogram voor Smart Panel en selecteer Instelling printer.
- 2 Wijzig de instellingen.
- 3 Klik op Apply (Toepassen) om de wijzigingen naar de printer te sturen.

**OPMERKINGEN:** Indien uw printer is aangesloten op een netwerk, verschijnt het venster **SyncThru Web Service** in plaats van het venster van het hulpprogramma Printerinstellingen.

### Help-aanwijzingen op het scherm

Klik voor meer informatie over het hulpprogramma voor de printerinstellingen op (2).

# De instellingen van Smart Panel wijzigen

Klik met de rechtermuisknop (in Windows of Linux) of klik (in Mac OS X) op het pictogram voor Smart Panel en selecteer **Options (Opties)**. Het volgende venster verschijnt.

| ties                           |                              |
|--------------------------------|------------------------------|
| Waarschuwingsoptie Smart Pa    | nel                          |
| 🔲 Weergeven als taak voor ne   | twerkprinter is voltooid     |
| 🔽 Weergeven bij fout tijdens a | ifdrukken                    |
| Openen in                      |                              |
| C Pop-upvenster (Smar          | (Panel)                      |
| Tekstballon                    |                              |
| 🔲 Taakmonitor starten zodra t  | aak in printer is opgeslagen |
| Automatische statuscontrole ui | tvoeren om de                |
|                                | 3 💌 (1-10 sec.)              |
|                                |                              |

- Weergeven als taak voor netwerkprinter is voltooid: De computer geeft het pop-upvenster of de pop-upballon Smart Panel weer, wanneer uw taak is beëindigd in Windows. (Linux ondersteunt geen netwerkomgevingen).
- Weergeven bij fout tijdens afdrukken: De computer geeft het pop-upvenster of de pop-upballon Smart Panel weer, wanneer er tijdens het afdrukken een fout optreedt.
- Openen in: U kunt selecteren hoe de computer u een bericht toont. Indien u Pop-upvenster (Smart Panel) selecteert, verschijnt het bericht in het pop-upvenster Smart Panel in Windows en Mac OS X.
- Taakmonitor starten zodra taak in printer is opgeslagen: Indien u afdruktaken op de harde schijf van de printer opslaat, opent de computer het venster Job Monitor in Windows. (Alleen voor printers met ingebouwde vaste schrijven die Windows-netwerken ondersteunen).
- Automatische statuscontrole uitvoeren om de: De computer werkt de printerstatus regelmatig bij. Als u een waarde in de buurt van 1 kiest, controleert de computer de printerstatus vaker, waardoor u sneller een foutmelding krijgt bij een printerfout.

# 6 Scannen

U kunt het apparaat als scanner gebruiken om uw foto's en teksten om te zetten in digitale bestanden die u met uw computer kunt bewerken. U kunt deze bestanden faxen of e-mailen, op uw website zetten of opnemen in projecten die u kunt afdrukken met behulp van Samsung SmarThru-software of het WIA-stuurprogramma.

In dit hoofdstuk treft u de volgende onderwerpen aan:

- Scannen met Samsung SmarThru
- Scannen met een TWAIN-compatibel programma
- Scannen via het WIA-stuurprogramma

#### NB

- Controleer welke besturingssystemen compatibel zijn met de printer. Zie Printerspecificaties onder Compatibiliteit met besturingssysteem in de printerhandleiding.
- U kunt de naam van de printer controleren op de bijgeleverde cd-rom.
- De maximale resolutie is afhankelijk van een aantal factoren, zoals de snelheid van de computer, de beschikbare schijfruimte, het geheugen, de grootte van het te scannen bestand en de instellingen van de bitdiepte. Het kan daarom afhankelijk van uw systeem en het te scannen object onmogelijk blijken met een specifieke resolutie te scannen, vooral als er met verbeterde dpi wordt gewerkt.

# Scannen met Samsung SmarThru

Samsung SmarThru is de software die standaard wordt geleverd bij uw apparaat. Met SmarThru is scannen een fluitje van een cent.

OPMERKING: U kunt SmarThru4 gebruiken in Windows 98 of hoger.

# Installatie van Samsung SmarThru ongedaan maken

**OPMERKING**: sluit alle toepassingen op de computer voordat u ermee begint de installatie ongedaan te maken.

- 1 Selecteer in het menu **Start** de optie **Programma's**.
- 2 Selecteer SmarThru 4 en vervolgens Uninstall SmarThru 4.
- 3 Beantwoord de vraag of u het programma echt wilt verwijderen met **OK**.
- 4 Klik op Finish.

Mogelijk wordt u gevraagd uw computer opnieuw op te starten. In dit geval moet u de computer afsluiten en opnieuw opstarten. De wijzigingen worden pas van kracht nadat de computer opnieuw is opgestart.

# Werken met Samsung SmarThru

Volg de onderstaande stappen om met SmarThru te scannen:

- 1 Zorg ervoor dat het apparaat en de computer aan staan en goed met elkaar zijn verbonden.
- 2 Plaats uw foto of pagina op de glasplaat of in de automatische documentinvoer.
- 3 Na de installatie van Samsung SmarThru wordt het pictogram voor SmarThru 4 weergegeven op het bureaublad. Dubbelklik op het pictogram SmarThru 4.

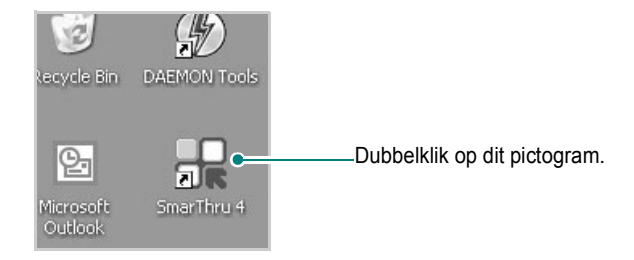

#### Het venster SmarThru wordt geopend.

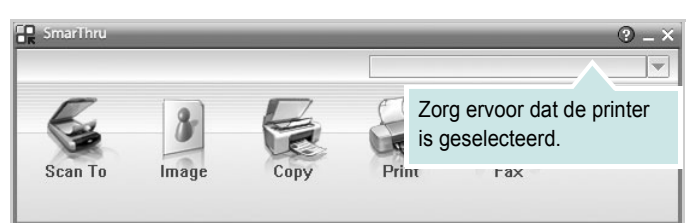

#### Scan To

Een afbeelding scannen en opslaan in een toepassing of map, e-mailen of publiceren op een website.

#### Image

Een afbeelding die u als grafisch bestand hebt opgeslagen, bewerken en naar een toepassing of map sturen, e-mailen of publiceren op een website.

#### Copy

Kopieën van professionele kwaliteit maken. U kunt afbeeldingen kopiëren in zwart-wit of kleur, als uw apparaat dit ondersteunt, en de kopieerinstellingen wijzigen.

#### Print

Afbeeldingen die u hebt opgeslagen, afdrukken. U kunt afbeeldingen afdrukken in zwart-wit of kleur als uw apparaat dit ondersteunt.

#### • Fax

Afbeeldingen of bestanden die u hebt opgeslagen, faxen. Dit is beschikbaar als uw apparaat de faxfunctie ondersteunt. 4 Klik op **Scan To**. Het menu **Scan To** verschijnt in het venster SmarThru.

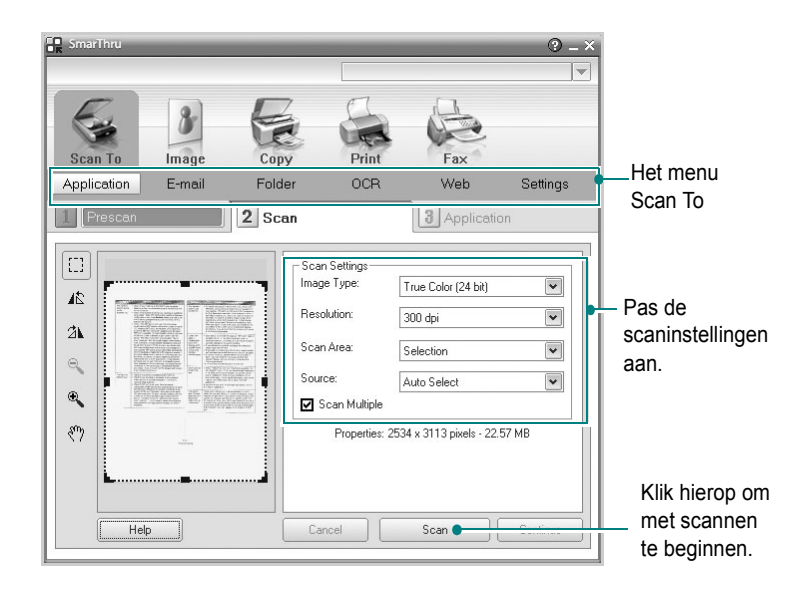

Scan To biedt de volgende mogelijkheden:

#### Application

Een afbeelding scannen en overnemen in een beeldbewerkingsprogramma, zoals Paint of Adobe Photoshop.

#### •E-mail

Een afbeelding scannen en per e-mail verzenden. U kunt een afbeelding scannen, een voorbeeld bekijken en het resultaat per e-mail verzenden.

**OPMERKING**: als u een afbeelding per e-mail wilt verzenden, moet u een e-mailprogramma hebben zoals Outlook Express en moet uw e-mailaccount in dit programma zijn ingesteld.

#### •Folder

Een afbeelding scannen en opslaan in een map. U kunt een afbeelding scannen, een voorbeeld bekijken en het resultaat opslaan in een map.

#### •OCR

Een document scannen en omzetten in een tekstbestand. U kunt een document scannen, een voorbeeld bekijken en het resultaat naar een OCR-toepassing voor tekenherkenning sturen.

Aanbevolen scaninstelling voor OCR:

- Resolutie: 200 of 300 dpi
- Beeldtype: grijstinten of zwart-wit

#### •Web

Een afbeelding scannen, een voorbeeld bekijken, een bestandsindeling kiezen en het resultaat publiceren op een website.

#### Settings

De instellingen van de basisfuncties van **Scan To** aanpassen. U kunt de instellingen voor de functies **Application**, **E-mail**, **OCR** en **Web** aanpassen.

- 5 Klik op het pictogram voor de functie.
- 6 Het SmarThru 4-venster voor de geselecteerde functie wordt geopend. Pas de scaninstellingen aan.
- 7 Klik op **Scan** om met scannen te beginnen.

OPMERKING: als u de scantaak wilt annuleren, klikt u op Cancel.

#### Helpaanwijzingen op het scherm

Klik voor meer informatie over SmarThru op 🚱 in de rechterbovenhoek van het venster. Het venster SmarThru Help wordt geopend en u kunt de helpaanwijzingen van het programma SmarThru op het scherm zien.

# Scannen met een TWAIN-compatibel programma

Als u documenten met andere programma's wilt scannen, moeten deze TWAIN-compatibel zijn, zoals Adobe PhotoDeluxe en Adobe Photoshop. Wanneer u voor het eerst gaat scannen met een ander programma, moet u het apparaat in dit programma als TWAIN-bron selecteren.

Als u wilt scannen, voert u de volgende stappen uit:

- 1 Zorg ervoor dat het apparaat en de computer aan staan en goed met elkaar zijn verbonden.
- 2 Plaats de documenten met de bedrukte zijde naar boven in de automatische documentinvoer.
  - of

Plaats één document met de bedrukte zijde naar onder op de glasplaat.

- **3** Open uw programma, bijvoorbeeld PhotoDeluxe of Photoshop.
- 4 Open het TWAIN-venster en stel de scanopties in.
- 5 Scan het origineel en sla de afbeelding op.

**OPMERKING**: u moet de instructies van het desbetreffende programma opvolgen om een afbeelding te kunnen produceren. Zie hiervoor de gebruikershandleiding van de toepassing.

# Scannen via het WIA-stuurprogramma

Het apparaat ondersteunt ook het WIA-stuurprogramma voor het scannen van afbeeldingen. WIA is een van de standaardonderdelen van Microsoft, Windows, XP voor de ondersteuning van digitale camera's en scanners. In tegenstelling tot het TWAIN-stuurprogramma kunt u met het WIA-stuurprogramma zonder aanvullende software afbeeldingen gemakkelijk scannen en bewerken.

**OPMERKING**: het WIA-stuurprogramma werkt alleen onder Windows XP/Vista als er een USB-poort beschikbaar is.

### Windows XP

 Plaats de documenten met de bedrukte zijde naar boven in de automatische documentinvoer.

of

Plaats één document met de bedrukte zijde naar onder op de glasplaat.

- 2 Ga vanuit het menu **Start** op het bureaublad naar **Instellingen**, **Configuratiescherm** en vervolgens **Scanners en camera's**.
- 3 Dubbelklik op het pictogram van het printerstuurprogramma. De wizard Scanner en camera verschijnt.
- 4 Geef uw scanvoorkeuren op en klik op **Voorbeeld** om te zien welke invloed uw voorkeuren op de afbeelding hebben.
- 5 Klik op **Volgende**.
- 6 Geef een naam op voor de afbeelding en selecteer een bestandsindeling en een opslaglocatie voor de afbeelding.
- 7 Volg de aanwijzingen op het scherm als u de afbeelding wilt bewerken nadat deze op uw computer is opgeslagen.

**OPMERKING:** als u de scantaak wilt annuleren, klikt u op Stop in de wizard Scanner en camera.

### Windows Vista

- Plaats een of meer documenten met de bedrukte zijde naar boven in de DADI (of ADI). OF Plaats één document met de bedrukte zijde naar beneden op de glasplaat.
- 2 Klik op Start  $\rightarrow$  Configuratiescherm  $\rightarrow$  Hardware en geluiden  $\rightarrow$  Scanners en camera's.
- 3 Klik op Een document of foto scannen. De toepassing Windows Faxen en scannen wordt automatisch geopend.

#### **OPMERKING:**

• Klik op **Scanners en camera's weergeven** om de scanners te bekijken.

Als het bericht **Een document of foto scannen** niet verschijnt, opent u het programma Paint van Microsoft en klikt u op **Van scanner of camera...** in het menu **Bestand**.

- 4 Klik op **Nieuwe scan** om het scannerstuurprogramma te openen.
- 5 Selectuur uw scanvoorkeuren en klik op **Voorbeeld** om te zien hoe uw voorkeuren de afbeelding beïnvloeden.
- 6 Klik op Scannen.

**OPMERKING**: Klik op de knop Annuleren in de Wizard Scanner en camera om de scanopdracht te annuleren.

# 7 Uw printer gebruiken onder Linux

U kunt uw apparaat gebruiken in een Linux-omgeving.

In dit hoofdstuk treft u de volgende onderwerpen aan:

- Aan de slag
- Unified Linux-stuurprogramma installeren
- Werken met Unified Driver Configurator
- Printereigenschappen configureren
- Een document afdrukken
- Een document scannen

# Aan de slag

Op de bijgeleverde cd-rom vindt u een reeks Samsung Unified Linux-stuurprogramma's voor het gebruik van uw printer onder Linux.

Samsung's Unified Linux-pakket bevat stuurprogramma's voor het afdrukken van documenten en het scannen van afbeeldingen. Het pakket biedt ook krachtige toepassingen voor het configureren van de printer en het bewerken van gescande documenten.

Na de installatie van het stuurprogramma op uw Linux-systeem kunt u met dit pakket diverse apparaten via snelle parallelle ECPpoorten en USB tegelijkertijd bewaken.

U kunt de verkregen documenten bewerken, op dezelfde lokale of netwerkprinters afdrukken, verzenden via e-mail, uploaden naar een FTP-site of exporteren naar een extern OCR-systeem.

Het Unified Linux-stuurprogrammapakket is voorzien van een intelligent en flexibel installatieprogramma. U hoeft niet te zoeken naar extra onderdelen voor de Unified Linuxstuurprogramma's: alle vereiste toepassingen worden gekopieerd naar uw systeem en automatisch geïnstalleerd. Dit is mogelijk op een groot aantal van de bekendste Linux-distributies.

# Unified Linux-stuurprogramma installeren

# Unified Linux-stuurprogramma installeren

- 1 Zorg dat de printer is aangesloten op de computer. Schakel de computer en de printer in.
- 2 Als het venster Administrator Login verschijnt, typt u root in het veld Login en voert u het systeemwachtwoord in.

**OPMERKING**: u moet zich aanmelden als superuser (root) om de printersoftware te kunnen installeren. Als u geen superuser bent, neemt u contact op met de systeembeheerder.

**3** Plaats de cd-rom met printersoftware in het cd-rom-station van uw computer. De cd-rom wordt automatisch gestart.

Als de cd-rom niet automatisch wordt gestart,

klikt u onder in het bureaublad op het pictogram . Als het venster Terminal verschijnt, typt u de onderstaande strings.

(Er wordt van uitgegaan dat het cd-rom-station de secundaire master is en de te mounten locatie /mnt/cdrom is.)

[root@localhost root]#mount -t iso9660 /dev/hdc /mnt/cdrom

[root@localhost root]#cd /mnt/cdrom/Linux

[root@localhost root]#./install.sh

**OPMERKING:** het installatieprogramma wordt automatisch gestart als AutoRun is geïnstalleerd en geconfigureerd.

4 Het beginscherm verschijnt. Klik op Next (Volgende).

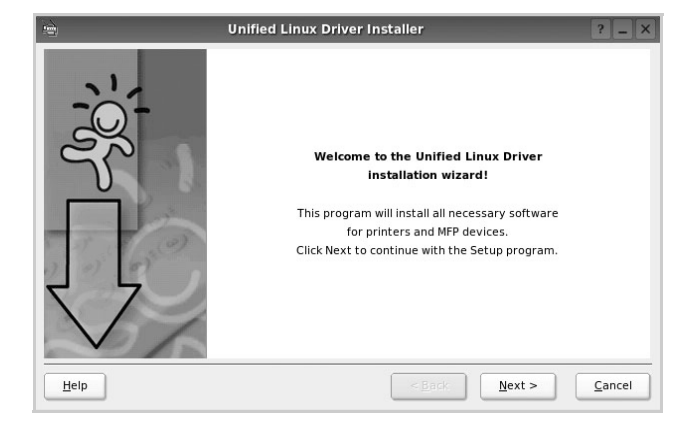

5 Na afloop van de installatie klikt u op **Finish** (Voltooien).

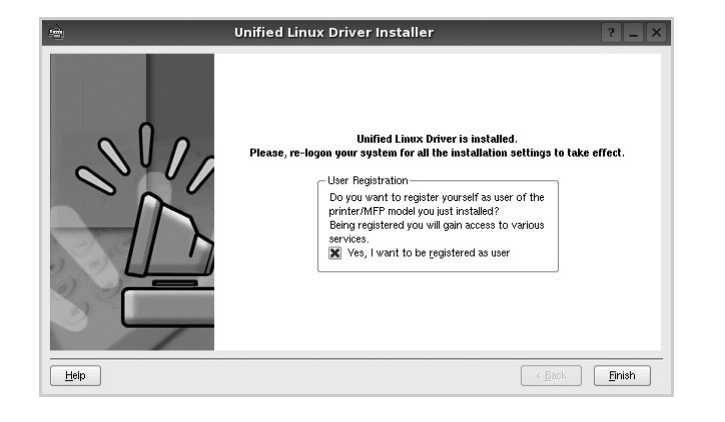

Het installatieprogramma heeft het pictogram Unified Driver Configurator aan het bureaublad en de groep Samsung Unified Driver aan het systeemmenu toegevoegd. Zie bij problemen de helpaanwijzingen op het scherm. U opent de Help via het systeemmenu of in een van de stuurprogrammatoepassingen, zoals **Unified Driver Configurator** of **Image Manager**.

### Installatie van Unified Linuxstuurprogramma ongedaan maken

1 Als het venster Administrator Login verschijnt, typt u *root* in het veld Login en voert u het systeemwachtwoord in.

**OPMERKING**: u moet zich aanmelden als superuser (root) om de printersoftware te kunnen installeren. Als u geen superuser bent, neemt u contact op met de systeembeheerder.

2 Plaats de cd-rom met printersoftware in het cd-rom-station van uw computer. De cd-rom wordt automatisch gestart.

Als de cd-rom niet automatisch wordt gestart,

klikt u onder in het bureaublad op het pictogram . Als het venster Terminal verschijnt, typt u de onderstaande strings.

(Er wordt van uitgegaan dat het cd-rom-station de secundaire master is en de te mounten locatie /mnt/cdrom is.)

[root@localhost root]#mount -t iso9660 /dev/hdc /mnt/cdrom

[root@localhost root]#cd /mnt/cdrom/Linux

[root@localhost root]#./uninstall.sh

**OPMERKING:** het installatieprogramma wordt automatisch gestart als AutoRun is geïnstalleerd en geconfigureerd.

3 Klik op Uninstall (Installatie ongedaan maken).

4 Klik op Next (Volgende).

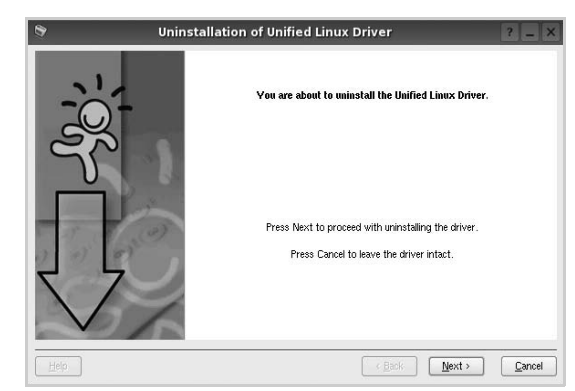

5 Klik op Finish (Voltooien).

# Werken met Unified Driver Configurator

Unified Linux Driver Configurator is een tool dat voornamelijk is bestemd voor de configuratie van printers of MFP-apparaten. Aangezien een MFP-apparaat de functies van een printer en scanner combineert, zijn de opties in Unified Linux Driver Configurator logisch gegroepeerd in printer- en scannerfuncties. Het is ook mogelijk een speciale MFP-poort in te stellen om de toegang tot een MFP-printer en -scanner via één I/Okanaal te regelen.

Nadat u het Unified Linux-stuurprogramma hebt geïnstalleerd, wordt het pictogram Unified Linux Driver Configurator automatisch aan uw bureaublad toegevoegd.

# **Unified Driver Configurator openen**

1 Dubbelklik op **Unified Driver Configurator** op uw bureaublad.

U kunt ook op het pictogram van het startmenu klikken en achtereenvolgens **Samsung Unified Driver** en **Unified Driver Configurator** selecteren.

2 Klik in de modulebalk op de knop van het configuratievenster dat u wilt openen.

| Knop Printers Configuration<br>(Printers configureren) | •          | Unified Driver Configurator Printers configuration Printers Classes | ?_0×           |
|--------------------------------------------------------|------------|---------------------------------------------------------------------|----------------|
| Knon Scanners Configuration                            |            |                                                                     | Add Printer    |
| thep seamers comigaration                              |            |                                                                     | Remove Printer |
| Knop Ports Configuration                               |            |                                                                     | Set as Default |
| (Poorten coningureren)                                 |            |                                                                     | Test           |
|                                                        |            |                                                                     | Properties     |
|                                                        |            |                                                                     | About          |
|                                                        |            | Selected printer -<br>Local printer (Gle)<br>Model:<br>URI:         |                |
|                                                        | ELECTIONES |                                                                     | Exit           |

Klik op Help voor helpaanwijzingen op het scherm.

**3** Breng de wijzigingen aan in de configuratie en klik op **Exit** (Afsluiten) om Unified Driver Configurator te sluiten.

# **Printers configureren**

Het configuratiescherm bestaat uit twee tabbladen:  $\ensuremath{\textbf{Printers}}$  en  $\ensuremath{\textbf{Classes}}$ 

#### **Tabblad Printers**

Klik op het pictogram van de printer links in het venster Unified Linux Configurator als u de huidige printerconfiguratie van het systeem wilt bekijken.

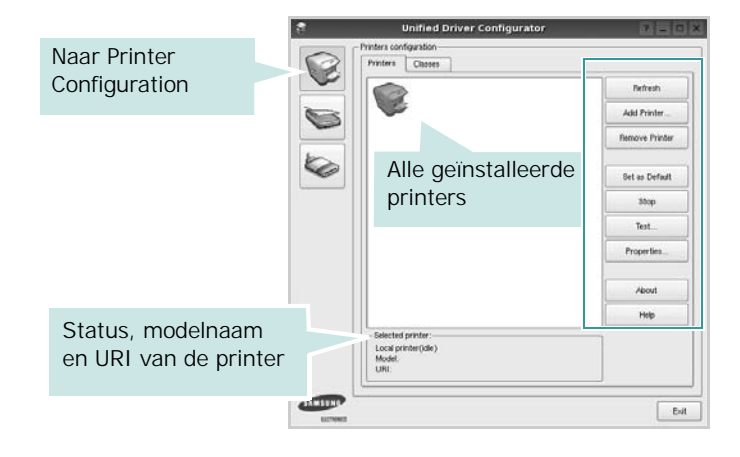

In dit scherm vindt u de volgende knoppen:

- **Refresh** (Vernieuwen): lijst met beschikbare printers vernieuwen.
- Add Printer (Printer toevoegen): nieuwe printer toevoegen.
- **Remove Printer** (Printer verwijderen): geselecteerde printer verwijderen.
- Set as Default (Als standaardwaarde instellen): huidige printer instellen als standaardprinter.
- Stop/Start (Stoppen/starten): printer stoppen/starten.
- **Test**: testpagina afdrukken om te controleren of de printer goed werkt.
- **Properties** (Eigenschappen): eigenschappen van de printer weergeven en wijzigen. Zie pagina 34 voor meer informatie.

#### **Tabblad Classes**

Op het tabblad Classes wordt een lijst met beschikbare printerklassen weergegeven.

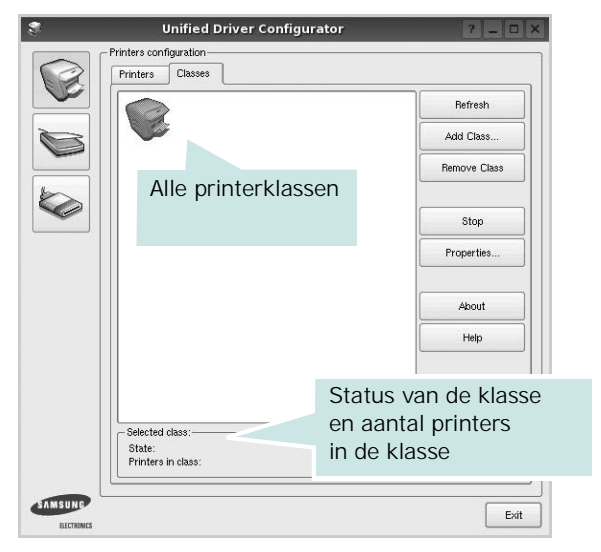

- Refresh (Vernieuwen): de lijst met klassen vernieuwen.
- Add Class... (Klas toevoegen): een nieuwe printerklasse toevoegen.
- **Remove Class** (Klas verwijderen): de geselecteerde printerklasse verwijderen.

### **Scanners Configuration**

In dit scherm kunt u de activiteiten van de scanners bewaken, een lijst met geïnstalleerde Samsung MFP-apparaten opvragen, eigenschappen van apparaten wijzigen en afbeeldingen scannen.

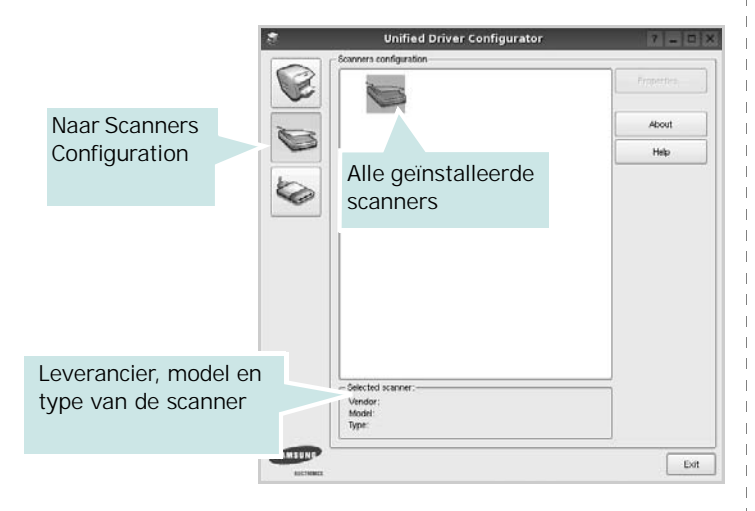

• **Properties...** (Eigenschappen): de scaneigenschappen wijzigen en een document scannen. Zie pagina 35.

# Ports Configuration (Poorten configureren)

In dit scherm kunt u de lijst met beschikbare poorten weergeven, de status van elke poort controleren en een poort vrijgeven die bezet wordt door een afgebroken taak.

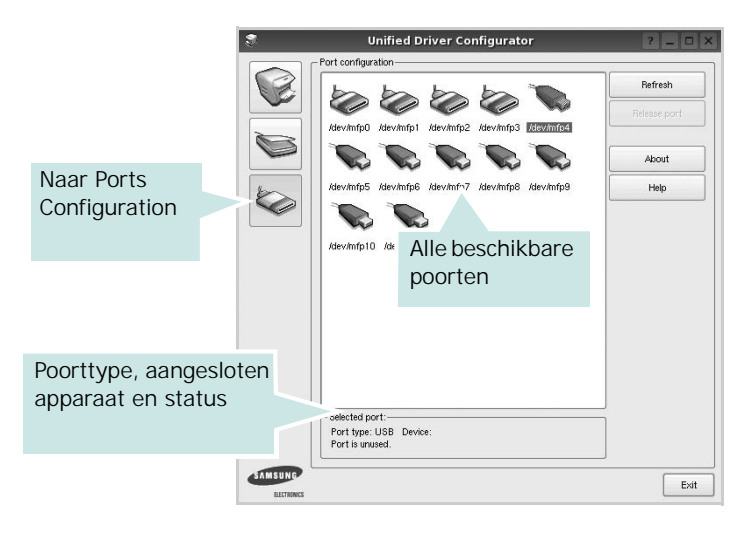

- **Refresh** (Vernieuwen): de lijst met beschikbare poorten vernieuwen.
- **Release port** (Poort vrijgeven): de geselecteerde poort vrijgeven.

#### Printers en scanners poorten laten delen

De printer kan via een parallelle poort of USB-poort worden aangesloten op een hostcomputer. Omdat het MFP-apparaat uit meer dan één apparaat bestaat (printer en scanner), moet de toegang van "gebruiker"-toepassingen tot deze apparaten via één I/O-poort goed worden geregeld.

Het Samsung Unified Linux Driver-pakket is voorzien van een geschikt mechanisme voor het delen van poorten dat wordt gebruikt door de printer- en scannerstuurprogramma's van Samsung. De stuurprogramma's benaderen de apparaten via de zogenaamde MFP-poorten. De huidige status van een MFPpoort kan worden bekeken in het scherm Ports Configuration (Poorten configureren). Door poorten te delen voorkomt u dat u een functioneel blok van het MFP-apparaat benadert terwijl een ander blok in gebruik is.

Wij raden u aan Unified Driver Configurator te gebruiken als u een nieuwe MFP-printer configureert op het systeem. In dit geval wordt u gevraagd een I/O-poort te kiezen voor het nieuwe apparaat. Met deze keuze stelt u de meest geschikte configuratie in voor de MFP-functionaliteit. Voor MFP-scanners worden de I/O-poorten automatisch gekozen door de stuurprogramma's zodat de juiste instellingen standaard worden toegepast.

# Printereigenschappen configureren

In het eigenschappenvenster dat u kunt openen vanuit de printerconfiguratie, kunt u verschillende eigenschappen voor uw apparaat als printer wijzigen.

1 Open Unified Driver Configurator.

Ga eventueel naar het scherm Printers Configuration.

- 2 Selecteer uw apparaat in de lijst met beschikbare printers en klik op **Properties** (Eigenschappen).
- **3** Het venster Printer Properties (Printereigenschappen) wordt geopend.

|              |            | Printer | Prope | rties   | _ |  |
|--------------|------------|---------|-------|---------|---|--|
| General      | Connection | Driver  | Jobs  | Classes |   |  |
| Name:        |            |         |       |         |   |  |
|              |            |         |       |         |   |  |
| Location     | :          |         |       |         |   |  |
|              |            |         |       |         |   |  |
| 1            |            |         |       |         |   |  |
| l<br>Duurbul |            |         |       |         |   |  |
| Descripti    | ion:       |         |       |         |   |  |
| Descripti    | ion:       |         |       |         |   |  |
| Descripti    | ion:       |         |       |         |   |  |
| Descripti    | on:        |         |       |         |   |  |

Dit venster bestaat uit de volgende vijf tabbladen:

- •General (Algemeen): Hiermee kunt u de naam, locatie en beschrijving van de printer wijzigen. De naam die u op dit tabblad invoert, wordt weergegeven in de printerlijst van het venster Printers Configuration.
- •Connection (Verbinding): een andere poort bekijken of selecteren. Als u de printerpoort wijzigt van USB in parallel of andersom terwijl de printer in gebruik is, moet u de printerpoort op dit tabblad opnieuw configureren.
- •**Driver** (Stuurprogramma): een ander printerstuurprogramma bekijken of selecteren. Klik op **Options** (Opties) als u de standaardopties van het apparaat wilt instellen.
- •Jobs (Taken): de lijst met afdruktaken weergeven. Klik op Cancel job (Taak annuleren) om de geselecteerde taak te annuleren. Schakel het selectievakje Show completed jobs (Voltooide taken weergeven) in om voltooide taken in de lijst op te nemen.
- •Classes (Klassen): de klasse waartoe uw printer behoort. Klik op Add to Class (Toevoegen aan klasse) om uw printer aan een bepaalde klasse toe te voegen of klik op Remove from Class (Verwijderen uit klasse) als u de printer uit een geselecteerde klasse wilt verwijderen.
- 4 Klik op **OK** om de wijzigingen toe te passen en sluit het venster Printer Properties.

# Een document afdrukken

# Afdrukken vanuit een toepassing

Vanuit een groot aantal Linux-toepassingen kunt u afdrukken met Common UNIX Printing System (CUPS). Vanuit al deze toepassingen kunt u op de printer afdrukken.

- 1 Kies in de toepassing waarmee u werkt de optie **Print** (Afdrukken) in het menu **File** (Bestand).
- 2 Selecteer **Print** directly using **Ipr** (Rechtstreeks afdrukken via lpr).
- 3 In het venster LPR GUI selecteert u het printermodel in de lijst met printers en klikt u op **Properties** (Eigenschappen).

|                              | LPR GUI                                 | ? _ 🗆 ×                   |
|------------------------------|-----------------------------------------|---------------------------|
| Printer                      |                                         |                           |
|                              | •                                       | Properties KI             |
| Status: idle, accepting jobs |                                         | Start                     |
| Location:                    |                                         |                           |
| Description:                 |                                         | Set as Default            |
| Page Selection               |                                         | Copies                    |
| All pages                    |                                         | Copies [1~100]: 1 🚔       |
| O Even pages                 |                                         | SC Collate copies         |
| Odd pages                    |                                         | Reverse All Pages (3,2,1) |
| Some pages:                  |                                         |                           |
| Enter page numbers and/c     | r groups of pages to print separated by |                           |
| commas (1,2-5,10-12,17).     | p                                       |                           |
|                              |                                         |                           |
|                              |                                         |                           |
|                              |                                         |                           |
|                              |                                         |                           |
|                              |                                         |                           |
|                              |                                         |                           |
|                              |                                         |                           |
|                              |                                         |                           |
| 114                          |                                         |                           |
| Tielb                        |                                         | UN Lancel                 |

4 Wijzig de eigenschappen van de printer en de afdruktaken.

| iereral     Text     Graphics     Device       Paper Options     Paper Type:     Pinter Default       Paper Oternation     Outcode State Printing)       Image: State State State Printing     Outcode State Printing)       Image: State State State Printing     Image: State State Printing       Image: State State State Printing     Image: State State Printing       Image: State State Printing     Image: State State Printing       Image: State State Printing     Image: State State Printing       Image: State State Printing     Image: State State Printing                                                                                                    |
|----------------------------------------------------------------------------------------------------|
| Paper Options Paper Side [N-Up] Paper Side [N-Up] Paper Side [N-Up |
| Banners Pages per Side (N-Up)                                                                                                    |
| End: None                                                                                                    |

Dit venster bestaat uit de volgende vier tabbladen:

- •General (algemeen): hier kunt u het papierformaat, de papiersoort en de afdrukstand van de documenten wijzigen. U kunt hier ook de dubbelzijdige afdrukfunctie inschakelen, scheidingspagina's toevoegen aan het begin en einde, en het aantal pagina's per vel wijzigen.
- •**Text** (Tekst): hier kunt u paginamarges opgeven en tekstopties instellen, zoals regelafstand en kolommen.
- •**Graphics** (Afbeeldingen): hier kunt u grafische opties instellen voor het afdrukken van afbeeldingen/bestanden, bijvoorbeeld kleuropties en grootte of positie van een afbeelding.
- •**Device** (Apparaat): hier kunt u afdrukresolutie, papierbron en bestemming instellen.
- 5 Klik op **Apply** om de wijzigingen toe te passen en sluit het venster Properties.
- 6 Klik op **OK** in het venster LPR GUI om te beginnen met afdrukken.
- 7 Het venster Printing (Bezig met afdrukken) verschijnt. Hier kunt u de status van de afdruktaak volgen.

Klik op **Cancel** (Annuleren) als u de huidige afdruktaak wilt annuleren.

# Bestanden afdrukken

U kunt een groot aantal bestandstypen afdrukken op dit Samsung-apparaat door de standaard-CUPS-methode toe te passen: direct vanaf de opdrachtregel. U werkt dan met het CUPS lpr-hulpprogramma. In het pakket stuurprogramma's beschikt u echter over een veel gebruikersvriendelijker LPR GUI-programma.

Zo drukt u elk bestand af:

1 Typ *lpr <bestandsnaam>* op de opdrachtregel van de Linux-shell en druk op **Enter**. Het venster LPR GUI wordt weergegeven.

Als u alleen *lpr* intikt en op **Enter** drukt, wordt eerst het venster Select file(s) to print (Af te drukken bestand(en) selecteren) geopend. Selecteer de bestanden die u wilt afdrukken en klik op **Open**.

2 In het venster LPR GUI selecteert u de printer in de lijst en past u de eigenschappen van de printer en de afdruktaken aan.

Zie voor meer informatie over het venster Properties pagina 34.

3 Klik op **OK** om te beginnen met afdrukken.

# Een document scannen

U kunt een document scannen vanuit het venster Unified Driver Configurator.

- 1 Dubbelklik op uw bureaublad op Unified Driver Configurator.
- 2 Klik op de knop om het venster Scanners Configuration (Scanners configureren) te openen.
- **3** Selecteer de scanner in de lijst.

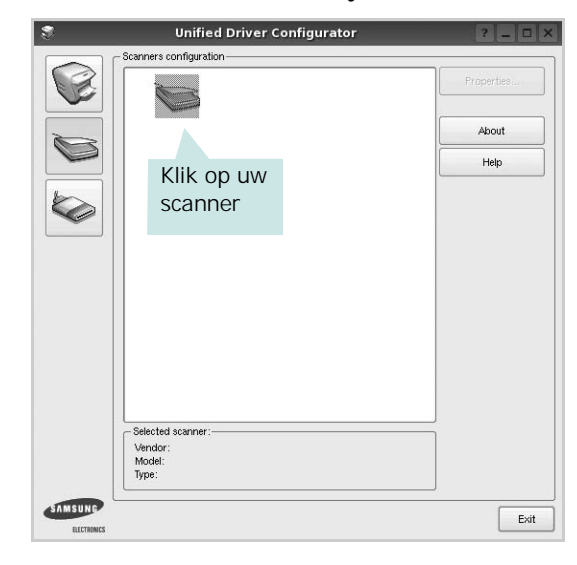

Als u slechts één MFP-apparaat hebt en als dit apparaat is aangesloten op de computer en aan staat, verschijnt uw scanner in de lijst en wordt deze automatisch geselecteerd.

Als er twee of meer scanners zijn aangesloten op de computer, kunt u voor elke scantaak een andere scanner kiezen. Als er bijvoorbeeld een document wordt gescand op de eerste scanner, kunt u de tweede scanner selecteren, de opties instellen en de scantaak tegelijkertijd starten.

- 4 Klik op Properties (Eigenschappen).
- 5 Plaats de te scannen documenten met de bedrukte zijde naar boven in de automatische documentinvoer of met de bedrukte zijde naar onder op de glasplaat.
- 6 Klik op **Preview** (Afdrukvoorbeeld) in het venster Scanner Properties (Eigenschappen scanner).
Het document wordt gescand en er verschijnt een voorbeeld van de afbeelding in het vak Preview.

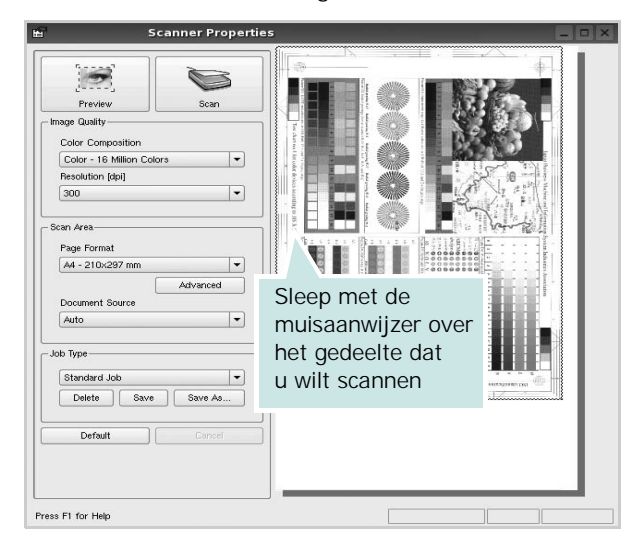

- 7 U wijzigt de scanopties in de vakken Image Quality en Scan Area.
  - •Image Quality (Beeldkwaliteit): kleurcompositie en scanresolutie selecteren voor de afbeelding.
  - •**Scan Area** (Scangebied): paginaformaat selecteren. Klik op de knop **Advanced** (Geavanceerd) als u het paginaformaat handmatig wilt instellen.

Als u vooraf ingestelde scanopties wilt gebruiken, klikt u op Job Type (Taaksoort) en selecteert u een taaksoort uit de keuzelijst. Zie voor meer informatie over vooraf ingestelde taaksoorten pagina 36.

Klik op **Default** (Standaard) als u de standaardinstellingen van de scanopties wilt herstellen.

8 Klik op Scan (Scannen) nadat u alle opties hebt ingesteld.

Links onder in het venster verschijnt een statusbalk die de voortgang van het scanproces aangeeft. Als u het scannen wilt annuleren, klikt u op **Cancel** (Annuleren).

9 De gescande afbeelding verschijnt op het nieuwe tabblad Image Manager (Afbeeldingen beheren).

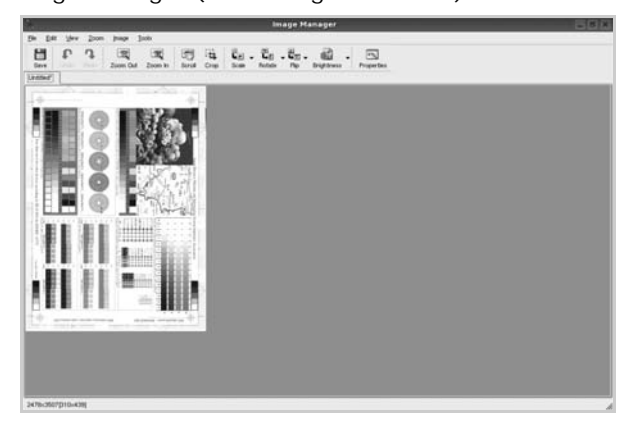

Op de werkbalk vindt u diverse functies voor het bewerken van de gescande afbeelding. Zie voor meer informatie over het bewerken van een gescande afbeelding pagina 36.

- **10** Als u klaar bent, klikt u op **Save** (Opslaan) in de werkbalk.
- **11** Selecteer de map waarin u de afbeelding wilt opslaan en voer de bestandsnaam in.
- 12 Klik op Save.

#### Instellingen voor taaksoorten toevoegen

U kunt gekozen scanopties opslaan zodat u deze later voor scantaken kunt gebruiken.

Zo slaat u een nieuwe taaksoort op:

- 1 Wijzig de opties in het venster Scanner Properties (Eigenschappen scanner).
- 2 Klik op Save As (Opslaan als).
- **3** Voer een naam in voor de gekozen instellingen.
- 4 Klik op OK.

De instellingen worden toegevoegd aan de keuzelijst Saved Settings (Opgeslagen instellingen).

- Zo slaat u instellingen op voor de volgende scantaak:
- 1 Selecteer de gewenste instelling in de keuzelijst Job Type (Taaksoort).
- 2 Klik op Save (Opslaan).

De volgende keer dat u het venster Scanner Properties opent, zijn de opgeslagen instellingen automatisch geselecteerd voor de scantaak.

- Zo verwijdert u een opgeslagen taaksoort:
- 1 Selecteer de instelling die u wilt verwijderen in de keuzelijst Job Type (Taaksoort).
- **2** De instelling wordt verwijderd uit de lijst.

# Werken met Image Manager

In de toepassing Image Manager (Afbeeldingen beheren) vindt u menuopties en knoppen voor de bewerking van gescande afbeeldingen.

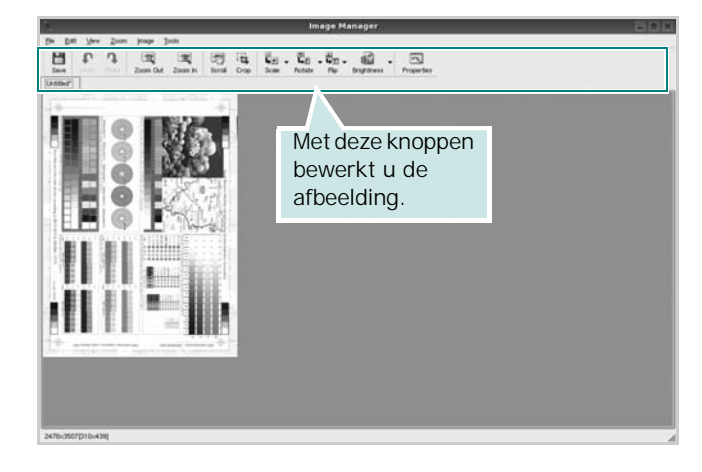

Met de volgende knoppen kunt u een afbeelding bewerken:

| Кпор                | Functie                                                                                                    |
|---------------------|----------------------------------------------------------------------------------------------------|
| Save                | Afbeelding opslaan.                                                                                                    |
| ↓<br>Undo           | Laatste handeling ongedaan maken.                                                                                                    |
| ी,<br>Redo          | Laatste ongedaan gemaakte handeling herstellen.                                                                                                    |
| Scroll              | Bladeren door afbeelding.                                                                                                    |
| Crop                | Geselecteerd deel van afbeelding bijsnijden.                                                                                                    |
| Zoom Out            | Uitzoomen op afbeelding.                                                                                                    |
| Zoom In             | Inzoomen op afbeelding.                                                                                                    |
| <b>↓</b><br>Scale ∨ | Formaat van afbeelding schalen. U kunt het<br>formaat handmatig invoeren of instellen dat<br>de verhouding proportioneel, verticaal of<br>horizontaal wordt geschaald. |
| Rotate ⊽            | Afbeelding roteren; u kunt het aantal graden selecteren in de keuzelijst.                                                                                              |
| ₽<br>Flip ▼         | Afbeelding horizontaal of verticaal spiegelen.                                                                                                    |
| Effect V            | Helderheid of contrast van afbeelding aanpassen of afbeelding inverteren.                                                                                              |
| Properties          | Eigenschappen van afbeelding weergeven.                                                                                                    |

Zie de helpaanwijzingen op het scherm voor meer informatie over de toepassing Image Manager.

# Uw printer gebruiken met een Macintosh

Uw printer ondersteunt Macintosh-systemen met een ingebouwde USBinterface of 10/100 Base-TX-netwerkkaart. Als u een bestand afdrukt vanaf een Macintosh-computer, kunt u het CUPS-stuurprogramma gebruiken door het PPD-bestand te installeren.

**Opmerking**: sommige printers ondersteunen geen netwerkinterface. Controleer in de gebruikershandleiding van de printer onder Printerspecificaties of uw printer een netwerkinterface ondersteunt.

In dit hoofdstuk treft u de volgende onderwerpen aan:

- Software voor Macintosh installeren
- De printer instellen
- Afdrukken
- Scannen

# Software voor Macintosh installeren

De cd-rom die bij uw printer is geleverd, bevat het PPD-bestand waarmee u het CUPS- of Apple LaserWriter-stuurprogramma kunt gebruiken *(alleen beschikbaar als u een printer gebruikt die een PostScript-stuurprogramma ondersteunt)* om af te drukken vanaf een Macintosh-computer.

Het wordt geleverd met de Twain driver waarmee u kunt scannen op uw Macintoshcomputer.

#### Het printerstuurprogramma installeren

- Zorg dat de printer is aangesloten op de computer. Zet de computer en de printer aan.
- 2 Plaats de cd-rom die bij de printer is geleverd in het cd-rom-station.
- **3** Dubbelklik op de **het cd-rompictogram** dat op het bureaublad van uw Macintoshcomputer verschijnt.
- 4 Dubbelklik op de map MAC\_Installer.
- 5 Dubbelklik op de map MAC\_Printer.
- 6 Dubbelklik op het pictogram Samsung SPLC Installer.
- 7 Voer het wachtwoord in en klik op OK.
- 8 Het venster van het Samsung SPL-installatieprogramma wordt geopend. Klik op Continue (Volgende) en klik vervolgens op Continue (Volgende).
- 9 Selecteer Easy Install (Eenvoudige installatie) en klik op Install (Installeer).
- 10 Nadat de installatie is voltooid, klikt u op Quit (Afsluiten).

# De installatie van het printerstuurprogramma ongedaan maken

U moet de installatie ongedaan maken voordat u een nieuwe versie installeert of als de installatie niet is gelukt.

- Plaats de cd-rom die bij de printer is geleverd in het cd-rom-station.
- 2 Dubbelklik op de **het cd-rompictogram** dat op het bureaublad van uw Macintoshcomputer verschijnt.
- 3 Dubbelklik op de map MAC\_Installer.
- 4 Dubbelklik op de map MAC\_Printer.
- 5 Dubbelklik op het pictogram Samsung SPLC Installer.
- 6 Voer het wachtwoord in en klik op OK.
- 7 Het venster van het Samsung SPL-installatieprogramma wordt geopend. Klik op Continue (Volgende) en klik vervolgens op Continue (Volgende).
- 8 Selecteer Uninstall (Installatie ongedaan maken) en klik vervolgens op Uninstall (Installatie ongedaan maken).
- 9 Als de installatie ongedaan is gemaakt, klikt u op Quit (Afsluiten).

#### Het stuurprogramma voor de scanner installeren

- Zorg ervoor dat uw printer verbonden is met uw computer.
   Zet de computer en de printer aan.
- 2 Plaats de meegeleverde cd-rom in de cd-romspeler.
- **3** Dubbelklik op de **het cd-rompictogram** dat op het bureaublad van uw Macintoshcomputer verschijnt.
- 4 Dubbelklik op de map MAC\_Installer.
- 5 Dubbelklik op de map **MAC\_Twain**.
- 6 Dubbelklik op het pictogram Samsung ScanThru Installer (Samsung ScanThru Installatieprogramma).
- 7 Voer het wachtwoord in en klik op **OK**.
- 8 Klik op Continue (Volgende).
- 9 Klik op Install (Installeer).
- **10** Klik op **Continue (Volgende)**.
- 11 Nadat de installatie is voltooid, klikt u op Quit (Afsluiten).

#### Het stuurprogramma van de scanner verwijderen

- 1 Plaats de meegeleverde cd-rom in de cd-romspeler.
- 2 Dubbelklik op de **het cd-rompictogram** dat op het bureaublad van uw Macintoshcomputer verschijnt.
- 3 Dubbelklik op de map MAC\_Installer.
- 4 Dubbelklik op de map **MAC\_Twain**.
- 5 Dubbelklik op het pictogram Samsung ScanThru Installer (Samsung ScanThru Installatieprogramma).
- **6** Voer het wachtwoord in en klik op **OK**.
- 7 Klik op Continue (Volgende).
- 8 Selecteer Uninstall (Installatie ongedaan maken) uit het installatietype en klik op Uninstall (Installatie ongedaan maken).
- 9 Klik op Continue (Volgende).
- 10 Als de installatie ongedaan is gemaakt, klikt u op Quit (Afsluiten).

# De printer instellen

De instelling van de printer verschilt afhankelijk van de kabel die u gebruikt om de printer aan te sluiten op uw computer: een netwerkkabel of een USB-kabel.

# Voor een op een netwerk aangesloten Macintosh

**OPMERKING:** sommige printers ondersteunen geen netwerkinterface. Controleer voordat u uw printer aansluit in de gebruikershandleiding van de printer onder Printerspecificaties of uw printer een netwerkinterface ondersteunt.

- 1 Volg de aanwijzingen op "Software voor Macintosh installeren" op pagina 38 om het PPD-bestand en de filterbestanden op uw computer te installeren.
- 2 Open de map **Programma's** en kies **Utilities** (Hulpprogramma's) en Print Setup Utility (Hulpprogramma printerinstellingen).
  - Voor MAC OS 10.5: open Systeemvoorkeuren in de map Programma's en klik op Afdrukken en faxen.
- 3 Klik op Add (Toevoegen) in de Printer List (Printerlijst).
  - Voor MAC OS 10.5: klik op het pictogram +, waarna een venster verschijnt.
- 4 Voor MAC OS 10.3: selecteer het tabblad IP Printing (IP Afdrukken).
  - Voor MAC OS 10.4: klik op IP-printer.
  - Voor MAC OS 10.5: klik op IP.
- 5 Selecteer Socket/HP Jet Direct in Printer Type. WANNEER U EEN DOCUMENT MET VEEL PAGINA'S AFDRUKT, KUNT U DE AFDRUKPRESTATIES VERBETEREN DOOR DE OPTIE SOCKET FOR PRINTER TYPE TE KIEZEN.
- 6 Typ het IP-adres van uw printer in het veld **Printer Address** (**Printeradres**).
- 7 Typ de naam van de afdrukwachtrij in het veld Queue Name (Wachtrijnaam). Als u de wachtrijnaam voor uw afdrukserver niet kunt bepalen, probeer dan eerst de standaardwachtrij.
- 8 Selecteer Samsung bij Printer Model (Printermodel) en uw printer bij Model Name (Modelnaam).
- 9 Klik op Add (Toevoegen).
- 10 Het IP-adres van uw printer verschijnt in **Printer List** (**Printerlijst**) en wordt ingesteld als standaardprinter.

## Voor een via USB aangesloten Macintosh

- 1 Volg de aanwijzingen op "Software voor Macintosh installeren" op pagina 38 om het PPD-bestand en de filterbestanden op uw computer te installeren.
- 2 Open de map **Programma's** en kies **Utilities** (Hulpprogramma's) en **Print Setup Utility** (Hulpprogramma printerinstellingen).
  - Voor MAC OS 10.5: open **Systeemvoorkeuren** in de map **Programma's** en klik op **Afdrukken en faxen**.
- 3 Klik op Add (Toevoegen) in de Printer List (Printerlijst).
  - Voor MAC OS 10.5: klik op het pictogram +, waarna een venster verschijnt.
- 4 Voor MAC OS 10.3: selecteer het tabblad USB.
  - Voor MAC OS 10.4: klik op **Standaardkiezer** en zoek de USB-verbinding.
  - Voor MAC OS 10.5: klik op **Standaard** en zoek de USBverbinding.
- 5 Selecteer Samsung bij Printer Model (Printermodel) en uw printer bij Model Name (Modelnaam).
- 6 Klik op Add (Toevoegen).

Uw printer verschijnt in **Printer List (Printerlijst)** en wordt ingesteld als standaardprinter.

# Afdrukken

#### **OPMERKING**:

- Het Macintosh-printereigenschappenvenster in de gebruikershandleiding verschilt mogelijk van het venster dat u ziet, omdat dit afhankelijk is van de gebruikte printer. Het printereigenschappenvenster bestaat echter uit vrijwel dezelfde onderdelen.
- U kunt de naam van de printer controleren op de bijgeleverde cd-rom.

# Document afdrukken

Als u afdrukt met een Macintosh, moet u in elke toepassing die u gebruikt de printersoftware-instelling controleren. Volg de onderstaande stappen om af te drukken vanaf een Macintosh.

- 1 Open een Macintosh-toepassing en selecteer het bestand dat u wilt afdrukken.
- 2 Open het menu File (Bestand) en klik op Page Setup (Paginainstellingen) (Document Setup (Documentinstellingen) in sommige toepassingen).
- 3 Kies het papierformaat, de afdrukstand, de schaal en andere opties, en klik op **OK**.

| Instellingen:      | Paginakenmerken +   |
|--------------------|---------------------|
| Stel in voor:      |                     |
| Papierformaat:     | US Letter<br>8.50 i |
| Richting:          |                     |
| Vergroot/verklein: | 100 %               |
| 0                  | Annuleer OK         |

- ▲ Mac OS 10.3
- 4 Open het menu File (Bestand) en klik op Print (Druk af).
- 5 Kies het gewenste aantal exemplaren en geef aan welke pagina's u wilt afdrukken.
- 6 Klik op **Print (Druk af)** als u klaar bent met het instellen van de opties.

# Afdrukinstellingen wijzigen

U kunt geavanceerde afdrukfuncties gebruiken voor uw printer.

Selecteer **Print (Druk af)** in het menu **File (Bestand)** van uw Macintoshtoepassing. De printernaam die in het printereigenschappenvenster verschijnt, is afhankelijk van de gebruikte printer. Behalve de naam, bestaat het printereigenschappenvenster uit vrijwel dezelfde onderdelen.

#### Lay-outinstellingen

Het tabblad **Layout (Lay-out)** bevat opties waarmee u de weergave van het document op de afgedrukte pagina kunt aanpassen. U kunt verschillende pagina's op één vel papier afdrukken.

Selecteer Layout (Lay-out) in de keuzelijst Presets (Voorinstellingen) om toegang te krijgen tot de volgende functies. Zie "Verschillende pagina's afdrukken op één vel papier" in de volgende kolom voor meer informatie.

| Instellingen: | Standaard                  |                                                                 | \$               |  |
|---------------|----------------------------|-----------------------------------------------------------------|------------------|--|
|               | Lay-out                    |                                                                 | \$               |  |
|               | Pagina's per vel:          | 1                                                               | \$               |  |
| 1             | Lay-outrichting:           | <b>z</b> \$                                                     | M N              |  |
|               | Rand:                      | Geen                                                            | \$               |  |
|               | Dubbelzijdig<br>afdrukken: | <ul> <li>Uit</li> <li>Lange kant</li> <li>Korte kant</li> </ul> | binden<br>binden |  |
|               |                            |                                                                 |                  |  |

▲ Mac OS 10.3

#### Printerfuncties instellen

Het tabblad **Printer Features (Printereigenschappen)** bevat opties waarmee u de papiersoort kunt selecteren en de afdrukkwaliteit kunt instellen.

Selecteer **Printer Features (Printereigenschappen)** in de keuzelijst **Presets (Voorinstellingen)** om toegang te krijgen tot de volgende functies:

| Printer:      |                 |  |
|---------------|-----------------|--|
| Instellingen: | Standaard       |  |
|               | Printerfuncties |  |

▲ Mac OS 10.3

#### Paper Type (Papiertype)

Stel **Type** in op basis van het papier in de lade van waaruit u wenst af te drukken. Zo krijgt u de beste afdrukkwaliteit. Als u ander afdrukmateriaal plaatst, selecteert u het bijbehorende papiertype.

#### Resolution(Quality) / Resolutie(Kwaliteit)

Welke resolutieopties u kunt selecteren, hangt mogelijk af van het printermodel. U kunt de afdrukresolutie selecteren. Hoe hoger de instelling, hoe scherper tekens en afbeeldingen worden afgedrukt. Als u een hoge instelling selecteert, kan het afdrukken van het document iets langer duren.

#### Kleurmodus

U kunt de kleuropties instellen. De instelling **Kleur** levert gewoonlijk de beste afdrukkwaliteit op voor documenten in kleur. Als u een kleurendocument in grijstinten wilt afdrukken, selecteert u **Grijstinten**.

# Verschillende pagina's afdrukken op één vel papier

U kunt meer dan één pagina afdrukken op één vel papier. Dit is een goedkope manier om conceptpagina's af te drukken.

- 1 Selecteer **Print (Druk af)** in het menu **File (Bestand)** van uw Macintosh-toepassing.
- 2 Selecteer Layout (Lay-out).

| Printer:                             | \$                                                  |
|--------------------------------------|-----------------------------------------------------|
| Instellingen: Standaard              | \$                                                  |
| Lay-out                              | \$                                                  |
| Pagina's per vel:                    | 1                                                   |
| Lay-outrichting:                     |                                                     |
| Rand:                                | Geen                                                |
| Dubbelzijdig<br>afdrukken:           | ⊙ Uit<br>○ Lange kant binden<br>○ Korte kant binden |
| (?) (Voorvertoning) (Bewaar als PDF) | Fax Annuleer Druk af                                |

#### ▲ Mac OS 10.3

- 3 Selecteer het aantal pagina's dat u op één vel papier wilt afdrukken via de keuzelijst **Pages per Sheet (Pagina's per vel)**.
- 4 Selecteer de paginavolgorde met de optie Layout Direction (Lay-outrichting).

Als u rond elke pagina op het vel een rand wilt afdrukken, selecteert u de gewenste optie in de keuzelijst **Border (Rand)**.

5 Klik op **Print (Druk af)**. De printer drukt het geselecteerde aantal pagina's af op één zijde van elke pagina.

# Scannen

Als u documenten wilt scannen met andere programma's, moeten deze TWAIN-compatibel zijn, zoals Adobe PhotoDeluxe en Adobe Photoshop. Wanneer u voor het eerst gaat scannen met een ander programma, moet u het apparaat in dit programma als TWAIN-bron selecteren.

Als u wilt scannen, voert u de volgende stappen uit:

- Plaats een of meer documenten met de bedrukte zijde naar boven in de DADI (of de ADI).
  - OF

Plaats één document met de bedrukte zijde naar onder op de glasplaat.

- Open uw programma, bijvoorbeeld PhotoDeluxe of Photoshop.
- · Open het TWAIN-venster en stel de scanopties in.
- Scan het origineel en sla de afbeelding op.

**OPMERKING:** U moet de instructies van het desbetreffende programma opvolgen om een afbeelding te kunnen produceren. Zie hiervoor de gebruikershandleiding van de toepassing.

# Software

# A

afdrukken aan pagina aanpassen 20 boekjes 19 document 12 dubbelzijdig 20 meer pagina's per vel Macintosh 42 Windows 18 overlay 22 poster 21 schalen 20 vanuit Linux 34 vanuit Macintosh 41 vanuit Windows 12 watermerk 21 afdrukstand, afdrukken Windows 13 annuleren scannen 28

# В

boekjes afdrukken 19

# D

document, afdrukken Macintosh 41 Windows 12 dubbelzijdig afdrukken 20

# Ε

Extra, tabblad, eigenschappen, instellen 16

## F

favorieten, instellingen, gebruik 17

# G

geavanceerd afdrukken, gebruik 18 grafische eigenschappen, instellen 15

# Η

help, gebruik 17

# I

installatie ongedaan maken MFP-stuurprogramma Linux 31 installatie ongedaan maken, software Macintosh 38 Windows 11 installeren Linux-software 30 printerstuurprogramma Macintosh 38 Windows 4 instellen afbeeldingsmodus 15 contrast 15 favorieten 17 resolutie Macintosh 42 Windows 15 tonerspaarstand 15 TrueType 15

## L

lay-outeigenschappen, instellen Macintosh 41 Windows 13 Linux afdrukken 34 printereigenschappen 34 scannen 35 stuurprogramma, installeren 30

# Μ

Macintosh afdrukken 41 de printer instellen 39 printer instellen 39 scannen 43 stuurprogramma installatie ongedaan maken 38 installeren 38 meer pagina's per vel afdrukken Macintosh 42 Windows 18 MFP-stuurprogramma, installeren Linux 30

# 0

overlay afdrukken 22 maken 22 verwijderen 22

# Ρ

papierbron, instellen Windows 14 papiereigenschappen, instellen 14 papierformaat, instellen 14 papiersoort, instellen Macintosh 42 poster, afdrukken 19 printereigenschappen Linux 34 printereigenschappen, instellen Macintosh 41 Windows 13 printerresolutie, instellen Macintosh 42 Windows 15 printersoftware installatie ongedaan maken Macintosh 38

Windows 11 installeren Macintosh 38 Windows 4 printerstuurprogramma, installeren Linux 30

# S

scannen Linux 35 SmarThru 26 TWAIN 28 WIA-stuurprogramma 28 scannen vanuit Macintosh 43 software installatie ongedaan maken Macintosh 38 Windows 11 installeren Macintosh 38 Windows 4 opnieuw installeren Windows 10 systeemeisen Macintosh 38 statusmonitor, gebruik 24

# Т

tonerspaarstand, instellen 15 TWAIN, scannen 28

# W

watermerk afdrukken 21 bewerken 21 maken 21 verwijderen 21 WIA, scannen 28 www.samsungprinter.com